# STM32 开发实验指导书

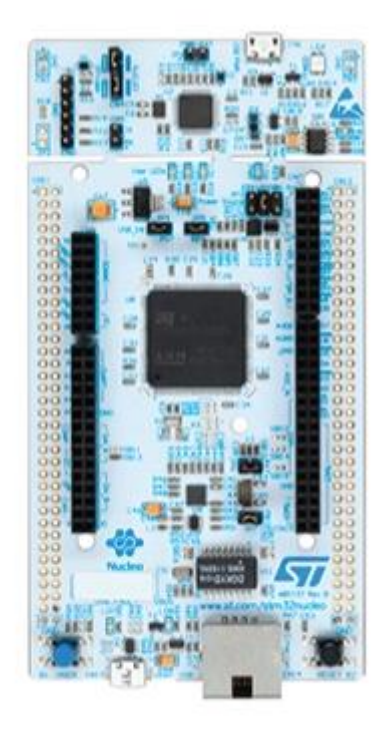

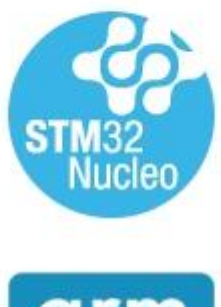

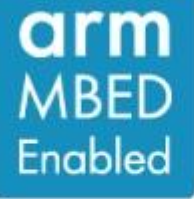

## 更新日志

| 时间         | 更新内容                 | 更新人     |
|------------|----------------------|---------|
| 2020.09.08 | 完成初始版本               | Disp301 |
|            | 1. 补充第一章第三节 IKS01A3  |         |
|            | 拓展板支持包安装方法;          |         |
| 2020 00 16 | 2. 补充第九章 PWM 输出实验;   | Dian201 |
| 2020.09.10 | 3. 补充第十章 DAC 实验;     | Disp301 |
|            | 4. 补充第十一章 STTS751 温度 |         |
|            | 获取实验;                |         |
|            | 1. 补充第十一章 ADC 实验     |         |
|            | 2. 补充第十三章 LSM6DSO 六  |         |
|            | 轴加速度获取实验             |         |
|            | 3. 补充第十四章 FreeRTOS 实 |         |
|            | 验                    |         |
|            | 5. 修改第四章跑马灯实验中       |         |
| 2020.10.10 | LED 电平翻转部分代码         | Disp301 |
|            | 6. 修改第五章按键输入实验中      |         |
|            | 按键读取部分代码             |         |
|            | 7. 修改第九章 PWM 输出实验    |         |
|            | 中部分实验说明              |         |
|            | 8. 修改第十二章 STTS751 温度 |         |
|            | 获取实验中拓展板初始化操作        |         |
| 2021.08.05 | 部分文字修正与软件版本更新        | Disp301 |

## 目录

| 第一章 软件安装              |    |
|-----------------------|----|
| 1.1 软件下载              | 6  |
| 1.2 安装 JAVA 开发环境      | 6  |
| 1.3 安装 STM32CubeMX    | 7  |
| 1.4 安装 MDK-ARM        |    |
| 1.5 ST-Link 驱动安装及固件升级 |    |
| 第二章 硬件速览              |    |
| 2. 1 Nucleo-144       |    |
| 2. 2 IKS01A3          |    |
| 第三章 建立程序模板            | 23 |
| 3.1 实验目的              |    |
| 3.2 实验内容              |    |
| 3.3 实验要求              |    |
| 3.4 实验步骤              |    |
| 3.5 实验结果              |    |
| 第四章 跑马灯实验             |    |
| 4.1 实验目的              |    |
| 4.2 实验内容              |    |
| 4.3 实验要求              |    |
| 4.4 实验步骤              |    |
| 4.5 实验结果              |    |
| 第五章 按键输入实验            |    |
| 5.1 实验目的              |    |
| 5.2 实验内容              |    |
| 5.3 实验要求              |    |
| 5.4 实验步骤              |    |
| 5.5 实验结果              |    |
| 第六章 串口通信实验            |    |
| 6.1 实验目的              |    |
| 6.2 实验内容              |    |
| 6.3 实验要求              |    |
| 6.4 实验步骤              |    |
| 6.5 实验结果              |    |
| 第七章 外部中断实验            |    |

| 7.2 实验内容       44         7.3 实验要求       44         7.4 实验方曜       44         7.5 实验结果       44         47       7.5 实验结果       44         7.5 实验结果       55         8.1 实验目的       55         8.1 实验目的       56         8.2 实验内容       55         8.3 实验营要求       55         8.4 实验方常       55         8.4 实验目的       55         8.5 实验结果       57         9.1 实验目的       55         9.1 实验目的       55         9.1 实验目的       55         9.2 实验原理       55         9.3 实验内容       55         9.4 实验要求求       55         9.4 实验要求求       56         9.4 实验要求求       56         9.4 实验要求求       56         9.4 实验量求求       57         9.4 实验量求求       56         9.4 实验量求求       56         9.4 实验量求求       56         9.4 实验量求求       57         9.4 实验量求求       56         9.4 实验量求求       56         9.4 实验量求求       56         9.4 实验量求求       57         9.4 实验量求求       57         9.4 实验量求非       57 </th <th>7.1 实验目的</th> <th>45</th>  | 7.1 实验目的            | 45 |
|----------------------------------------------------------------------------------------------------|---------------------|----|
| 7.3 实验要求       44         7.4 实验步骤       44         7.5 实验结果       50         8.1 实验目的       50         8.1 实验目的       50         8.1 实验日的       50         8.1 实验日的       50         8.1 实验日的       50         8.2 实验内容       55         8.3 实验要求       55         8.4 实验步骤       55         9.1 实验目的       56         9.1 实验目的       56         9.1 实验目的       56         9.1 实验目的       56         9.1 实验目的       56         9.1 实验目内容       56         9.1 实验目内       56         9.4 实验要求       56         9.4 实验要求       56         9.5 实验步骤       56         9.6 实验步骤       56         9.6 实验步骤       56         9.6 实验要求       56         10.1 实验目的       66         10.2 实验原理       66         10.4 实验要求       66         10.4 实验要求       66         10.5 实验办理       72         11.1 实验目的       72         第十一章 ADC 实验       72         11.1 实验员用       71         11.1 实验员用       72                                                  | 7.2 实验内容            | 45 |
| 7.4 实验步骤       44         7.5 实验结果       44         第八章 定时溜中断实验       50         8.1 实验目的       50         8.1 实验目内容       50         8.2 实验内容       50         8.3 实验要求       50         8.4 实验步骤       55         8.5 实验结果       55         9.1 实验目的       56         9.2 实验原理       56         9.3 实验内容       50         9.4 实验要求       56         9.5 实验步骤       56         9.6 实验结果       56         9.6 实验结果       56         10.1 实验目的       66         10.2 实验原理       66         10.4 实验更求       66         10.4 实验更求       66         10.4 实验更求       66         10.4 实验更求       66         10.4 实验更求       66         10.4 实验更求       67         11.4 实验月報       77         第十一章 ADC 实验       77         11.1 实验月報       77         第十一章 STTS751 温度获取实验       82         12.4 实验自称       74         第十二章 STTS751 温度获取实验       82         12.4 实验自称       74                                                                         | 7.3 实验要求            |    |
| 7.5 实验结果       44         第八章 定时器中断实验       55         8.1 实验目的       56         8.2 实验内容       56         8.3 实验要求       56         8.4 实验步骤       56         8.5 实验结果       56         7.5 实验结果       56         9.1 实验目的       56         9.1 实验目的       56         9.1 实验目的       56         9.2 实验原理       56         9.3 实验内容       56         9.4 实验要求       56         9.4 实验要求       56         9.5 实验步骤       56         9.6 实验结果       56         9.6 实验结果       56         9.6 实验结果       56         9.6 实验后用       66         10.1 实验目的       66         10.2 实验原理       66         10.4 实验要求       66         10.5 实验办理       77         11.1 实验目的       77         11.1 实验目的       77         11.1 实验目的       77         11.1 实验目的       77         11.1 实验自的       77         11.4 实验多求       77         11.4 实验者求       77         11.4 实验者求       77         11.5 实验台求》       77                                             | 7.4 实验步骤            |    |
| 第八章 定时器中断实验       56         8.1 实验目的       56         8.2 实验内容       56         8.3 实验要求       56         8.4 实验步骤       56         8.5 实验结果       56         9.1 实验目的       56         9.1 实验目的       56         9.1 实验目的       56         9.1 实验原理       56         9.1 实验原理       56         9.3 实验内容       56         9.4 实验要求       56         9.4 实验要求       56         9.4 实验要求       56         9.4 实验表求       56         9.4 实验量求       56         9.4 实验量求       56         9.4 实验量求       56         9.4 实验目的       56         10.1 实验目的       66         10.1 实验目的       66         10.2 实验原理       66         10.4 实验更求求       66         10.4 实验是求       77         11.1 实验目的       77         11.1 实验目的       77         11.1 实验目的       77         11.1 实验师师理       77         11.1 实验师师理       77         11.1 实验师师理       77         11.1 实验师师理       77         11.1 实验师理       77                                         | 7.5 实验结果            |    |
| 8.1 实验目的       55         8.2 实验内容       55         8.3 实验要求       55         8.4 实验步骤       55         8.5 实验结果       55         第九章 PWM 输出实验       55         9.1 实验目的       55         9.2 实验原理       55         9.3 实验内容       55         9.4 实验要求       55         9.5 实验步骤       55         9.6 实验结果       56         10.1 实验目的       66         10.2 实验原理       66         10.3 实验内容       66         10.4 实验要求       66         10.5 实验扩骤       66         10.4 实验要求       66         10.5 实验扩骤       67         10.6 实验结果       72         第1-章 ADC 实验       72         11.1 实验目的       72         11.2 实验原理       72         11.3 实验办容       72         11.4 实验要求       72         11.5 实验办察       72         11.4 实验专家 (72       71         11.4 实验表示       72         11.5 实验办需       72         11.4 实验者果       72         第1-章 STTS751 温度获取实验       82         12.1 实验问容       82         12.1 实验问容       <                      | 第八章 定时器中断实验         |    |
| 8.2 实验内容       55         8.3 实验要求       55         8.4 实验步骤       55         8.5 实验结果       55         第九章 PWM 输出实验       55         9.1 实验目的       55         9.1 实验目的       55         9.2 实验原理       55         9.3 实验内容       55         9.4 实验要求       55         9.5 实验步骤       55         9.6 实验结果       56         10.1 实验目的       66         10.2 实验原理       66         10.3 实验内容       66         10.4 实验要求       66         10.5 实验步骤       66         10.4 实验要求       66         10.5 实验步骤       72         11.1 实验目的       72         11.1 实验目的       72         11.1 实验目的       72         11.1 实验原理       72         11.1 实验原理       72         11.1 实验原理       72         11.1 实验原理       72         11.1 实验原理       72         11.2 实验原理       72         11.4 实验是要求       72         11.5 实验专家       72         11.4 实验专家验标果       72         11.5 实验专家和容       72         11.4 实验专家和容       72 <td>8.1 实验目的</td> <td></td> | 8.1 实验目的            |    |
| 8.3 实验要求       55         8.4 实验步骤       55         8.5 实验结果       55         9.1 实验目的       56         9.2 实验原理       56         9.3 实验内容       56         9.4 实验要求       56         9.5 实验步骤       56         9.6 实验标果       56         10.1 实验目的       66         10.2 实验原理       66         10.3 实验内容       66         10.4 实验要求       66         10.5 实验步骤       66         10.4 实验原理       66         10.5 实验步骤       67         11.4 实验要求       66         10.5 实验步骤       67         11.1 实验目的       67         11.2 实验原理       72         11.1 实验目的       73         11.2 实验原理       74         11.4 实验更求骤       74         11.5 实验步骤       74         11.4 实验专家       74         11.5 实验步骤       74         11.5 实验步骤       74         11.6 实验步骤       74         11.7 实验步骤       74         11.7 实验专家       74         11.7 实验专家       74         11.7 实验专家       75         11.7 实验非零       75     <                               | 8.2 实验内容            |    |
| 8.4 实验步骤       55         8.5 实验结果       55         第九章 PWM 输出实验       56         9.1 实验目的       56         9.2 实验原理       56         9.3 实验内容       56         9.4 实验要求       56         9.5 实验步骤       56         9.6 实验结果       56         9.6 实验结果       66         10.1 实验目的       66         10.2 实验原理       66         10.3 实验内容       66         10.4 实验要求       66         10.5 实验步骤       66         10.4 实验原理       66         10.5 实验步骤       66         10.4 实验原理       67         11.4 实验步骤       67         11.1 实验目的       72         11.2 实验原理       73         11.4 实验更求骤       74         11.5 实验步骤       74         11.4 实验步骤       74         11.5 实验步骤       74         11.6 实验步骤       74         11.7 实验步骤       74         11.8 实验步骤       74         11.5 实验步骤       74         11.6 实验步骤       74         11.7 实验步骤       74         12.6 实验结果       74         12.1 实验内容       85                                  | 8.3 实验要求            |    |
| 8.5 实验结果       55         第九章 PWM 输出实验       56         9.1 实验目的       56         9.2 实验原理       56         9.3 实验内容       56         9.4 实验要求       56         9.5 实验步骤       56         9.5 实验结果       66         10.1 实验目的       66         10.1 实验目的       66         10.2 实验原理       66         10.3 实验内容       66         10.4 实验要求       66         10.5 实验步骤       66         10.4 实验要求       66         10.5 实验步骤       67         10.6 实验结果       72         第十一章 ADC 实验       72         11.1 实验原理       72         11.2 实验原理       72         11.3 实验内容       72         11.4 实验要求       72         11.5 实验步骤       72         11.4 实验要求       72         11.5 实验步骤       72         11.6 实验步骤       72         11.7 实验步骤       74         11.8 实验步骤       72         11.1 实验办资本       74         12.6 实验结果       72         第十二章 STTS751 温度获取实验       85         12.1 实验内容       85         12.1 实验内容                             | 8.4 实验步骤            |    |
| 第九章 PWM 输出实验       55         9.1 实验目的       56         9.2 实验原理       56         9.3 实验内容       56         9.4 实验要求       56         9.5 实验步骤       56         9.6 实验结果       66         10.1 实验目的       66         10.2 实验原理       66         10.3 实验内容       66         10.4 实验要求       66         10.5 实验步骤       66         10.4 实验要求       66         10.5 实验步骤       66         10.4 实验要求       66         10.5 实验步骤       67         第十一章 ADC 实验       72         第十一章 ADC 实验       72         第十一章 ADC 实验       72         第十一章 ADC 实验步骤       72         11.4 实验原理       72         71.5 实验步骤       72         71.4 实验步骤       72         第十二章 STTS751 温度获取实验       73         71.2 实验内容       8         12.1 实验内容       8         12.1 实验内容       8         12.1 实验内容       8         12.2 实验内容       8         12.2 实验内容       8         12.2 实验内容       8         12.2 实验内容       8         12.2 实验内容                             | 8.5 实验结果            |    |
| 9.1 实验目的       55         9.2 实验原理       56         9.3 实验内容       56         9.4 实验要求       56         9.5 实验步骤       55         9.6 实验结果       66         第十章 DAC 实验       66         10.1 实验原理       66         10.2 实验原理       66         10.3 实验内容       66         10.4 实验要求       66         10.5 实验步骤       66         10.5 实验步骤       67         10.6 实验结果       72         第十一章 ADC 实验       72         11.1 实验原理       72         11.1 实验原理       72         11.1 实验原理       72         11.3 实验内容       72         11.4 实验原理       72         11.5 实验步骤       72         11.5 实验步骤       72         11.5 实验步骤       72         12.6 实验结果       73         12.1 实验目的       81         12.1 实验内容       81         12.2 实验内容       81                                                                                                    | 第九章 PWM 输出实验        |    |
| 9.2 实验原理       55         9.3 实验内容       56         9.4 实验要求       56         9.5 实验步骤       56         9.6 实验结果       66         第十章 DAC 实验       66         10.1 实验原理       66         10.2 实验原理       66         10.3 实验内容       66         10.4 实验要求       66         10.5 实验步骤       66         10.6 实验结果       66         10.7 实验原理       66         10.8 实验步骤       66         10.5 实验步骤       67         10.6 实验结果       72         11.1 实验目的       72         11.1 实验原理       72         11.2 实验原理       72         11.4 实验更求       72         11.5 实验步骤       72         11.6 实验结果       72         11.7 实验师零       73         11.5 实验步骤       74         11.5 实验步骤       74         11.5 实验步骤       74         11.5 实验步骤       74         11.5 实验专家       74         11.5 实验专家       74         11.5 实验专家       74         11.5 实验专家       74         12.1 实验目的       74         12.1 实验日常       74                                 | 9.1 实验目的            |    |
| 9.3 实验内容       55         9.4 实验要求       56         9.5 实验步骤       56         9.6 实验结果       66         9.7 实验后理       66         10.1 实验目的       66         10.2 实验原理       66         10.3 实验内容       66         10.4 实验要求       66         10.5 实验ታ骤       66         10.6 实验结果       66         10.5 实验步骤       66         10.6 实验结果       72         第十一章 ADC 实验       73         11.1 实验目的       73         11.2 实验原理       73         11.4 实验要求       73         11.4 实验要求       73         11.5 实验步骤       73         11.4 实验要求       73         11.5 实验步骤       73         11.4 实验要求       73         11.5 实验步骤       74         11.5 实验步骤       74         11.5 实验步骤       74         11.5 实验步骤       74         11.5 实验步骤       74         12.6 实验方骤       74         12.1 实验目的       85         12.1 实验日容       85         12.2 实验内容       85                                                                                      | 9.2 实验原理            |    |
| 9.4 实验要求       55         9.5 实验步骤       56         9.6 实验结果       66         第十章 DAC 实验       66         10.1 实验目的       66         10.2 实验原理       66         10.3 实验内容       66         10.4 实验要求       66         10.5 实验步骤       66         10.6 实验结果       66         10.5 实验步骤       66         10.6 实验结果       77         第十一章 ADC 实验       77         11.1 实验目的       77         11.2 实验原理       77         11.3 实验内容       77         11.4 实验要求       77         11.5 实验步骤       77         11.5 实验步骤       77         11.5 实验步骤       77         11.5 实验步骤       77         11.5 实验步骤       77         12.6 实验结果       77         12.1 实验目的       88         12.1 实验目的       88         12.2 实验内容       88                                                                                                    | 9.3 实验内容            |    |
| 9.5 实验步骤       54         9.6 实验结果       64         第十章 DAC 实验       66         10.1 实验目的       66         10.2 实验原理       66         10.3 实验内容       66         10.4 实验要求       66         10.5 实验步骤       66         10.5 实验步骤       66         10.6 实验结果       72         第十一章 ADC 实验       72         11.1 实验目的       72         11.2 实验原理       72         11.3 实验内容       72         11.4 实验要求       72         11.5 实验步骤       73         11.5 实验步骤       74         11.5 实验步骤       74         11.5 实验结果       72         第十二章 STTS751 温度获取实验       82         12.1 实验目的       82         12.2 实验内容       82                                                                                                    | 9.4 实验要求            |    |
| 9.6 实验结果       66         第十章 DAC 实验       66         10.1 实验目的       66         10.2 实验原理       66         10.3 实验内容       66         10.4 实验要求       66         10.5 实验步骤       66         10.5 实验步骤       66         10.6 实验结果       72         第十一章 ADC 实验       72         第十一章 ADC 实验       73         11.1 实验目的       73         11.2 实验原理       73         11.3 实验内容       73         11.4 实验要求       73         11.5 实验步骤       73         12.6 实验结果       73         12.6 实验结果       74         第十二章 STTS751 温度获取实验       83         12.1 实验目的       83         12.2 实验内容       83                                                                                                    | 9.5 实验步骤            |    |
| 第十章 DAC 实验       66         10.1 实验目的       66         10.2 实验原理       66         10.3 实验内容       66         10.4 实验要求       66         10.5 实验步骤       66         10.6 实验结果       77         第十一章 ADC 实验       75         11.1 实验目的       75         11.2 实验原理       75         11.3 实验内容       75         11.4 实验要求       75         11.5 实验步骤       75         11.6 实验结果       75         11.7 实验原理       75         11.3 实验内容       75         11.4 实验要求       75         11.5 实验步骤       75         12.6 实验结果       75         第十二章 STTS751 温度获取实验       8         12.1 实验目的       8         12.2 实验内容       8                                                                                                    | 9.6 实验结果            |    |
| 10.1 实验目的       66         10.2 实验原理       66         10.3 实验内容       66         10.4 实验要求       66         10.5 实验步骤       66         10.6 实验结果       72         第十一章 ADC 实验       72         第十一章 ADC 实验       73         11.1 实验目的       73         11.2 实验原理       73         11.3 实验内容       73         11.5 实验步骤       73         11.5 实验步骤       73         11.5 实验结果       73         12.6 实验结果       73         12.1 实验目的       83         12.2 实验内容       83                                                                                                    | 第十章 DAC 实验          |    |
| 10.2 实验原理       .60         10.3 实验内容       .60         10.4 实验要求       .60         10.5 实验步骤       .61         10.6 实验结果       .72         第十一章 ADC 实验       .73         11.1 实验目的       .73         11.2 实验原理       .73         11.3 实验内容       .73         11.4 实验要求       .73         11.5 实验步骤       .73         11.5 实验步骤       .73         11.5 实验步骤       .73         12.6 实验结果       .74         12.1 实验目的       .83         12.2 实验内容       .83         12.2 实验内容       .83                                                                                                    | 10.1 实验目的           |    |
| 10.3 实验内容       66         10.4 实验要求       66         10.5 实验步骤       6         10.6 实验结果       7         第十一章 ADC 实验       7         第十一章 ADC 实验       7         11.1 实验目的       7         11.2 实验原理       7         11.3 实验内容       7         11.4 实验要求       7         11.5 实验步骤       7         11.5 实验步骤       7         12.6 实验结果       7         12.1 实验目的       8         12.2 实验内容       8                                                                                                    | 10. 2 实验原理          |    |
| 10.4 实验要求       .66         10.5 实验步骤       .67         10.6 实验结果       .72         第十一章 ADC 实验       .73         11.1 实验目的       .74         11.2 实验原理       .74         11.3 实验内容       .74         11.4 实验要求       .74         11.5 实验步骤       .74         11.5 实验步骤       .74         11.5 实验步骤       .74         12.6 实验结果       .74         12.1 实验目的       .84         12.2 实验内容       .84                                                                                                    | 10.3 实验内容           |    |
| 10.5 实验步骤       .6         10.6 实验结果       .7         第十一章 ADC 实验       .7         11.1 实验目的       .7         11.2 实验原理       .7         11.3 实验内容       .7         11.4 实验要求       .7         11.5 实验步骤       .7         12.6 实验结果       .7         12.1 实验目的       .8         12.2 实验内容       .8         12.2 实验内容       .8                                                                                                    | 10.4 实验要求           |    |
| 10.6 实验结果       72         第十一章 ADC 实验       73         11.1 实验目的       73         11.2 实验原理       73         11.3 实验内容       73         11.4 实验要求       73         11.5 实验步骤       73         12.6 实验结果       73         12.1 实验目的       83         12.2 实验内容       83                                                                                                    | 10.5 实验步骤           |    |
| 第十一章 ADC 实验       73         11.1 实验目的       73         11.2 实验原理       73         11.3 实验内容       73         11.4 实验要求       73         11.5 实验步骤       73         12.6 实验结果       73         12.1 实验目的       83         12.1 实验目的       83         12.2 实验内容       83                                                                                                    | 10.6 实验结果           |    |
| 11.1 实验目的                                                                                                    | 第十一章 ADC 实验         |    |
| 11.2 实验原理       73         11.3 实验内容       73         11.4 实验要求       73         11.5 实验步骤       73         12.6 实验结果       73         第十二章 STTS751 温度获取实验       83         12.1 实验目的       83         12.2 实验内容       83                                                                                                    | 11.1 实验目的           |    |
| 11.3 实验内容       73         11.4 实验要求       73         11.5 实验步骤       73         12.6 实验结果       73         第十二章 STTS751 温度获取实验       83         12.1 实验目的       83         12.2 实验内容       83                                                                                                    | 11.2 实验原理           |    |
| 11.4 实验要求       73         11.5 实验步骤       73         12.6 实验结果       73         第十二章 STTS751 温度获取实验       83         12.1 实验目的       83         12.2 实验内容       83                                                                                                    | 11.3 实验内容           |    |
| 11.5 实验步骤       73         12.6 实验结果       79         第十二章 STTS751 温度获取实验       81         12.1 实验目的       81         12.2 实验内容       81                                                                                                    | 11.4 实验要求           |    |
| 12.6 实验结果       79         第十二章 STTS751 温度获取实验       81         12.1 实验目的       81         12.2 实验内容       81                                                                                                    | 11.5 实验步骤           |    |
| 第十二章 STTS751 温度获取实验                                                                                                    | 12.6 实验结果           |    |
| 12.1 实验目的                                                                                                    | 第十二章 STTS751 温度获取实验 |    |
| 12.2 实验内容                                                                                                    | 12.1 实验目的           |    |
|                                                                                                    | 12. 2 实验内容          |    |

| 12.3 实验要求              |  |
|------------------------|--|
| 12.4 实验步骤              |  |
| 12.5 实验结果              |  |
| 第十三章 LSM6DSO 六轴加速度获取实验 |  |
| 13.1 实验目的              |  |
| 13. 2 实验内容             |  |
| 13.3 实验要求              |  |
| 13.4 实验步骤              |  |
| 13.5 实验结果              |  |
| 第十四章 FreeRTOS 实验       |  |
| 14.1 实验目的              |  |
| 14.2 实验内容              |  |
| 14.3 实验要求              |  |
| 14.4 实验步骤              |  |
| 14.5 实验结果              |  |
|                        |  |

## 第一章 软件安装

- 1.1 软件下载
- 1. 打开 <u>https://pan.seu.edu.cn</u>,用信息门户账号密码登录东南大学文档云,在**共享文档**中找到名为**杨 海宁**的文件夹。

| www.<br>www.<br>southerase universe | ig<br>J<br>Siv                                                                                                    |       |     | 消息(16) 帮助           | 下载客户端 ▼       |
|-------------------------------------|----------------------------------------------------------------------------------------------------|-------|-----|---------------------|---------------|
| 文档访问                                |                                                                                                    |       |     |                     | Q #           |
| ▲ 个人文档                              | 共享文档                                                                                                    |       |     | 1                   | 腓序 ∨          |
| 😫 共享文档                              | □ →地名称                                                                                                    | 送刑    | +/h | 修改时间                | <b>医</b> 件 评论 |
| ▲ 群組文档                              |                                                                                                    | 大学    | ×3. | 2020-06-23 03:18:12 | *             |
| 💽 文档库                               |                                                                                                    | 井富立体  |     |                     | 创建者:          |
| - 旧档库                               | □ ¥美03                                                                                                    | 大子入信  |     |                     | 创建时间          |
| 直 回收站                               |                                                                                                    | 共享文档  |     | 2019-12-04 10:59:54 | 19201省:       |
| ◎ 隔离区                               |                                                                                                    | +=+** |     |                     | 文件密制          |
| 共享管理                                | □ 黄志海01                                                                                                    | 大子入信  |     |                     | - L           |
| < 权限共享                              | #子涵                                                                                                    | 共享文档  |     |                     | 标签            |
| 分 外链共享                              |                                                                                                    | +=+** |     |                     |               |
| ● 发现共享                              |                                                                                                    | 大子入信  |     |                     |               |
| ▶ 已屏蔽共享                             | 林泓宇                                                                                                    | 共享文档  |     |                     |               |
| 审核管理                                |                                                                                                    | 共喜文档  |     |                     |               |
| — 权限申请                              |                                                                                                    | 77713 |     |                     |               |
| ▶ 权限审核                              | - 钱字辉                                                                                                    | 共享文档  |     |                     |               |
| 流程申请                                | 78154                                                                                                    | 土草文档  |     | 2018-07-24 17:41:29 |               |
| ☆ 流程审核                              | BP2P/HB                                                                                                    | ATAH  |     |                     |               |
| 个人中心                                | 🗆 🦰 孙竹山                                                                                                    | 共享文档  |     |                     |               |
| 1 个人资料                              | 田田 (19)     田田 (19)     田 (19)     田 (19)      田 (19)     田 (19)     田 (19)     田 (19)     田 (19)      田 (19)      (19)      (19)      田 (19)      田 (19)      田 (19)      田 | 共享文档  |     | 2019-10-28 08:31:30 |               |
| 戸 消息中心                              |                                                                                                    |       |     |                     |               |
| ₩ 联系人                               | 副龙龙                                                                                                    | 共享文档  |     |                     |               |
| 🔲 移动设备                              | - 杨海宁                                                                                                    | 共享文档  |     |                     |               |
|                                     | デ堂家 🦳                                                                                                    | 共享文档  |     |                     |               |
|                                     | 袁伟志                                                                                                    | 共享文档  |     | 2020-04-02 12:13:32 |               |
|                                     | □ ■ 张琬磊                                                                                                    | 共享文档  |     | 2016-09-26 21:43:19 |               |
|                                     |                                                                                                    |       |     |                     |               |

2. 进入 STM32 软件文件夹,下载固件包、软件内的文件到本地。如果出现无法下载的问题,可以下 载东南大学文档云客户端,在客户端内下载文件。

| 回到上一层   共享文档 > 杨海宁 > STM32软件 |     |    |                     |
|------------------------------|-----|----|---------------------|
| □ 文档名称                       | 类型  | 大小 | 修改时间                |
| □                            | 文件夹 |    | 2020-09-06 08:52:20 |
| □ 〒发板文档资料                    | 文件夹 |    | 2020-09-06 08:54:19 |
| □ □ \$\$件 ◆                  | 文件夹 |    | 2020-09-06 09:12:12 |

## 1.2 安装 JAVA 开发环境

- 1. 运行 jre-8u261-windows-x64.exe
- 2. 直接点击安装

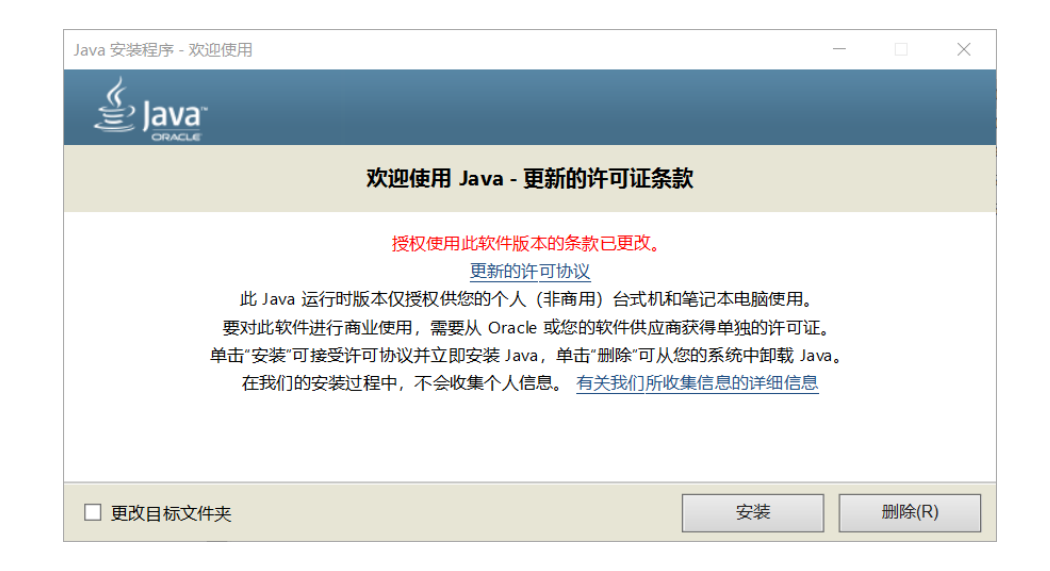

3. 出现以下界面,等待一会儿即可安装成功

| Java 安裝 - 进度<br>「Java"<br>Java" | – – ×           |
|---------------------------------|-----------------|
| 状态: 安装 Java                     |                 |
| ني Java<br>25 س                 | <b>™</b><br>1/5 |
| #1 Development Platform         | ORACLE          |
|                                 |                 |

## 1.3 安装 STM32CubeMX

- 1. 运行 SetupSTM32CubeMX-6.0.0.exe
- 2. 点击 next->next

| STM32Cu           | eMX Installation Wizard                                 | _      |   | ×    |
|-------------------|---------------------------------------------------------|--------|---|------|
| Welcome to th     | Installation of STM32CubeMX 6.0.0                       |        |   | MX   |
|                   | Starting STM32CubeMX 6.0.0 installation                 |        |   |      |
| life.augmente     | The homepage is at: <u>https://www.st.com/stm32cube</u> | L      |   |      |
| STM32<br>Cube     |                                                         |        |   |      |
| STMicroelectronic | (                                                       | ) Next | 8 | Quit |

3. 勾选后点击 next

| STM32CubeMX         | Installation Wizard                                                                                                    | _                                                                       |                                                         | ×                  |
|---------------------|----------------------------------------------------------------------------------------------------|-------------------------------------------------------------------------|---------------------------------------------------------|--------------------|
| STM32CubeMX License | agreement                                                                                                    |                                                                         |                                                         | MX                 |
| life.augmented      | Please read the following license agreement carefu<br>SOFTWARE PACKAGE LICENSE AGREEMENT<br>Please indicate your acceptance or NON-acc<br>"I ACCEPT" or "I DO NOT ACCEPT" as indicat<br>media.                                                                                    | ally:<br>eptance l<br>ed below                                          | by selec<br>in the                                      | ting               |
| STM32<br>Cube       | BY INSTALLING COPYING, DOWNLOADING, ACCESS<br>USING THIS SOFTWARE PACKAGE OR ANY PART TH<br>RELATED DOCUMENTATION) FROM STMICROELECTRO<br>N. V, SWISS BRANCH AND/OR ITS AFFILIATED CO<br>(STMICROELECTRONICS), THE RECIPIENT, ON BE<br>HERSELF, OR ON BEHALF OF ANY ENTITY BY WHI | EING OR O<br>EREOF (AU<br>NICS INT<br>MPANIES<br>HALF OF I<br>CH SUCH I | THERWISE<br>ND THE<br>BRNATION<br>HIMSELF (<br>RECIPIEN | AL<br>OR<br>T IS V |
| STMicroelectronics  | ✓ I accept the terms of this license agreement. ✓ Previous                                                                                                    | 🕥 Next                                                                  | ⊗                                                       | Quit               |

4. 勾选后点击 next

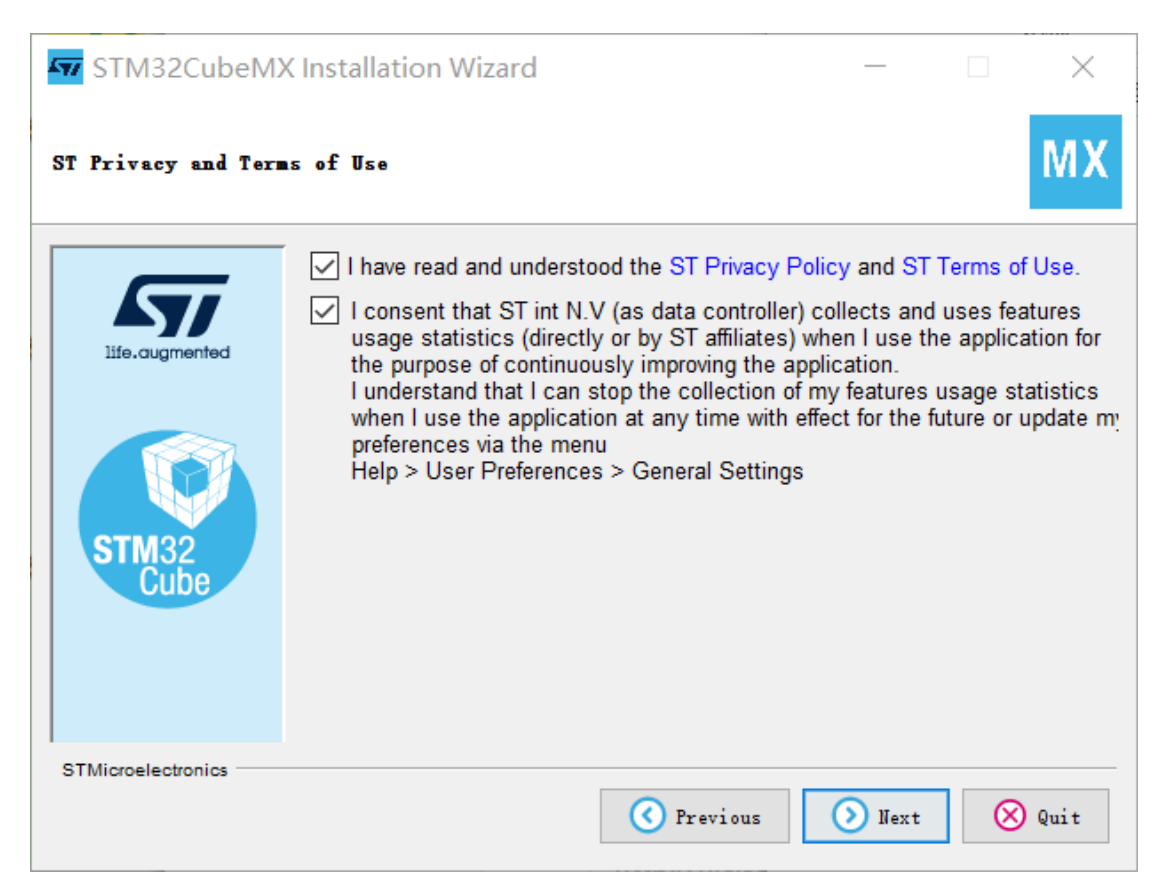

5. 建议不改变默认路径,如果需要可以修改路径,注意安装路径不能包含中文

| STM32CubeM          | K Installation Wizard  |          |        |        |
|---------------------|------------------------|----------|--------|--------|
| STM32CubeMX Install | ation path             |          |        | МХ     |
|                     | Select the installatio | n path:  |        |        |
|                     | E:\STM32MX             | •        |        | 🔁 Bro  |
| life.augmented      |                        |          |        |        |
| STM32<br>Cube       |                        |          |        |        |
| STMicroelectronics  |                        |          |        |        |
|                     | 0                      | Previous | 🕥 Next | 🚫 Quit |

6. 点击 next

| STM32CubeMX Installation Wizard |                                                                                                    |      |                                       | $\times$ |
|---------------------------------|----------------------------------------------------------------------------------------------------|------|---------------------------------------|----------|
| STM32CubeMX Shortcu             | ts setup                                                                                                    |      |                                       | MX       |
| Life.augmented                  | <ul> <li>✓ Create shortcuts in the Start-Menu</li> <li>✓ Create additional shortcuts on the desktop</li> <li>Select a Program Group for the Shortcuts:</li> <li>Administrative Tools</li> <li>Altera</li> <li>Altium</li> <li>CustomExplorer C-2009.09</li> <li>Daum</li> <li>Dolby</li> <li>Electronics Pioneer</li> <li>Git</li> <li>✓</li> </ul> |      | eate sho<br>)current us<br>)all users | r        |
| STMicroelectronics              |                                                                                                    |      | Deraurt                               |          |
|                                 | 🔇 Previous 🛛 📀                                                                                                    | Next | $\otimes$                             | Quit     |

7. 等待安装结束即可

| STM32CubeM         | X Installation Wizard                                                                                                   | _      |   | $\times$ |
|--------------------|----------------------------------------------------------------------------------------------------|--------|---|----------|
| STN32CubeNX Packag | e installation                                                                                                    |        |   | MX       |
| Life.augmented     | Pack installation progress:<br>E:\STM32cube\db\mcu\STM32L4S5ZIYx.xml<br>Core<br>Overall installation progress:<br>1 / 6 |        |   |          |
| STMicroelectronics | C Previous                                                                                                    | 🔊 Next | 8 | Quit     |

8. 安装成功

| STM32CubeM          | K Installation Wizard                                                                                          | _                    |            | $\times$ |
|---------------------|----------------------------------------------------------------------------------------------------|----------------------|------------|----------|
| STM32CubeMX Install | ation done                                                                                                    |                      |            | MX       |
| life.augmented      | Installation has completed successfully<br>An uninstaller program has been created<br>E:\STM32cube\Uninstaller | r.<br>l in:<br>ation | script     | ]        |
| STMicroelectronics  |                                                                                                    |                      | <b>⊘</b> I | )one     |

9. 下面需要添加固件包,打开软件

| STM32CubeMX Untitled                     | Window | Help                                                                                                    | - · · ×<br>® F • ¥ <del>×</del> 57                                                                                                  |
|------------------------------------------|--------|----------------------------------------------------------------------------------------------------|----------------------------------------------------------------------------------------------------|
| Existing Projects Open Existing Projects | دی     | New Project I need to : Start My project from MCU ACCESS TO MCU SELECTOR Start My project from ST Board ACCESS TO BOARD SELECTOR Start My project from Example ACCESS TO EXAMPLE SELECTOR | <section-header><section-header><text><text><text><text><text></text></text></text></text></text></section-header></section-header> |

10.点击 help->Manage embedded software packages

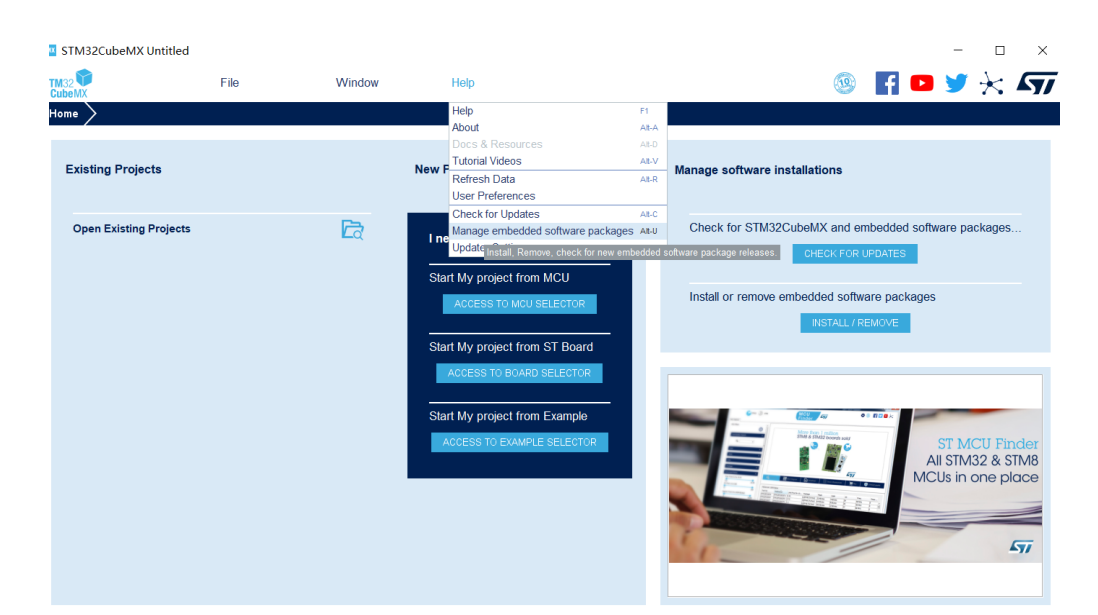

11.点击左下角 from local...找到 stm32cubef4\_V1.25.0.zip, 点击打开

| STM32CubeMX Untitled   |      |                                                                                                    |                                                                           |                                                                                                    |                             | - 0                                                                          |
|------------------------|------|----------------------------------------------------------------------------------------------------|---------------------------------------------------------------------------|----------------------------------------------------------------------------------------------------|-----------------------------|------------------------------------------------------------------------------|
| TM32                   | File | Window                                                                                                    | Help                                                                      |                                                                                                    | 9                           | 🖪 🖸 🄰 🔆 🖌                                                                    |
| iome 🔪                 |      |                                                                                                    |                                                                           |                                                                                                    |                             |                                                                              |
| /                      |      | Embedded Software P                                                                                                    | ackages Manager                                                           |                                                                                                    | ×                           |                                                                              |
| Existing Projects      |      | STM32Cube MCU F<br>Releases Information                                                                                                    | ackages and embed                                                         | ded software packs releases<br>s than one hour ago.                                                                                                    | <b>+ -</b> 15               |                                                                              |
|                        |      | STM32Cube MCU                                                                                                    | ect a STM32Cube                                                           | Package File X                                                                                                    |                             |                                                                              |
| Open Existing Projects |      | Loak In     STM32F0     Look In     STM32F1     STM32F1     STM32F2     STM32F2     STM32F3     STM32F3     STM32F4     Details     File [sa     File so | Documents     be ery softData /IEW Data -LAB aBooks me IJypes STM32Cube F | Avail     Avail     A | nunevention<br>For<br>ALL / | UPDATES<br>VATES<br>Ware packages<br>REMOVE<br>ST MCU Find<br>All STM32 & ST |
|                        |      | From Local From Ur                                                                                                    |                                                                           | Refesh Install Now Remove Now                                                                                                    | Close                       | MCUs in one place                                                            |

#### 12.正在安装固件包

| KTM32CubeMX Untitled   |      |                                                                                             |                                                                                                   |                      |                    |                   |                                               |                                          | -                    |                   | ×   |
|------------------------|------|---------------------------------------------------------------------------------------------|---------------------------------------------------------------------------------------------------|----------------------|--------------------|-------------------|-----------------------------------------------|------------------------------------------|----------------------|-------------------|-----|
| STM32                  | File | Window                                                                                      | Help                                                                                              |                      |                    |                   | 1                                             | f 🖻                                      | 9                    | $\star$           | 57  |
| Home                   |      |                                                                                             |                                                                                                   |                      |                    |                   | -                                             |                                          |                      |                   |     |
| Existing Projects      |      | Embedded Software P     STM32Cube MCU P     Releases Information     STM32Cube MCU Packages | ackages Manager<br>Packages and embedded<br>n was last refreshed less th<br>ST STMicroelectronics | software packs relea | 1505               | ×<br>+ -          | IS                                            |                                          |                      |                   |     |
| Open Existing Projects |      | Description STM32F0 STM32F1 STM32F2 STM32F2 STM32F3 STM32F4 Details                         | Load selected Fi<br>Check File type<br>Load selected Files                                        | ile<br>OK            | Cancel             | Available Version | and embo<br>CFOR UPD<br>Software<br>ALL / REM | edded soft<br>DATES<br>e package<br>IOVE | s<br>ST M            | ckages.<br>CU Fin | der |
|                        |      | From Local From U                                                                           | L.                                                                                                | Refresh Inst         | all Now Remove Now | Close             |                                               | M                                        | All STM:<br>CUs in c | 32 & ST           |     |

13.安装成功后,在 STM32F4 列表下 1.25.0 那一行的方框变绿

| 🔤 Embedded Software Packages Manager                            |             |              | ×                 |
|-----------------------------------------------------------------|-------------|--------------|-------------------|
| STM32Cube MCU Packages and embedded software packs r            | releases    |              | ÷ -               |
| Releases Information was last refreshed less than one hour ago. |             |              | · ·               |
| STM32Cube MCU Packages     STMicroelectronics                   |             |              |                   |
| Description<br>SIMJ2F3                                          | Insta       | lled Version | Available Version |
| ▼ STM32F4                                                       |             |              |                   |
| TM32Cube MCU Package for STM32F4 Series                         | 1.25.0      |              | 1.25.0            |
| STM32Cube MCU Package for STM32F4 Series (Size : 785.0 MB)      |             |              | 1.24.2            |
| STM32Cube MCU Package for STM32F4 Series (Size : 783.0 MB)      |             |              | 1.24.1            |
| Details                                                         |             |              |                   |
|                                                                 |             |              |                   |
|                                                                 |             |              |                   |
|                                                                 |             |              |                   |
|                                                                 |             |              |                   |
| From Local From Url Refresh                                     | Install Now | Remove Nov   | v Close           |

14.点击第二个选项卡 STMicroelectronics

| 📖 Embedded Software Packages Manager                       |         |             |            | ×           |
|------------------------------------------------------------|---------|-------------|------------|-------------|
| STM32Cube MCU Packages and embedded software packs release | es      |             |            |             |
| Releases Information was last refreshed 22 hours ago.      |         |             |            | - T -       |
| ন্দ STM32Cube MCU Packages ন্দ STMicroelectronics          |         |             |            |             |
| Status Description                                         |         |             | Availa     | ble Version |
| ► X-CUBE-AI                                                |         |             |            |             |
| X-CUBE-ALGOBUILD                                           |         |             |            |             |
| ► X-CUBE-BLE1                                              |         |             |            |             |
| ► X-CUBE-BLE2                                              |         |             |            |             |
| ► X-CUBE-GNSS1                                             |         |             |            |             |
| ► X-CUBE-MEMS1                                             |         |             |            |             |
| ► X-CUBE-NFC4                                              |         |             |            |             |
| ► X-CUBE-SUBG2                                             |         |             |            |             |
| ► X-CUBE-TOUCHGFX                                          |         |             |            |             |
|                                                            |         |             |            |             |
|                                                            |         |             |            |             |
|                                                            |         |             |            |             |
| Details                                                    |         |             |            |             |
|                                                            |         |             |            |             |
|                                                            |         |             |            |             |
|                                                            |         |             |            |             |
|                                                            |         |             |            |             |
| From Local From Url                                        | Refresh | Install Now | Remove Now | Close       |

15.点击左下角 from local...找到 8.1.0.zip, 点击打开

| MX Embed    | lded Software Pack  | ages Manager >                                                |
|-------------|---------------------|---------------------------------------------------------------|
|             | STM32Cube MC        | U Packages and embedded software packs releases               |
| - 🕂         | Releases Informat   | tion was last refreshed 22 hours ago.                         |
| ATT STM32   | 2Cube MCU Packa     | ges 🐬 STMicroelectronics                                      |
| S           | Status Descrip      | tion Available Version                                        |
| •           | X-CUBE-AI           |                                                               |
| •           | X-CUBE-AL           | GOBUILD                                                       |
| •           | X-CUBE-BL           | .E1                                                           |
| •           | X-CUBE-BL           | E2 Select a STM32Cube Package File X                          |
| •           | X-CUBE-GN           |                                                               |
| •           | X-CUBE-ME           | EMS1 4 admin 合 Install.zip 此电脑                                |
| •           | X-CUBE-NF           | -C4 🧎 库                                                       |
| •           | X-CUBE-SU           | JBG2<br>一 网络<br>一 波治編码 - 仲推方式                                 |
| •           | X-CUBE-TO           | DUCHGF                                                        |
|             |                     | File Name 8.1.0.zip                                           |
|             |                     | Files of <u>Types</u> STM32Cube Packages File (*.zip, *.pack) |
|             |                     | 打开 取消                                                         |
|             |                     |                                                               |
|             |                     |                                                               |
| Details     |                     |                                                               |
| Drivers and | a sample applicatio | ns for MILINS components                                      |
|             |                     |                                                               |
|             |                     |                                                               |
| From Lo     | ocal From           | Url Refresh Install Now Remove Now Close                      |

## 16. 点击接受,并点击结束

| Embedded S      | Software Packa  | ges Manager                                                                                                    |                      |             |        |                   |
|-----------------|-----------------|----------------------------------------------------------------------------------------------------|----------------------|-------------|--------|-------------------|
| STN             | 132Cube MCU     | Packages and embedded software packs releases                                                                                 |                      |             |        |                   |
| Rele            | ases Informati  | on was last refreshed 22 hours ago.                                                                                           |                      |             |        |                   |
| 57 STM32Cube    | MCU Packag      | es STMicroelectronics                                                                                                    |                      |             |        |                   |
| Status          | Descript        | ion                                                                                                    |                      |             |        | Available Version |
| •               | X-CUBE-AI       |                                                                                                    |                      |             |        |                   |
| •               | X-CUBE-AL       | GOBUILD                                                                                                    |                      |             | _      |                   |
| •               | X-CUBE-BL       | K Licensing Agreement                                                                                                    |                      |             | ×      |                   |
| •               | X-CUBE-BL       | STMicroelectronics X-CUBE-MEMS1 8.1.0 License A                                                                               | greement             |             |        |                   |
| •               | X-CUBE-GN       | Please read and accept the following agreement careful                                                                        | ly to finish the ins | stallation: |        |                   |
| •               | X-CUBE-ME       |                                                                                                    |                      |             |        |                   |
| •               | X-CUBE-NF       |                                                                                                    |                      |             |        |                   |
| •               | X-CUBE-SU       | Click here to open the lice                                                                                                   | nse agreement        |             |        |                   |
| •               | X-CUBE-TO       |                                                                                                    |                      |             |        |                   |
|                 |                 | <ul> <li>I accept the terms of this license agreement</li> <li>I do not accept the terms of this license agreement</li> </ul> | :                    | Finish Car  | icel   |                   |
| Details         |                 |                                                                                                    |                      |             |        |                   |
| Drivers and sam | ple application | s for MEMS components                                                                                                    |                      |             |        |                   |
| From Local      | From            | Jrl                                                                                                    | Refresh              | Install Now | Remove | Now Close         |

17.点击 X-CUBE-MEMS1, 若 8.1.0 版本的拓展板支持变绿,则说明安装成功。

| 📉 Embe     | edded S | oftware Packages Manager                                               | ×                 |
|------------|---------|------------------------------------------------------------------------|-------------------|
|            | STM     | 32Cube MCU Packages and embedded software packs releases               | <b>.</b> _        |
| <b>E 🕂</b> | Rele    | ases Information was last refreshed 22 hours ago.                      |                   |
| ন্দ STM    | 132Cube | MCU Packages 477 STMicroelectronics                                    |                   |
|            | Status  | Description                                                            | Available Version |
|            |         | X-CUBE-AI                                                              |                   |
| ► ·        |         | X-CUBE-ALGOBUILD                                                       |                   |
| •          |         | X-CUBE-BLE1                                                            |                   |
| •          |         | X-CUBE-BLE2                                                            |                   |
| Þ.         |         | X-CUBE-GNSS1                                                           |                   |
| <b>v</b>   |         | X-CUBE-MEMS1                                                           |                   |
| •          |         | Drivers and sample applications for MEMS components                    | 8.1.0             |
|            |         | Drivers and sample applications for MEMS components (Size : 99.43 MB)  | 8.0.0             |
|            |         | Drivers and sample applications for MEMS components (Size : 108.89 MB) | 7.2.0             |
| □ ⊗        |         | Drivers and sample applications for MEMS components (Size : 97.26 MB)  | 7.1.0             |
|            |         | Drivers and sample applications for MEMS components (Size : 90.51 MB)  | 7.0.0             |
|            |         | Drivers and sample applications for MEMS components (Size : 79.92 MB)  | 6.2.0             |
| Details    |         | Driver and annula and institution for MEMO comments (Circ. 10.04 MD)   |                   |
| Drivers a  | and sam | ole applications for MEMS components                                   |                   |
|            |         |                                                                        |                   |
|            |         |                                                                        |                   |
|            |         |                                                                        |                   |
| From L     | Local   | From Url Refresh Install Now Rem                                       | ove Now Close     |

## 1.4 安装 MDK-ARM

- 1. 运行 MDK531.exe
- 2. 点击 next->next

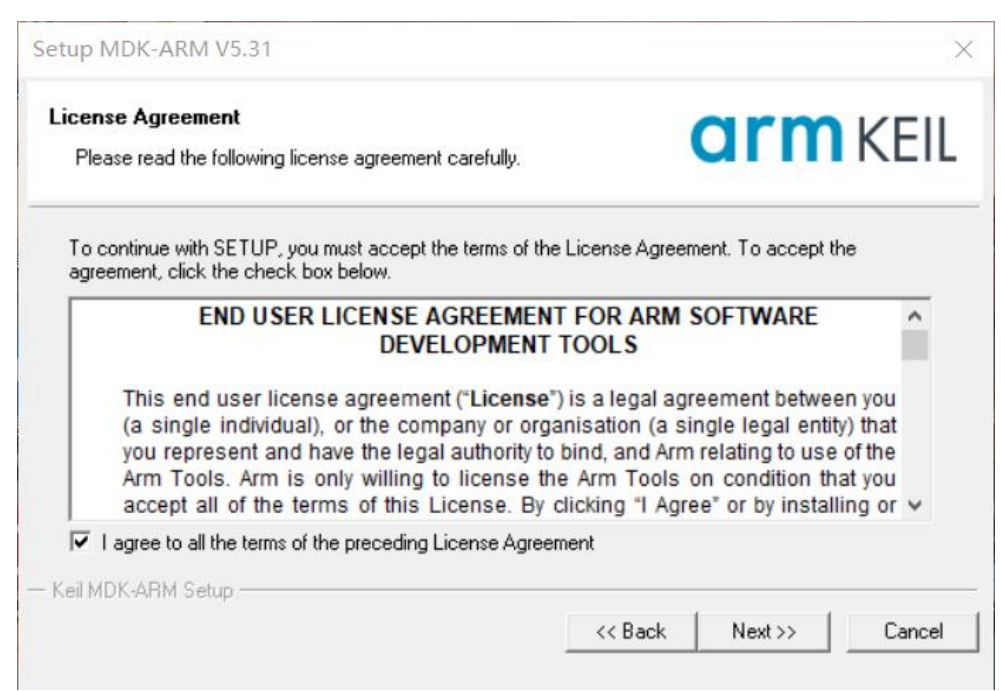

3. 推荐使用默认路径安装,也可以使用自己的路径,建议 packs 的文件位置包含在 core 的文件里面。

| older Selection<br>Select the folder where SETUP will install files. |                   | arn             | n KEII            |
|----------------------------------------------------------------------|-------------------|-----------------|-------------------|
| Press 'Next' to install MDK-ARM to these folders. Press 'Bro         | wse' to select di | fferent folders | for installation. |
| Destination Folders                                                  |                   |                 |                   |
| Care: FLK 1 F                                                        |                   |                 | Browse            |
| Core: E:\KeiLv5                                                      |                   |                 | DI00056           |
| Pack: E:\Keil_v5\Arm\Packs                                           |                   |                 | Browse            |
| Pack: E:\Keil_v5<br>Pack: E:\Keil_v5\Arm\Packs                       |                   |                 | Browse            |
| Update Installation: Create backup tool folder                       |                   |                 | Browse            |

4. 随便填写用户信息, 但要注意必须是英文

| etup MDK-ARM V5.31                                     |                               |                      |                     | >     |
|--------------------------------------------------------|-------------------------------|----------------------|---------------------|-------|
| Customer Information<br>Please enter your information. |                               |                      | arm                 | KEIL  |
| Please enter your r                                    | name, the name of the company | for whom you work an | d your E-mail addre | \$\$. |
| First Name:                                            | user                          |                      |                     |       |
| Last Name:                                             | user                          |                      |                     |       |
|                                                        | user                          |                      |                     |       |
| Company Name.                                          | Jusei                         |                      |                     |       |
| E-mail:                                                | user                          |                      |                     | _     |
| E-mail:<br>Keil MDK-ARM Setu                           | user                          |                      |                     |       |

5. 注意:安装过程中如果防火墙拦截程序操作,一定要选"允许程序所有操作";如果出现如下图所示的"系统找不到指定的文件"的错误提示,可以下载 ccleaner 清理注册表,之后重新下载.exe 文件或重新解压压缩包,用新的压缩包内的.exe 文件,回到步骤1开始操作。

| Ке                                            | il µVision Setup                                                         |                                                              |                | KEIL |
|-----------------------------------------------|--------------------------------------------------------------------------|--------------------------------------------------------------|----------------|------|
| MDK-ARM S<br>Install Files<br>Installing ruiS | Cannot create<br>'E:\keil-v5\cor<br>System Error C<br>"系统找不到指述<br>Retry? | destination file.<br>re\ARM\ARMCLANG\bin\<br>code:<br>定的文件。" | \ucrtbase.dll' |      |
|                                               |                                                                          | 是(Y)                                                         | 否(N)           |      |

6. 安装成功,取消勾选,点击 finish

| Setup MDK-ARM V5.31                                       | ×                      |
|-----------------------------------------------------------|------------------------|
| Keil MDK-ARM Setup completed<br>MDK-ARM V5.31             | <b>arm</b> KEIL        |
| MDK-ARM Core Setup has performed all requested ope        | erations successfully. |
| — Keil MDK-ARM Setup ———————————————————————————————————— | << Back Finish Cancel  |

7. 自动跳出下载固件包的窗口,先取消勾选,然后依次关闭两个窗口。

| Pack Installer                                                                                                    | ×     |
|----------------------------------------------------------------------------------------------------|-------|
| Welcome to the Keil Pack Installer<br>Pack Installer is a utility for managing Software Packs on the local computer an<br>provides the following windows:              | d     |
| Devices : List supported devices. Select a device to show related Packs and examp                                                                                      | es.   |
| Boards : List supported boards. Select a board to show related Packs and example                                                                                       | s.    |
| Packs : List and manage Software Packs. Install a Pack for access within µVision.                                                                                      |       |
| Examples : List example projects. Copy projects and launch µVision for testing examp                                                                                   | oles. |
| Pack Installer connects to <u>www.keil.com/pac</u> to obtain the published Software Packs.<br>To install a local Software Pack use <b>File - Import</b> from the menu. |       |
| Show this dialog at startup     OK     He                                                                                                    | lp    |

8. 双击 Keil.STM32F4xx\_DFP.2.14.0.pack, 点击 next, 安装固件包。

| Welcome to Keil Pack Unzip<br>Release 7/2019                                                                                                    | arm KEIL          |
|----------------------------------------------------------------------------------------------------|-------------------|
| This program installs the Software Pack:                                                                                                    |                   |
|                                                                                                    |                   |
| Keil STM32F4xx_DFP 2.14.0                                                                                                    |                   |
| Keil STM32F4xx_DFP 2.14.0<br>STMicroelectronics STM32F4 Series Device Support, Dri                                                                                                    | vers and Examples |
| Keil STM32F4xx_DFP 2.14.0<br>STMicroelectronics STM32F4 Series Device Support, Dri                                                                                                    | vers and Examples |
| Keil STM32F4xx_DFP 2.14.0<br>STMicroelectronics STM32F4 Series Device Support, Dri<br>Destination Folder                                                                                          | vers and Examples |
| Keil STM32F4xx_DFP 2.14.0         STMicroelectronics STM32F4 Series Device Support, Dri         Destination Folder         C:\Keil_v5\Arm\Packs\Keil\STM32F4xx_DFP\2.14.0                         | vers and Examples |
| Keil STM32F4xx_DFP 2.14.0         STMicroelectronics STM32F4 Series Device Support, Dri         Destination Folder         C:\Keil_v5\Arm\Packs\Keil\STM32F4xx_DFP\2.14.0         Keil Pack Unzip | vers and Examples |

9. 安装成功

| Pack Unzip: Keil STM32F4xx_DFP 2.14.0                          | ×                         |
|----------------------------------------------------------------|---------------------------|
| Keil Pack Unzip completed<br>Keil STM32F4xx_DFP 2.14.0         | <b>arm</b> KEIL           |
| Keil Pack Unzip has performed all requested operations success | fully.                    |
|                                                                |                           |
|                                                                |                           |
| Keil Pack Unzip                                                | Back <b>Finish</b> Cancel |

## 1.5 ST-Link 驱动安装及固件升级

1. 找到 MDK 软件安装路径,定位到 xxxx\Keil\_v5\ARM\STLink\USBDriver

2. 根据自己的电脑操作系统选择 64 位或 32 位的驱动程序(一般都选用 64 位的),双击运行.exe 程序

| 📕 amd64                       | 2020/9/4 9:14   | 文件夹        |
|-------------------------------|-----------------|------------|
| 📕 x86                         | 2020/9/4 9:14   | 文件夹        |
| 💐 dpinst_amd64.exe            | 2020/5/22 14:49 | 应用程序       |
| 💐 dpinst_x86.exe              | 2020/5/22 14:49 | 应用程序       |
| readme.txt                    | 2020/5/22 14:49 | 文本文档       |
| 🔄 stlink_dbg_winusb.inf       | 2020/5/22 14:49 | 安装信息       |
| stlink_VCP.inf                | 2020/5/22 14:49 | 安装信息       |
| stlink_winusb_install.bat     | 2020/5/22 14:49 | Windows 批处 |
| 💿 stlink_winusb_uninstall.bat | 2020/5/22 14:49 | Windows 批处 |
| stlinkdbgwinusb_x64.cat       | 2020/5/22 14:49 | 安全目录       |
| stlinkdbgwinusb_x86.cat       | 2020/5/22 14:49 | 安全目录       |
| stlinkvcp_x64.cat             | 2020/5/22 14:49 | 安全目录       |
| stlinkvcp_x86.cat             | 2020/5/22 14:49 | 安全目录       |

3. 确认安装成功与否:将 Nucleo 开发板与电脑连接(必须确保 Micro USB 数据线可以传输数据,连接后红色 LD4 指示灯应当常亮,如果闪烁则应更换数据线)->右击"我的电脑"->属性->设备管理器,可以看到通用串行总线设备中有 ST-Link 的驱动,端口中有 ST-Link 的虚拟端口,其中端口号随意。

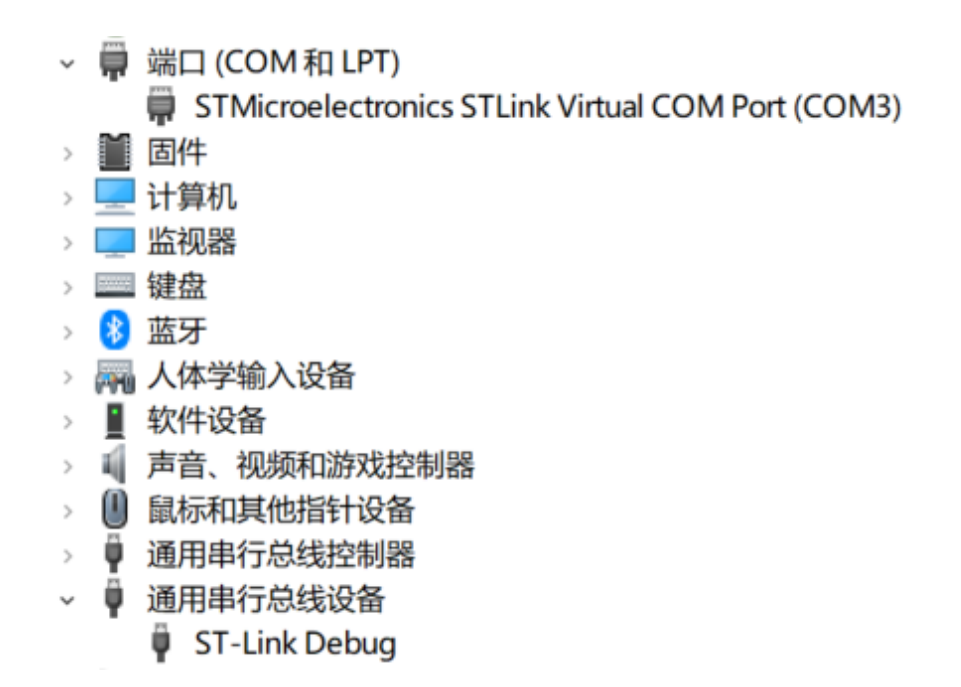

4. 确保 ST-Link 仿真器与电脑相连后,定位到 xxxx\Keil\_v5\ARM\STLink,双击运行 ST-LinkUpgrade.exe

5. 点击 Device Connect , 连接成功,显示仿真器固件库版本和仿真器类型

| ST-Link Upgrade                                                                              |                                         |
|----------------------------------------------------------------------------------------------|-----------------------------------------|
| Device Connect<br>Current Firmware:<br>Version: V2.J29.M18<br>Type: STM32 Debug +Mass storag | re+VCP                                  |
| Change Type<br>(Require last USB driver from ST<br>website, else do not use!)                |                                         |
| Upgrade to Firmware:                                                                         | STM32 Debug+Mass storage+VCP V2.J35.M26 |
|                                                                                              | Yes >>>>                                |

6. 点击 Yes>>>>, 升级成功

7. 最终检测板子是否正常工作: 多次按下蓝色 B1 按键, 用户指示灯变化

## 第二章 硬件速览

### 2.1 Nucleo-144

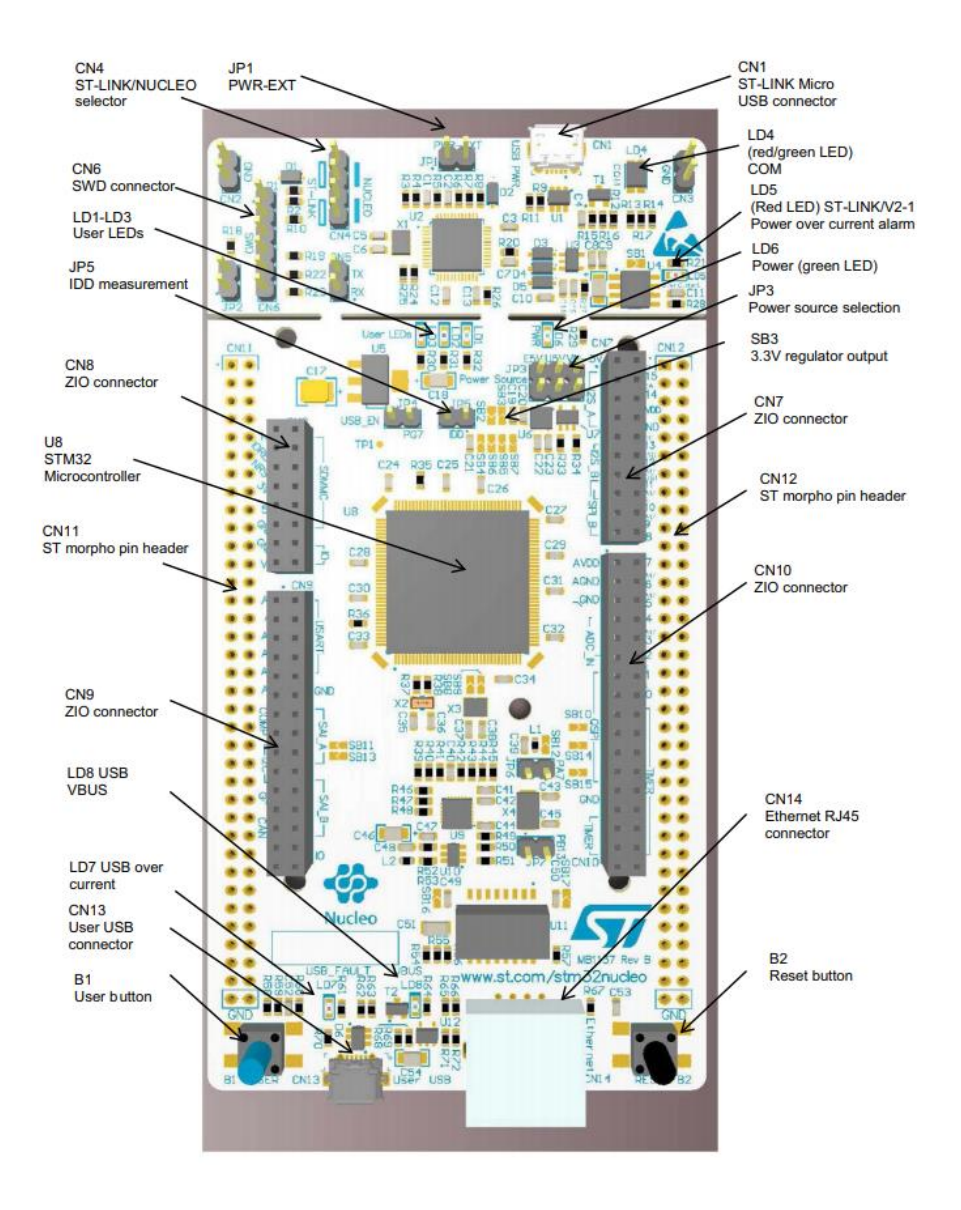

## 2. 2 IKS01A3

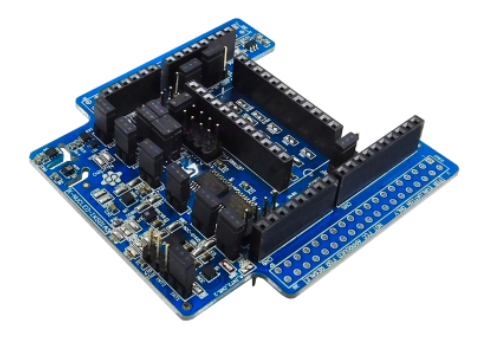

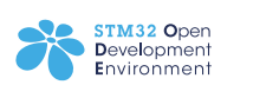

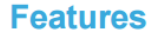

- LSM6DSO: MEMS 3D accelerometer (±2/±4/±8/±16 g) + 3D gyroscope (±125/±250/±500/±1000/±2000 dps)
- LIS2MDL: MEMS 3D magnetometer (±50 gauss)
- LIS2DW12: MEMS 3D accelerometer (±2/±4/±8/±16 g)
- LPS22HH: MEMS pressure sensor, 260-1260 hPa absolute digital output barometer
- HTS221: capacitive digital relative humidity and temperature
- STTS751: Temperature sensor (-40 °C to +125 °C)
- DIL 24-pin socket available for additional MEMS adapters and other sensors
- Free comprehensive development firmware library and example for all sensors compatible with STM32Cube firmware
- I<sup>2</sup>C sensor hub features on LSM6DSO available
- Compatible with STM32 Nucleo boards
- Equipped with Arduino UNO R3 connector
- RoHS compliant

•

WEEE compliant

## 第三章 建立程序模板

## 3.1 实验目的

- 1. 学习 STM32CubeMX、Keil 基本使用
- 2. 建立 STM32 开发的程序模板

## 3.2 实验内容

利用 STM32CubeMX 生成外设初始化代码

#### 3.3 实验要求

成功建立 Keil 工程,并编译通过

## 3.4 实验步骤

第一步,首先打开 STM32CubeMX 工具,点击如图所示的按钮新建工程。

| MX STM32CubeMX Untitled |                                                                                                    |                                    |      |                                                                                                    |
|-------------------------|----------------------------------------------------------------------------------------------------|------------------------------------|------|----------------------------------------------------------------------------------------------------|
| STM32<br>CubeMX         | File                                                                                                    | Window                             | Help |                                                                                                    |
| Home                    | New Project                                                                                                    | Ctrl-N                             |      |                                                                                                    |
| Existing Projects       | Load Create a New Filmport Project Conserved and the second second s | Project<br>trr-I<br>trr-S<br>trr-A |      | New Project                                                                                                    |
| Open Existing Projects  | Recent Projects                                                                                                    | •                                  |      | I pood to :                                                                                                    |
|                         | Exit                                                                                                    | th-X                               |      | Start My project from MCU<br>ACCESS TO MCU SELECTOR<br>Start My project from ST Board<br>ACCESS TO BOARD SELECTOR<br>Start My project from Example |

第二步,选择 Nucleo-144 的 MCU,型号为 STM32F413ZH,在搜索栏内可快速过滤。

| MX New Project                              |                                                                                                    |                                                                                             |                                                          |                                                                | ×                                 |
|---------------------------------------------|----------------------------------------------------------------------------------------------------|---------------------------------------------------------------------------------------------|----------------------------------------------------------|----------------------------------------------------------------|-----------------------------------|
| MCU/MPU Selector Board Selector Example Sel | ector Cross Selector                                                                                           |                                                                                             |                                                          |                                                                |                                   |
| MCU/MPU Filters                             |                                                                                                    |                                                                                             | da -                                                     |                                                                |                                   |
| ★ 🗟 🗟 こ                                     | Features Block Dia                                                                                             | agram Docs & Resources                                                                      | 🛃 Datasheet                                              | L' Buy                                                         | → Start Project                   |
| Part Number STM32F413ZH V                   | STM32F4 Series                                                                                                 |                                                                                             |                                                          | /                                                              |                                   |
| Core >                                      | STM32F413ZH                                                                                                    | High-performance access line, A<br>Flash, 100 MHz CPU, ART Acce                             | ARM Cortex-M4 core<br>lerator, DFSDM                     | with DSP and FPU, 1,5                                          | MByte                             |
| Series >                                    | ACTIVE                                                                                                    | Unit Price for 10kU (US\$): 5.774                                                           |                                                          |                                                                |                                   |
| Line >                                      | Product is in mass production                                                                                  | Boards: NUCLEO-F413ZH - STM32F413H-D                                                        |                                                          | LQFP144                                                        |                                   |
| Package >                                   | The STM32E413vG/H devices are                                                                                  | based on the bigh-performance Arm@Cort                                                      | tev®_M4 32_bit RISC core                                 | operating at a frequency of u                                  | n to 100 MHz                      |
| Other >                                     | Their Cortex®-M4 core features a<br>data types. It also implements a fu                                        | Floating point unit (FPU) single precision w<br>Il set of DSP instructions and a memory pro | which supports all Arm sing<br>otection unit (MPU) which | ple-precision data-processing<br>enhances application security | instructions and                  |
| Peripheral >                                | The STM32F413xG/H devices belo<br>while adding a new innovative feat                                           | ong to the STM32F4 access product lines (<br>ure called Batch Acquisition Mode (BAM) a      | (with products combining p<br>allowing to save even more | oower efficiency, performance<br>power consumption during d    | and integration)<br>ata batching. |
|                                             | The STM32F413xG/H devices inco<br>extensive range of enhanced I/Os                                             | orporate high-speed embedded memories (<br>and peripherals connected to two APB bus         | (up to 1.5 Mbytes of Flash<br>ses, three AHB buses and   | memory, 320 Kbytes of SRA<br>a 32-bit multi-AHB bus matrix     | M), and an                        |
|                                             | All devices offer a 12-bit ADC, two<br>two general-purpose 32-bit timers                                       | 12-bit DACs, a low-power RTC, twelve gen<br>and a low power timer.                          | neral-purpose 16-bit timer                               | s including two PWM timer for                                  | motor control,                    |
|                                             | They also feature standard and ac                                                                              | dvanced communication interfaces.                                                           |                                                          |                                                                |                                   |
|                                             |                                                                                                    |                                                                                             |                                                          |                                                                |                                   |
|                                             | <ul> <li>Dynamic Efficiency Line with<br/>- 1.7 V to 3.6 V power sup<br/>- 1.7 V to 3.6 V power sup</li> </ul> | th eBAM (enhanced Batch Acquisition Mod<br>ply                                              | le)                                                      |                                                                |                                   |
|                                             | 40 °C to 85/105/125 °C                                                                                         | temperature range                                                                           | <u></u>                                                  | <u></u>                                                        |                                   |
|                                             | MCUs/MPUs List: 2 items                                                                                        | + Display similar items                                                                     |                                                          |                                                                | rth Export                        |
|                                             | * Part No 🗢 Reference Ma                                                                                       | rketing Sta× Unit Price for 10kU (×                                                         | Board                                                    | X Package X Flash X                                            | RAM × IO × Freq. ×                |
|                                             | STM32F413ZH STM32F413ZHJx Act                                                                                  | tive 5.774                                                                                  |                                                          | UFBGA144 1536 kBy 320                                          | kBytes 114 100 MHz                |
|                                             |                                                                                                    | 100 0.114 NOCLEO-F4                                                                         | 51M32F413H-DISCO                                         | LQI F 144 1556 KDy 520                                         | KDytes 114 100 Miliz              |
|                                             |                                                                                                    |                                                                                             |                                                          |                                                                |                                   |
|                                             |                                                                                                    |                                                                                             |                                                          |                                                                |                                   |
|                                             |                                                                                                    |                                                                                             |                                                          |                                                                |                                   |
|                                             |                                                                                                    |                                                                                             |                                                          |                                                                |                                   |
|                                             |                                                                                                    |                                                                                             |                                                          |                                                                |                                   |
|                                             |                                                                                                    |                                                                                             |                                                          |                                                                |                                   |
|                                             |                                                                                                    |                                                                                             |                                                          |                                                                |                                   |
|                                             |                                                                                                    |                                                                                             |                                                          |                                                                |                                   |
|                                             |                                                                                                    |                                                                                             |                                                          |                                                                |                                   |
|                                             |                                                                                                    |                                                                                             |                                                          |                                                                |                                   |
|                                             |                                                                                                    |                                                                                             |                                                          |                                                                |                                   |
|                                             |                                                                                                    |                                                                                             |                                                          |                                                                |                                   |

第三步,进入 RCC 界面对时钟源进行配置,这里高速时钟选择 BYPASS Clock Source,低速时钟选择 Crystal/Ceramic Resonator,其余保持默认

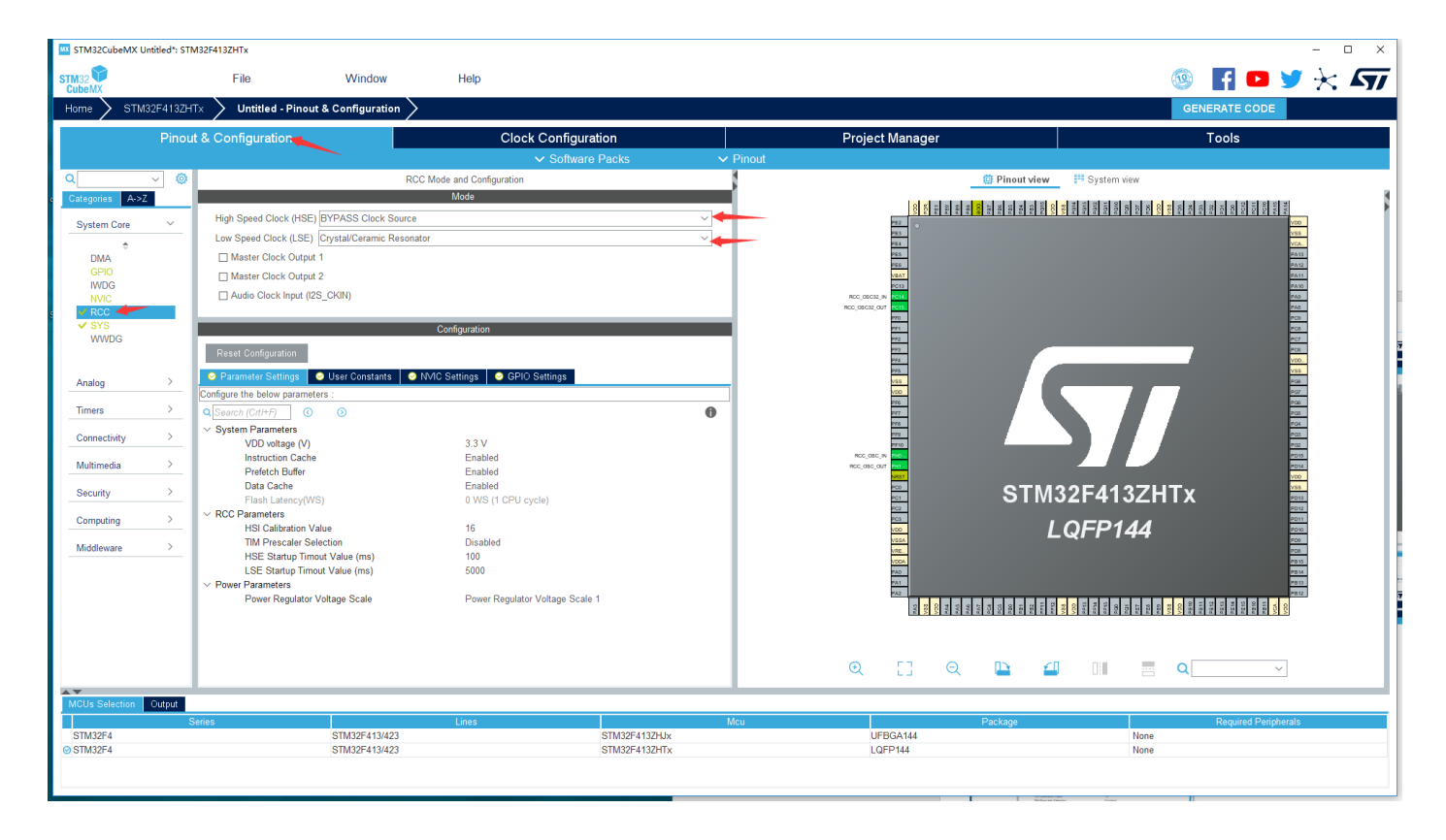

第四步,进入时钟树界面,对所标注部分分频系数进行修改。

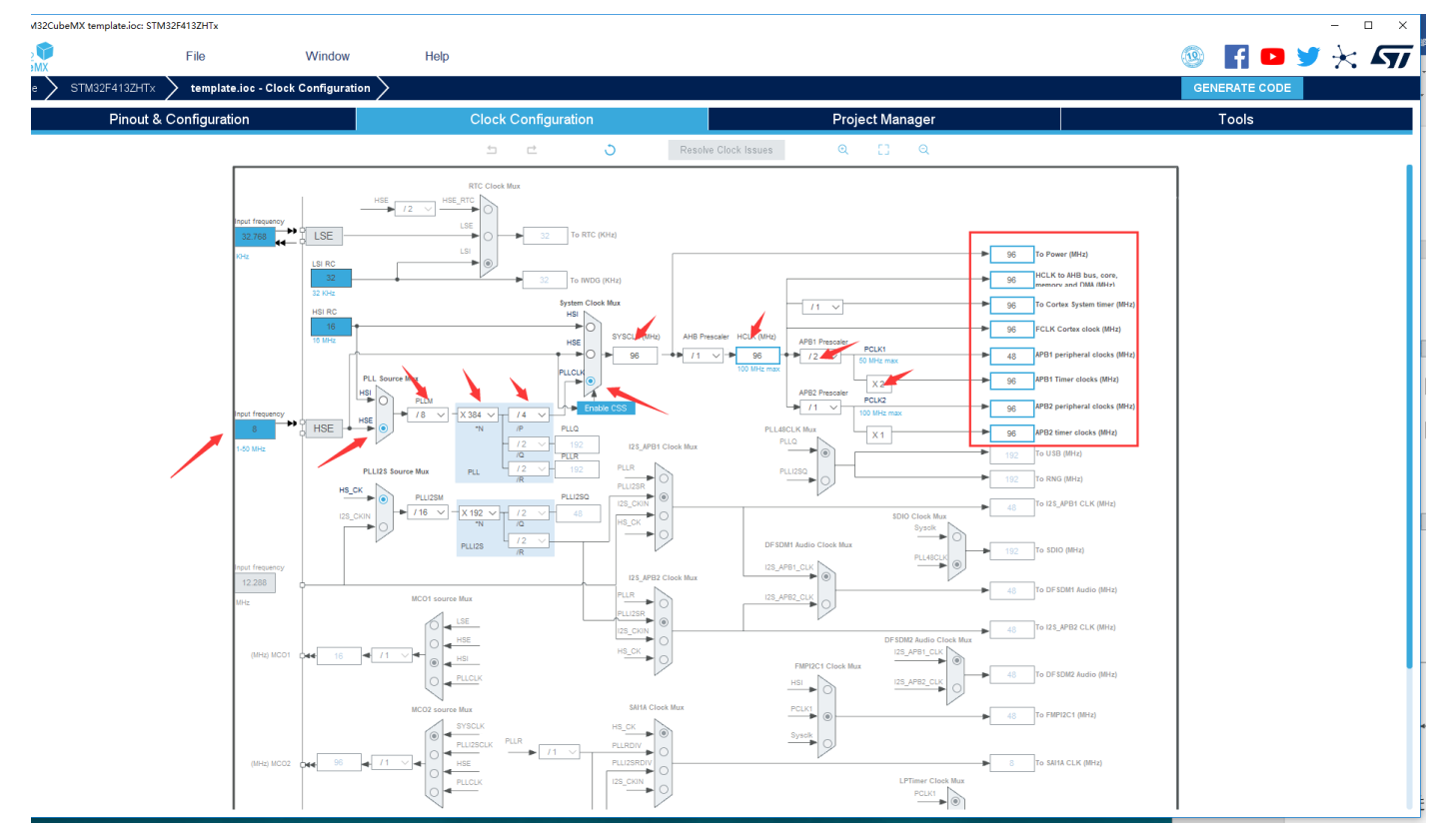

第五步,进入 SYS 界面对调试选项进行配置,这里在 Debug 内选择 Serial Wire 模式,其余保持默认。

| STM32CubeMX Untitled*:                                        | STM32F413ZHTx               |                                |                                   |                                     |        |                             |                                          |                                                              |                                                                    |                                                                    | - 0                                                                              | ×    |
|---------------------------------------------------------------|-----------------------------|--------------------------------|-----------------------------------|-------------------------------------|--------|-----------------------------|------------------------------------------|--------------------------------------------------------------|--------------------------------------------------------------------|--------------------------------------------------------------------|----------------------------------------------------------------------------------|------|
| STM32                                                         | File                        | Window                         | Help                              |                                     |        |                             |                                          |                                                              | 1                                                                  | F 🖸 🐧                                                              | 🗸 🔀                                                                              | 77   |
| Home STM32F413                                                | 3ZHTx 🔰 Untitled - Pinout & | & Configuration >              |                                   |                                     |        |                             |                                          |                                                              | GE                                                                 | NERATE CODE                                                        |                                                                                  |      |
| Pir                                                           | nout & Configuration        |                                | Clock Configurati                 | on                                  |        | Project Manage              | er                                       |                                                              |                                                                    | Tools                                                              |                                                                                  |      |
|                                                               |                             |                                | ✓ Software F                      | Packs 🗸 🗸                           | Pinout |                             |                                          |                                                              |                                                                    |                                                                    |                                                                                  |      |
| Q                                                             | 0                           | SYS Mo                         | de and Configuration              |                                     |        |                             | 🛱 Pinou                                  | t view 🔛 System                                              | view                                                               |                                                                    |                                                                                  |      |
| Categories A->Z                                               | Dahua Sarial Wire           |                                | Mode                              |                                     |        | 8                           | P21<br>P20<br>P225<br>P225<br>P225       | mesh<br>Mark<br>Mark<br>Mark<br>Mark<br>Mark<br>Mark<br>Mark | 100<br>100<br>100<br>100<br>100<br>100<br>100<br>100<br>100<br>100 | POR<br>POR<br>POR<br>POR<br>POR<br>POR<br>POR<br>POR<br>POR<br>POR | L                                                                                |      |
| System Core ~                                                 | System Wake-Up 1            |                                |                                   | Ľ 🗬                                 |        | PE2 0                       |                                          |                                                              |                                                                    |                                                                    | VD0<br>V88                                                                       |      |
| ¢<br>DMA                                                      | System Wake-Up 2            |                                |                                   |                                     |        | P84<br>P85                  |                                          |                                                              |                                                                    |                                                                    | VCA.<br>PA13 SYS_JTMS.SWDIO                                                      |      |
| GPIO                                                          | System Wake-Up 3            |                                |                                   |                                     |        | VEAT                        |                                          |                                                              |                                                                    |                                                                    | PA12<br>PA11                                                                     |      |
| NVIC                                                          | Timebase Source SysTick     |                                |                                   | ~                                   |        | RCC_05C32_N 1014            |                                          |                                                              |                                                                    |                                                                    | P10                                                                              |      |
| ✓ RCC<br>✓ SYS                                                |                             |                                | Configuration                     |                                     |        | 770                         |                                          |                                                              |                                                                    |                                                                    | PC9                                                                              |      |
| WWDG                                                          |                             | A Warning: This IP ha          | s no parameters to be configured. |                                     |        | P#2                         |                                          |                                                              |                                                                    |                                                                    | PC7<br>PO8                                                                       |      |
|                                                               |                             |                                |                                   |                                     |        | P#4                         |                                          |                                                              | _                                                                  |                                                                    | VDD                                                                              |      |
| Analog >                                                      | -                           |                                |                                   |                                     |        | VSS<br>VDD                  | 1                                        |                                                              |                                                                    |                                                                    | PG8<br>PG7                                                                       | - 14 |
| Timers >                                                      | _                           |                                |                                   |                                     |        | PFG<br>PF7                  |                                          |                                                              |                                                                    |                                                                    | P06<br>P05                                                                       | - 14 |
| Connectivity >                                                |                             |                                |                                   |                                     |        | 010                         |                                          |                                                              |                                                                    |                                                                    | P03                                                                              | - 14 |
| Multimedia >                                                  |                             |                                |                                   |                                     |        | RCC_OSC_IN PHO.             |                                          |                                                              |                                                                    |                                                                    | PD15                                                                             | - 14 |
| 0                                                             | -                           |                                |                                   |                                     |        | NRST PCD                    | ~                                        | TN220744                                                     | 27UTv                                                              |                                                                    | VD0<br>V88                                                                       | - 14 |
| Security                                                      | -                           |                                |                                   |                                     |        | PC1<br>PC2                  | 3                                        | 1 11/132641                                                  | эспіх                                                              |                                                                    | PD13<br>PD12                                                                     |      |
| Computing >                                                   | -                           |                                |                                   |                                     |        | NCO                         |                                          | LQFP1                                                        | 44                                                                 |                                                                    | PD11<br>PD10                                                                     |      |
| Middleware >                                                  | -                           |                                |                                   |                                     |        | VSEA                        |                                          |                                                              |                                                                    |                                                                    | PD6                                                                              |      |
|                                                               |                             |                                |                                   |                                     |        | PAD                         |                                          |                                                              |                                                                    |                                                                    | 7814                                                                             |      |
|                                                               |                             |                                |                                   |                                     |        | 9.42                        |                                          |                                                              |                                                                    |                                                                    | P812                                                                             |      |
|                                                               |                             |                                |                                   |                                     |        | 20                          | 20 20 20 20 20 20 20 20 20 20 20 20 20 2 |                                                              |                                                                    |                                                                    |                                                                                  |      |
|                                                               |                             |                                |                                   |                                     |        |                             |                                          |                                                              |                                                                    |                                                                    |                                                                                  |      |
|                                                               |                             |                                |                                   |                                     |        | € []                        | Q 🕒                                      | 🗐 🛛 🗐                                                        |                                                                    | ~                                                                  | ]                                                                                |      |
| A.¥                                                           | _                           |                                |                                   |                                     |        |                             |                                          |                                                              |                                                                    |                                                                    |                                                                                  |      |
| MCUs Selection Output                                         | Series                      |                                | lines                             | N                                   | leu    |                             | Package                                  |                                                              |                                                                    | Required Periohe                                                   | rals                                                                             |      |
| STM32F4                                                       | 00000                       | STM32F413/423                  | Entro .                           | STM32F413ZHJx                       |        | UFBGA144                    | - T ackage                               |                                                              | None                                                               | required r empire                                                  |                                                                                  |      |
| S IM32F4                                                      |                             | SIM32F413/423                  | :                                 | STM32F413ZHTx                       |        | LQFP144                     |                                          |                                                              | None                                                               |                                                                    |                                                                                  |      |
|                                                               |                             |                                |                                   |                                     |        |                             |                                          |                                                              |                                                                    |                                                                    |                                                                                  |      |
| Middleware ><br>MCUs Selection Cutput<br>STM32F4<br>© STM32F4 |                             | STM32F413/423<br>STM32F413/423 | Lines                             | N<br>STM32F4132HJx<br>STM32F4132HTx | lcu    | Q []<br>UFBGA144<br>LQFP144 | C Package                                |                                                              | A4                                                                 | Required Periphe                                                   | 200<br>05<br>05<br>05<br>05<br>05<br>05<br>05<br>05<br>05<br>05<br>05<br>05<br>0 |      |

第六步,填写工程信息。

- Project Name: 工程名任意即可,这里填写 template。
- Project Location: 工程路径,建议新建空文件夹专门存放所有的工程文件,这里新建了 template 文件夹。注意 路径中不要出现中文字符。

- 0 ×

- Toolchain/IDE: 这里选择我们已经安装好的 Keil5,工具链(Toolchain)选择 MDK-ARM,版本号选择 V5
- 取消勾选 Use latest available version,选择 V1.25.0。
- 其余保持默认,点击右上角的 GENERATE CODE 生成 Keil 工程。

STM32CubeMX Untitled\*: STM32F413ZHTx

| STM32F4132HTx       Untitled - Project Manager       CENERATE CODE         Pinout & Configuration       Clock Configuration       Project Manager       Tools         Project Settings       Project Settings       Project Location       Project Location         Polet Location       Do not generate the main()       Tools and Finder Location         Distes_system_designitemplate\       Do not generate the main()         Toolshain Folder Location       Distes_system_designitemplate\         Distes_system_designitemplate\       Tools of Generator         Code Generator       Universitemplate\         Advanced Settings       Users Settings         Iminum Hap Size       Docod         Iminum Stack Size       Docod         Iminum Stack Size       Docod         Iminum Stack Size       Docod                                                                                                    | 57 |
|----------------------------------------------------------------------------------------------------|----|
| Pinout & Configuration     Clock Configuration     Project Manager     Tools       Project Settings     Project Settings     Project Manager     Tools                                                                                                    |    |
| Project       Project Settings         Project Location       Dielec_system_designitemplate\         Dielec_system_designitemplate\       Browse         Application Structure       Advanced         Inclockain Folder Location       Dielec_system_designitemplate\         Dielec_system_designitemplate\       Browse         Advanced Settings       Minimum Heap Size         Minimum Stack Size       Dx200         Minimum Stack Size       Dx200         Minimum Stack Size       Dx200         Minimum Stack Size       Dx200         Minimum Stack Size       Dx200                                                                                                    |    |
| Advanced Settings     Linker Settings       Minimum Stack Size     Dx400                                                                                                    |    |
| Advanced Settings           Movie and Firmware Package                                                                                                    |    |
| Mou and Firmware Package                                                                                                    |    |
| Mino di Reference                                                                                                    |    |
| STM32F4132HTx         Finimware Package Name and Version         STM32Cube FW_F4 V1.25.0       Image: Comparison of the state stat |    |
| MCUs Selection Output                                                                                                    |    |
| Series Lines Mou Package Required Peripherals                                                                                                    | -  |

代码生成完成之后,点击打开 keil 工程。

| 🚾 STM32CubeMX templa | ate.ioc: STM32F446ZETx                                                                                                    |                                 |                                                                           |                                                              | - 0           |
|----------------------|----------------------------------------------------------------------------------------------------|---------------------------------|---------------------------------------------------------------------------|--------------------------------------------------------------|---------------|
|                      | File                                                                                                    | Window                          | Help                                                                      |                                                              | 🎯 🖪 🗖 🎽 😽 🎜   |
| Home > STM32F4       | 146ZETx > template.ioc - P                                                                                                   | roject Manager >                |                                                                           |                                                              | GENERATE CODE |
| i F                  | Pinout & Configuration                                                                                                    |                                 | Clock Configuration                                                       | Project Manager                                              | Tools         |
| Project              | Project Settings<br>Project Name<br>template<br>Project Location<br>C:\Users\admin\Desktop\template<br>Application Structure | 3                               |                                                                           |                                                              |               |
| Code Generator       | Advanced<br>Toolchain Folder Location<br>[C:\Users\admin\Desktop\template<br>Toolchain / IDE<br>[MDK-ARM]                    | Vtemplate\<br>Min Ver:<br>V5.27 | O Do not generate the main()                                              |                                                              |               |
| Advanced Settings    | Linker Settings<br>Minimum Heap Size<br>Minimum Stack Size                                                                   | 0×200<br>0×400                  | Code Generation  The Code is successfully generated und  Cpen Felder Cgen | X<br>r Catsers/admin/Desktop/template/template<br>Pert Close |               |
|                      | Mcu and Firmware Package<br>Mcu Reference                                                                                    |                                 |                                                                           |                                                              |               |
|                      | STM32F446ZETx<br>Firmware Package Name and Ver<br>STM32Cube FW, E4 V1 25 0                                                   | sion                            |                                                                           |                                                              |               |
|                      | Use Default Firmware Location                                                                                                | 1                               |                                                                           |                                                              |               |
|                      | C:/Users/admin/STM32Cube/Rep                                                                                                 | ository/STM32Cube_FW_F          | 4_V1.25.0                                                                 | Browse                                                       |               |
|                      | L                                                                                                    |                                 |                                                                           |                                                              |               |
|                      |                                                                                                    |                                 |                                                                           |                                                              |               |
|                      |                                                                                                    |                                 |                                                                           |                                                              |               |
|                      |                                                                                                    |                                 |                                                                           |                                                              |               |
|                      |                                                                                                    |                                 |                                                                           |                                                              |               |
|                      |                                                                                                    |                                 |                                                                           |                                                              |               |
|                      |                                                                                                    |                                 |                                                                           | r o contaire to Er                                           |               |

利用 Keil 打开工程以后,打开 main.c,这里是程序的入口。可以发现 STM32cube 已经帮我们完成了基本的初始化,并且在下方留出了空间让用户添加用户代码。

| 📱 🔣 C:\Users\admin\Desktop\template\template\MDF | K-ARM(template.uvprojx - µVision [Non-Commercial Use License]                       | – 🗆 ×                    |
|--------------------------------------------------|-------------------------------------------------------------------------------------|--------------------------|
| File Edit View Project Flash Debug Peripherals   | is Tools SVCS Window Help                                                           |                          |
| 📄 🖬 🖬 🖉 🕺 🛍 🛍 🖤 🐃 📥 🖬                            | ▶ 22 23 26 26 27 26 26 26 26 26 26 26 26 26 26 26 26 26                             |                          |
| 🗇 🖾 🕮 🧼 = 🚟 🙀 template                           | 🛛 🔊 着 🗟 🗢 🗇 🎰                                                                       |                          |
| Project # 🛛                                      | a mainc                                                                             | ▼ X                      |
| 🖃 🍕 Project: template                            | 55 /* Private user code*/                                                           | ^                        |
| 😑 🚑 template                                     | 56 /* USER CODE BEGIN 0 */                                                          |                          |
| 🖶 🦢 Application/MDK-ARM                          | 57                                                                                  |                          |
| startup_stm32f446xx.s                            | 58 /* USER CODE END 0 */                                                            |                          |
|                                                  | 60 = /**                                                                            |                          |
| Application/User/Core                            | 61 * @brief The application entry point.                                            |                          |
|                                                  | 62 * gretval int                                                                    |                          |
| stm32f4xc_it.c                                   | 63 - v/                                                                             |                          |
| stm32f4xc_hal_msp.c                              | 65                                                                                  |                          |
| Drivers/STM32F4xx_HAL_Driver                     | 66 /* USER CODE BEGIN 1 */                                                          |                          |
| i 🚞 Drivers/CMSIS                                |                                                                                     |                          |
|                                                  | 69 /- USER CODE END 1 -/                                                            |                          |
|                                                  | 70 /* MCU Configuration*/                                                           |                          |
| e                                                | 71                                                                                  |                          |
|                                                  | 72 /* Reset of all peripherals, Initializes the Flash interface and the Systick. */ |                          |
|                                                  | 73 nat_111c();<br>74                                                                |                          |
|                                                  | 75 /* USER CODE BEGIN Init */                                                       |                          |
| n                                                | 76                                                                                  |                          |
|                                                  | 77 /* USER CODE END Init */                                                         |                          |
|                                                  | 70<br>79 /* Configure the system clock */                                           |                          |
|                                                  | 80 SystemClock_Config();                                                            |                          |
| 0                                                | 81                                                                                  |                          |
| 8                                                | 82 /* USER CODE BEGIN SysInit */                                                    |                          |
|                                                  | 84 /* USER CODE END SysInit */                                                      |                          |
|                                                  | 85                                                                                  |                          |
| e                                                | 86 /* Initialize all configured peripherals */                                      |                          |
|                                                  | 87 EX GELO INIT();<br>88 (* USER CODE RECEVE 2 */                                   |                          |
|                                                  | 89                                                                                  |                          |
|                                                  | 90 /* USER CODE END 2 */                                                            |                          |
|                                                  | 91 / Trefining Joan K/                                                              |                          |
|                                                  | 93 /* USE CODE EEGIN WHILE */                                                       |                          |
|                                                  | 94 while (1)                                                                        | ~                        |
| Project 😚 Books   {} Functions   0., Templates   |                                                                                     | >                        |
| Build Output                                     |                                                                                     | a 🛛                      |
|                                                  |                                                                                     | ^                        |
|                                                  |                                                                                     |                          |
|                                                  |                                                                                     |                          |
|                                                  |                                                                                     |                          |
|                                                  |                                                                                     |                          |
|                                                  |                                                                                     |                          |
|                                                  |                                                                                     |                          |
|                                                  |                                                                                     | <b>v</b>                 |
| <                                                |                                                                                     | >                        |
|                                                  | ST-Link Debugger L67 G7                                                             | CAP NUM SCRL OVR R/W .at |
|                                                  |                                                                                     |                          |

利用图示的两个按钮进行编译和代码烧录。

🔢 C:\Users\admin\Desktop\led\_project\led\MDK-ARM\led.uvprojx - μVision [Non-Commercial Use License] File Edit View Project Flash Debug Peripherals Tools SVCS Window Help 🍪 🍱 🏙 🧼 🕶 🔜 🔤 Ied 🖂 🐔 击 💠 🐡 幽 Project д 🗙 main.c main.h stm32f4xx\_hal\_gpio.h 🖃 쓚 Proje t: led /\* USER CODE BEGIN 0 \*/ 61 🖮 😓 le🕴 62 /\* USER CODE END 0 \*/ 63 Application/MDK-ARM 64 🔷 🗘 CMSIS 65 -/\*\* in Application/User/Core \* @brief The application entr 66 🗄 📄 main.c \* @retval int 67 68 L \*/ 🗄 📄 stm32f4xx\_it.c 69 int main (void) stm32f4xx\_hal\_msp.c 70 🚍 { i Drivers/STM32F4xx\_HAL\_Driver 71 /\* USER CODE BEGIN 1 \*/ 🗄 🛄 Drivers/CMSIS 72 /\* USER CODE END 1 \*/ 73 74

## 3.5 实验结果

| Build Output                                                |
|-------------------------------------------------------------|
| compiling stm32f4xx_hal_cortex.c                            |
| compiling system_stm32f4xx.c                                |
| compiling stm32f4xx_hal.c                                   |
| compiling stm32f4xx_hal_exti.c                              |
| linking                                                     |
| Program Size: Code=2212 RO-data=500 RW-data=16 ZI-data=1024 |
| FromELF: creating hex file                                  |
| "template\template.axf" - 0 Error(s), 0 Warning(s).         |
| Build Time Elapsed: 00:00:12                                |
|                                                             |

<

可以看到编译结束后0错误0警告,代码生成成功。

## 第四章 跑马灯实验

## 4.1 实验目的

- 1. 学习 LED 灯的点亮原理
- 2. 实现对 Nucleo-144 开发板 LED 灯的控制

## 4.2 实验内容

通过对 GPIO 口拉高或拉低,实现对 LED 状态的控制

### 4.3 实验要求

Nucleo-144 上 LD1、LD2、LD3 实现闪烁效果

### 4.4 实验步骤

#### 1. 利用 STM32CubeMX 生成模板代码

STM32CubeMX Untitled

第一步,首先打开 STM32CubeMX 工具,点击如图所示的按钮新建工程。

| STM32                  | File                                                                    |                                        | Window | Help |                                                                                       |
|------------------------|-------------------------------------------------------------------------|----------------------------------------|--------|------|---------------------------------------------------------------------------------------|
| Home >                 | New Project                                                             | Ctrl-N                                 |        |      |                                                                                       |
| Existing Projects      | Load Create a New<br>Import Project<br>Save Project As<br>Close Project | v Projec<br>CtrI-I<br>CtrI-S<br>CtrI-A | E      |      | New Project                                                                           |
| Open Existing Projects | Recent Projects                                                         | CtrI-R                                 |        | िर   | I need to :                                                                           |
|                        |                                                                         |                                        |        |      | Start My project from MCU ACCESS TO MCU SELECTOR                                      |
|                        |                                                                         |                                        |        |      | Start My project from ST Board ACCESS TO BOARD SELECTOR Start My project from Example |

第二步,本实验我们采用和第三章不同的方式,点击 Board Selector,直接选择对应的 NUCLEO-144 开发板,点击 YES,选择完成基本配置,打开 RCC 和 SYS 以及 LED 对应的 GPIO,可以看到这些都已经自动配置成功。

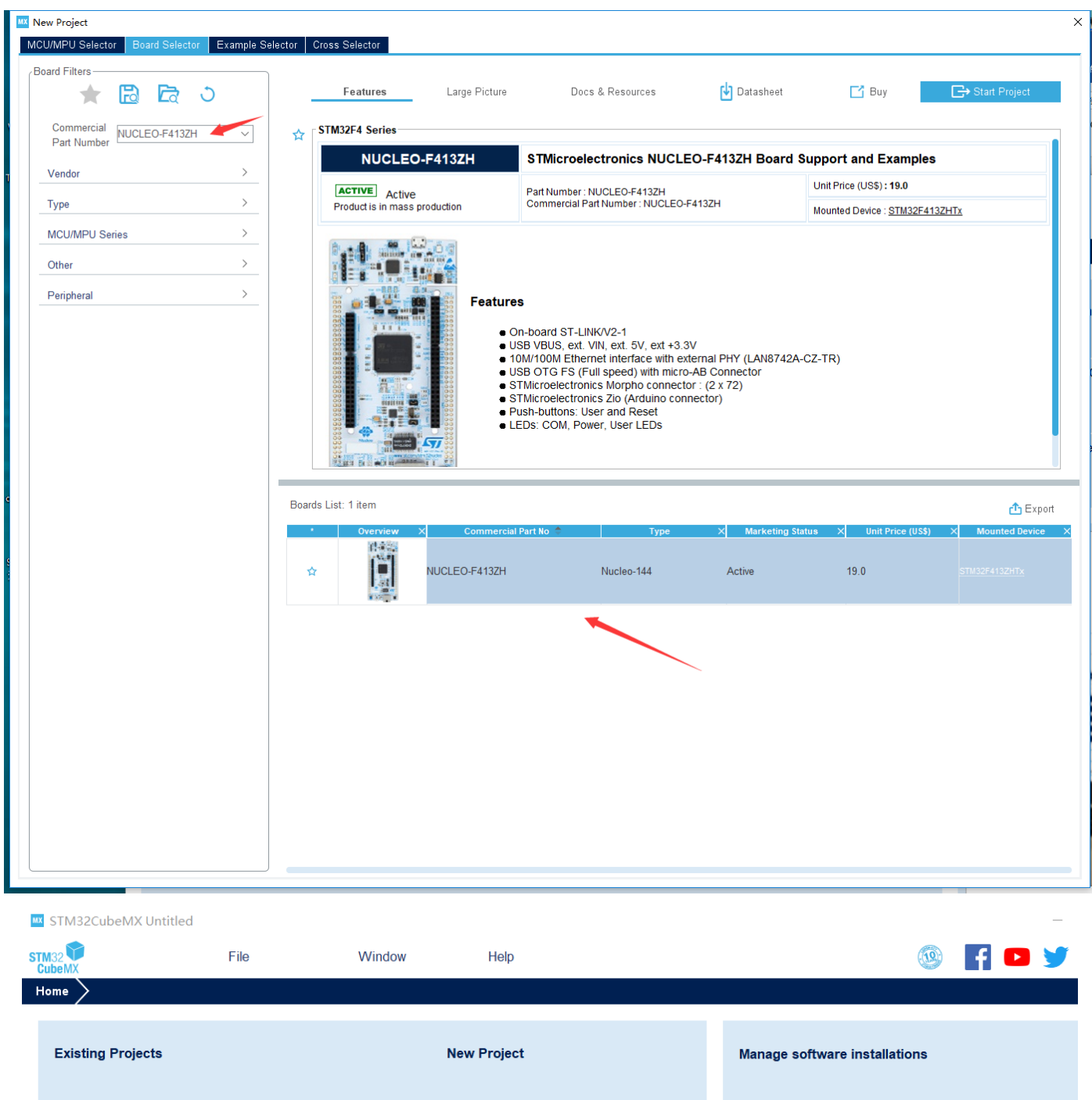

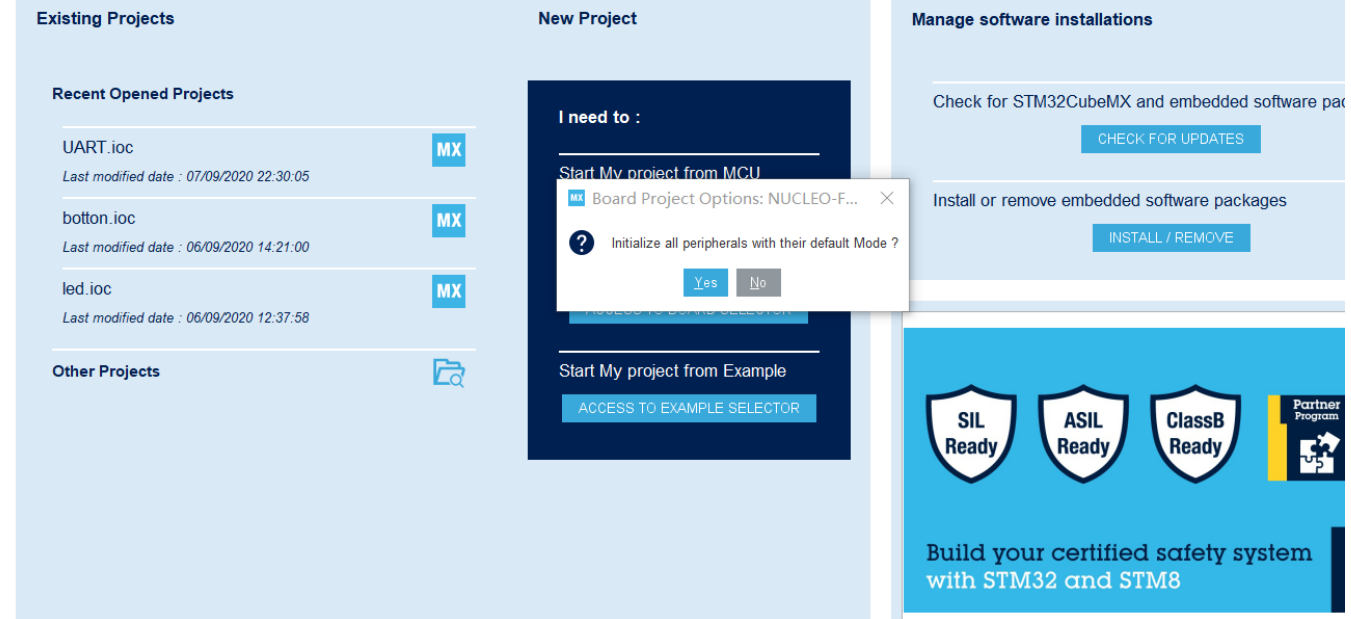

- Project Name: 工程名任意即可,这里填写 led\_project。
- Project Location: 工程路径,建议新建空文件夹专门存放所有的工程文件,这里新建了 led\_project 文件夹。注意路径中不要出现中文字符。
- Toolchain/IDE: 这里选择我们已经安装好的 Keil5,工具链(Toolchain)选择 MDK-ARM,版本号选择 V5。
- 取消勾选 Use latest available version,选择 V1.25.0。
- 其余保持默认,点击右上角的 GENERATE CODE 生成 Keil 工程。

| STM32CubeMX Untit | ed*: STM32F413ZHTx NUCLEO-F413ZH                                                                                       |                              |                                          |                 | - 🗆 ×         |
|-------------------|----------------------------------------------------------------------------------------------------|------------------------------|------------------------------------------|-----------------|---------------|
|                   | File                                                                                                    | Window                       | Help                                     |                 | 💿 F 🖸 🏏 🥂 🖅   |
| Home > STM32F     | 413ZHTx - NUCLEO-F413ZH 🔰                                                                                              | Untitled - Project Ma        | anager >                                 |                 | GENERATE CODE |
|                   | Pinout & Configuration                                                                                                 |                              | Clock Configuration                      | Project Manager | Tools         |
| Project           | /Project Settings<br>Project Name<br>led_project<br>Project Location<br>C:UsersVadminUesktop\<br>Application Structure |                              |                                          | Etrasse         |               |
| Code Generator    | Advanced<br>Toolchain Folder Location<br>C:\Users\udmin\Desktop\\ed_project<br>Toolchain / IDE<br>MDK-ARM              | Min Version                  | Const generate the main()                |                 |               |
| Advanced Settings | /Linker Settings<br>Minimum Heap Size<br>Minimum Stack Size                                                            | 0x200<br>0x400               |                                          |                 |               |
|                   | Mcu and Firmware Package                                                                                               |                              |                                          |                 |               |
|                   | STM32F4132HTx<br>Firmware Package Name and Versic<br>STM32Cube FW_F4 V1.25.0<br>Use Default Firmware Location          | n<br>itory/STM32Cube_FW_F4_\ | V Use latest available variance //1.25.0 | Browse          |               |
|                   |                                                                                                    |                              |                                          |                 |               |

#### 2. 利用 Keil 添加用户代码

| int main (void)                                                                                                    |   |
|----------------------------------------------------------------------------------------------------|---|
| /* USER CODE BEGIN 1 */                                                                                                    |   |
| /* USER CODE END 1 */                                                                                                    |   |
| /* MCU Configuration*/                                                                                                    |   |
| /* Reset of all peripherals, Initializes the Flash interface and the Systick. * HAL_Init();                                                     | 7 |
| /* USER CODE BEGIN Init */                                                                                                    |   |
| /* USER CODE END Init */                                                                                                    |   |
| /* Configure the system clock */<br>SystemClock_Config();                                                                                       |   |
| /* USER CODE BEGIN SysInit */                                                                                                    |   |
| /* USER CODE END SysInit */                                                                                                    |   |
| <pre>/* Initialize all configured peripherals */ MX_GPIO_Init(); MX_USART3_UART_Init(); MX_USB_OTG_FS_PCD_Init(); /* USER_CODE_BEGIN_2_*/</pre> |   |
| /* USER CODE END 2 */                                                                                                    |   |
| <pre>/* Infinite loop */ /* USER CODE BEGIN WHILE */ while (1) {     (</pre>                                                                    |   |
| /* USER CODE END WHILE */                                                                                                    |   |
| /* USER CODE BEGIN 3 */                                                                                                    |   |
| /* USER CODE END 3 */                                                                                                    |   |

利用 Keil 打开工程以后,打开 main.c,这里是程序的入口。可以发现 STM32cube 已经帮我们完成了关于 LED 引脚的初始化,并且在下方留出了空间让用户添加用户代码。

我们在 while 循环内添加如下语句, 意为 LED 所在的口输出高电平, 延时 500ms, 之后输出低电平, 再延时 500ms。

HAL\_GPIO\_WritePin(LD1\_GPIO\_Port,LD1\_Pin,GPIO\_PIN\_SET); HAL\_GPIO\_WritePin(LD2\_GPIO\_Port,LD2\_Pin,GPIO\_PIN\_SET); HAL\_GPIO\_WritePin(LD3\_GPIO\_Port,LD3\_Pin,GPIO\_PIN\_SET); HAL\_Delay(500);

HAL\_GPIO\_WritePin(LD1\_GPIO\_Port,LD1\_Pin,GPIO\_PIN\_RESET); HAL\_GPIO\_WritePin(LD2\_GPIO\_Port,LD2\_Pin,GPIO\_PIN\_RESET); HAL\_GPIO\_WritePin(LD3\_GPIO\_Port,LD3\_Pin,GPIO\_PIN\_RESET); HAL\_Delay(500);

#### 利用图示的两个按钮进行编译和代码烧录。

🕎 C:\Users\admin\Desktop\led\_project\led\MDK-ARM\led.uvprojx - μVision [Non-Commercial Use License] File Edit View Project Flash Debug Peripherals Tools SVCS Window Help 📄 💕 🛃 🗿 🐰 🖻 🖺 🌱 (° ) |◆| ⇒ | 陀 陰 陰 殷 | 課 課 准 版 | 🖄 🍪 🔛 🎬 😻 🕶 🔜 🔤 Ied 🖂 🐔 击 💠 🐡 幽 Project д 🔀 main.c 📄 main.h stm32f4xx\_hal\_gpio.h 🖃 🔧 Proje t: led 61 /\* USER CODE BEGIN 0 \*/ 🖮 😓 le🕴 62 /\* USER CODE END 0 \*/ 63 in Application/MDK-ARM 64 🚸 CMSIS 65 -/\*\* in Application/User/Core \* @brief The application entr 66 🗄 📄 main.c 67 \* @retval int 68 L \*/ ⊕ it.c 69 int main(void) im stm32f4xx\_hal\_msp.c 70 🖂 { Drivers/STM32F4xx\_HAL\_Driver /\* USER CODE BEGIN 1 \*/ 71 Drivers/CMSIS 72 73 /\* USER CODE END 1 \*/ 74

### 4.5 实验结果

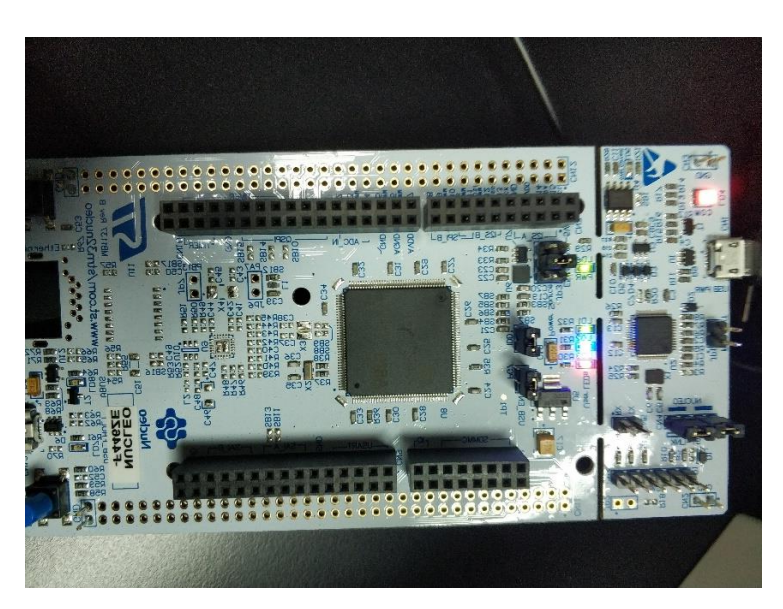

代码烧录完成之后,按动开发板右下角的 RESET 按钮即可开始运行程序,可见 LED1、LED2、LED3 开始闪

## 第五章 按键输入实验

## 5.1 实验目的

- 1. 学习按键的检测原理
- 2. 实现对 Nucleo-144 开发板按键的控制
- 3. 学会使用 STM32CubeMX 工具配置 GPIO

## 5.2 实验内容

检测用户按键是否按下并通过对 GPIO 口拉高或拉低,实现对 LED 状态的控制

## 5.3 实验要求

Nucleo-144 上按下按键可以改变 LD1 的亮灭状态

### 5.4 实验步骤

#### 1. 利用 STM32CubeMX 生成模板代码

MX STM32CubeMX Untitled

第一步,首先打开 STM32CubeMX 工具,点击如图所示的按钮新建工程。

| STM32<br>CubeMX        | File                                                                                         | Window    | Help |                                                  |
|------------------------|----------------------------------------------------------------------------------------------|-----------|------|--------------------------------------------------|
| Home                   | New Project Ctrl-I                                                                           | N         |      |                                                  |
| Existing Projects      | Load Create a New Pro<br>Import Project Ctrl-<br>Save Project Ctrl-<br>Save Project As Ctrl- | ject<br>S |      | New Project                                      |
| Onen Evisting Projects | Close Project<br>Generate Report Ctrl-1                                                      | 2         |      |                                                  |
| Open Existing Projects | Exit Ctrl-                                                                                   | ▶<br><    | Ľď   | l need to :                                      |
|                        |                                                                                              |           |      | Start My project from MCU ACCESS TO MCU SELECTOR |
|                        |                                                                                              |           |      | Start My project from ST Board                   |
|                        |                                                                                              |           |      | Start My project from Example                    |

第二步,直接选择对应的 NUCLEO-144 开发板,完成基本配置。

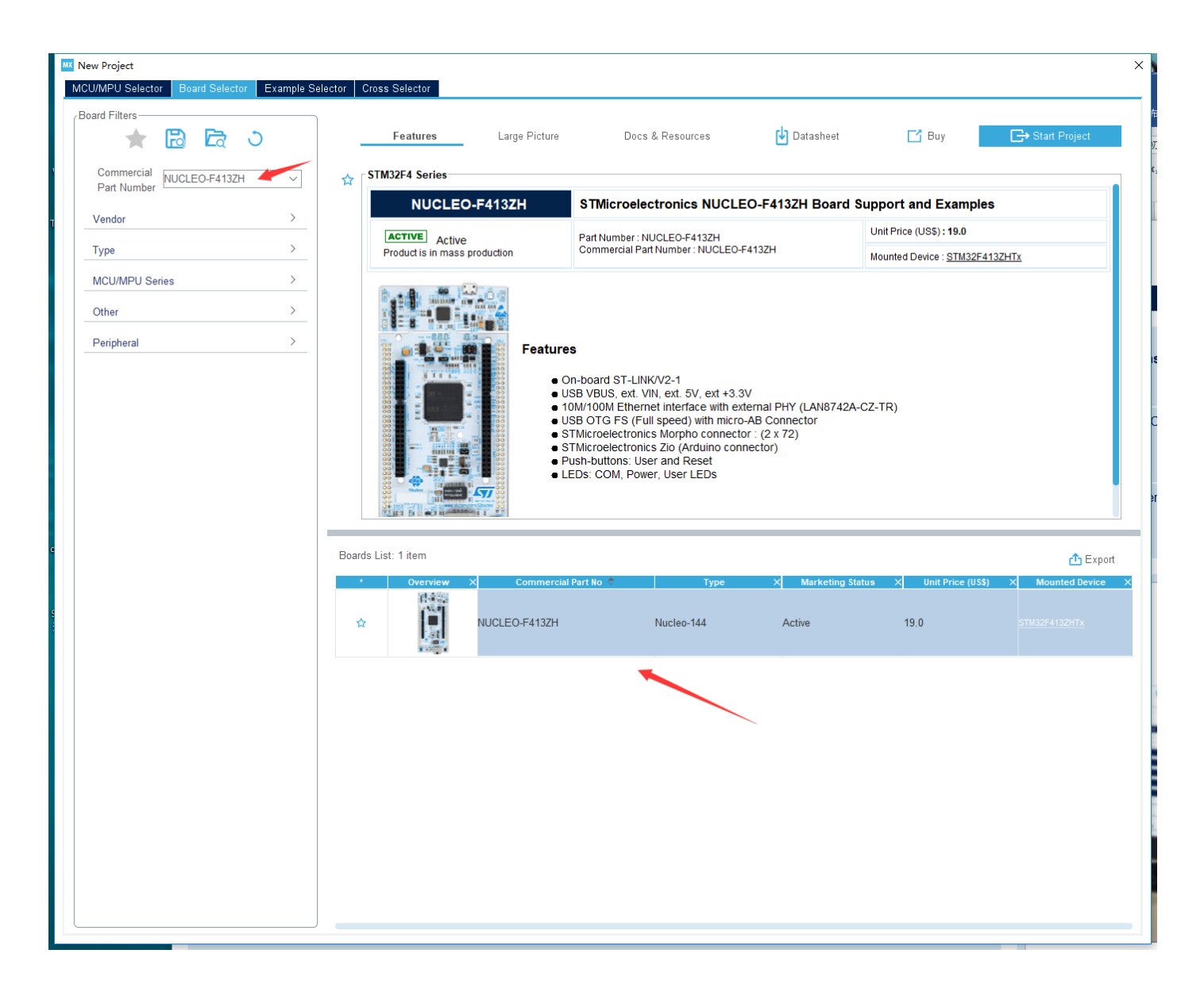

第三步,创建工程后填写一下的工程信息并对 GPIO 进行配置。

- Project Name: 工程名任意即可,这里填写 key。
- Project Location: 工程路径,建议新建空文件夹专门存放所有的工程文件,注意路径中不要出现中文字符。
- Toolchain/IDE: 这里选择我们已经安装好的 Keil5,工具链(Toolchain)选择 MDK-ARM,版本号选择 V5。
- 取消勾选 Use latest available version,选择 V1.25.0。
- 点击 Pinout&Configuration,在芯片引脚图中可以看到 PC13 已经被初始化为用户按键(蓝色按键 B1)的 IO 口, 修改其为 GPIO\_Input,

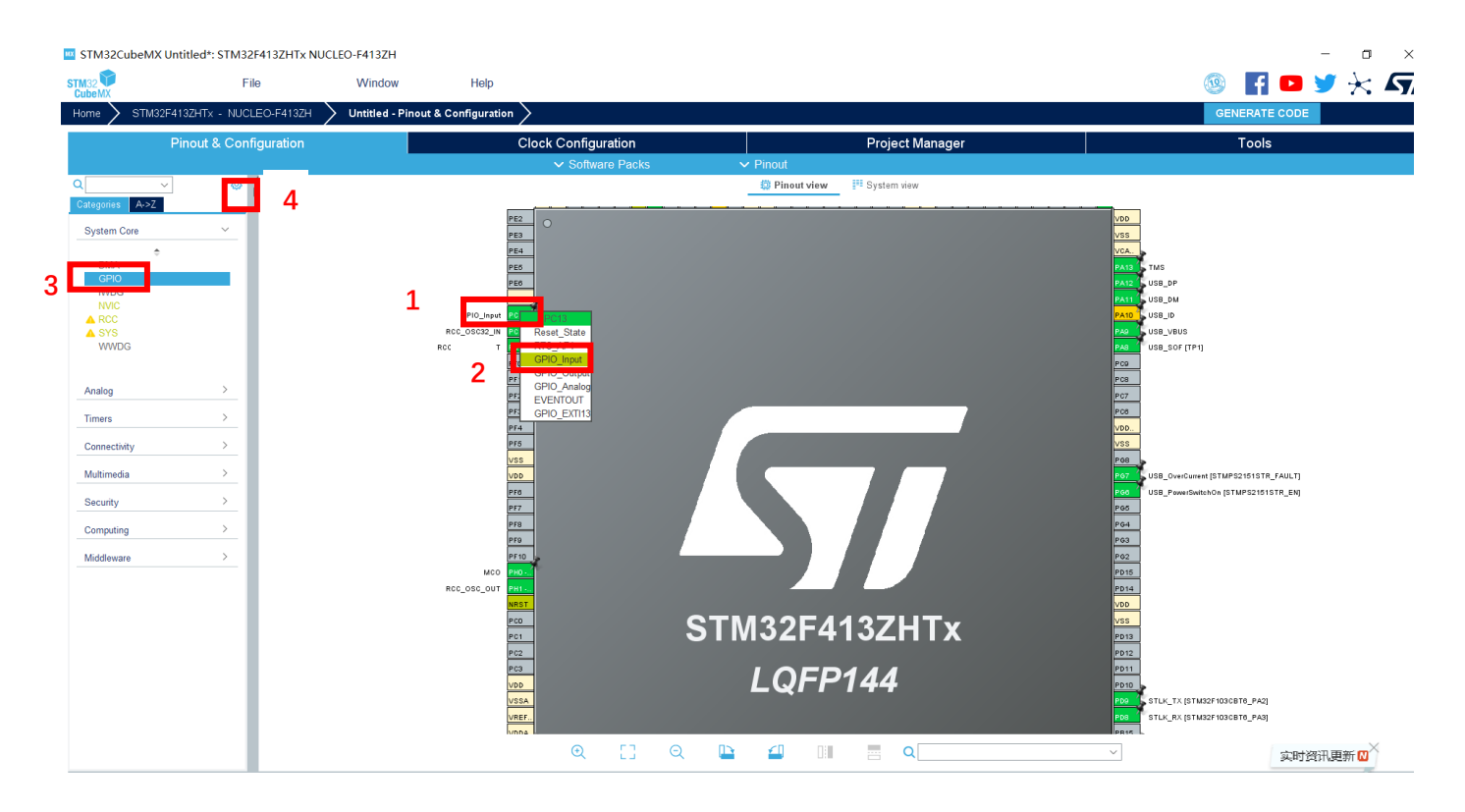

查阅 Nucleo-144 的数据手册可以知道 B1 的电平状态很明确,因此在 Configuration 中不需要设置上拉或下拉电 阻,在这里可以设置 User Label 为 B1,方便后面的程序编写。

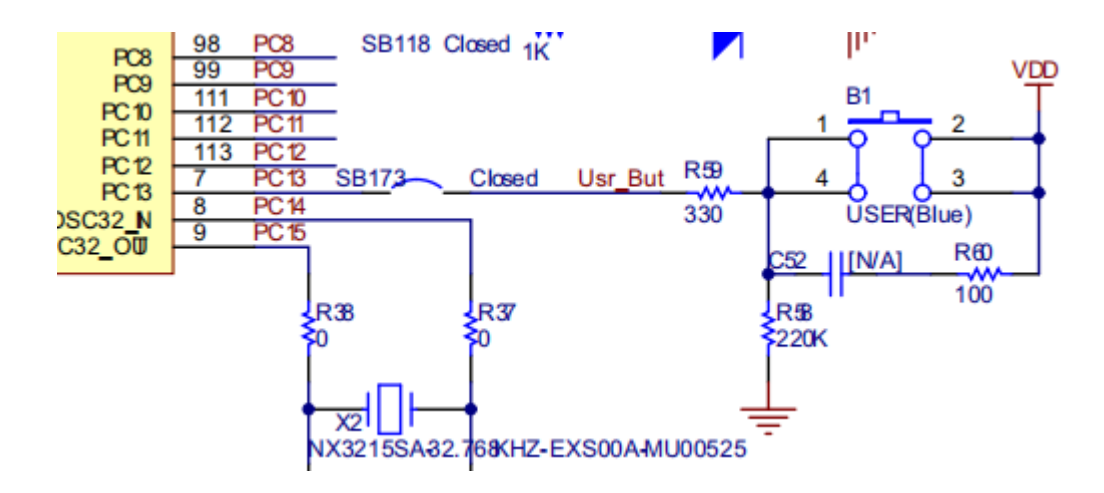

| STM32C          | CubeMX Unti | tled*: STM | 132F413ZH1       | Tx NUCLEO-F4     | 413ZH        |                   |             |                            |               |           |     |                   |             |         |        |   | $\times$ |
|-----------------|-------------|------------|------------------|------------------|--------------|-------------------|-------------|----------------------------|---------------|-----------|-----|-------------------|-------------|---------|--------|---|----------|
| STM32<br>CubeMX |             | I          | File             | W                | indow        | Help              |             |                            |               |           |     |                   | 19          | f       |        | X | 57       |
| Home >          | STM32F413ZF | HTx - NUC  | LEO-F413         | Untitled - F     | Pinout & Con | nfigura           |             |                            |               |           |     |                   |             | GENERAT | ECODE  |   |          |
|                 | Pinout & C  | onfigurati | ion              |                  | Clock C      | Configuratio      | 'n          |                            | Proj          | ect Manag | jer |                   |             |         | Tools  |   |          |
|                 |             |            |                  |                  | ✓ Softwar    | e Packs           |             | <ul> <li>Pinout</li> </ul> |               |           |     |                   |             |         |        |   |          |
| Q               | ~ Ø         | 1          |                  |                  | GPIO Mode a  | and Configuration | n           |                            |               |           |     | 🛄 Pino            | ut view     | Syste   | m view |   |          |
| Categories      | A->Z        |            |                  |                  | Confi        | guration          |             |                            |               | í l       |     |                   | PE2         |         |        |   |          |
| System Co       | ore 🗸       | Group B    | y Peripherals    |                  |              |                   |             |                            | $\sim$        |           |     |                   | PE3         | •       |        |   | Í        |
|                 | ÷           | Selo       | ) 😔 Single       | e Mapped Signal: | s 📀 RCC      | 📀 SYS 🛛 📀         | USART       | USB                        |               |           |     |                   | PE4         |         |        |   |          |
| DMA             |             |            |                  |                  |              |                   |             |                            |               |           |     |                   | PE6         |         |        |   |          |
| GPIO            |             | Search     | Signals          |                  |              |                   |             |                            |               |           |     |                   | VBAT        |         |        |   |          |
| NVIC            |             |            |                  |                  |              |                   |             | Show only I                | Aodified Pins |           |     | <b>B</b> aa aaaaa | B1 PC13     |         |        |   |          |
| A RCC           |             | Pin Name   | e 🗢 Signal on    | Pin GPIO outpu   | GPIO mode    | GPIO Pull         | Maximum     | User Label                 | Modified      |           |     | RCC_0SC32_        | UT PC14.    |         |        |   |          |
|                 | 3           | PB0        | n/a              | Low              | Output Pus.  | No pull-up        | Low         | LD1 [Green]                | ✓             |           |     |                   | PFO         |         |        |   |          |
|                 | 0           | PB7        | n/a              | Low              | Output Pus.  | No pull-up        | Low         | LD2 [Blue]                 | <b>~</b>      |           |     |                   | PF1         |         |        |   |          |
|                 |             | PB14       | n/a              | Low              | Output Pus.  | No pull-up        | Low         | LD3 [Red]                  | ✓             |           |     |                   | PF2         |         |        |   |          |
| Analog          | >           | PC13       | n/a              | n/a              | Input mode   | No pull-up        | n/a         | B1                         | <b>V</b>      |           |     |                   | PF3         |         |        |   |          |
| Analog          |             | PG6        | n/a              | Low              | Output Pus.  | No pull-up        | Low         | USB_Powe                   | $\checkmark$  |           |     |                   | PF4         |         |        |   |          |
| Timers          | >           | PG7        | n/a              | n/a              | Input mode   | No pull-up        | n/a         | USB_Over                   |               |           |     |                   | PF5         |         |        |   |          |
|                 |             |            |                  |                  |              |                   |             |                            |               |           |     |                   | VSS         |         |        |   | 7 8      |
| Connectivit     | ty >        |            |                  |                  |              |                   |             |                            |               |           |     |                   | PF6         |         |        |   |          |
| Multimedia      | a >         | PC13 Co    | onfiguration : - |                  |              |                   |             |                            |               |           |     |                   | PF7         |         |        |   |          |
|                 |             |            |                  |                  | _            |                   |             |                            |               |           |     |                   | PF8         |         |        |   |          |
| Security        | >           | GPIO m     | iode             |                  | l l          | nput mode         |             |                            | ~             |           |     |                   | PF9<br>PF10 |         |        |   |          |
| Computing       | g >         | GPIO PI    | ull-up/Pull-dov  | vn               |              | No pull-up and p  | o pull-down |                            |               |           |     | м                 | CO PHO      |         |        |   |          |
|                 | <pre></pre> |            | an apri an aor   |                  | Ľ            | to pair up and n  |             |                            |               |           |     | RCC_OSC_O         | UT PH1      |         |        |   |          |
| windleware      | e /         | User La    | bel              |                  | E            | 31                |             |                            |               |           |     |                   | NK51        |         |        |   |          |
|                 |             |            |                  |                  |              |                   |             |                            |               | Œ         | 53  | Q                 |             |         |        |   | Q B1     |

其余保持默认,点击右上角的 GENERATE CODE 生成 Keil 工程。

#### 2. 利用 Keil 添加用户代码

工程建好后可以点击 open project,或者利用 Keil 打开工程以后,打开 main.c,这里是程序的入口。

| Project 📮 🔀                   | main.c                                                                      |
|-------------------------------|-----------------------------------------------------------------------------|
| 🖃 😤 Project: botton           | 1 /* USER CODE BEGIN Header */                                              |
| 🖃 🚂 botton                    | 2 ⊟/**                                                                      |
| ⊕ ⊇ Application/MDK-A ↓ CMSIS | 3 ************************************                                      |
| 🖃 🦾 Application/User/C        |                                                                             |
| main.c                        | 7 * @attention                                                              |
| stm32f4xx_it.c                | 8 *                                                                         |
| stm32f4xx_hal_r               | 9 * <n2><center>©: Copyright (c) 2020 SIMicroelectronics.</center></n2>     |
| Drivers/STM32F4xx_            | 10 * All Fights reserved. (/ Center // hz)                                  |
| Drivers/CMSIS                 | 12 * This software component is licensed by ST under BSD 3-Clause license,  |
|                               | 13 * the "License"; You may not use this file except in compliance with the |
|                               | 14 * License. You may obtain a copy of the License at:                      |
|                               | 15 * opensource.org/licenses/BSD-3-Clause                                   |
|                               | 16 *                                                                        |
|                               |                                                                             |
|                               |                                                                             |
|                               | 19 /* USER CODE END Header */                                               |
|                               | 20 /* Includes*/                                                            |
|                               | 21 #include "main.h"                                                        |
|                               |                                                                             |
|                               | 23 /* Private includes                                                      |
|                               | 24 /* USER CODE BEGIN Includes */                                           |
|                               |                                                                             |
|                               | 20 / OSER CODE END INCIDUES -/                                              |
|                               |                                                                             |
| 🔚 Pr 🌀 B   {} F   🛛 🕁 Te      |                                                                             |

可以发现 STM32cube 已经帮我们完成了关于按键引脚的初始化。
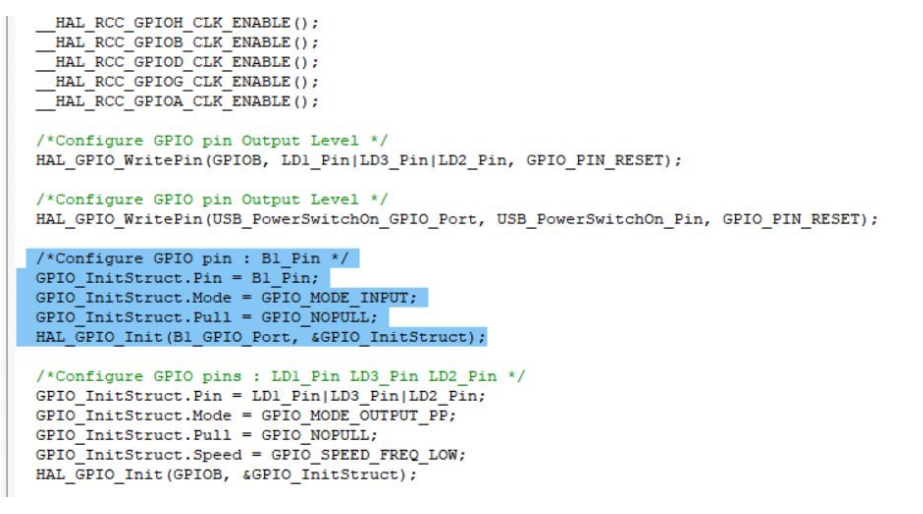

我们在 while 循环内添加如下语段,通过检测 IO 口的是否呈现高电平来检测按键是否被按下。

由于开发板上已经做了硬件消抖,这里就不再做更多的处理。添加 1000ms 的延时为避免多次触发同一次按 注: 动。

if ((HAL GPIO ReadPin(B1 GPIO Port,B1 Pin))==1) HAL GPIO TogglePin(LD1 GPIO Port,LD1 Pin); HAL Delay(1000);

利用图示的两个按钮进行编译和代码烧录。

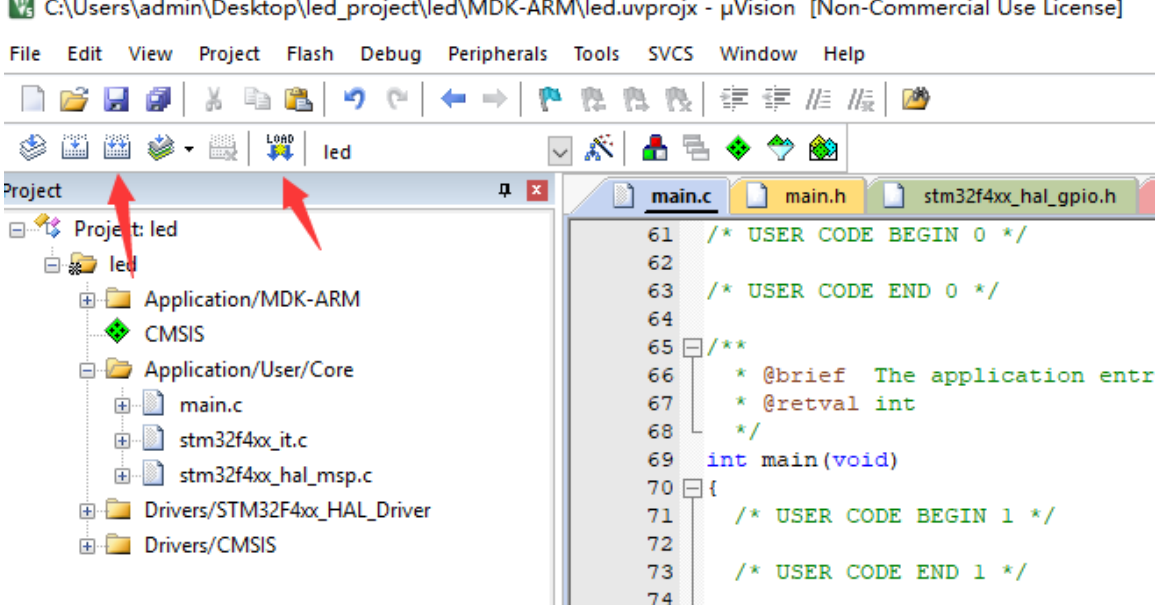

🜃 C:\Users\admin\Desktop\led\_project\led\MDK-ARM\led.uvprojx - µVision [Non-Commercial Use License]

### 5.5 实验结果

代码烧录完成之后,按动开发板右下角的 RESET 按钮即可开始运行程序,可以观察到,按下按键,LD1亮, 再次按下按键,松开,LD1 灭,如此循环。

# 第六章 串口通信实验

### 6.1 实验目的

- 1. 学习串口与上位机的通信原理
- 2. 实现对 Nucleo-144 开发板串口的控制

### 6.2 实验内容

通过调用串口的发送功能,实现串口与上位机的通信

### 6.3 实验要求

Nucleo-144 上能够向上位机发送自定义的字符串;

### 6.4 实验步骤

#### 1. 利用 STM32CubeMX 生成模板代码

| STM32<br>CubeMX        | File              |          | Window | Help |                                |  |  |  |  |
|------------------------|-------------------|----------|--------|------|--------------------------------|--|--|--|--|
| Home                   | New Project       | Ctrl-N   |        |      |                                |  |  |  |  |
|                        | Load Create a New | v Projec | at     |      |                                |  |  |  |  |
|                        | Import Project    | Ctrl-I   |        |      |                                |  |  |  |  |
| Existing Projects      | Save Project      | Ctrl-S   |        |      | New Project                    |  |  |  |  |
| Existing Projecto      | Save Project As   | Ctrl-A   |        |      |                                |  |  |  |  |
|                        | Close Project     |          |        |      |                                |  |  |  |  |
|                        | Generate Report   | Ctrl-R   |        | _    |                                |  |  |  |  |
| Open Existing Projects | Recent Projects   | •        | •      | La l | I need to :                    |  |  |  |  |
|                        | Exit              | Ctrl-X   |        |      |                                |  |  |  |  |
|                        |                   |          |        |      | Start My project from MCII     |  |  |  |  |
|                        |                   |          |        |      |                                |  |  |  |  |
|                        |                   |          |        |      | ACCESS TO MCU SELECTOR         |  |  |  |  |
|                        |                   |          |        |      |                                |  |  |  |  |
|                        |                   |          |        |      | Start My project from ST Board |  |  |  |  |
|                        |                   |          |        |      |                                |  |  |  |  |
|                        |                   |          |        |      | ACCESS TO BOARD SELECTOR       |  |  |  |  |
|                        |                   |          |        |      |                                |  |  |  |  |
|                        |                   |          |        |      | Start My project from Example  |  |  |  |  |
|                        |                   |          |        |      |                                |  |  |  |  |

第二步,直接选择对应的 NUCLEO-144 开发板,完成基本配置。

|                            | Features            | Large Picture | Docs & Resources     | 🛃 Datasheet                       | ☐1 Buy                       | 🕞 Start Project                                   |
|----------------------------|---------------------|---------------|----------------------|-----------------------------------|------------------------------|---------------------------------------------------|
| Commercial NUCLEO-F413ZH ~ | *                   |               |                      |                                   |                              |                                                   |
| Vendor Y                   |                     | S             |                      | ClassB Partner<br>Program         |                              |                                                   |
| Check/Uncheck All          |                     | Rea           | dy Ready             | Ready                             |                              |                                                   |
| STMicroelectronics         |                     |               |                      |                                   |                              |                                                   |
| Type >                     |                     | Build         | d your certified s   | afety system                      |                              |                                                   |
| MCU/MPU Series >           |                     | with          | STM32 and STM        | I8                                | <b>A77</b>                   |                                                   |
|                            |                     |               |                      |                                   |                              |                                                   |
| Other >                    |                     |               |                      |                                   |                              |                                                   |
| Other > Peripheral >       | Boards List: 1 item |               |                      |                                   |                              | 🕂 Expor                                           |
| Other ><br>Peripheral >    | Boards List: 1 item | Overview X Co | nmercial Part No 🍵 👔 | Type X Marketing St               | atus X Unit Price (U         | ① Expor                                           |
| Other ><br>Peripheral >    | Boards List: 1 item | Overview X Co | nmercial Part No     | Type X Marketing St<br>144 Active | atus 🗙 Unit Price (U<br>19.0 | Expore     St) × Mounted Device     STM32F413ZHTx |
| Other ><br>Peripheral >    | Boards List: 1 item | Overview X Co | mmercial Part No 1   | Type X Marketing St<br>44 Active  | stus X Unit Price (L<br>19.0 | Expore     STM32F413ZHTx                          |

第三步,创建工程后填写一下的工程信息。

Project 栏目:

- Project Name: 工程名任意即可,这里填写 UART。
- Project Location: 工程路径,建议新建空文件夹专门存放所有的工程文件,注意路径中不要出现中文字符。
- Toolchain/IDE: 这里选择我们已经安装好的 Keil5,工具链(Toolchain)选择 MDK-ARM,版本号选择 V5。
- 取消勾选 Use latest available version,选择 V1.25.0。

| 🚾 STM32CubeMX Un  | titled*: STM32F413ZHTx                                                                                                    | 1                                                           |                                        |               |     |                 |         |      |               | - 6     |      |
|-------------------|----------------------------------------------------------------------------------------------------|-------------------------------------------------------------|----------------------------------------|---------------|-----|-----------------|---------|------|---------------|---------|------|
| STM32             | File                                                                                                    | Window                                                      | Help                                   |               |     |                 |         | 1    | f 🖸           | ⊻ ⊁     | : 57 |
| Home STM32F4      | 413ZHTx 🔰 Untitled - I                                                                                                    | Project Manager >                                           |                                        |               |     |                 |         | GEI  | IERATE CODE   |         |      |
| Pinou             | t & Configuration                                                                                                    |                                                             | Clock Configur                         | ation         |     | Project Manager |         |      | Tools         |         |      |
| Q<br>Project      | Project Settings<br>Project Name<br>UART<br>Project Location<br>D:\elec_system_design\tem<br>Application Structure        | plate\                                                      |                                        | Browse        |     |                 |         |      |               |         |      |
| Code Generator    | Advanced<br>Toolchain Folder Location<br>D:\elec_system_design\tem<br>Toolchain / IDE<br>MDK-ARM                          | plate\UART\<br>Min Version<br>/ V5 ~                        | ot generate the main()                 | der Root      |     |                 |         |      |               |         |      |
| Advanced Settings | Linker Settings<br>Minimum Heap Size<br>Minimum Stack Size                                                                | bx200                                                       |                                        |               |     |                 |         |      |               |         |      |
|                   | Mcu and Firmware Package<br>Mcu Reference                                                                                 | 8                                                           |                                        |               |     |                 |         |      |               |         |      |
|                   | STM32F413ZHTx<br>Firmware Package Name ar<br>STM32Cube FW_F4 V1.25<br>Use Default Firmware Lo<br>C/Usen/tianie//STM32Cube | nd Version<br>.0 V Use<br>ocation<br>#/Repository/STM32Cube | latest available version FW_F4_V1.25.0 | Browse        |     |                 |         |      |               |         |      |
| MCUs Selection Ou | tput                                                                                                    |                                                             |                                        |               |     |                 |         |      |               |         | ſ    |
| 🔁 o , 😁 🍨         | Series                                                                                                    | Li<br>STM32F413/423                                         | nes                                    | STM32F413ZHJ× | Mcu | UFBGA144        | Package | None | Required Peri | pherals | -    |

#### Code Generator 栏目:

- 勾选第一项,可以将外设的初始化函数等生成单独的".h"、".c"文件,避免函数全部放到 main.c 里面。

KTM32CubeMX uart3.ioc\*: STM32F413ZHTx NUCLEO-F413ZH

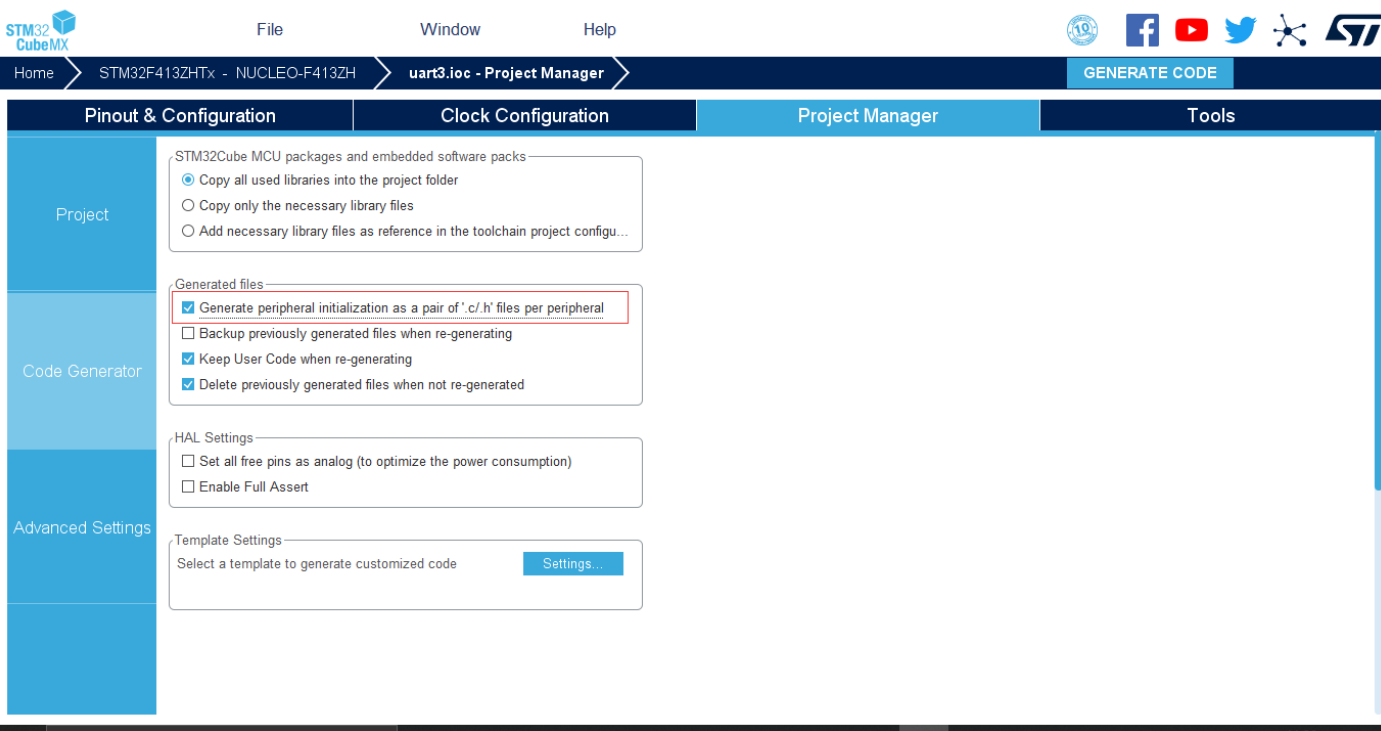

#### 2. 利用 Keil 添加用户代码并烧录

第一步,编写用户代码

| i<br>s c | nt main (void)                                                                                                    |
|----------|----------------------------------------------------------------------------------------------------|
| [        | /* USER CODE BEGIN 1 */                                                                                                    |
|          | /* USER CODE END 1 */                                                                                                    |
|          | /* MCU Configuration*/                                                                                                    |
|          | /* Reset of all peripherals, Initializes the Flash interface and the Systick. */ ${\tt RAL\_Init()}$ ;                                          |
|          | /* USER CODE BEGIN Init */                                                                                                    |
|          | /* USER CODE END Init */                                                                                                    |
|          | /* Configure the system clock */<br>SystemClock_Config();                                                                                       |
|          | /* USER CODE BEGIN SysInit */                                                                                                    |
|          | /* USER CODE END SysInit */                                                                                                    |
|          | /* Initialize all configured peripherals */<br>MX_GFIO_Init();<br>MX_USART3_UART_Init();<br>MX_USB_GT_FS_FCD_Init();<br>/*_USER_CODE_BEGIN_2_*/ |
|          | /* USER CODE END 2 */                                                                                                    |
| Ξ        | <pre>/* Infinite loop */ /* USER CODE BEGIN WHILE */ while (1) {    /* USER CODE END WHILE */</pre>                                             |
|          |                                                                                                    |
|          | /* USER CODE BEGIN 3 */<br>}                                                                                                    |
| }        | /* USER CODE END 3 */                                                                                                    |

利用 Keil 打开工程以后, 打开 main.c, 这里是程序的入口。可以发现 STM32cube 已经帮我们完成了关于 UART 的初始化, 并且在下方留出了空间让用户添加用户代码。

在 Include 处 (21 行), 添加如下头文件

#include "stdio.h"

在 main 函数上方, 添加如下语段, 完成对 printf 函数的重定向。

#ifdef \_\_GNUC\_\_

/\* With GCC, small printf (option LD Linker->Libraries->Small printf
 set to 'Yes') calls \_\_io\_putchar() \*/
#define PUTCHAR\_PROTOTYPE int \_\_io\_putchar(int ch)
#else
#define PUTCHAR\_PROTOTYPE int fputc(int ch, FILE \*f)
#endif/\* \_\_GNUC\_\_ \*/

#### PUTCHAR\_PROTOTYPE

{

/\* Place your implementation of fputc here \*/
/\* e.g. write a character to the USART3 and Loop until the end of transmission \*/
HAL\_UART\_Transmit(&huart3, (uint8\_t \*)&ch, 1, 0xFFFF);

return ch;

};

在 main 函数的 while 循环内,添加如下语段

printf("seu\r\n");

修改完成后的效果如下所示

```
#ifdef
          GNUC
#Inder ___GNOC___
/* With GCC, small printf (option LD Linker->Libraries->Small printf
set to 'Yes') calls __io_putchar() */
#define PUTCHAR_PROTOTYPE int __io_putchar(int ch)
#else
#define PUTCHAR_PROTOTYPE int fputc(int ch, FILE *f)
#endif /* __GNUC__ */
PUTCHAR_PROTOTYPE
 /* Place your implementation of fputc here */
  /* e.g. write a character to the USART3 and Loop until the end of transmission */
 HAL_UART_Transmit(&huart3, (uint8_t *)&ch, 1, 0xFFFF);
 return ch;
1:
int main(void)
 /* USER CODE BEGIN 1 */
 /* USER CODE END 1 */
 /* MCU Configuration-----
  /* Reset of all peripherals, Initializes the Flash interface and the Systick. */
 HAL Init();
  /* USER CODE BEGIN Init */
 /* USER CODE END Init */
  /* Configure the system clock */
 SystemClock_Config();
  /* USER CODE BEGIN SvsInit */
  /* USER CODE END SysInit */
  /* Initialize all configured peripherals */
 MX_GPIO_Init();
  MX_USART3_UART_Init();
 MX USB OTG FS PCD Init();
  /* USER CODE BEGIN 2 */
  /* USER CODE END 2 */
  /* Infinite loop */
  /* USER CODE BEGIN WHILE */
while (1)
  {
    /* USER CODE END WHILE */
   printf("seu\r\n");
    /* USER CODE BEGIN 3 */
  /* USER CODE END 3 */
```

第二步,利用图示的两个按钮进行编译和代码烧录。

🜃 C:\Users\admin\Desktop\led\_project\led\MDK-ARM\led.uvprojx - μVision [Non-Commercial Use License]

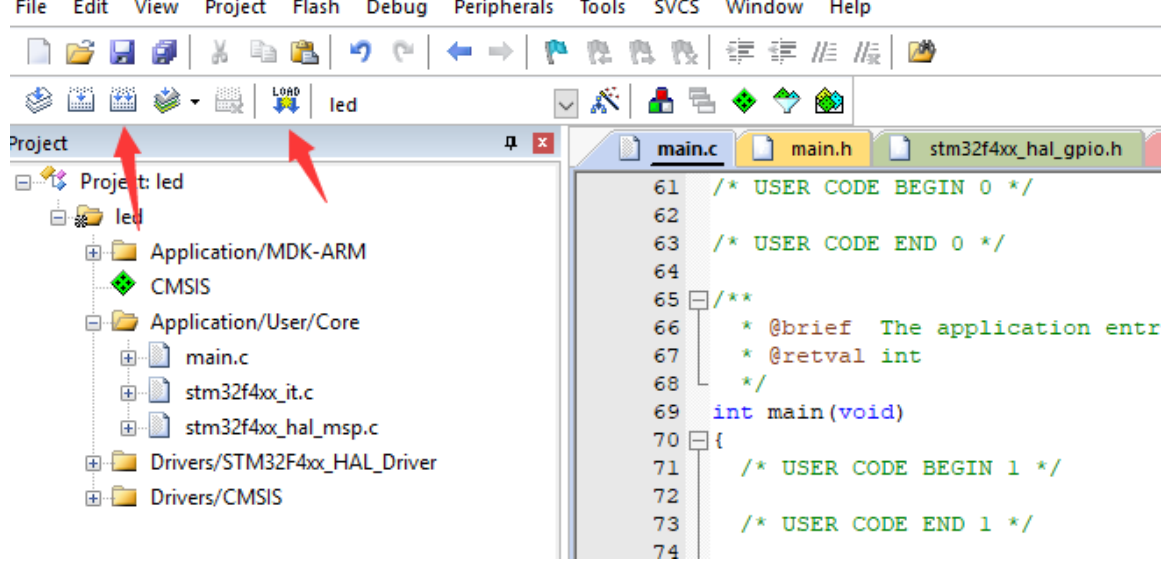

File Edit View Project Flash Debug Peripherals Tools SVCS Window Help

打开串口调试助手 XCOM V2.0, 按照在 STM32CubeMX 里面查看的串口参数进行对应设置

- Baud Rate: 波特率, 波特率表示每秒钟传送的码元符号的个数, 是衡量数据传送速率的指标, 它用单位时间内载波调制状态改变的次数来表示。这里选择 115200
- Word Length:数据长,这里选择 8bits
- Parity:奇偶校验,分为 无、奇校验、偶校验 三种,这里选择无
- Stop:停止位,分为 1、1.5、2 三种,这里选择 1

| B2      |                  | File                                | Window                   | Help                   |                                  | 🧐 f      | 🕨 🎽 🔀 🗖 |
|---------|------------------|-------------------------------------|--------------------------|------------------------|----------------------------------|----------|---------|
| ne 🔪    | STM32F413ZHTx    | - NUCLEO-F413ZH                     | > uart3.ioc - Pinout     | t & Configuration >    |                                  | GENERATE | CODE    |
|         | Pinout & Configu | uration                             | Clock Con                | figuration             | Project Manager                  |          | Tools   |
|         |                  |                                     | ✓ Software Pa            | ncks 🗸 🗸               | Pinout                           |          |         |
|         | ~                | 0                                   |                          |                        | USART3 Mode and Configuration    |          |         |
| eaorie: | A->Z             |                                     |                          |                        | Mode                             |          |         |
| QUA     | USPI             | Mode Asyroc                         | ropous                   |                        |                                  |          | ~       |
| SDIC    | )                | Widde Prayrich                      |                          |                        |                                  |          | •       |
| SPIT    |                  | Hardware Flo                        | w Control (RS232) Disabl | e                      |                                  |          | ~       |
| SPI3    |                  |                                     |                          |                        |                                  |          |         |
| SPI4    |                  |                                     |                          |                        | Configuration                    |          |         |
| SPIS    |                  | Reset Config                        | uration                  |                        |                                  |          |         |
|         | T4<br>T5         |                                     |                          |                        |                                  |          |         |
| UAR     | 13               | 🛛 🛛 Parameter S                     | ettings 🛛 🤡 User Const   | ants 🛛 🥝 NVIC Settings | 🥑 DMA Settings 🛛 🤡 GPIO Settings |          |         |
| UAR     | Т8               | Configure the bel                   | w parameters :           |                        |                                  |          |         |
| UAR     | Т9               | Q Search (CrtI+                     | 7 © 0                    |                        |                                  |          |         |
| UAR     | T10              | <ul> <li>Basic Parameter</li> </ul> | eters                    |                        |                                  |          |         |
| USA     | RT1<br>PT2       | Baud                                | Rate                     |                        | 115200 Bits/s                    |          |         |
| USA     | RT3              | Word                                | Length                   |                        | 8 Bits (including Parity)        |          |         |
| USA     | RT6              | Parity<br>Stop F                    | lite                     |                        | None<br>1                        |          |         |
|         | _OTG_FS          | Advanced Pa                         | ameters                  |                        |                                  |          |         |
|         |                  | Data [                              | Direction                |                        | Receive and Transmit             |          |         |
| ultime  | dia              | > Over S                            | ampling                  |                        | 16 Samples                       |          |         |
| curity  |                  | <br>>                               |                          |                        |                                  |          |         |
| mput    | na               | >                                   |                          |                        |                                  |          |         |
|         |                  |                                     |                          |                        |                                  |          |         |

| XCOM V2.0                                                                                       | -         |           | ×      |
|-------------------------------------------------------------------------------------------------|-----------|-----------|--------|
| ^                                                                                               | 串口选择      |           |        |
|                                                                                                 | COM3:USB- | SERIAL    | $\sim$ |
|                                                                                                 | 波特率       | 115200    | $\sim$ |
|                                                                                                 | 停止位       | 1         | $\sim$ |
|                                                                                                 | 数据位       | 8         | $\sim$ |
|                                                                                                 | 奇偶校验      | 无         | $\sim$ |
|                                                                                                 | 串口操作      | 💓 关闭      | 串口     |
|                                                                                                 | 保存窗口      | 清除措       | ン      |
|                                                                                                 | 🗌 16进制    | 記示□ 白頂    | 潶字     |
|                                                                                                 | RTS       | 🗌 DTR     |        |
| ~ ~ ~ ~ ~ ~ ~ ~ ~ ~ ~ ~ ~ ~ ~ ~ ~ ~ ~                                                           | 🗌 时间戳(    | (以换行回车    | 睡师贞)   |
| 单条发送 多条发送 协议传输 帮助                                                                               |           |           |        |
|                                                                                                 | 1         | 发送        |        |
|                                                                                                 |           |           |        |
|                                                                                                 |           | 清除发       | 送      |
| □ 定时发送 周期: 1000 ms 打开文件                                                                         | 发送文件      | 停止发       | 送      |
| □ 16进制发送 □ 发送新行 0% 开源电子 P                                                                       | ∃: www.op | penedv. c | om     |
| ☑         ▼         www.openedv.com         S:0         R:0         CTS=0 DSR=0 DCD=0         ≥ | 当前时间 11:5 | 52:44     | .::    |

## 6.5 实验结果

| XCOM V2.0                                                                                                    | _          |                 | ×        |
|----------------------------------------------------------------------------------------------------|------------|-----------------|----------|
| seu A                                                                                                    | 串口选择       |                 |          |
| seu<br>seu                                                                                                    | COM13:USB- | SERIAL          | ~        |
| 260<br>260<br>260                                                                                                    | 波特率        | 115200          | ~        |
| seu<br>seu                                                                                                    | 停止位        | 1               | ~        |
| Sen<br>Sen                                                                                                    | 数据位        | 8               | ~        |
| seu<br>seu                                                                                                    | 奇偶校验       | 无               | ~        |
| seu<br>Seu                                                                                                    | 串口操作       | 🛞 关闭            | 串口       |
| seu<br>seu                                                                                                    |            |                 |          |
| Seu<br>Seu<br>con                                                                                                    | 保存窗口       | 清除搭<br>ヨー□ 白皮   | <u>戦</u> |
| Seu<br>Seu                                                                                                    |            | esti dir<br>DTR | ;未子      |
| sen Antonio Antonio An<br>Antonio Antonio Antonio Antonio Antonio Antonio Antonio Antonio Antonio Antonio Antonio Antonio Antonio Antonio |            | <br>以换行回车       | :断帧)     |
| 单条发送 多条发送 协议传输 帮助                                                                                                    |            |                 |          |
| 开源电子网:www.openedv.com                                                                                                    | 1          | 发送              | :        |
|                                                                                                    |            |                 |          |
|                                                                                                    | ~          | 清除发             | 送        |
| □ 定时发送 周期: 1000 ms 打开文件                                                                                                    | 发送文件       | 停止发             | 送        |
| □ 16进制发送 🖸 发送新行 0% 开源电子 🛛                                                                                                    | l: www.op  | penedv. c       | om       |
|                                                                                                    | 当前时间 20:5  | 8:08            |          |

可以看到 Nucleo-144 在不断向串口助手输出 seu 的字样。

# 第七章 外部中断实验

### 7.1 实验目的

- 1. 学习外部中断的原理
- 2. 利用外部中断实现 Nucelo-144 按键的控制

### 7.2 实验内容

按键按下时触发外部中断,以此控制 LED 闪烁状态

### 7.3 实验要求

LED 根据按键状态进行闪烁

### 7.4 实验步骤

#### 1. 利用 STM32CubeMX 生成模板代码

| STM32<br>CubeMX        | File              |         | Window | Help        |                                |  |  |  |  |
|------------------------|-------------------|---------|--------|-------------|--------------------------------|--|--|--|--|
| Home                   | New Project       | Ctrl-N  |        |             |                                |  |  |  |  |
|                        | Load Create a New | w Proje | ct     |             |                                |  |  |  |  |
|                        | Import Project    | Ctrl-I  |        |             |                                |  |  |  |  |
| Existing Projects      | Save Project      | Ctrl-S  |        | New Project |                                |  |  |  |  |
|                        | Save Project As . | Ctrl-A  |        |             |                                |  |  |  |  |
|                        | Close Project     |         |        |             |                                |  |  |  |  |
|                        | Generate Report   | Ctrl-R  |        | _           |                                |  |  |  |  |
| Open Existing Projects | Recent Projects   |         | •      | <u>L</u> a  | I need to :                    |  |  |  |  |
|                        | Exit              | Ctrl-X  |        |             |                                |  |  |  |  |
|                        |                   |         |        |             |                                |  |  |  |  |
|                        |                   |         |        |             | Start My project from MCU      |  |  |  |  |
|                        |                   |         |        |             | ACCESS TO MCU SELECTOR         |  |  |  |  |
|                        |                   |         |        |             |                                |  |  |  |  |
|                        |                   |         |        |             |                                |  |  |  |  |
|                        |                   |         |        |             | Start My project from ST Board |  |  |  |  |
|                        |                   |         |        |             | ACCESS TO BOARD SELECTOR       |  |  |  |  |
|                        |                   |         |        |             |                                |  |  |  |  |
|                        |                   |         |        |             |                                |  |  |  |  |
|                        |                   |         |        |             | Start My project from Example  |  |  |  |  |
|                        |                   |         |        |             |                                |  |  |  |  |

#### 第二步,直接选择对应的 NUCLEO-144 开发板,完成基本配置。

| 🌟 🗟 🖾 🌖                    | Features            | Large Picture  | Docs & Resources      | 🔄 Datasheet        | 📑 Buy                | Start Project          |
|----------------------------|---------------------|----------------|-----------------------|--------------------|----------------------|------------------------|
| Commercial NUCLEO-F413ZH ~ | *                   |                |                       |                    |                      |                        |
| Vendor V                   |                     | SI SI          |                       | Partner<br>Program |                      |                        |
| Check/Uncheck All          |                     | Rea            | dy Ready Re           | ady                |                      |                        |
| STMicroelectronics         |                     | ~              |                       |                    |                      |                        |
| Туре                       |                     | Build          | d your certified sat  | tety system        |                      |                        |
| MCU/MPU Series >           |                     | with           | STM32 and STM8        |                    | <b>~7</b> /          |                        |
| Other >                    |                     |                |                       |                    |                      |                        |
| Devicebergel               | Boards List: 1 item |                |                       |                    |                      | 📤 Export               |
| Penpheral /                | *                   | Overview X Cor | nmercial Part No Type | × Marketing St     | atus X Unit Price (L | IS\$) × Mounted Device |
| renprerar 2                |                     |                |                       |                    | 10.0                 | STM32F4137HTx          |
| Penpnerai /                | ☆                   | NUC            | LEO-F413ZH Nucleo-144 | Active             | 19.0                 |                        |
| Penpnerai /                | ☆                   | NUC            | LEO-F413ZH Nucleo-144 | Active             | 19.0                 |                        |

可以看到已经为我们将 PC13 初始化为外部中断模式,其中各参数含义如下:

GPIO Mode: External Interrupt Mode with Rising edge trigger detection 外部中断模式,上升沿触发
 GPIO Pull-up/Pull-down: No pull-up and no pull-down 既不使能上拉,也不使能下拉

| STM32CubeMX U  | Intitled*: ST | M32F413ZHTx NUCLEO-F4132 | н                   |                      |                          |                |               |        |                     |         |                       |                                      |                             | - 🗆 X                                                           |
|----------------|---------------|--------------------------|---------------------|----------------------|--------------------------|----------------|---------------|--------|---------------------|---------|-----------------------|--------------------------------------|-----------------------------|-----------------------------------------------------------------|
| STM32          |               | File                     | Window              | He                   | lp                       |                |               |        |                     |         |                       |                                      | 🐵 F 🕨 🎽                     | > 🛧 🖅                                                           |
| Home STN       | I32F413Z⊢     | ITx - NUCLEO-F413ZH      | Untitled - Pi       | nout & Configu       | ration >                 |                |               |        |                     |         |                       |                                      | GENERATE CODE               |                                                                 |
|                | Pinou         | it & Configuration       |                     |                      | Clock Conf               | iguration      |               |        | Project             | Manager |                       |                                      | Tools                       |                                                                 |
|                |               |                          |                     |                      | 🗸 Sof                    | tware Packs    | ~             | Pinout |                     |         |                       |                                      |                             |                                                                 |
| Q              | ~ 🔕           |                          |                     | GPIO Mode and        | Configuration            |                |               |        |                     |         | 🛱 Pinout view         | 👯 System view                        |                             |                                                                 |
| Categories A-> | Z             |                          |                     | Configura            | ation                    |                |               | í –    |                     |         |                       |                                      |                             |                                                                 |
| System Core    | $\sim$        | Group By Peripherals     |                     |                      |                          |                | $\sim$        |        |                     |         |                       |                                      |                             |                                                                 |
| ÷              |               | 🕑 GPIO 🛛 📀 Single Ma     | ıpped Signals 🛛 🥝 I | RCC 📀 SYS            | 🕑 USART 🛛 😔 USB          | B 📀 NVIC       |               |        |                     | [green  | 8                     |                                      | ,                           |                                                                 |
| DMA<br>GPIO    |               | Search Signals           |                     |                      |                          |                |               |        |                     |         |                       | # = 8 o b e o e e e e                |                             |                                                                 |
| IWDG           |               | Search (CrtI+F)          |                     |                      |                          | Show only      | Modified Pins |        | <u>91</u>           |         | 2 2 2 2 2 2 2 3 2 2 2 | 2 2 2 2 2 2 2 <del>2 3 2</del> 2 2 1 |                             |                                                                 |
| A RCC          |               | Pin Name  Signal on      | Pin GPIO output I   | GPIO mode G          | PIO Pull-up/ Maximu      | mout Userlabel | Modified      |        | PE3                 |         |                       |                                      | VSS.                        |                                                                 |
| ✓ SYS          |               | PB0 n/a                  | Low                 | Output Push N        | o pull-up an Low         | LD1 [Green]    |               |        | PE5                 |         |                       |                                      | RA13 5 TMS<br>RA17 5 USB_DP |                                                                 |
| WWDG           |               | PB7 n/a                  | Low                 | Output Push N        | o pull-up an Low         | LD2 [Blue]     | $\checkmark$  |        | USER BILIET         |         |                       |                                      | PA11 USB_DW                 |                                                                 |
|                |               | PB14 n/a                 | Low                 | Output Push N        | o pull-up an Low         | LD3 [Red]      |               |        | RCC_06C32_N         |         |                       |                                      | PAGE USE VE                 | 125                                                             |
| Analog         | >             | PG6 n/a                  | Low                 | Output Push N        | o pull-up an Low         | USB PowerS     |               |        | RCC_OSC32_OUT DOING |         |                       |                                      | P09                         | F(TP1)                                                          |
| Timere         | >             | PG7 n/a                  | n/a                 | Input mode N         | o pull-up an n/a         | USB_OverCu     | <b>~</b>      |        | PF1                 |         |                       |                                      | PC8                         |                                                                 |
|                |               |                          |                     |                      |                          |                |               |        | PT3                 |         |                       |                                      | PC6                         |                                                                 |
| Connectivity   | >             |                          |                     |                      |                          |                |               |        | P75                 |         |                       |                                      | V85                         |                                                                 |
| Multimedia     | >             |                          |                     |                      |                          |                |               |        | ND0                 |         |                       |                                      | P07 US8_0v                  | erCurrent (STMPS2151STR_FAULT)<br>worSwitchCn (STMPS2151STR_EN) |
| Security       | >             |                          |                     |                      |                          |                |               |        | PF7<br>PF8          |         |                       |                                      | P06                         |                                                                 |
|                |               |                          |                     |                      |                          |                |               |        | PF0                 |         |                       |                                      | PG3                         |                                                                 |
| Computing      | >             |                          |                     |                      |                          |                |               |        | NCO PIO             |         |                       |                                      | PD15                        |                                                                 |
| Middleware     | >             | PC13 Configuration :     |                     |                      |                          |                |               |        | NRST.               |         | 0714005               | 4407117.                             | VCD                         |                                                                 |
|                |               | Ŭ                        |                     |                      |                          |                |               |        | PG1                 |         | STM32F                | 413ZHIX                              | P013                        |                                                                 |
|                |               |                          |                     |                      |                          |                |               |        | PC3                 |         |                       |                                      | PD11                        |                                                                 |
|                |               |                          |                     |                      |                          |                |               |        | VDD<br>VSSA         |         | LQF                   | 17 1 44                              | POTO STLK_D                 | K (STM32F103C816_PA2)                                           |
|                |               |                          |                     |                      |                          |                |               |        | VIDEA               |         |                       |                                      | Pot STLK_RO                 | 1 (STM32F103CBT6_PA3)                                           |
|                |               | GPIO mode                | Exte                | ernal Interrupt Mode | e with Rising edge trigg | er detection   |               |        | PA0<br>PA1          |         |                       |                                      | P814 CD3 (Red<br>P813       | 4                                                               |
|                |               | GPIO Pull-up/Pull-down   | No                  | oull-up and no pull- | down                     |                | +             | -      | PA2 2               |         |                       |                                      |                             |                                                                 |
|                |               |                          |                     |                      |                          |                |               |        |                     |         |                       |                                      |                             |                                                                 |
|                |               | User Label               | USE                 | R_Btn [B1]           |                          |                |               |        |                     |         | 5                     |                                      |                             |                                                                 |
|                |               |                          |                     |                      |                          |                |               |        |                     |         |                       |                                      |                             |                                                                 |
|                |               |                          |                     |                      |                          |                |               |        |                     |         |                       |                                      |                             |                                                                 |
|                |               |                          |                     |                      |                          |                |               |        | € []                | ର୍ 🕒    | 4 01                  | Q                                    |                             | ~                                                               |
|                |               | <u></u>                  |                     |                      |                          |                |               | _      |                     |         |                       |                                      |                             |                                                                 |

#### 第三步,在 NVIC 界面使能中断

| STM32CubeMX E        | (IT.ioc*: STM    | 32F413ZHTx NUCLEO-F413ZH                |                   |                          |                          |                                                              | – 🗆 X                                                                                                    |
|----------------------|------------------|-----------------------------------------|-------------------|--------------------------|--------------------------|--------------------------------------------------------------|----------------------------------------------------------------------------------------------------|
|                      |                  | File                                    | Window            | Help                     |                          |                                                              | 💿 🖪 🗖 🎽 🔆 🖅                                                                                                    |
| Home > STM           | 32F413ZHT        | x - NUCLEO-F413ZH                       | EXIT.ioc - Pinout | & Configuration >        |                          |                                                              | GENERATE CODE                                                                                                    |
|                      | Pinout           | & Configuration                         |                   | Clock Configurati        | on                       | Project Manager                                              | Tools                                                                                                    |
|                      |                  |                                         |                   | ✓ Software F             | Packs 🗸 F                | Pinout                                                       | 10                                                                                                    |
| Q<br>Categories A->Z | ✓ <sup>(0)</sup> |                                         | GPIC              | O Mode and Configuration |                          | Pinout view                                                  | System view                                                                                                    |
| System Core          | ~                | Group By Peripherals                    |                   | Comiguration             | $\sim$                   |                                                              | ľ                                                                                                    |
| ÷                    |                  | 📀 GPIO 🛛 📀 Single Mapp                  | ed Signals 😔 RCC  | 📀 SYS 😔 USART 😔 USB 😔 N  | VIC                      | i lipe                                                       |                                                                                                    |
| DMA<br>GPIO          | - 1              | NVIC Int<br>EXTI line[15:10] interrupts | errupt Table      | Enabled Preemption Pr    | iority Sub Priority<br>0 |                                                              | 5 5 5 6 8 8 8 4 8 8 8 8 8 8 5 5 5 5 5 5 5 5 5 5                                                                                                    |
| IWDG<br>NVIC         |                  |                                         |                   |                          |                          | F22 *                                                        | VCO<br>VSS                                                                                                    |
| ▲ RCC<br>✓ SYS       |                  |                                         |                   |                          |                          | P04<br>P05                                                   | VCL.<br>2011<br>7755<br>2012                                                                                                    |
| WWDG                 |                  |                                         |                   |                          |                          |                                                              | asu <mark>asus</mark><br>asu <mark>asus</mark>                                                                                                    |
| Analog               | >                |                                         |                   |                          |                          | RCC_04C22_04 R0511<br>RCC_04C22_OUT P00                      | 200 _ CSB _ Vecs<br>200 _ USB_SCF(1P1)<br>200                                                                                                    |
| Timers               | >                |                                         |                   |                          |                          | PT.                                                          | PC8                                                                                                    |
| Connectivity         | >                |                                         |                   |                          |                          | 72.00<br>72.00<br>72.00                                      | V00.<br>V33                                                                                                    |
| Multimedia           | >                |                                         |                   |                          |                          | vos.                                                         | P08                                                                                                    |
| Security             | >                |                                         |                   |                          |                          | 470<br>970<br>970                                            | Pios<br>Pios<br>Pios                                                                                                    |
| Computing            | >                |                                         |                   |                          |                          | 900 m                                                        | Pag<br>Pag<br>2000                                                                                                    |
| Middleware           | >                |                                         |                   |                          |                          | RCC_OBC_OUT PHIL                                             | P04                                                                                                    |
|                      |                  |                                         |                   |                          |                          | STM32F                                                       | 413ZHTx 🚟                                                                                                    |
|                      |                  |                                         |                   |                          |                          |                                                              | P144                                                                                                    |
|                      |                  |                                         |                   |                          |                          | VIEA<br>VIEA                                                 | Hear Status (Status - Status -                                                                                                    |
|                      |                  |                                         |                   |                          |                          | PAG<br>PA1                                                   | Part Co (Red)                                                                                                    |
|                      |                  |                                         |                   |                          |                          | 2012<br>2012<br>2012<br>2012<br>2012<br>2012<br>2012<br>2012 | Parties<br>Parties<br>Partie |
| 5                    |                  |                                         |                   |                          |                          | (based)                                                      |                                                                                                    |
|                      |                  |                                         |                   |                          |                          | e.                                                           |                                                                                                    |
| đ                    |                  |                                         |                   |                          |                          |                                                              |                                                                                                    |
|                      | _                |                                         |                   |                          |                          |                                                              |                                                                                                    |

第四步,填写以下工程信息。

#### Project 栏目:

- Project Name: 工程名任意即可,这里填写 EXTI。
- Project Location: 工程路径,建议新建空文件夹专门存放所有的工程文件,这里新建了 EXTI 文件夹。注意路 径中不要出现中文字符。

o ×

- Toolchain/IDE: 这里选择我们已经安装好的 Keil5,工具链(Toolchain)选择 MDK-ARM,版本号选择 V5。
- 取消勾选 Use latest available version,选择 V1.25.0。

|    | CTM22CubaNX Uptitlads: CTM22E4127UTy NUCLEO E4127L        |
|----|-----------------------------------------------------------|
| mA | 3119132CUDEIVIA UTILITEU", 3119132F4132F11X NUCLEU-F4132F |
|    |                                                           |

| STM32<br>CubeMX   | File                                                                                                    | Window Help                 |                 | 💿 🖪 🖻 🄰 🔆 🏹                |
|-------------------|----------------------------------------------------------------------------------------------------|-----------------------------|-----------------|----------------------------|
| Home 🔰 STM32F     | 413ZHTx - NUCLEO-F413ZH                                                                                              | VIntitled - Project Manager |                 | GENERATE CODE              |
| Pinout & (        | Configuration                                                                                                    | Clock Configuration         | Project Manager | Tools                      |
| Project           | Project Name<br>EXIT<br>Project Location<br>D:\elec_system_design\templat<br>Application Structure                   | e\ Browse                   |                 |                            |
| Code Generator    | Advanced<br>Toolchain Folder Location<br>D:\elec_system_design\templat<br>Toolchain / IDE Min Vi<br>MDK-ARM V V5     |                             |                 |                            |
| Advanced Settings | Linker Settings<br>Minimum Heap Size 0x200<br>Minimum Stack Size 0x400                                               |                             |                 |                            |
|                   | Mcu and Firmware Package<br>Mcu Reference<br>STM32F413ZHTx<br>Firmware Package Name and V<br>STM32Cube FW_F4 V1.25.0 | ersion                      |                 | <b>S</b> # · • • • = * * * |

#### Code Generator 栏目:

- 勾选第一项,可以将外设的初始化函数等生成单独的".h"、".c"文件,避免函数全部放到 main.c 里面。

KTM32CubeMX uart3.ioc\*: STM32F413ZHTx NUCLEO-F413ZH

**STM**32

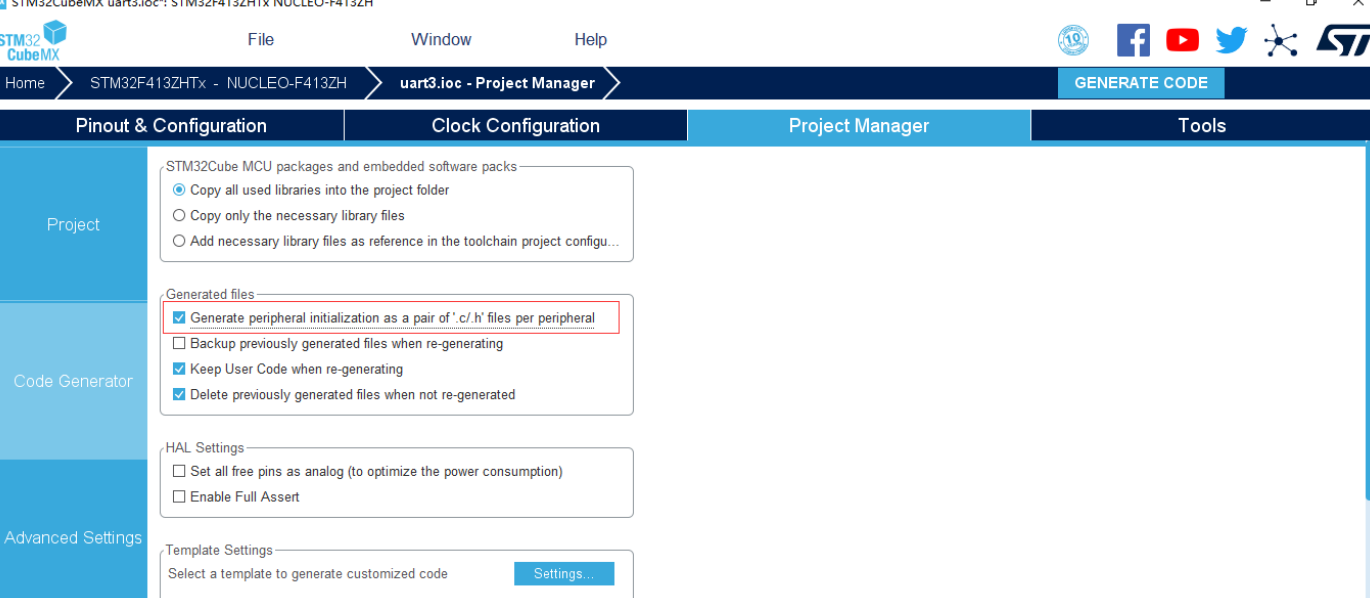

#### 2. 利用 Keil 添加用户代码并烧录

第一步,编写用户代码

| int main(void)                                                                                                    |
|----------------------------------------------------------------------------------------------------|
| /* USER CODE BEGIN 1 */                                                                                                    |
| /* USER CODE END 1 */                                                                                                    |
| /* MCU Configuration*/                                                                                                    |
| /* Reset of all peripherals, Initializes the Flash interface and the Systick. */ ${\tt HAL\_Init()}$ ;                                          |
| /* USER CODE BEGIN Init */                                                                                                    |
| /* USER CODE END Init */                                                                                                    |
| <pre>/* Configure the system clock */ SystemClock_Config();</pre>                                                                               |
| /* USER CODE BEGIN SysInit */                                                                                                    |
| /* USER CODE END SysInit */                                                                                                    |
| <pre>/* Initialize all configured peripherals */ MX_GPIO_Init(); MX_USART3_UART_Init(); MX_USB_OTG_FS_FCD_Init(); /*_USER_CODE_BEGIN_2_*/</pre> |
| /* USER CODE END 2 */                                                                                                    |
| <pre>/* Infinite loop */ /* USER CODE BEGIN WHILE */ while (1) {</pre>                                                                          |
| /* USER CODE END WHILE */                                                                                                    |
| /* USER CODE BEGIN 3 */                                                                                                    |
| - }<br>/* USER CODE END 3 */<br>}                                                                                                    |

利用 Keil 打开工程以后, 打开 main.c, 这里是程序的入口。在 MX\_GPIO\_Init 函数内已经为我们初始化好了按 键的外部中断。

在 USER CODE BEGIN 4 处(158 行), 添加如下语句:

```
void HAL_GPIO_EXTI_Callback(uint16_t GPIO_Pin)
{
      if (GPIO_Pin == GPIO_PIN_13)
  {
    /* Toggle LED1 */
```

#### 第二步,利用图示的两个按钮进行编译和代码烧录。

🔢 C:\Users\admin\Desktop\led\_project\led\MDK-ARM\led.uvprojx - μVision [Non-Commercial Use License]

| File   | Edit     | View    | Project   | Flash         | Debug    | Peripherals | Tools    | s SV(        | cs       | Windo | w H   | elp                    |       |          |         |      |
|--------|----------|---------|-----------|---------------|----------|-------------|----------|--------------|----------|-------|-------|------------------------|-------|----------|---------|------|
|        | 🖻 🖌      | Ø       | X D       | <b>e</b>      | 0        | ← →   🤻     | <b>1</b> | 12.1         | ¥.       | 1     | E //3 | $  _{\mathbb{R}}^{z} $ | 1     |          |         |      |
| ٩      |          | i 🧼 •   | -         | .040<br>科 led |          | [           | ~ 🔊      | 8            | 뤔        | 🔶 🔇   | > 🚳   |                        |       |          |         |      |
| Projec | t 💧      |         |           |               |          | <b>Д</b> 🔀  |          | <u>)</u> _ma | in.c     | 0     | main. | h                      | ) stm | 32f4xx_h | al_gpio | o.h  |
|        | 🖇 Proje  | t: led  |           |               |          |             |          | 61           | 1        | * US  | ER C  | DDE E                  | BEGIN | 0 */     |         |      |
| E      | 🛛 🔊 le   | d l     |           |               |          |             |          | 62           |          |       |       |                        |       |          |         |      |
|        | ÷        | Appl    | ication/N | /DK-ARM       | 1        |             |          | 63           | 1        | * US  | ER C  | ODE I                  | END 0 | */       |         |      |
|        |          | CMC     | 10        |               |          |             |          | 64           |          |       |       |                        |       |          |         |      |
|        |          | CIVIS   | 15        |               |          |             |          | 65           | $\Box$ / | **    |       |                        |       |          |         |      |
|        | <u> </u> | 🕴 Appl  | ication/U | lser/Core     |          |             |          | 66           |          | * @   | brie  | E Tì                   | ne ap | plica    | tion    | entr |
|        |          | ) 🗋 🛛 n | nain.c    |               |          |             |          | 67           |          | * @   | retva | al in                  | ıt    |          |         |      |
|        |          | . 🗋 🤇   | tm32f4xx  | it.c          |          |             |          | 68           | L        | */    |       |                        |       |          |         |      |
|        |          |         |           |               | _        |             |          | 69           | i        | nt m  | ain(  | void)                  | )     |          |         |      |
|        | 4        | J S     | tm32t4xx  | _nai_msp      | .с       |             |          | 70           | ⊟ {      |       |       |                        |       |          |         |      |
|        | ÷.       | Drive   | ers/STM3  | 2F4xx_HA      | L_Driver |             |          | 71           |          | /*    | USER  | CODE                   | E BEG | IN 1     | */      |      |
|        | ÷.       | Drive   | ers/CMSIS | 5             |          |             |          | 72           |          |       |       |                        |       |          |         |      |
|        |          |         |           |               |          |             |          | 73           |          | /*    | USER  | CODE                   | E END | ) 1 */   |         |      |
|        |          |         |           |               |          |             |          | 74           |          |       |       |                        |       |          |         |      |

### 7.5 实验结果

} }

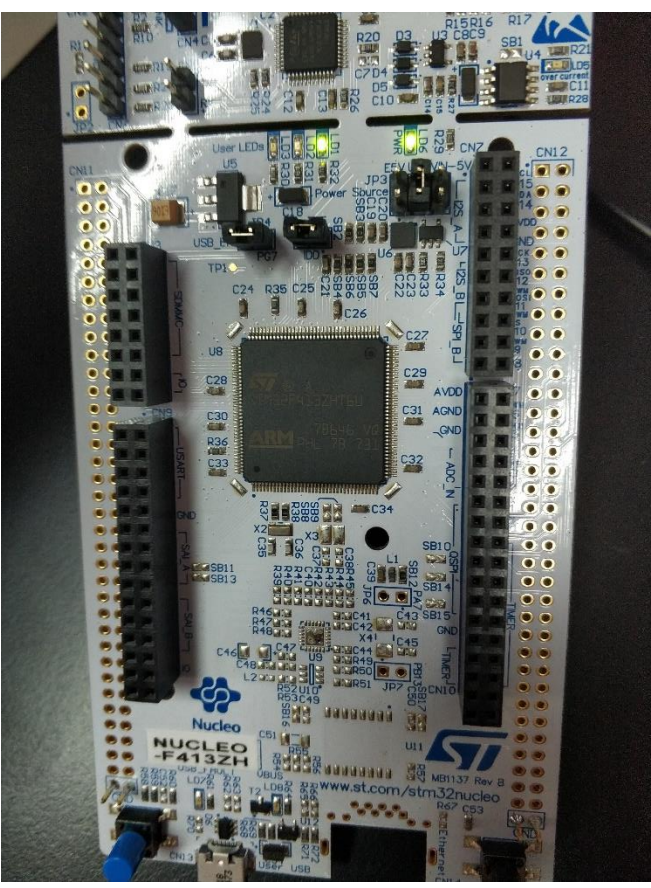

按动 B1,即可发现 LED1 状态改变。注意按下按键的时间不要太短,否则可能会因为存在硬件消抖而无法触发外部中断。

## 第八章 定时器中断实验

### 8.1 实验目的

- 1. 学习定时器中断的配置方法
- 2. 实现 LED 闪烁频率的设定

### 8.2 实验内容

通过对定时器预分频值、计时周期的设定,实现 LED 不同频率的闪烁

### 8.3 实验要求

Nucleo-144 上 LD1、LD2 分别以 500ms、1000ms 的时间间隔改变状态

### 8.4 实验步骤

#### 1. 利用 STM32CubeMX 生成模板代码

STM32CubeMX Untitled

第一步,首先打开 STM32CubeMX 工具,点击如图所示的按钮新建工程。

| STM32                  | File                | ,      | Window | Help |                                |
|------------------------|---------------------|--------|--------|------|--------------------------------|
| Home >                 | New Project 0       | Ctrl-N |        |      |                                |
|                        | Load Create a New I | Projec | t      |      |                                |
|                        | Import Project 0    | Ctrl-I |        |      |                                |
| Existing Projects      | Save Project of     | Ctrl-S |        |      | New Project                    |
| Existing Projecto      | Save Project As o   | Ctrl-A |        |      |                                |
|                        | Close Project       |        |        |      |                                |
|                        | Generate Report     | Ctrl-R |        |      |                                |
| Open Existing Projects | Recent Projects     | •      |        | दित  | I need to :                    |
|                        | Exit                | Ctrl-X |        |      |                                |
|                        |                     |        |        |      | Start My project from MCU      |
|                        |                     |        |        |      | Start my project nom mco       |
|                        |                     |        |        |      | ACCESS TO MCU SELECTOR         |
|                        |                     |        |        |      |                                |
|                        |                     |        |        |      | Start My project from ST Board |
|                        |                     |        |        |      | ACCESS TO BOARD SELECTOR       |
|                        |                     |        |        |      |                                |
|                        |                     |        |        |      | Start My project from Example  |
|                        |                     |        |        |      |                                |

#### 第二步,直接选择对应的 NUCLEO-144 开发板,完成基本配置。

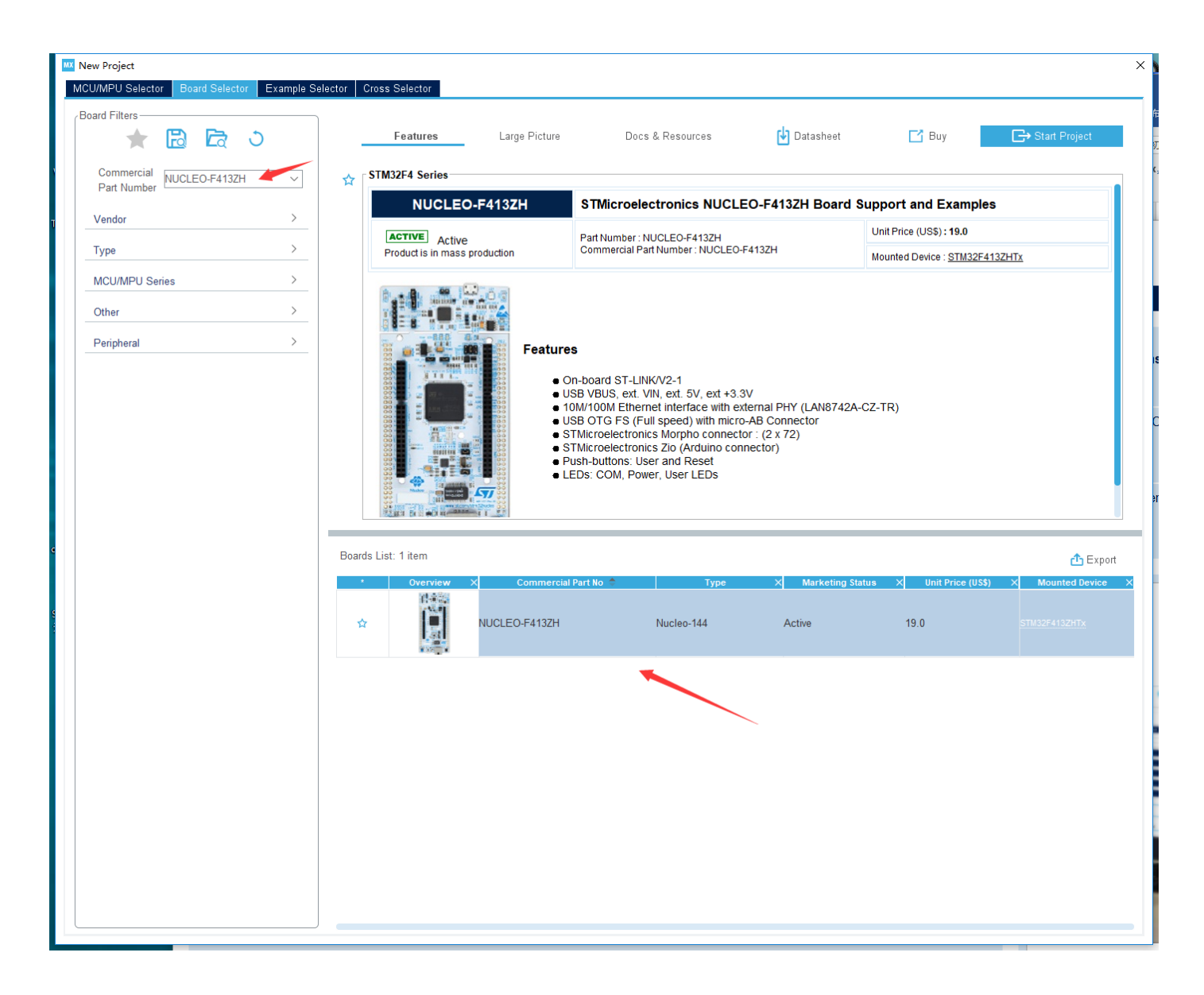

## 在定时器配置界面内配置 TIM3,并将时钟源修改为内部时钟。

| f 🚾 STM32CubeMX Untitled*:                                                                                                    | STM32F446ZETx NUCLEO-F446ZE                                                                                                    |                                                                                      |                                                                                                    |   |                      | – – ×                                                                                                    |
|----------------------------------------------------------------------------------------------------|----------------------------------------------------------------------------------------------------|--------------------------------------------------------------------------------------|----------------------------------------------------------------------------------------------------|---|----------------------|----------------------------------------------------------------------------------------------------|
| <b>STM</b> 32                                                                                                    | File                                                                                                    | Window                                                                               | Help                                                                                                    |   |                      | 💿 🖪 🗗 🎽 🔆 🔙                                                                                                    |
| Home STM32F446                                                                                                    | ZETx - NUCLEO-F446ZE >                                                                                                    | Untitled - Pinout & O                                                                | configuration                                                                                                    |   |                      | GENERATE CODE                                                                                                    |
| Pin                                                                                                    | out & Configuration                                                                                                    |                                                                                      | Clock Configuration                                                                                                    |   | Project Manager      | Tools                                                                                                    |
|                                                                                                    | 3                                                                                                    | TIM3 M                                                                               | ✓ Software Packs<br>ode and Configuration                                                                                 | ~ | Pinout @ Pinout view | ## System view                                                                                                    |
| Q     ✓     Image: Apple of the system Core       Analog     >       Analog     >       Timers     ✓       RTC     TM41       TM45     TM45       TM46     TM46       TM47     TM48       TM410     TM410       TM411     TM410       TM413     TM412       TM414     Connectivity       Multimedia     > | Stave Mode Disable       Trigger Source       Disable       Clock Source       Internet       Disable       Channet       Disable       Channet       Disable       Channet       Disable       Channet       Disable       Channet       Disable       Channet       Disable       Combined Channets       Disable       Combined Channets       Disable       One Pulse Mode         Reset Configuration       One Pulse Mode         Reset Configuration       Oranger the bolicy parameters       Configure the bolicy parameters | TIMS M                                                                               | de and Configuration Mode Configuration Configuration C Sattings                                                          |   |                      | Provide a constraint of the second second se |
| Computing >                                                                                                    | Counter Settings<br>Prescaler (PSC - 16<br>Counter Mode<br>Counter Paroid (Aut<br>Internal Clock Division<br>auto-reload preload<br>Tinger Output (TRGO) Para<br>Master/Sinev Mode<br>Trigger Event Select                                                                                                    | bits value)<br>DReload Register - 16 bits<br>nr (CKD)<br>umeters<br>(MSM bit)<br>ion | 0<br>Up<br>Jo535<br>No Division<br>Disable<br>Disable (Trigger input effect not delayed)<br>Reset (UG bit from TIMor_EGR) |   |                      |                                                                                                    |

修改 TIM3 时钟参数:

- Prescaler: 预分频系数,这里应填写 9599,将 96Mhz 的时钟分频为约 10000hz
- Counter Period: 计数周期,这里填写 4999,使得定时器约 500ms 产生一次中断
- auto-reload period:开启自动装载,定时器将在产生中断后继续重新计数

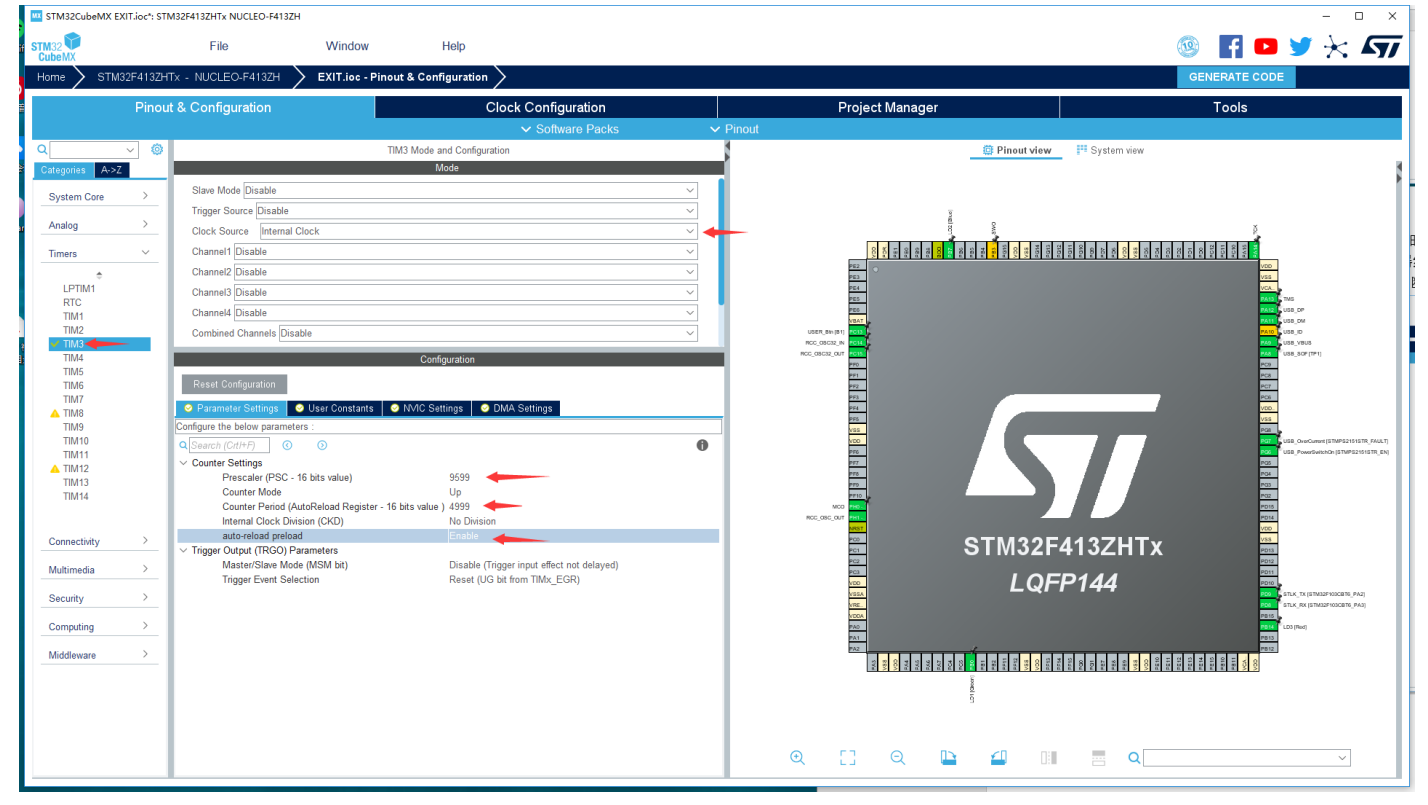

#### 在中断配置界面将 TIM3 中断开启。

| 🖞 🛄 STM32CubeMX U | ntitled*: STN | 132F446ZETx NUCLEO-F446ZE |                   |                        |                       |                                       |                                                                                                    |                                                                    |                                                              |                                                             | - 0                                                                | ×  |
|-------------------|---------------|---------------------------|-------------------|------------------------|-----------------------|---------------------------------------|----------------------------------------------------------------------------------------------------|--------------------------------------------------------------------|--------------------------------------------------------------|-------------------------------------------------------------|--------------------------------------------------------------------|----|
| STM32<br>CubeMX   |               | File                      | Window            | Help                   |                       |                                       |                                                                                                    |                                                                    | (                                                            | 🥸 📑 🖻                                                       | y 🕂 🗸                                                              | 7  |
| Home 🔪 STM:       | 32F446ZE1     | ™ - NUCLEO-F446ZE         | Untitled - Pinout | Configuration          |                       |                                       |                                                                                                    |                                                                    |                                                              | GENERATE CODE                                               |                                                                    |    |
|                   | Pinout        | & Configuration           |                   | Clock Configu          | ration                | Pr                                    | roject Manager                                                                                                    |                                                                    |                                                              | Tools                                                       |                                                                    |    |
| ş                 |               |                           |                   | ✓ Softwa               | re Packs 🔹 🥆          | Pinout                                |                                                                                                    |                                                                    |                                                              |                                                             |                                                                    |    |
| ۹                 | ~ ©           |                           | TIM:              | Mode and Configuration |                       | 3                                     |                                                                                                    | 🛱 Pinout view                                                      | System view                                                  |                                                             |                                                                    |    |
| Categones A->2    |               | Slave Mode Disable        |                   | Mode                   | ×                     | 1                                     |                                                                                                    |                                                                    |                                                              |                                                             |                                                                    | F  |
| System Core       | <u> </u>      | Trigger Source Disable    |                   |                        | ~                     |                                       | 9                                                                                                    |                                                                    |                                                              |                                                             |                                                                    | ш  |
| Analog            | >             | Clock Source Internal C   | lock              |                        | ~                     |                                       |                                                                                                    |                                                                    |                                                              | Š.                                                          |                                                                    |    |
| Timers            | ~             | Channel1 Disable          |                   |                        | ~                     |                                       | 200<br>200<br>200<br>200<br>200<br>200<br>200                                                                                                    | 100<br>100<br>100<br>100<br>100<br>100<br>100<br>1000              | F011<br>F010<br>F010<br>F010<br>F010<br>F010<br>F010<br>F010 | 101<br>100<br>100<br>100<br>100<br>100<br>100<br>100<br>100 |                                                                    |    |
| ÷                 |               | Channel2 Disable          |                   |                        | ~                     |                                       | P62 0                                                                                                    |                                                                    |                                                              | VD                                                          |                                                                    |    |
| TIM1              |               | Channel3 Disable          |                   |                        | ~                     |                                       | PE5.                                                                                                    |                                                                    |                                                              | PAIS THE                                                    | DP                                                                 |    |
| TIM2              |               | Combined Channels Disab   | ke                |                        | ×                     | USER_Bin (51)                         | VBAT .                                                                                                    |                                                                    |                                                              | PA11 USB                                                    | DM<br>D                                                            |    |
| TIM4<br>TIM5      |               | Use ETR as Clearing       | Source            |                        |                       | RCC_08C32_IN<br>RCC_08C32_OUT         | 1014<br>1015                                                                                                    |                                                                    |                                                              | <b>940 - USB</b><br><b>948 - USB</b>                        | _VBUS<br>_SOF(TP1)                                                 |    |
| TIM6              |               | XOR activation            |                   |                        |                       |                                       | PF1                                                                                                    |                                                                    |                                                              | PC9                                                         |                                                                    |    |
|                   |               | One Pulse Mode            |                   |                        |                       |                                       | 992                                                                                                    |                                                                    | _                                                            | PC7<br>PC6                                                  |                                                                    |    |
| TIM9<br>TIM10     |               |                           |                   |                        |                       |                                       | PF5                                                                                                    |                                                                    |                                                              | VSS                                                         |                                                                    |    |
| TIM11             |               |                           |                   |                        |                       |                                       | VD0                                                                                                    |                                                                    |                                                              | Part Use<br>Part Vuse                                       | OverCurrent (STMP52151STR_FAULT)<br>PowerSwitchOn (STMP52151STR_EN |    |
| TIM13             |               |                           |                   | Configuration          |                       |                                       | P77                                                                                                    |                                                                    |                                                              | P05                                                         |                                                                    |    |
| U 11/01/14        |               | Reset Configuration       |                   |                        |                       |                                       | 7710                                                                                                    |                                                                    |                                                              | P03                                                         |                                                                    | Ш  |
| Connectivity      | >             | Parameter Settings        | User Constants 🔗  | MC Settings            |                       | NCU(STNOUTIOUSTC, PAR)<br>NCC_OSC_OUT | and a second second sec |                                                                    |                                                              | PD14                                                        |                                                                    |    |
|                   |               | NVIC Intern               | upt Table         | Enabled Preemption F   | Priority Sub Priority | i l                                   | PG2<br>201                                                                                                    | STM32F                                                             | 446ZETx                                                      | V88<br>PD13                                                 |                                                                    | 18 |
| Multimedia        | <u> </u>      | TIM3 global interrupt     |                   | 0                      | 0                     |                                       | PC2<br>PC3                                                                                                    |                                                                    |                                                              | PD12<br>PD11                                                |                                                                    | 18 |
| Computing         | <u> </u>      |                           |                   |                        |                       |                                       | NDD<br>NSSA                                                                                                    | LQF                                                                | P144                                                         | PD10                                                        | CTX (STM32FK03CBT6_PA2)                                            |    |
| Middleware        | >             |                           |                   |                        |                       |                                       | VDOA                                                                                                    |                                                                    |                                                              | PEIS                                                        | (Text)                                                             |    |
|                   |               |                           |                   |                        |                       |                                       | 741                                                                                                    | 4                                                                  |                                                              | P013                                                        |                                                                    |    |
|                   |               |                           |                   |                        |                       |                                       | PAIS<br>V98<br>V000<br>PAIA<br>PAIA<br>PAIA<br>PAIA                                                                                                    | PCD<br>PCD<br>PCD<br>PCD<br>PCD<br>PCD<br>PCD<br>PCD<br>PCD<br>PCD | PER<br>PER<br>PER<br>PER<br>PER<br>PER<br>PER<br>PER<br>PER  | PE14<br>PE14<br>PE10<br>PE10<br>PE11<br>VCA                 |                                                                    | Ш  |
|                   |               |                           |                   |                        |                       |                                       |                                                                                                    | 01 (Beer                                                           |                                                              |                                                             |                                                                    | ш  |
|                   |               |                           |                   |                        |                       |                                       |                                                                                                    |                                                                    |                                                              |                                                             |                                                                    | 10 |
|                   |               |                           |                   |                        |                       |                                       |                                                                                                    |                                                                    |                                                              |                                                             |                                                                    |    |
|                   |               |                           |                   |                        |                       | € [                                   | ] Q 🕒                                                                                                    | 4                                                                  | Q                                                            |                                                             | ~                                                                  |    |
|                   | _             |                           |                   |                        |                       | -                                     |                                                                                                    |                                                                    |                                                              | Same Frank Delector                                         | Densi 410 let leve Tible 600                                       |    |

修改 TIM4 时钟参数:

- 时钟源修改为内部时钟
- Prescaler: 预分频系数,这里应填写 9599,将 96Mhz 的时钟分频为约 10000hz

Counter Period: 计数周期,这里填写 9999,使得定时器约 1000ms 产生一次中断
auto-reload period: 开启自动装载,定时器将在产生中断后继续重新计数

| STM32CubeMX EXIT.ioc*: S              | TM32F413ZHTx NUCLEO-F413ZH                          |                                                  |                                                                           |          |                                         | - 0 ×                                             |
|---------------------------------------|-----------------------------------------------------|--------------------------------------------------|---------------------------------------------------------------------------|----------|-----------------------------------------|---------------------------------------------------|
| STM32                                 | File                                                | Window                                           | Help                                                                      |          |                                         | 💿 🖪 🕨 🏏 🔭                                         |
| Home STM32F413ZF                      | HTX - NUCLEO-F413ZH 🔪 EX                            | (IT.ioc - Pinout & Conf                          | iguration                                                                 |          |                                         | GENERATE CODE                                     |
| Pino                                  | ut & Configuration                                  |                                                  | Clock Configuration                                                       |          | Project Manager                         | Tools                                             |
|                                       |                                                     |                                                  | ✓ Software Packs                                                          | ✓ Pinout |                                         |                                                   |
| Q ~ Ø                                 |                                                     | TIM4 Mode a                                      | nd Configuration                                                          |          | @ Pinout view                           | 🗴 🛗 System view                                   |
| Categories A->Z                       |                                                     | M                                                | lode                                                                      |          |                                         |                                                   |
| Surter Con                            | Slave Mode Disable                                  |                                                  |                                                                           | ~        |                                         |                                                   |
| System Cole /                         | Trigger Source Disable                              |                                                  |                                                                           | ~        | Ξ.                                      |                                                   |
| Analog >                              | Clock Source Internal Clock                         |                                                  |                                                                           |          | and Down                                | p                                                 |
| Timora                                | Channel1 Disable                                    |                                                  |                                                                           | ~        | 8 5 5 8 8 8 8 8 8 8 8 8 8 8 8 8 8 8 8 8 |                                                   |
|                                       | Channel2 Disable                                    |                                                  |                                                                           | ~        | 162 ·                                   |                                                   |
| LPTIM1                                | Channel3 Disable                                    |                                                  |                                                                           | ~        | PE3<br>PE4                              | VSS<br>VCA                                        |
| RTC                                   | Channels Disable                                    |                                                  |                                                                           |          | PES                                     | PA13 _ TMS<br>PA12 _ LUSE OF                      |
| TIM1<br>TIM2                          | Charliered Observals Disable                        |                                                  |                                                                           |          | VEAT                                    | PATT Suss on                                      |
| ✓ TIM3                                | Combined Channels Disable                           |                                                  |                                                                           |          |                                         | **************************************            |
|                                       |                                                     | Confi                                            | guration                                                                  |          | NGC_05G2_0UT 005                        | PC8 US8_SOF(1P1)                                  |
| TIM6                                  | Reset Configuration                                 |                                                  |                                                                           |          | PF1<br>PF2                              | PC8<br>PC7                                        |
| TIM7                                  | 🛛 Daramatar Sattinge 🔗 Llear                        | Constante O MAC Sat                              | tinge 🔗 DMA Sattinge                                                      |          | PF3                                     | POR                                               |
| A TIM8<br>TIM9                        | Configure the below parameters :                    |                                                  | anings Only Countrys                                                      |          |                                         | 755                                               |
| TIM10                                 | Search (Cdl+E)     O                                |                                                  |                                                                           | 0        |                                         | PCIII<br>NOT USB_OverCurrent (STMP521515TR_FAULT) |
| TIM11                                 | <ul> <li>Counter Settings</li> </ul>                |                                                  |                                                                           | v        | 976                                     | COS CUED_PowerSwitchCn (STMP52151STR_EN)          |
| TIM12                                 | Prescaler (PSC - 16 bits                            | value)                                           | 9599 🔶                                                                    |          | 775                                     | POL.                                              |
| TIM14                                 | Counter Mode                                        | - I De l'Anne Anne Anne Anne Anne Anne Anne Anne | Up                                                                        |          | 1110                                    |                                                   |
|                                       | Internal Clock Division (C                          | iad Register - 16 bits value j<br>KD)            | No Division                                                               |          |                                         | P015                                              |
| Connectivity >                        | auto-reload preload                                 |                                                  | Enable                                                                    |          |                                         |                                                   |
|                                       | <ul> <li>Trigger Output (TRGO) Parameter</li> </ul> | rs                                               |                                                                           |          |                                         |                                                   |
| Multimedia >                          | Trigger Event Selection                             | n bit)                                           | Disable (Ingger input effect not delayed)<br>Reset (UG bit from TIMx EGR) |          |                                         |                                                   |
| Security >                            | 55                                                  |                                                  |                                                                           |          |                                         |                                                   |
| · · · · · · · · · · · · · · · · · · · | 1                                                   |                                                  |                                                                           |          | VRE                                     | POR STLK_RK (STM22FICECETE_PA3)                   |
| Computing >                           |                                                     |                                                  |                                                                           |          | PA0                                     | PETA CLDS (Red)                                   |
| Middleware >                          |                                                     |                                                  |                                                                           |          |                                         |                                                   |
|                                       |                                                     |                                                  |                                                                           |          | 2000 000 000 000 000 000 000 000 000 00 |                                                   |
|                                       |                                                     |                                                  |                                                                           |          | 8                                       |                                                   |
|                                       | 1                                                   |                                                  |                                                                           |          | L.                                      |                                                   |
|                                       | 1                                                   |                                                  |                                                                           |          |                                         |                                                   |
|                                       | 1                                                   |                                                  |                                                                           |          |                                         |                                                   |
|                                       |                                                     |                                                  |                                                                           |          |                                         |                                                   |
|                                       |                                                     |                                                  |                                                                           |          |                                         | Hannels ) E-1                                     |

#### 开启定时器4中断。

| STM32CubeMX tim                                                                                                    | ner.ioc*: STN    | 132F446ZETx NUCLEO-F446ZI                                                                                                 |                               |                                                                                                    |                                       |                                                  |                                        |               | - 🗆 ×                                                                             |
|----------------------------------------------------------------------------------------------------|------------------|----------------------------------------------------------------------------------------------------|-------------------------------|----------------------------------------------------------------------------------------------------|---------------------------------------|--------------------------------------------------|----------------------------------------|---------------|-----------------------------------------------------------------------------------|
|                                                                                                    |                  | File                                                                                                    | Window                        | Help                                                                                                    |                                       |                                                  |                                        | 🚳 📑 🕒 🖢       | / 🔆 🟹                                                                             |
| Home STM3                                                                                                    | 2F446ZET         | x - NUCLEO-F446ZE                                                                                                    | > timer.ioc - Pinout          | & Configuration                                                                                                    |                                       |                                                  |                                        | GENERATE CODE |                                                                                   |
|                                                                                                    | Pinout           | & Configuration                                                                                                    |                               | Clock Configuration                                                                                                    |                                       | Project Manager                                  |                                        | Tools         |                                                                                   |
| Categories A>Z<br>System Core<br>Analog<br>Timers<br>RTC                                                            | ><br>><br>><br>~ | Slave Mode Disable<br>Trigger Source Disable<br>Clock Source Internal<br>Channel Disable<br>Channel2 Disable              | TIM<br>Diock                  | ✓ Software Packs<br>4 Mode and Configuration<br>Mode                                                                                                    | × × × × × × × × × × × × × × × × × × × | ि <mark>।</mark> इ.स. हा हा हा<br>हा<br>हा<br>हा | Pinout View     P <sup>21</sup> System |               | ţ                                                                                 |
| TIM1<br>TIM2<br>TIM3<br>TIM5<br>TIM6<br>TIM6<br>TIM7<br>TIM10<br>TIM10<br>TIM11<br>TIM12<br>TIM12<br>TIM13<br>TIM14 | -                | Channels Disable<br>Channels Disable<br>Combined Channels Disa<br>Use ETR as Clearing<br>XOR activation<br>One Pulse Mode | ble<br>Source                 | Configuration                                                                                                    | ><br>><br>>                           |                                                  | 5                                      |               | e<br>M<br>D<br>Rođ<br>Rođ<br>Rođ<br>Rođ<br>Rođ<br>Rođ<br>Rođ<br>Rođ<br>Rođ<br>Rođ |
| Connectivity<br>Multimedia<br>Computing<br>Middleware                                                               | ><br>><br>><br>> | Paramster Settings     NVIC Inter     NVIC Inter     Interupt                                                             | 9 User Constants or upt Table | MIC Settings         OWA Settings           Enabled         Preemption Priority           Image: Comparison of the set of the set of the s | Sub Priority                          |                                                  | STM32F4462<br>LQFP14                   |               | TK (ETMOFYNCHT, PAJ)<br>RY (ETMOFYNCHT, PAJ)<br>RY                                |
|                                                                                                    |                  |                                                                                                    |                               |                                                                                                    |                                       | Q [] Q                                           |                                        | Q             | ~                                                                                 |

第三步,创建工程后填写一下的工程信息。

- Project Name: 工程名任意即可,这里填写 timer。
- Project Location: 工程路径,建议新建空文件夹专门存放所有的工程文件,这里在桌面新建了 timer 文件夹。注意路径中不要出现中文字符。
- Toolchain/IDE: 这里选择我们已经安装好的 Keil5,工具链(Toolchain)选择 MDK-ARM,版本号选择 V5。
- 取消勾选 Use latest available version,选择 V1.25.0。
- 其余保持默认,点击右上角的 GENERATE CODE 生成 Keil 工程。

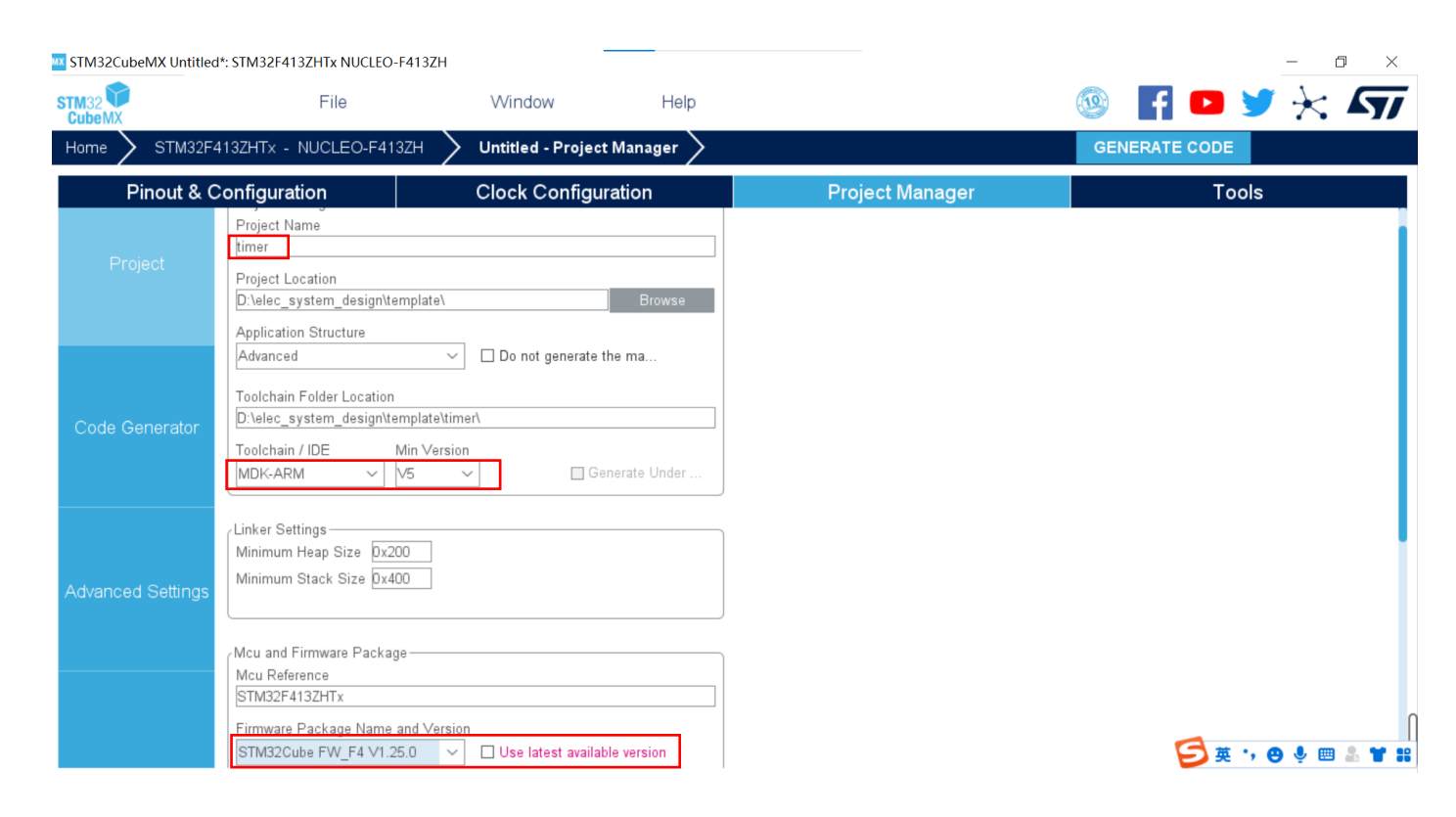

#### 2. 利用 Keil 添加用户代码

```
74 int main(void)
75 🖂 {
76
      /* USER CODE BEGIN 1 */
77
78
      /* USER CODE END 1 */
79
      /* MCU Configuration-----*/
80
81
      /* Reset of all peripherals, Initializes the Flash interface and the Systick. */
82
83
      HAL Init();
84
85
      /* USER CODE BEGIN Init */
86
      /* USER CODE END Init */
87
88
89
      /* Configure the system clock */
90
      SystemClock_Config();
91
      /* USER CODE BEGIN SysInit */
92
93
      /* USER CODE END SysInit */
94
95
      /* Initialize all configured peripherals */
96
     MX GPIO Init();
97
     MX TIM3 Init();
98
     MX USART3 UART Init();
99
     MX USB OTG FS PCD Init();
100
     MX TIM4 Init();
101
102
      /* USER CODE BEGIN 2 */
103
      /* USER CODE END 2 */
104
105
      /* Infinite loop */
106
107
      /* USER CODE BEGIN WHILE */
108
      while (1)
109 🚊 - {
       /* USER CODE END WHILE */
110
111
        /* USER CODE BEGIN 3 */
112
113
     ł
      /* USER CODE END 3 */
114
115 }
```

利用 Keil 打开工程以后,打开 main.c,这里是程序的入口。可以发现 STM32cube 已经帮我们完成了关于 LED 引脚的初始化,并且在下方留出了空间让用户添加用户代码。

在 main 函数内 while 上方添加如下语句,开启定时器中断。

HAL\_TIM\_Base\_Start\_IT(&htim3); HAL\_TIM\_Base\_Start\_IT(&htim4);

在 main 函数结束处下方添加如下语句。

void HAL\_TIM\_PeriodElapsedCallback(TIM\_HandleTypeDef \*htim)

{

```
if( htim == &htim3) HAL_GPIO_TogglePin(LD2_GPIO_Port,LD2_Pin);
else if ( htim == &htim4) HAL_GPIO_TogglePin(LD3_GPIO_Port,LD3_Pin);
```

```
}
```

修改完的代码如图

```
74 int main (void)
 75 🖂 {
      /* USER CODE BEGIN 1 */
 76
 77
      /* USER CODE END 1 */
 78
 79
 80
      /* MCU Configuration-----*/
 81
      /* Reset of all peripherals, Initializes the Flash interface and the Systick. */
 82
 83
      HAL Init();
 84
      /* USER CODE BEGIN Init */
 85
 86
 87
      /* USER CODE END Init */
 88
 89
      /* Configure the system clock */
 90
      SystemClock_Config();
 91
      /* USER CODE BEGIN SysInit */
 92
 93
 94
      /* USER CODE END SysInit */
 95
      /* Initialize all configured peripherals */
 96
     MX GPIO Init();
 97
     MX TIM3 Init();
98
     MX USART3 UART Init();
99
100
     MX USB OTG FS PCD Init();
     MX TIM4 Init();
101
      /* USER CODE BEGIN 2 */
102
103
      HAL TIM Base Start IT(&htim3);
    HAL TIM Base Start IT(&htim4);
104
105
      /* USER CODE END 2 */
106
107
     /* Infinite loop */
108
109
     /* USER CODE BEGIN WHILE */
110
     while (1)
111 🚊 - {
112
       /* USER CODE END WHILE */
113
       /* USER CODE BEGIN 3 */
114
115 -
     }
116
      /* USER CODE END 3 */
    }
117
118
119 void HAL TIM PeriodElapsedCallback(TIM HandleTypeDef *htim)
120 🖂 {
    if( htim == &htim3) HAL_GPIO_TogglePin(LD2_GPIO_Port,LD2_Pin);
121
122
     else if ( htim == &htim4) HAL GPIO TogglePin(LD3 GPIO Port,LD3 Pin);
123
    }
124
```

```
利用图示的两个按钮进行编译和代码烧录。
```

🔢 C:\Users\admin\Desktop\timer\timer\MDK-ARM\timer.uvprojx - µVision [Non-Commercial Use License]

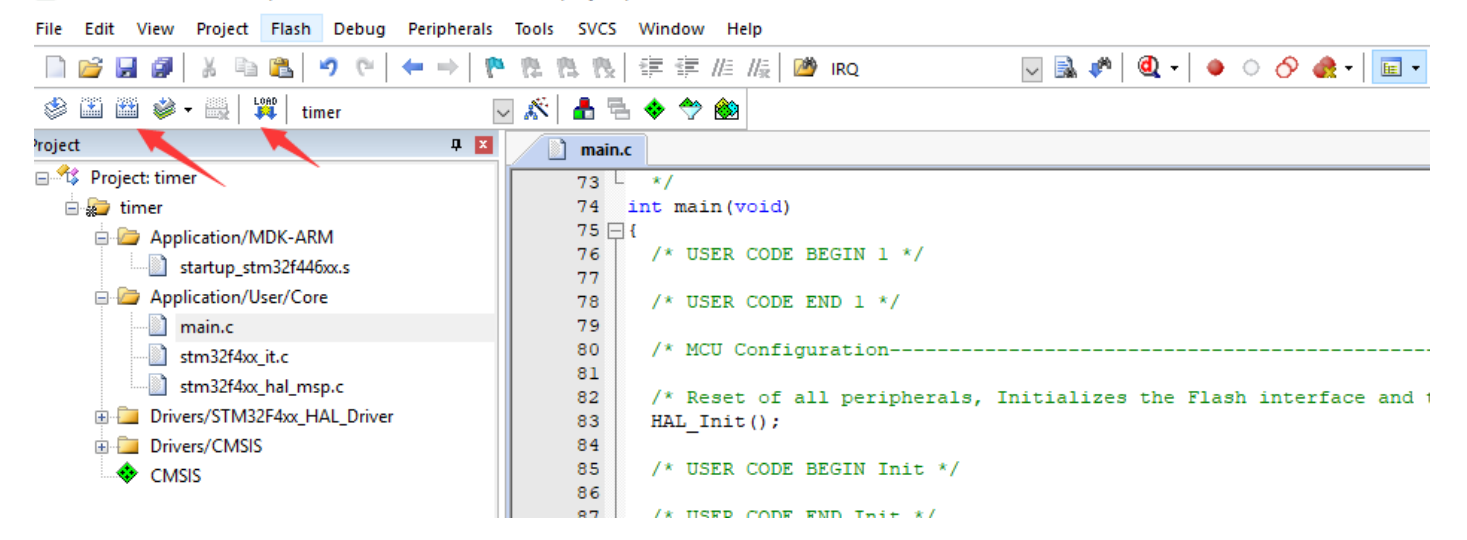

### 8.5 实验结果

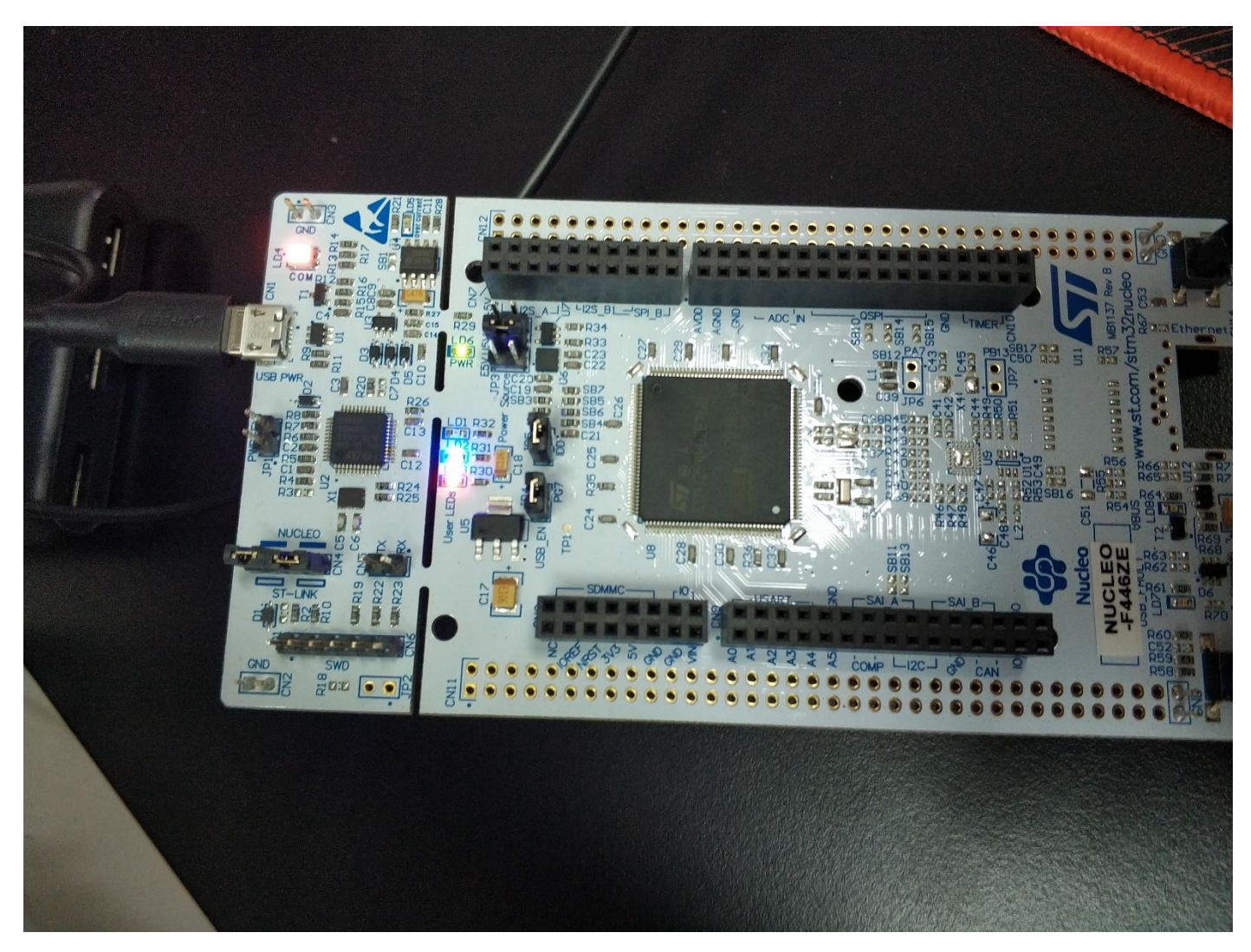

代码烧录完成之后,按动开发板右下角的 RESET 按钮即可开始运行程序,可见 LED2、LED3 开始以不同频率闪烁, LED2 每 500ms 改变一次状态, LED3 每 1000ms 改变一次状态。

## 第九章 PWM 输出实验

### 9.1 实验目的

- 1. 学习 PWM 原理与应用
- 2. 进一步学习定时器中断的配置方法
- 3. 利用程序改变寄存器 CCRx 的值,产生不同占空比的 PWM 波

### 9.2 实验原理

Pulse Width Modulation 脉冲宽度调制,简称 PWM。

PWM 对模拟信号电平进行数字编码的方法,计算机只能输出 0 或 5V 的数字电压值而不能输出模拟电压,而 我们如果想获得一个模拟电压值(介于 0 - 5V 的电压值),则需通过使用高分辨率计数器,改变方波的占空比来对一 个模拟信号的电平进行编码。电压是以一种连接(1)或断开(0)的重复脉冲序列被夹到模拟负载上去的,连接即 是直流供电输出,断开即是直流供电断开。通过对连接和断开时间的控制,只要带宽足够,可以输出任意不大于最 大电压值的模拟电压。

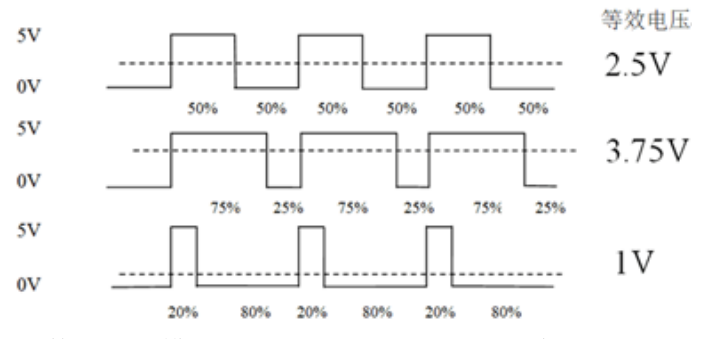

我们假定定时器工作在向上计数 PWM 模式,且当 CNT<CCRx 时,输出 0,当 CNT>=CCRx 时输出 1。那 么就可以得到如上的 PWM 示意图:当 CNT 值小于 CCRx 的时候, IO 输出低电平(0),当 CNT 值大于等于 CCRx 的时候,IO 输出高电平(1),当 CNT 达到 ARR 值的时候,重新归零,然后重新向上计数,依次循环。改 变 CCRx 的值,就可以改变 PWM 输出的占空比,改变 ARR 的值,就可以改变 PWM 输出的频率。

### 9.3 实验内容

本章通过对定时器内部寄存器 CCRx 数值的修改,生成占空比先递增后递减的 PWM,进而控制 LD1,达到呼吸灯的效果

### 9.4 实验要求

Nucleo-144 上 LD1 能看到暗——亮——暗的循环呼吸效果

### 9.5 实验步骤

#### 1. 利用 STM32CubeMX 生成模板代码

第一步,首先打开 STM32CubeMX 工具,点击如图所示的按钮新建工程。

MX STM32CubeMX Untitled

| STM32                  | File                                                               | Window                     | Help |                                                                                             |
|------------------------|--------------------------------------------------------------------|----------------------------|------|---------------------------------------------------------------------------------------------|
| Home                   | New Project                                                        | Ctrl-N                     |      |                                                                                             |
|                        | Load Create a New                                                  | Project                    |      |                                                                                             |
| Existing Projects      | Import Project<br>Save Project<br>Save Project As<br>Close Project | CtrI-S<br>CtrI-S<br>CtrI-A |      | New Project                                                                                 |
| Open Existing Projects | Generate Report Recent Projects Exit                               | Ctrl-R                     | दिव  | I need to :                                                                                 |
|                        | Law                                                                |                            |      | Start My project from MCU                                                                   |
|                        |                                                                    |                            |      | Start My project from ST Board<br>ACCESS TO BOARD SELECTOR<br>Start My project from Example |

#### 第二步,直接选择对应的 NUCLEO-144 开发板,选择完成基本配置。

| rd Filters                                                                  | lector Cross Selector         |                                 |                |                         |                         |
|-----------------------------------------------------------------------------|-------------------------------|---------------------------------|----------------|-------------------------|-------------------------|
| ★ 🔂 🛱 ৩                                                                     | Features Large Picture        | Docs & Resources                | 🛃 Datasheet    | 📑 Buy                   | <b>⊡→</b> Start Project |
| Commercial NUCLEO-F413ZH ~                                                  | STM32F4 Series                |                                 |                |                         |                         |
| NUCLEO-F413ZH                                                               | NUCLEO-F413ZH                 | STMicroelectronics NUCL         | EO-F413ZH Boar | d Support and Ex        | amples                  |
| /endor                                                                      | ACTIVE Active                 | Part Number : NUCLEO-F413ZH     |                | Unit Price (US\$): 19.0 |                         |
| Check/Uncheck All                                                           | Product is in mass production | Commercial Part Number : NUCLEO | -F413ZH        | Mounted Device : STM3   | 32F413ZHTx              |
| Type > ////PU Series > /////PU Series > /////////////////////////////////// | Feat                          | ures                            |                |                         |                         |
| Dther >                                                                     |                               |                                 |                |                         |                         |
| Peripheral >                                                                | Boards List: 1 item           |                                 |                |                         | 📤 Export                |
|                                                                             | * Overview ×                  | Commercial Part No 🗢 Type       | e X Marketing  | Status X Unit Price     | (US\$) × Mounted Device |
|                                                                             | <b>☆</b>                      | NUCLEO-F413ZH Nucleo-144        | Active         | 19.0                    |                         |

在定时器配置界面内配置 TIM3,并将时钟源修改为内部时钟,并选择通道 Channel3,以 PWM 形式输出。

KTM32CubeMX PWM1.ioc: STM32F413ZHTx NUCLEO-F413ZH

FF 🖸 🏏 File Window Help 10 \* 47/ Home STM32F413ZHTx - NUCLEO-F413ZH PWM1.ioc - Pinout & Configuration Clock Configuration Project Manager Tools Pinout & Configuration ✓ Pinout Q TIM3 Mode and Configuration 🔯 Pinout view System view ٩  $\sim$ Mode A->Z Slave Mode Disable  $\sim$ ▲ RCC ✓ SYS Trigger Source Disable  $\sim$ WWDG Clock Source Internal Clock Channel1 Disable Channel2 Disable Analog STM32F4 Channel3 PWM Generation CH3 Timers Channel4 Disable LQFP Combined Channels Disable LPTIM1 RTC Use ETR as Clearing Source TIM1 XOR activation TIM2 One Pulse Mode TIM4 TIM5 V00 946 946 947 947 946 946 946 946 946 946 946 947 947 947 947 15 947 15 TIM6 TIM7 IM3 CH TIM8 TIM9 TIM10 📀 Parameter Settings 🛛 📀 User Constants 🛛 📀 NVIC Settings 🛛 📀 DMA Settings 💿 GPIO Settings TIM11 23 Q ٢ ▲ TIM12 TIM13 Search Signals

σ×

修改 TIM3 时钟参数:

- Prescaler: 预分频系数,这里应填写 95,将 96Mhz 的时钟分频为 1000khz
- Counter Period: 计数周期,这里填写 499,使得定时器产生中断的频率为 2 khz,该频率不可过小
- auto-reload period: 开启自动装载,定时器将在产生中断后继续重新计数
- Mode: 选择 PWM mode1, PWM mode1 与 PWM mode2 的输出电平的极性相反
- Pulse: 通过在程序中修改此数据,改变输出 PWM 的占空比,这里保持默认。

#### 基本计算:

频率= 定时器时钟/ (Prescaler + 1)/ (Counter Period + 1)Hz 占空比= Pulse / Counter Period

| STM32CubeMX Ur   | ntitled*: STM | 32F413ZHTx NUCLEO-F413ZH     |                        |                               |                    |        |                               |                                                |                         |                                                                                                    | – 🗆 X                                |
|------------------|---------------|------------------------------|------------------------|-------------------------------|--------------------|--------|-------------------------------|------------------------------------------------|-------------------------|----------------------------------------------------------------------------------------------------|--------------------------------------|
| STM32            |               | File                         | Window                 | Help                          |                    |        |                               |                                                | (1)                     | ) 🖪 🗗 🤟                                                                                                    | * 5                                  |
| CubeMX           | 000440700     |                              |                        |                               |                    |        |                               |                                                |                         |                                                                                                    | // <b>-</b> //                       |
| Home STMa        | 52F4152F1     | x - NUCLEO-F4152H            | / Ontitled - Pinout    |                               |                    |        |                               |                                                |                         | SENERATE CODE                                                                                                    |                                      |
|                  | Pinout        | & Configuration              |                        | Clock Cor                     | nfiguration        |        | Project Manager               |                                                |                         | Tools                                                                                                    |                                      |
|                  |               |                              |                        | ✓ Si                          | oftware Packs      | ✓ Pino | ut                            |                                                |                         |                                                                                                    |                                      |
| 0                | -             |                              | TIM                    | 2 Mode and Configuration      |                    | 4      |                               | 🛱 Dineut view                                  | Euston view             |                                                                                                    |                                      |
| ~                | · ·           |                              | Thy                    | 5 widde and Conliguration     |                    |        |                               | er Fillout view                                | - System new            |                                                                                                    |                                      |
| Categories A+>2  |               |                              |                        | Widde                         |                    |        |                               |                                                |                         |                                                                                                    | •                                    |
| System Core      | >             | Slave Mode Disable           |                        |                               |                    | ~      |                               |                                                |                         |                                                                                                    |                                      |
|                  |               | Trigger Source Disable       |                        |                               |                    | ~      |                               | 2                                              |                         |                                                                                                    |                                      |
| Analog           | >             | Clock Source Internal C      | lock                   |                               |                    | ~      |                               | Dens.                                          |                         | ě                                                                                                    |                                      |
| Timers           | ~             | Channel1 Disable             |                        |                               |                    | ~      | 8558888                       | <b>1</b> 2 2 2 2 2 2 2 2 2 2 2 2 2 2 2 2 2 2 2 | 5 5 5 8 8 8 8 5 5 3 3 3 | WIE CIE                                                                                                    |                                      |
|                  |               | Channel2 Disable             |                        |                               |                    |        | 752                           |                                                |                         | VOD                                                                                                    |                                      |
| LPTIM1           |               | Channel2 DWM C               | 20 CH2                 |                               |                    |        | 703                           |                                                |                         | VSS<br>VCA                                                                                                    |                                      |
| RTC              |               | Channels PWW Generatio       |                        |                               |                    |        | P25.                          |                                                |                         | PA13 5 TMS                                                                                                    |                                      |
| TIM1             |               | Channel4 Disable             |                        |                               |                    | ~      | VRAT .                        |                                                |                         | PATT USE ON                                                                                                    |                                      |
| TIM2             |               | Combined Channels Disal      | ble                    |                               |                    | ~      | USER_801(81) PC11             |                                                |                         | PA10 USB_ID                                                                                                    |                                      |
| TIM4             | _             | Use ETR as Clearing          | Source                 |                               |                    |        | RCC_GSC32_OUT                 |                                                |                         | PAA USB_SOF[TP                                                                                                    | н                                    |
| TIM5             |               | XOR activation               |                        |                               |                    |        | PF0<br>PF1                    |                                                |                         | PC0 TM3_CH0                                                                                                    |                                      |
| TIM6             |               | One Pulse Mode               |                        |                               |                    |        | 772                           |                                                |                         | PCT                                                                                                    |                                      |
|                  |               | _                            |                        |                               |                    |        | 773                           |                                                |                         | VDD.                                                                                                    |                                      |
| TIM9             |               |                              |                        |                               |                    |        | PT5                           |                                                |                         | V33                                                                                                    |                                      |
| TIM10            |               |                              |                        |                               |                    |        | VC0                           |                                                |                         | NIT US8_OverCur                                                                                                    | writ[STMPS2151STR_FAULT]             |
| TIM11            |               |                              |                        |                               |                    |        | PP6.<br>PF7                   |                                                |                         | PG6 US8_Power9                                                                                                    | witchOn (\$TMPS2151STR_EN)           |
| A IIM12<br>TIM13 |               |                              |                        | Configuration                 |                    |        | PFA                           |                                                |                         | PG4                                                                                                    |                                      |
| TIM14            |               |                              |                        | -                             |                    |        | PFID                          |                                                |                         | PG2                                                                                                    |                                      |
|                  |               | Reset Configuration          |                        |                               |                    |        |                               |                                                |                         | PD15                                                                                                    |                                      |
|                  |               | 🛛 🛛 Parameter Settings       | 🔉 User Constants 🛛 📀   | NVIC Settings 🛛 📀 DMA Setting | is 😔 GPIO Settings |        | NEST                          |                                                |                         | VCD                                                                                                    |                                      |
| Connectivity     |               | Configure the below paramete | rs :                   |                               |                    |        | PC0.                          | STM32F                                         | F413ZHTx                | V35                                                                                                    |                                      |
| Multimedia       | >             | Q Search (CrtI+F)            | 0                      |                               |                    | 0      | PC2                           |                                                |                         | PD12                                                                                                    |                                      |
|                  |               | ✓ Counter Settings           |                        |                               |                    | - II-  | VED                           | LQF                                            | -P144                   | PDIO                                                                                                    |                                      |
| Security         | >             | Prescaler (PSC - 1           | 6 bits value)          | 95                            |                    |        | VISA<br>VIS.                  |                                                |                         | PC0 STLK_TX (ST<br>PC0 STLK_RX (ST                                                                                                    | M32F103C876_PA2)<br>M32F103C876_PA3) |
| Commission       | · · · ·       | Counter Mode                 | teDelead Desister 16 I | Up                            |                    |        | VCCA                          |                                                |                         | Pais                                                                                                    |                                      |
| Computing        | I             | Internal Clock Divis         | sion (CKD)             | No Division                   |                    |        | PAL                           |                                                |                         | PBIS                                                                                                    |                                      |
| Middleware       | >             | auto-reload preload          | 1                      | Enable                        |                    |        |                               |                                                |                         | P812                                                                                                    |                                      |
|                  | _             | V Trigger Output (TRGO) Pa   | rameters               |                               |                    |        | North Contraction Contraction |                                                | International Sector    | La Contra Contra |                                      |
|                  |               | Master/Slave Mode            | e (MSM bit)            | Disable (Trigger input ef     | fect not delayed)  |        |                               | e l                                            |                         |                                                                                                    |                                      |
|                  |               | Ingger Event Selec           | ction                  | Reset (UG bit from TIM)       | (_EGR)             |        |                               | 9                                              |                         |                                                                                                    |                                      |
|                  |               | Mode                         |                        | PWM mode 1                    |                    |        |                               |                                                |                         |                                                                                                    |                                      |
|                  |               | Pulse (16 bits value         | e)                     | 0                             |                    |        |                               |                                                |                         |                                                                                                    |                                      |
|                  |               | Output compare pr            | eload                  | Enable                        |                    | 11     | ④ [] Q                        | 🕒 🖆 🛙                                          |                         |                                                                                                    | $\sim$                               |
|                  | _             | Fast Mode                    |                        | Nicabla                       |                    |        |                               |                                                |                         |                                                                                                    |                                      |

#### 在中断配置界面将 TIM3 中断开启。

| MX STM32Cub | eMX TIMER.ioc: | STM32F413ZHT | Tx NUCLEO-F413ZH        |                   |                     |                  |                        |       |                |            | -            | o ×           |
|-------------|----------------|--------------|-------------------------|-------------------|---------------------|------------------|------------------------|-------|----------------|------------|--------------|---------------|
| STM32       |                | Fi           | le                      | Window            | Help                |                  |                        |       | <b>19</b>      | F 🖸 🤰      | $\checkmark$ | 57            |
| Home >      | • STM32F413    | ZHTx - NUCL  | _EO-F413ZH 🔪            | TIMER.ioc - Pine  | out & Configuration | n >              |                        |       | GEN            | ERATE CODE |              |               |
|             | Pinout & Co    | onfiguration | ۱ I                     | Clock Cor         | nfiguration         |                  | Project Mana           | ger   |                | Tools      |              |               |
|             |                |              |                         | ✓ Software Page 1 | acks                | ✓ Pinout         |                        |       |                |            |              |               |
| Q           | $\sim$         | 0            |                         |                   |                     | TIM3 N           | Node and Configuration |       |                |            |              |               |
| Categories  | A->Z           |              |                         |                   |                     |                  | Mode                   |       |                |            |              |               |
| Analog      |                | >            | Slave Mode Disa         | ble               |                     |                  |                        |       |                |            |              | $\overline{}$ |
|             |                |              | Trigger Source D        | isable            |                     |                  |                        |       |                |            |              | ~             |
| Timers      |                |              | Clock Source            | nternal Clock     |                     |                  |                        |       |                |            |              | $\overline{}$ |
| L D T I     | \$             |              | Channel1 Disable        | 9                 |                     |                  |                        |       |                |            |              | $\overline{}$ |
| RTC         | VE             |              | Channel2 Disable        | 9                 |                     |                  |                        |       |                |            |              | $\overline{}$ |
| TIM1        |                |              |                         | -                 |                     |                  | Configuration          |       |                |            |              |               |
|             |                |              |                         |                   |                     |                  |                        |       |                |            |              |               |
| ✓ TIM4      |                | _            | Reset Configurati       | ion               |                     |                  |                        |       |                |            |              |               |
| TIM5        |                |              | 📀 Parameter Setti       | ngs 🛛 📀 User Cons | tants               | ings 🛛 📀 DMA Set | tings                  |       |                |            |              |               |
| TIM6        |                |              | TIM2 also al internet   | NVIC In           | terrupt Table       |                  | Enabled                | Preem | ption Priority |            | Sub Priorit  | У             |
| 🔥 TIM8      |                |              | Tilvi3 global interrupt |                   |                     |                  |                        | 0     |                | U          |              |               |
| TIM9        | 0              |              |                         |                   |                     |                  |                        |       |                |            |              |               |
| TIM1        | 1              |              |                         |                   |                     |                  |                        |       |                |            |              |               |
| 🔥 TIM1      | 2              |              |                         |                   |                     |                  |                        |       |                |            |              |               |
| TIM1:       | 3              |              |                         |                   |                     |                  |                        |       |                |            |              |               |
| LIM14       | 4              |              |                         |                   |                     |                  |                        |       |                |            |              |               |
| Connecti    | ivity          | >            |                         |                   |                     |                  |                        |       |                |            |              |               |

#### 选择 GPIO 口 PB0 为 TIM3\_CH3,同时 PB0 能够控制 LD1,这里为复用 PB0 端口

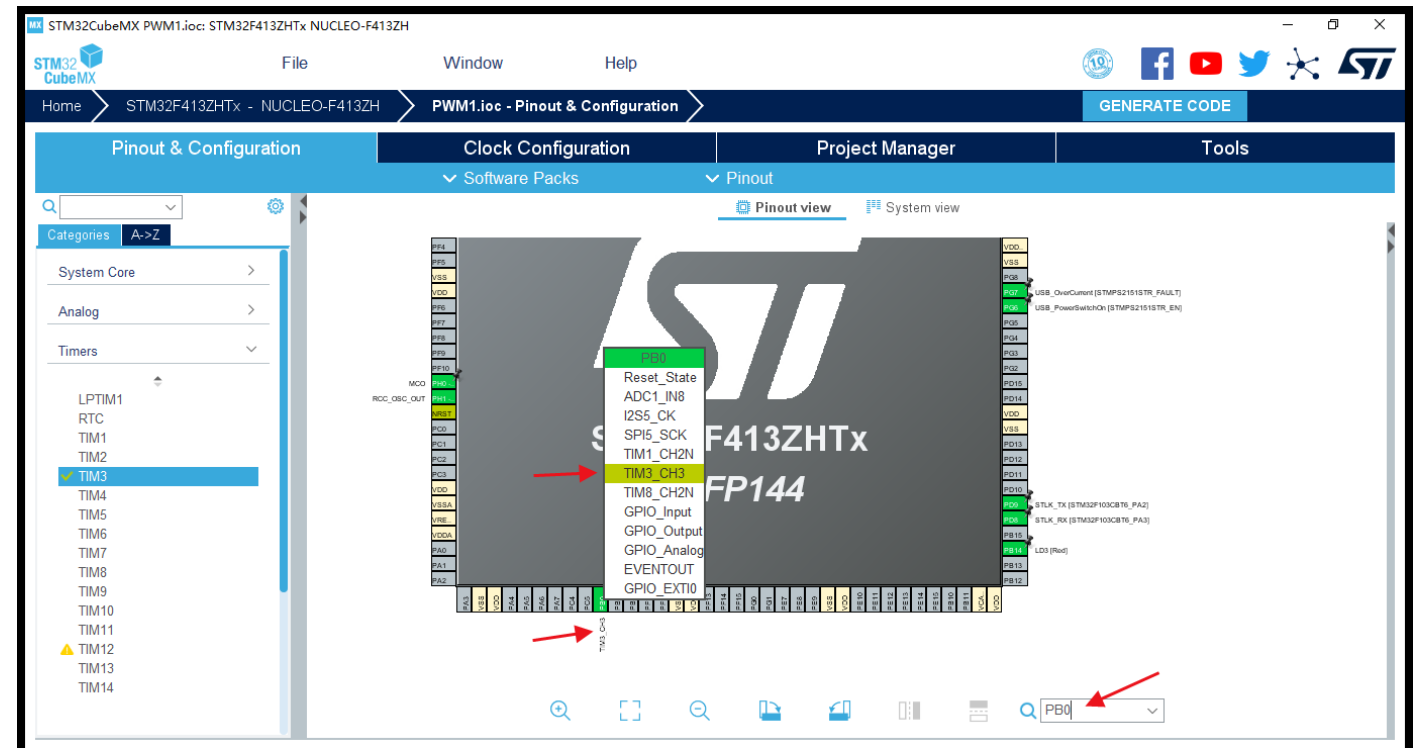

第三步, 创建工程后填写一下的工程信息。

- Project Name: 工程名任意即可,这里填写 PWM。
- Project Location: 工程路径,建议新建空文件夹专门存放所有的工程文件,注意路径中不要出现中文字符。
- Toolchain/IDE: 这里选择我们已经安装好的 Keil5,工具链(Toolchain)选择 MDK-ARM,版本号选择 V5。
- 取消勾选 Use latest available version,选择 V1.25.0。
- 其余保持默认,点击右上角的 GENERATE CODE 生成 Keil 工程。

#### MX STM32CubeMX PWM1.ioc: STM32F413ZHTx NUCLEO-F413ZH

– 0 ×

|                   | File                                                                                                    | Window Hel                                   | р      |                 | 🐵 🗗 🖻         | رجا 🖈 🔰 |
|-------------------|----------------------------------------------------------------------------------------------------|----------------------------------------------|--------|-----------------|---------------|---------|
| Home $>$ STM3     | 2F413ZHTx - NUCLEO-F413ZH                                                                                             | PWM1.ioc - Project Manage                    | $\sim$ |                 | GENERATE CODE |         |
| Pinout            | & Configuration                                                                                                    | Clock Configuration                          |        | Project Manager | Tool          | 5       |
| Project           | Project Settings<br>Project Name<br>PWM1<br>Project Location<br>D:\STM32CubeMX<br>Application Structure               |                                              |        |                 |               |         |
| Code Generato     | Advanced<br>Toolchain Folder Location<br>D.\STM32CubeMX/PWM1\<br>Toolchain / IDE Min Ve<br>MDK-ARM V                  | Do not generate the ma  rsion Generate Under |        |                 |               |         |
| Advanced Settin   | Linker Settings<br>Minimum Heap Size 0x200<br>Minimum Stack Size 0x400                                                |                                              |        |                 |               |         |
|                   | Mcu and Firmware Package<br>Mcu Reference<br>STM32F4132HTx<br>Firmware Package Name and Ve<br>STM32Cube FW_F4 V1.25.0 | rsion<br>✓ □ Use latest available version    |        |                 |               |         |
| MX STM32CubeMX Ur | ntitled*: STM32F413ZHTx NUCLEO-F4                                                                                     | 13ZH                                         |        |                 |               | - 0 ×   |
|                   | File                                                                                                    | Window                                       | Help   |                 | 💿 📑 🕒 🖢       | • 🔀 🖅   |
| Home STM          | 132F413ZHTx - NUCLEO-F413ZI                                                                                           | H 🔰 Untitled - Project Man                   | ager 🔪 |                 | GENERATE CODE |         |
| Pinout            | & Configuration                                                                                                    | Clock Configuration                          | 1      | Project Manager | Tools         | S       |

| Pinout & (        | Configuration                               | Clock Configuration                   | Project Manager | Tools           |
|-------------------|---------------------------------------------|---------------------------------------|-----------------|-----------------|
|                   | Project Name<br>PWM                         |                                       |                 |                 |
| Project           | Project Location<br>D:\elec_system_design\t | emplate\ Browse                       |                 |                 |
|                   | Application Structure                       | → □ Do not generate the ma            |                 |                 |
|                   | Toolchain Folder Location                   | 1                                     |                 |                 |
| Code Generator    | D:\elec_system_design\t<br>Toolchain / IDE  | emplate\PWM\<br>Min Version           |                 |                 |
|                   | MDK-ARM V                                   | V5 ✓ Generate Under                   |                 |                 |
|                   | Linker Settings                             | 000                                   |                 |                 |
| Advanced Settings | Minimum Heap Size 0x                        | 400                                   |                 |                 |
|                   | May and Eirmyara Daaka                      |                                       |                 |                 |
|                   | Mcu Reference                               | âs.                                   |                 |                 |
|                   | Firmware Package Name                       | and Version                           |                 |                 |
|                   | STM32Cube FW_F4 V1.                         | 25.0 🗸 🗌 Use latest available version |                 | 🔁 A 🤫 🙂 🖉 🖁 🖊 🖬 |

### 2. 利用 Keil 添加用户代码

```
74 int main (void)
75 🖂 {
76
       /* USER CODE BEGIN 1 */
77
78
       /* USER CODE END 1 */
79
80
       /* MCU Configuration-----
                                                            */
81
       /* Reset of all peripherals, Initializes the Flash interface and the Systick. */
82
83
      HAL_Init();
84
85
       /* USER CODE BEGIN Init */
86
      /* USER CODE END Init */
87
88
       /* Configure the system clock */
89
      SystemClock_Config();
90
91
      /* USER CODE BEGIN SysInit */
92
93
94
      /* USER CODE END SysInit */
95
96
       /* Initialize all configured peripherals */
97
      MX_GPIO_Init();
98
      MX_TIM3_Init();
      MX_USART3_UART_Init();
99
      MX_USB_OTG_FS_PCD_Init();
MX_TIM4_Init();
100
101
      /* USER CODE BEGIN 2 */
102
103
104
       /* USER CODE END 2 */
105
106
       /* Infinite loop */
       /* USER CODE BEGIN WHILE */
107
108
      while (1)
109 🖻
      - {
        /* USER CODE END WHILE */
110
111
        /* USER CODE BEGIN 3 */
112
113
      ł
      /* USER CODE END 3 */
114
115
    }
```

利用 Keil 打开工程以后,打开 main.c,这里是程序的入口。可以发现 STM32cube 已经帮我们完成了关于 LED 引脚的初始化,并且在下方留出了空间让用户添加用户代码。 在 USER CODE BEGIN 1 处,添加如下语句:

uint16\_t led0pwmval=0;

在 USER CODE BEGIN 2 处,添加如下语句: HAL\_TIM\_PWM\_Start(&htim3,TIM\_CHANNEL\_3); /// 使能 tim3 的通道 3 在 USER CODE BEGIN 3 处,添加如下语句: while (led0pwmval< 300) //递增到 300 { led0pwmval++; \_\_HAL\_TIM\_SetCompare(&htim3, TIM\_CHANNEL\_3, led0pwmval); //改变比较值,改变占空比 // TIM3->CCR3 = led0pwmval; //与上一行代码作用相同,两者任选其一 HAL\_Delay(1); } //再递减到0 while (led0pwmval) { led0pwmval--; \_\_HAL\_TIM\_SetCompare(&htim3, TIM\_CHANNEL\_3, led0pwmval); //改变比较值,改变占空比 TIM3 - CCR3 = Ied0pwmval;//与上一行代码作用相同,两者任选其一 // HAL\_Delay(1);

```
修改完的代码如图
```

```
int main(void)
- {
   /* USER CODE BEGIN 1 */
    uintl6 t led0pwmval=0;
   /* USER CODE END 1 */
   /* MCU Configuration-----*/
   /* Reset of all peripherals, Initializes the Flash interface and the Systick. */
   HAL Init();
   /* USER CODE BEGIN Init */
   /* USER CODE END Init */
   /* Configure the system clock */
   SystemClock_Config();
   /* USER CODE BEGIN SysInit */
 /* USER CODE END SysInit */
   /* Initialize all configured peripherals */
   MX GPIO Init();
  MX TIM3 Init();
  MX USART3 UART Init();
   MX USB OTG FS PCD Init();
   /* USER CODE BEGIN 2 */
   HAL TIM PWM Start(&htim3,TIM CHANNEL 3);
   /* USER CODE END 2 */
   /* Infinite loop */
   /* USER CODE BEGIN WHILE */
   while (1)
  {
    /* USER CODE END WHILE */
    /* USER CODE BEGIN 3 */
     while (led0pwmval< 300)
Ė
    - {
      led0pwmval++;
      TIM3->CCR1 = pwmVal;
 11
      HAL Delay(1);
     }
     while (led0pwmval)
Ē
     -{
      led0pwmval--;
       ____HAL_TIM_SetCompare(&htim3, TIM_CHANNEL_3, led0pwmval);
       TIM3->CCR1 = pwmVal;
 11
      HAL_Delay(1);
     }
   }
   /* USER CODE END 3 */
 1
```

利用图示的两个按钮进行编译和代码烧录。

🔢 C:\Users\admin\Desktop\timer\timer\MDK-ARM\timer.uvprojx - µVision [Non-Commercial Use License]

| File Edit View Project Flash Debug Peripherals                                                                                                    | Tools SVCS Window Help                   |
|----------------------------------------------------------------------------------------------------|------------------------------------------|
| 🗋 😂 🛃 🐉 🐰 🛍 隆 😽 🛀 隆                                                                                                    | 隐隐隐; 律律///////////////////////////////// |
| 🧇 🍱 🎬 🧼 🕶 🔛   👯   timer                                                                                                    | 🔊 📥 🗟 🗇 🍘                                |
| Project 🗸 🗸 🖾                                                                                                    | main.c                                   |
| 🖃 쓚 Project: timer                                                                                                    | 73 4/                                    |
| 🗄 🚂 timer                                                                                                    | 74 int main(void)                        |
| <ul> <li>Application/MDK-ARM</li> <li>startup_stm32f446xx.s</li> <li>Application/User/Core</li> <li>main.c</li> <li>stm32f4xx_it.c</li> <li>stm32f4xx_hal_msp.c</li> <li>Drivers/STM32F4xx_HAL_Driver</li> <li>Drivers/CMSIS</li> <li>CMSIS</li> </ul> | 75 □ { 76                                |
|                                                                                                    | 87 /* USER CODE END Init */              |

## 9.6 实验结果

代码烧录完成之后,按动开发板右下角的 RESET 按钮即可开始运行程序,可见 LD1 开始以呼吸灯的形式进行闪烁。

## 第十章 DAC 实验

### 10.1 实验目的

- 1. 学习 DAC 模块的工作原理
- 2. 实现对 Nucleo-144 开发板 DAC 模块的控制
- 3. 学会使用 STM32CubeMX 工具配置 DAC

### 10.2 实验原理

STM32F4 的 DAC 模块(数字/模拟转换模块)是 12 位数字输入,电压输出型的 DAC。DAC 可以配置为 8 位或 12 位模式,也可以与 DMA 控制器配合使用。DAC 工作在 12 位模式时,数据可以设置成左对齐或右对齐。DAC 模块有 2 个输出通道,每个通道都有单独的转换器。在双 DAC 模式下,2 个通道可以独立地进行转换,也可以同时进行转换并同步地更新 2 个通道的输出。DAC 可以通过引脚输入参考电压 Vref+(通 ADC 共用)以获得更精确的转换结果。

STM32F4 的 DAC 模块主要特点有:

- 1. 2个 DAC 转换器:每个转换器对应1个输出通道,其输出通道 DAC\_OUTx(x=1或2)分别对应引脚 PA4和 PA5。
- 2. 8 位或者 12 位单调输出
- 3. 12 位模式下数据左对齐或者右对齐
- 4. 同步更新功能
- 5. 噪声波形生成
- 6. 三角波形生成
- 7. 双 DAC 通道同时或者分别转换
- 8. 每个通道都有 DMA 功能

DAC 输出是受 DORx 寄存器直接控制的,但是我们不能直接往 DORx 寄存器写入数据,而是通过 DHRx 间接的传给 DORx 寄存器,实现对 DAC 输出的控制。前面我们提到,STM32F4 的 DAC 支持 8/12 位模式,8 位模式的时候是固定的右对齐的,而12 位模式又可以设置左对齐/右对齐。单 DAC 通道 x,总共有 3 种情况:

- 1. 8 位数据右对齐:用户将数据写入 DAC\_DHR8Rx[7:0]位(实际存入 DHRx[11:4]位)。
- 2. 12 位数据左对齐:用户将数据写入 DAC\_DHR12Lx[15:4]位(实际存入 DHRx[11:0]位)。
- 3. 12 位数据右对齐:用户将数据写入 DAC\_DHR12Rx[11:0]位(实际存入 DHRx[11:0]位)。

我们本章使用的就是单 DAC 通道 1,采用 12 位右对齐格式,所以采用第③种情况,且引脚选用 PA4。当 DAC 的参考电压为 Vref+的时候,DAC 的输出电压是线性的从 0~Vref+,12 位模式下 DAC 输出电压与 Vref+以及 DORx 的计算公式如下:

DACx 输出电压=Vref\*(DORx/4095)

因此寄存器输入值 DORx=输出电压\*4095/Vref,本章 Vref=3.3V。

### 10.3 实验内容

在 STM32CubeMX 中配置 DAC 的输出通道,在 Keil 中通过代码控制输出的电压值。

### 10.4 实验要求

控制 Nucleo-144 上 DAC 模块从 PA4 引脚输出固定的电压并测量验证。

### 10.5 实验步骤

#### 1. 利用 STM32CubeMX 生成模板代码

第一步,首先打开 STM32CubeMX 工具,点击如图所示的按钮新建工程。

| STM32CubeMX Untitled   |                                                                                         |                                       |      |                                                                                 |
|------------------------|-----------------------------------------------------------------------------------------|---------------------------------------|------|---------------------------------------------------------------------------------|
| STM32                  | File                                                                                    | Window                                | Help |                                                                                 |
| Home                   | New Project                                                                             | CtrI-N                                |      |                                                                                 |
| Existing Projects      | Load Create a New<br>Import Project<br>Save Project<br>Save Project As<br>Close Project | Project<br>Ctrl-I<br>Ctrl-S<br>Ctrl-A |      | New Project                                                                     |
| Open Existing Projects | Recent Projects                                                                         | Ctrl-X                                | ित   | I need to :                                                                     |
|                        |                                                                                         |                                       |      | Start My project from MCU ACCESS TO MCU SELECTOR Start My project from ST Board |
|                        |                                                                                         |                                       |      | ACCESS TO BOARD SELECTOR Start My project from Example                          |

第二步,直接选择对应的 NUCLEO-144 开发板,省去对于时钟、中断等等的配置。

| ard Filters               |          |                     |                                           |                                                                                                    |                                                                                                    |                                   |                         |
|---------------------------|----------|---------------------|-------------------------------------------|----------------------------------------------------------------------------------------------------|----------------------------------------------------------------------------------------------------|-----------------------------------|-------------------------|
| * 🔂 🗟                     | S        | Featu               | Large Picture                             | Docs & Resources                                                                                                    | Datasheet                                                                                                 | 🖬 Buy                             | Start Project           |
| Commercial<br>Part Number | ~        | STM32F4 S           | eries                                     |                                                                                                    |                                                                                                    |                                   |                         |
| Vendor                    | >        | N                   | UCLEO-F413ZH                              | STMicroelectronics NUCLE                                                                                                    | EO-F413ZH Board Supp                                                                                      | port and Example                  | 5                       |
| Type                      | ŝ        | Product             | Active                                    | Part Number : NUCLEO-F413ZH<br>Commercial Part Number : NUCLEO-F413ZH                                                                                                    |                                                                                                    | Unit Price (US\$): 19.0           |                         |
| 1990                      | <u> </u> | Troubert            |                                           | Iss production Commercial - air Number - NOCLEOF 4 (2011) Mounted Device : STM32F                                                                                                    |                                                                                                    |                                   | 1132HTx                 |
| wcu/wPU Senes             |          | P. 18               |                                           |                                                                                                    |                                                                                                    |                                   |                         |
| Other                     | >        | 1 8 E 8             |                                           |                                                                                                    |                                                                                                    |                                   |                         |
|                           |          |                     |                                           | On-board ST-LINK/V2-1<br>USB VBUS, ext. VIN, ext. 5V, ext +3.3                                                                                                    | 3V                                                                                                    |                                   |                         |
|                           |          |                     |                                           | On-board ST-LINK/V2-1<br>USB VBUS, ext. VIN, ext. 5V, ext +3.<br>10M/100M Ethernet interface with ex<br>USB OTG FS (Full speed) with micro<br>STMicroelectronics Morpho connect                                                                                                    | 3V<br>ternal PHY (LAN8742A-CZ-1<br>)-AB Connector<br>or : (2 x 72)                                        | rr)                               |                         |
|                           |          | Boards List: 152 it | ems                                       | Dn-board ST-LINKV2-1<br>USB VBUS, ext. VIN, ext. 5V, ext.+3.3<br>IOM100M Ethernet interface with ex<br>USB OTG FS (Full speed) with micro<br>STMicroelectronics Morpho connect                                                                                                    | 3V<br>ternal PHY (LAN8742A-CZ-1<br>-AB Connector<br>or : (2 x 72)                                         | FR)                               | <u>ر</u> و              |
|                           |          | Boards List: 152 it | ems<br>view × Commercial                  | On-board ST-LINKV2-1<br>USB VBUS, ext. VIN, ext. 5V, ext.+3.1<br>USB VFUS, ext. VIN, ext. 5V, ext.+3.1<br>USB OTG FS (Full speed) with micro<br>STMicroelectronics Morpho.connect<br>Part tio                                                                                                    | V<br>ternal PHY (LAN8742A-CZ-1<br>-AB Connector<br>or (2 x 72)<br>X Marketing Status                      | K Unit Price (US\$)               | 赴臣)<br>X Mounted Device |
|                           |          | Boards List: 152 it | erns<br>View Consercal<br>NUCLEO-F4122G   | On-board ST-LIROV2-1<br>USB VBUS, ext. VN, ext. SV, ext. 45, USB VBUS, ext. VN, ext. 5V, ext. 45, ext. 45 | V<br>ternal PHY (LAN8742A-CZ-1<br>-AB Connector<br>or //2 x 72)<br>X Murketing Status<br>Active           | FR)<br>X Unit Price (USS)<br>19.0 | Mounted Devic           |
|                           |          | Boards List: 152 if | erris<br>Very Connectual<br>NUCLEO-F4132H | On-board ST-LINEV/2-51<br>USD-VIDUS and V-N, ext 5-V, ext 4-3, 3<br>USD-VIDUS and V-N, ext 5-V, ext 4-3, 3<br>USD-VIDUE To FF-Fig. VIDUE Sector Statistics<br>STMIcroelectronics Mombio connect<br>Part 8:0 Provide Sector Statistics<br>Nucleo-144<br>Nucleo-144                                                                                                    | V<br>demail PHY (LANB7422A-C2-1<br>AB Connector<br>or: (2 x 72)<br>X Merketing Status<br>Active<br>Active | IR)                               | Mounted Derice          |

第三步,创建工程后填写一下的工程信息并对 GPIO 进行配置。

- Project Name: 工程名任意即可,这里填写 DAC1。
- Project Location: 工程路径,建议新建空文件夹专门存放所有的工程文件,注意路径中不要出现中文字符。
- Toolchain/IDE: 这里选择我们已经安装好的 Keil5,工具链(Toolchain)选择 MDK-ARM,版本号选择 V5。
- 取消勾选 Use latest available version,选择 V1.25.0。

| STM32Cu         | ibeMX DAC1.ioc: STM32F413ZHTx N                                                                                       | IUCLEO-F413ZH                                                     |                 | - 🗆 X         |
|-----------------|----------------------------------------------------------------------------------------------------|-------------------------------------------------------------------|-----------------|---------------|
| STM32           | File                                                                                                    | Window Help                                                       |                 | 🎯 🖪 🖻 🄰 🔆 🖅   |
| Home > s        | STM32F413ZHTx - NUCLEO-F413ZH                                                                                         | DAC1.ioc - Project Manager                                        |                 | GENERATE CODE |
| P               | Pinout & Configuration                                                                                                | Clock Configuration                                               | Project Manager | Tools         |
| Projec          | Project Settings<br>Project Name<br>DAC1<br>Project Location<br>E-SSTM_projects<br>Application Structure<br>Advanced  | Do not generate the main()                                        |                 |               |
| Code Gene       | Toolchain Folder Location<br>E-\STM_projects\DAC1\<br>Toolchain / IDE<br>MDK-ARM                                      | Min Version<br>V5.27  Generate Under                              | Root            |               |
| e<br>Advanced S | Linker Settings<br>Minimum Heap Size<br>Minimum Stack Size                                                            | x200                                                              |                 |               |
|                 | Mcu and Firmware Package<br>Mcu Reference<br>STM32F4132HTx<br>Firmware Package Name and Ve<br>STM32Cube FW_F4 V1.25.0 | rsion Use latest available version on ory/STM32Cube_FW_F4_V1.25.0 | Browse          |               |

#### - Code Generator: 勾选第一项。

| STM32CubeMX       | DAC1.ioc: STM32F413ZHTx N                                                                                                    | NUCLEO-F413ZH                                                                                                    |                                                            | - 🗆 ×         |
|-------------------|----------------------------------------------------------------------------------------------------|----------------------------------------------------------------------------------------------------|------------------------------------------------------------|---------------|
| STM32<br>CubeMX   | File                                                                                                    | Window Help                                                                                                    |                                                            | 🍥 🖪 🖻 🄰 🔆 ATT |
| Home > STM32F     | F413ZHTx - NUCLEO-F413ZH                                                                                                    | DAC1.ioc - Project Manager                                                                                                    |                                                            | GENERATE CODE |
| Pinout            | & Configuration                                                                                                    | Clock Configuration                                                                                                    | Project Manager                                            | Tools         |
| Project           | STM32Cube MCU packages and<br>© Copy all used libraries into th<br>O Copy only the necessary libri<br>O Add necessary library files a                                                                                                    | i embedded software packs                                                                                                    |                                                            |               |
| Code Generator    | Generate peripheral initializa     Back if not checked, all peripheral     Keep User Code when re-ge     Delete previously generated                                                                                                    | tion as a pair of '.c/.h' files per peripheral<br>sheral initialization will be done in the main or in the midd<br>nerating<br>files when not re-generated | eware initialization for perpherals used by the Middleware |               |
| Advanced Settings | HAL Settings HAL Settings Care and the pins as analog (to Care and the pins as analog (to Care | o optimize the power consumption)<br>stomized code                                                                                                    | Settings                                                   |               |
|                   |                                                                                                    |                                                                                                    |                                                            |               |

- 点击 Pinout&Configuration,在芯片引脚图中将 PA4 设置为 DAC\_OUT1,在 Analog->DAC 中可以看到其他配置, 这里保持默认。

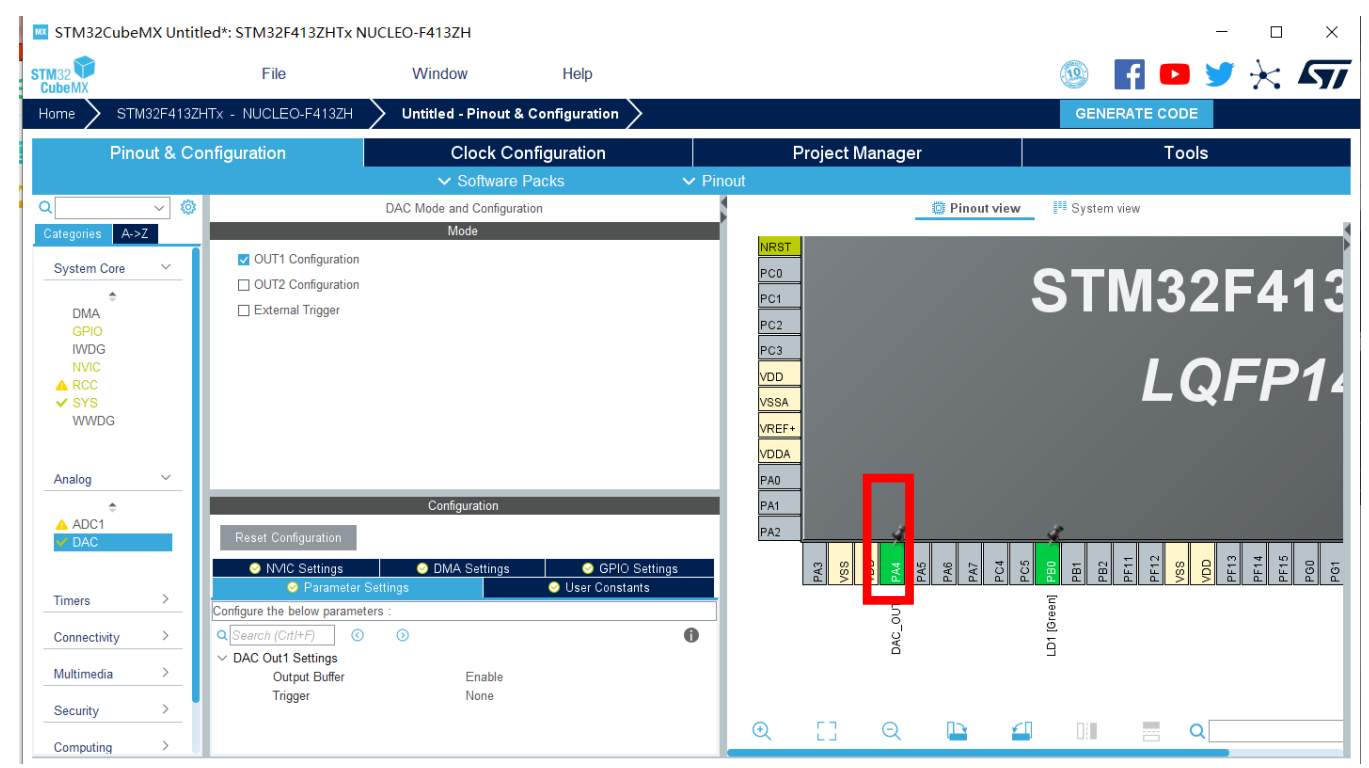

其余保持默认,点击右上角的 GENERATE CODE 生成 Keil 工程。

#### 2. 利用 Keil 添加用户代码

工程建好后可以点击 open project,或者利用 Keil 打开工程以后,打开 dac.c,可以看到 DAC 的相关初始化代码已 完成。

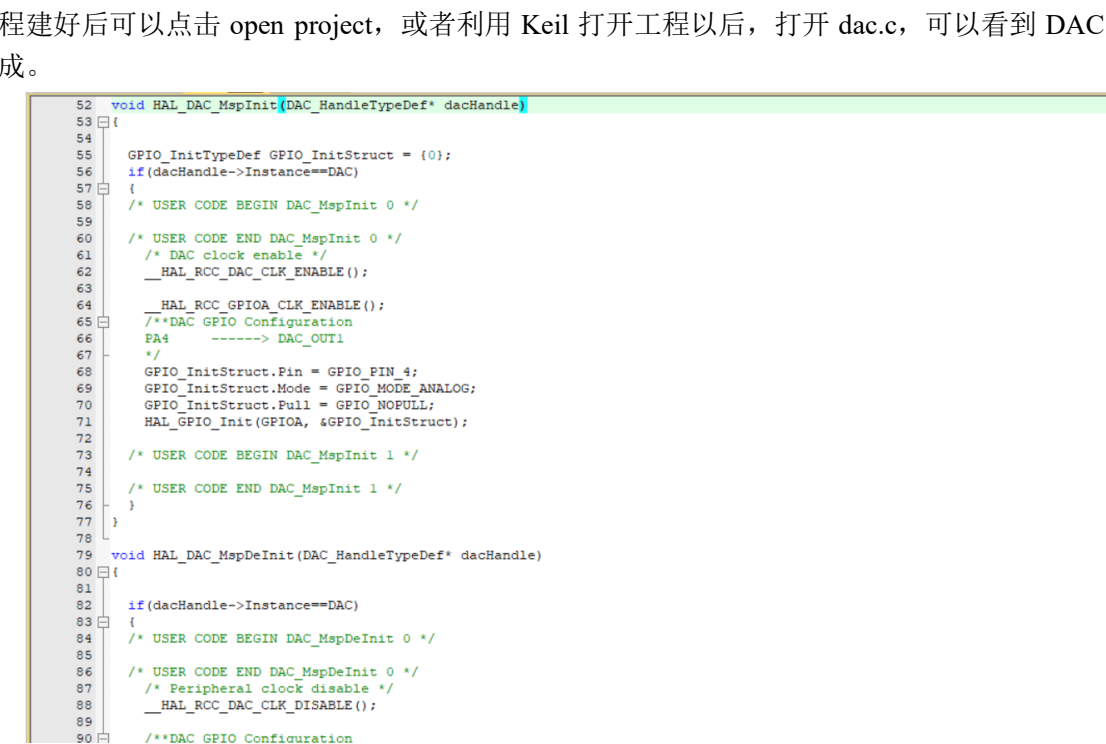

打开 main.c, 这里是程序的入口。

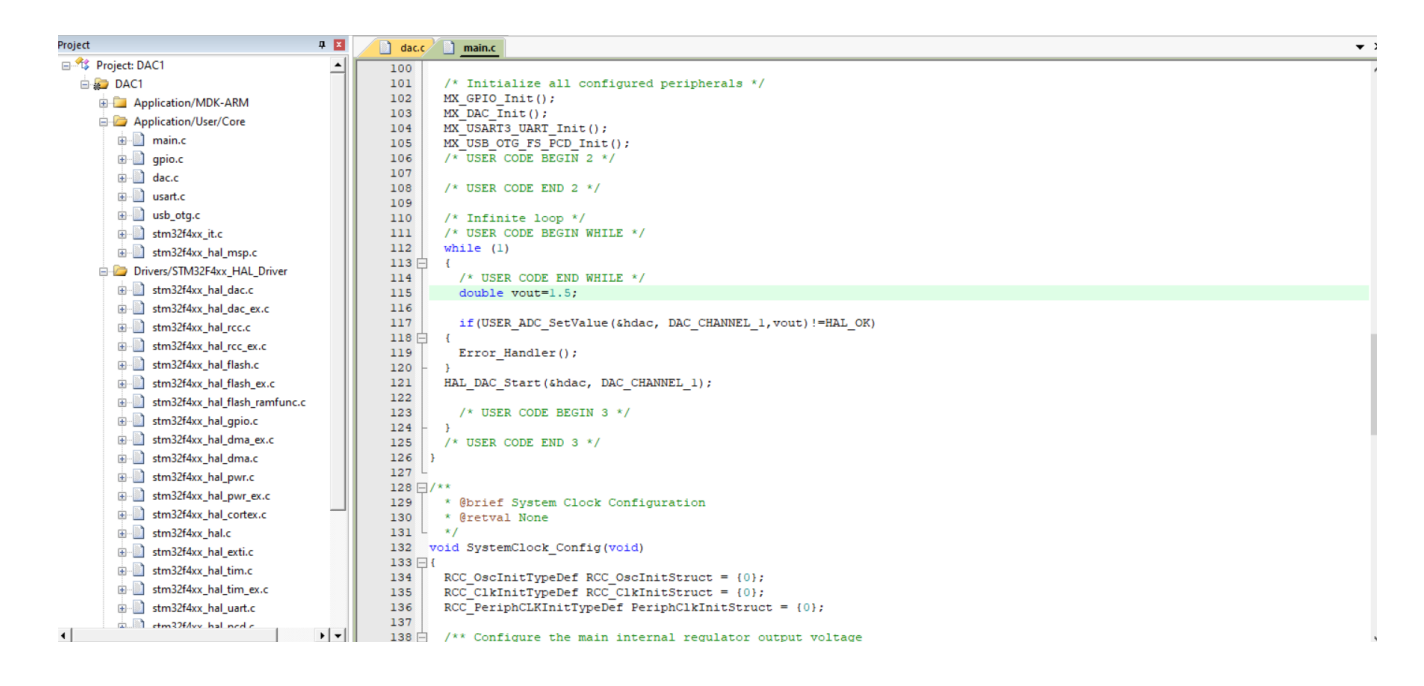

我们在 USER CODE BEGIN 0 (59 行)处,也就是 main 函数前添加如下代码,对设置的电压值进行合理性判断 (是 否超出最大输出电压 3.3V):

```
HAL_StatusTypeDef USER_ADC_SetValue(DAC_HandleTypeDef* hdac, uint32_t Channel, double CValue)
{
    uint32_t Data=0;
    if(CValue>3.3)
        return HAL_ERROR;
    Data=CValue*4095/3.3;
    return HAL_DAC_SetValue(hdac, Channel, DAC_ALIGN_12B_R, Data); //设置 DAC 输出电压的库函数
}

在 while 循环前添加如下代码, 设置输出电压:
    double vout=1.5;

在 while 循环中添加如下代码:
        if(USER_ADC_SetValue(&hdac, DAC_CHANNEL_1,vout)!=HAL_OK)
        {
            Error_Handler();
        }
}
```

```
}
```

HAL\_DAC\_Start(&hdac, DAC\_CHANNEL\_1); //如果电压值合理,则使能 DAC 通道

```
修改后的代码如下图所示:
```

```
/* USER CODE BEGIN 0 */
HAL StatusTypeDef USER ADC SetValue (DAC HandleTypeDef* hdac, uint32 t Channel, double CValue)
{
 uint32_t Data=0;
 if(CValue>3.3)
   return HAL ERROR;
// CValue=CValue/3.3;
 Data=CValue*4095/3.3;
 return HAL_DAC_SetValue(hdac, Channel, DAC_ALIGN_12B_R, Data);
1
/* USER CODE END 0 */
1**
 * @brief The application entry point.
 * @retval int
 */
int main (void)
ł
  /* USER CODE BEGIN 1 */
 /* USER CODE END 1 */
 /* MCU Configuration-----*/
  /* Reset of all peripherals, Initializes the Flash interface and the Systick. */
 HAL Init();
  /* USER CODE BEGIN Init */
 /* USER CODE END Init */
  /* Configure the system clock */
 SystemClock Config();
 /* USER CODE BEGIN SysInit */
 /* USER CODE END SysInit */
  /* Initialize all configured peripherals */
 MX GPIO Init();
 MX DAC Init();
 MX USART3 UART Init();
 MX USB OTG FS PCD Init();
  /* USER CODE BEGIN 2 */
 double vout=1.5;
 /* USER CODE END 2 */
  /* Infinite loop */
  /* USER CODE BEGIN WHILE */
 while (1)
 {
   /* USER CODE END WHILE */
   if (USER_ADC_SetValue(&hdac, DAC_CHANNEL_1,vout) != HAL_OK)
 {
   Error_Handler();
  1
 HAL DAC Start(&hdac, DAC CHANNEL 1);
   /* USER CODE BEGIN 3 */
 1
  /* USER CODE END 3 */
3
```

进行编译和代码烧录。

### 10.6 实验结果

代码烧录完成之后,可以用万用表测得 PA4 和 GND 之间的电压值为 1.5V(将板子反过来,可以找到 PA4 和 GND 对应的焊盘,表笔与之接触即可)。

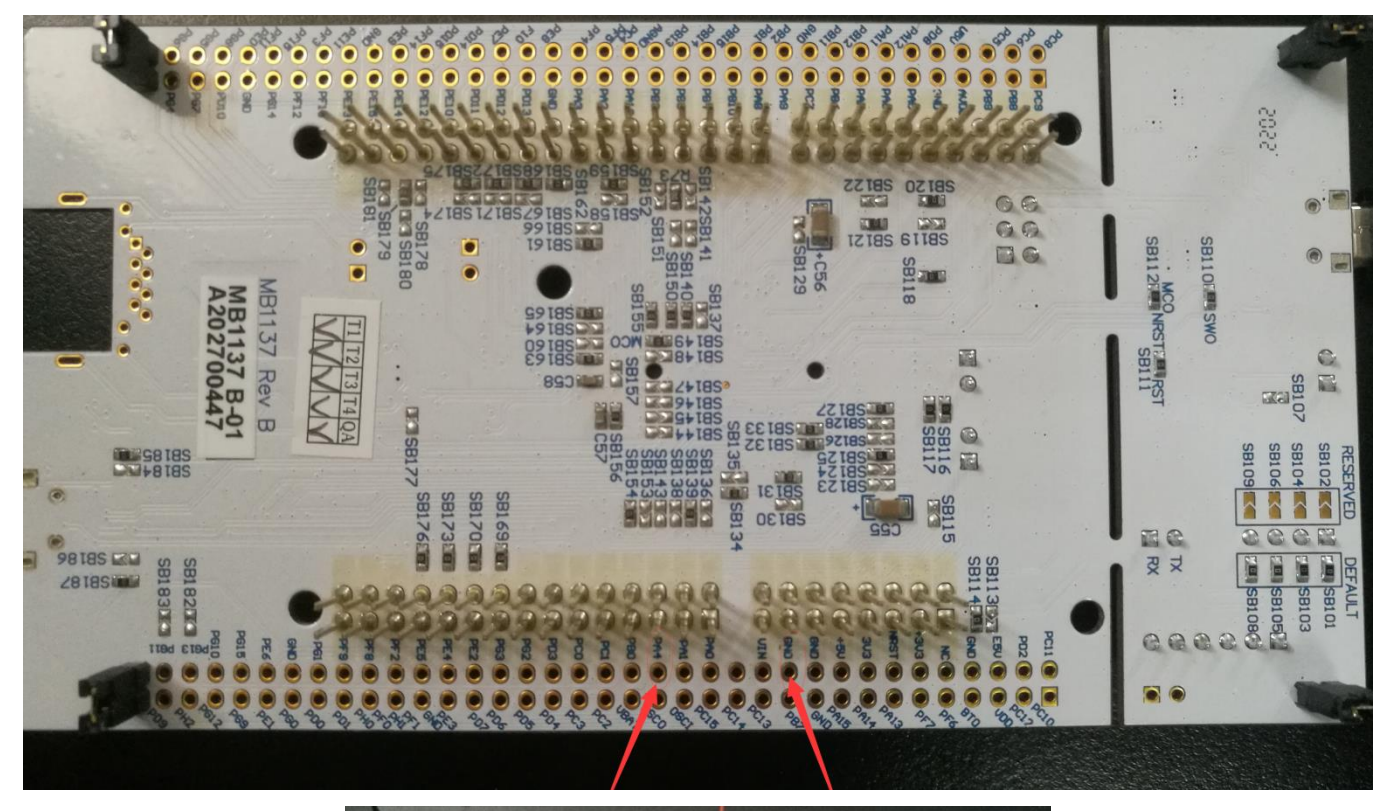

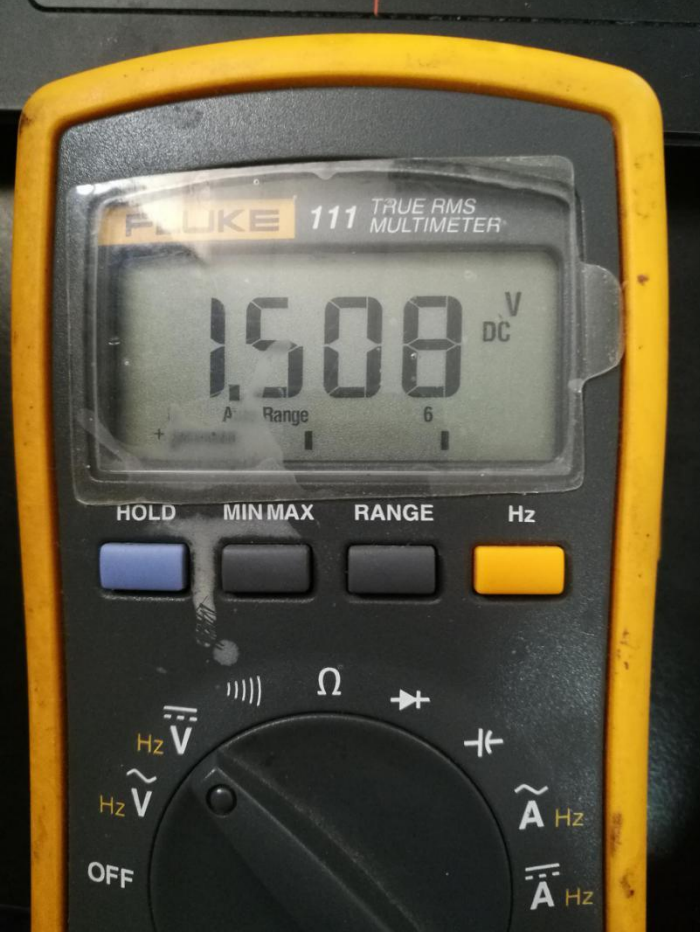
# 第十一章 ADC 实验

# 11.1 实验目的

- 1. 学习 ADC 模块的工作原理
- 2. 在第十章的基础上实现对 Nucleo-144 开发板 ADC 模块的控制
- 3. 学会使用 STM32CubeMX 工具配置 ADC

### 11.2 实验原理

STM32F4 系列有 3 个 ADC,这些 ADC 可以独立使用,也可以使用双重/三重模式(提高采样率)。STM32F4 的 ADC 是 12 位逐次逼近型的模拟数字转换器。它有 19 个通道,可测量 16 个外部源、2 个内部源和 Vbat 通道的信号。这些通道的 A/D 转换可以单次、连续、扫描或间断模式执行。ADC 的结果可以左对齐或右对齐方 式存储在 16 位数据寄存器中。模拟看门狗特性允许应用程序检测输入电压是否超出用户定义的高/低阀值。

STM32F4的 ADC 最大的转换速率为 2.4Mhz,也就是转换时间为 0.41us(在 ADCCLK=36M,采样周期为 3 个 ADC 时钟下得到),不要让 ADC 的时钟超过 36M,否则将导致结果准确度下降。

STM32F4 将 ADC 的转换分为 2 个通道组:规则通道组和注入通道组。规则通道相当于你正常运行的程序, 而注入通道呢,就相当于中断。在你程序正常执行的时候,中断是可以打断你的执行的。同这个类似,注入通道 的转换可以打断规则通道的转换,在注入通道被转换完成之后,规则通道才得以继续转换。

STM32F4 的 ADC 可以进行很多种不同的转换模式,我们本章仅介绍如何使用规则通道的单次转换模式。与 DAC 相对应的是,ADC 所读取的数据其实是寄存器里的相对电压值,在参考电压为 Vref+的时候,12 位模式下真 实电压为:

真实电压=读取数值\*(Vref/4095)

控制 STM32F4 的 ADC 需要对多个寄存器进行赋值配置,非常复杂,利用 STM32CubeMX 工具我们可以更 直观更快速地配置 ADC。

## 11.3 实验内容

在 STM32CubeMX 中配置 DAC 的输出通道与 ADC 的输入通道,在 Keil 中通过代码控制输出的电压值、ADC 采样该电压值并在串口打印测量结果。

### 11.4 实验要求

控制 Nucleo-144 上 DAC 模块从 PA4 引脚输出固定的电压并复用 PA4 引脚为 ADC 输入通道, ADC 采样 DAC 的输出电压值并在串口打印出相应的测量结果。

## 11.5 实验步骤

#### 1. 利用 STM32CubeMX 生成模板代码

第一步,首先打开 STM32CubeMX 工具,点击如图所示的按钮新建工程。

MX STM32CubeMX Untitled

| STM32                  | File                                                                                  |                            | Window Help |                                                                                                    |
|------------------------|---------------------------------------------------------------------------------------|----------------------------|-------------|----------------------------------------------------------------------------------------------------|
| Home                   | New Project                                                                           | Ctrl-N                     | <b></b>     |                                                                                                    |
|                        | Load Create a New                                                                     | Projec                     | t           |                                                                                                    |
| Existing Projects      | Import Project<br>Save Project<br>Save Project As<br>Close Project<br>Generate Report | CtrI-I<br>CtrI-S<br>CtrI-A |             | New Project                                                                                              |
| Open Existing Projects | Recent Projects                                                                       | •                          | ित          | I need to :                                                                                              |
|                        | EXI                                                                                   | Ctri-X                     |             | Start My project from MCU ACCESS TO MCU SELECTOR Start My project from ST Board ACCESS TO BOARD SELECTOR |
|                        |                                                                                       |                            |             | Start My project from Example                                                                            |

第二步,直接选择对应的 NUCLEO-144 开发板,省去对于时钟、中断等等的配置。

| Commercial<br>Part Number |   | STM32F4 Series         | Laige ricture                                               | Dots & Resources               | Datasileet          |                          | C v otat i rojeci |
|---------------------------|---|------------------------|-------------------------------------------------------------|--------------------------------|---------------------|--------------------------|-------------------|
| Commercial<br>Part Number | ~ | STM32F4 Series         |                                                             |                                |                     |                          |                   |
| Vendor                    |   |                        |                                                             |                                |                     |                          |                   |
| vendor                    | ~ | NUCLE                  | O-F413ZH STM                                                | croelectronics NUCLE           | O-F413ZH Board Supp | ort and Examples         |                   |
|                           |   | ACTIVE Activ           | Active Part Number : NUCLEO-F4132H Unit Price (US\$) : 19.0 |                                |                     |                          |                   |
| Туре                      | > | Product is in mas      | s production Comm                                           | Ircial Part Number : NUCLEO-F4 | 4132H Mot           | inted Device : STM32F413 | <u>ZHTx</u>       |
| MCU/MPU Series            | × | P.+. 8                 | 100 jo g                                                    |                                |                     |                          |                   |
| Other                     | > |                        | 1.                                                          |                                |                     |                          |                   |
| Peripheral                | > |                        | Features                                                    |                                |                     |                          |                   |
|                           | E | Boards List: 152 items | X Commercial Part No                                        | Type                           | Marketion Status    | V Unit Prine (US\$)      | Expo              |
|                           |   | 100                    |                                                             |                                |                     |                          |                   |
|                           |   | ф (14)                 | NUCLEO-F412ZG                                               | Nucleo-144                     | Active              | 19.0                     | STM32F412ZGTx     |
|                           |   | *                      | NUCLEO-F413ZH                                               | Nucleo-144                     | Active              | 19.0                     | 57832841329(Tx    |
|                           |   |                        |                                                             |                                |                     |                          |                   |

第三步,创建工程后填写一下的工程信息并对 GPIO 进行配置。

- Project Name: 工程名任意即可,这里填写 ADC。
- Project Location: 工程路径,建议新建空文件夹专门存放所有的工程文件,注意路径中不要出现中文字符。
- Toolchain/IDE: 这里选择我们已经安装好的 Keil5。
- 取消勾选 Use latest available version,选择 V1.25.0。

| Pinout 8          | Configuration Clock Configuration                                                                                                    | Project Manager | Tools |
|-------------------|----------------------------------------------------------------------------------------------------|-----------------|-------|
| Project           | Project Settings<br>Project Name<br>ADC<br>Project Location<br>D.STM32projects\<br>Application Structure                                                                                                    | Browse          |       |
| Code Generator    | Advanced                                                                                                    | loot            |       |
| Advanced Settings | / Linker Settings                                                                                                    |                 |       |
|                   | Mcu and Firmware Package<br>Mcu Reference                                                                                                    |                 |       |
|                   | STM32F4132HTx         Firmware Package Name and Version         STM32Cube FW_F4 V1.25 0         Use latest available version         Use Default Firmware Location         C/Users/admin/STM32Cube/Repository/STM32Cube_FW_F4_V125.0 | Bronse          |       |

- Code Generator: 勾选第一项。

| Pinout &         | Configuration                                                                                                    | Clock Configuration                                                                                                    | Project Manager                                            | Tools |
|------------------|----------------------------------------------------------------------------------------------------|----------------------------------------------------------------------------------------------------|------------------------------------------------------------|-------|
| Project          | STM32Cube MCU packages and<br>© Copy all used libraries into the<br>O Copy only the necessary library<br>O Add necessary library files as          | mbedded software packs—<br>project folder<br>y files<br>reference in the toolchain project configuration file                                          |                                                            |       |
| Code Generator   | Generated files<br>Generate peripheral initializati<br>Backup I not checked, in p<br>Keep User Code when re-gen<br>Delete previously generated fil | on as a pair of '.c/ h' files per peripheral<br>phend initialization will be done in the main or in the middlew<br>frafing<br>es when not re-generated | rate initialization for peripherals used by the Middleware |       |
|                  | HAL Settings                                                                                                    | optimize the power consumption)                                                                                                    |                                                            |       |
| tvanced Settings | Template Settings<br>Select a template to generate cut                                                                                             | tamized code                                                                                                    | Settings                                                   |       |
|                  |                                                                                                    |                                                                                                    |                                                            |       |
|                  |                                                                                                    |                                                                                                    |                                                            |       |

- 点击 Pinout&Configuration,在芯片引脚图中将 PA4 设置为 DAC\_OUT1,复用为 ADC1\_IN4,并且设置为 GPIO\_Analog(模拟复用)。设置为模拟复用的原因是:芯片上电默认 GPIO 是浮空输入的,在干扰和噪声环境 下,内部的施密特触发器输出随机电平状态,造成功耗上升;而设置为模拟复用,施密特触发器的输出强制为 0,降低功耗和噪声。

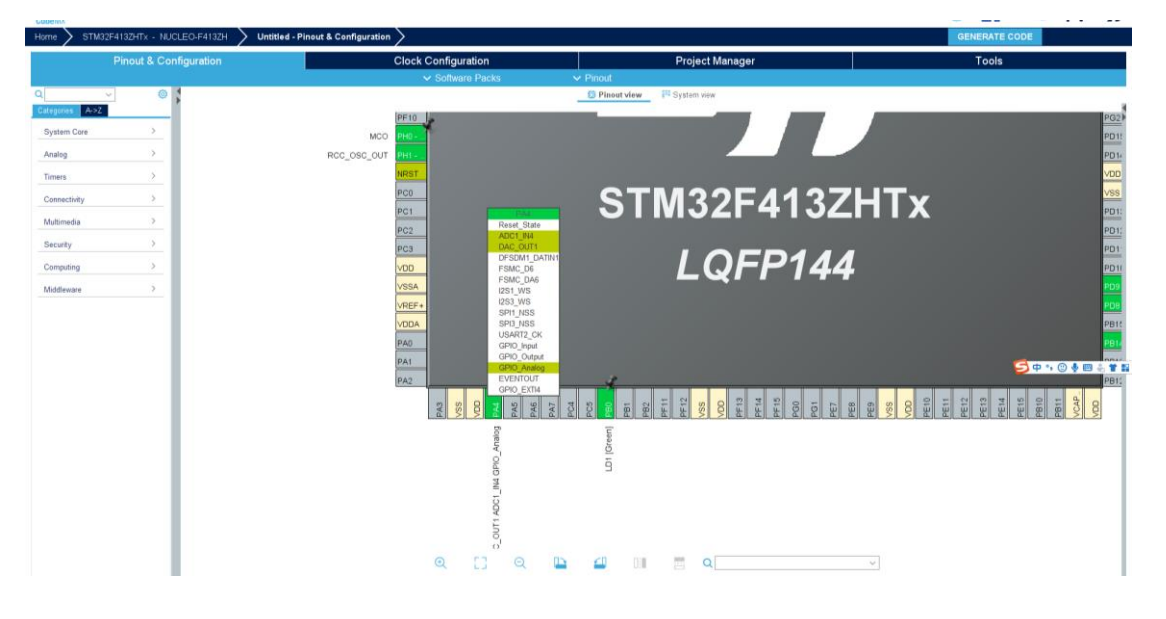

- 在 Analog->ADC1 中可以看到 ADC1 其他配置,保持默认。

|                 | Pinout & Co | nfiguration                                   | Clock Configuration                          | Pr     | oject Manager |             |                | Tools             |
|-----------------|-------------|-----------------------------------------------|----------------------------------------------|--------|---------------|-------------|----------------|-------------------|
|                 |             |                                               | ✓ Software Packs                             | Pinout |               | 10          |                |                   |
| Q               | ~ 0         |                                               | ADC1 Mode and Configuration                  |        | 1             | Pinout view | System vier    | ni .              |
| Categories A->Z |             |                                               | Mode                                         |        |               |             |                |                   |
|                 |             | L 1N0                                         |                                              |        |               |             | PF10           |                   |
| System Core     | 2           | CI N1                                         |                                              |        |               | MCO         | PH0            |                   |
| Analog          | .~          |                                               |                                              |        |               | RCC_OSC_OUT | PHI -          |                   |
| (Z)             |             | F1 IN3                                        |                                              |        |               |             | NRST           |                   |
| 🐥 ADC1          |             | P2 194                                        |                                              |        |               |             |                |                   |
| V BAC           |             | CT INF                                        |                                              |        |               |             | PC0            | •                 |
|                 |             |                                               |                                              |        |               |             | PC1            | <b>N</b>          |
| Timers          |             | 1140                                          |                                              |        |               |             | PC2            |                   |
|                 |             | E1187                                         |                                              |        |               |             | 1.00           |                   |
| Connectivity    | >           |                                               | Computation                                  |        |               |             | PC3            |                   |
| Multimodia      | >           | Reset Configuration                           |                                              |        |               |             | VDD            |                   |
|                 |             | Paramèter Settings     O User Constants     N | VIC Settings OMA Settings OFIO Settings      |        |               |             | VSSA           |                   |
| Security        | >           | O Search Otree                                |                                              |        |               |             | DEE.           |                   |
| Committee       |             | × ADC Settings                                |                                              |        |               |             | VREF*          |                   |
| company         |             | Clock Prescaler                               | PCLK2 divided by 4                           |        |               |             | VDDA           |                   |
| Middleware      | >           | Resolution                                    | 12 bits (15 ADC Clock cycles)                |        |               |             | PA0            |                   |
|                 |             | Data Alignment                                | Right alignment                              |        |               |             |                |                   |
|                 |             | Scan Conversion Mode                          | Disabled                                     |        |               |             | PA1            | S 🗢 🤫 🐨 🕹 🖀 🚢 🖀 🖬 |
|                 |             | Continuous Conversion Mode                    | Disabled                                     |        |               |             | PA2            | 8                 |
|                 |             | Discontinuous Conversion Mode                 | Disabled                                     |        |               |             |                |                   |
|                 |             | DMA Continuous Requests                       | Disabled                                     |        |               |             |                |                   |
|                 |             | End Of Conversion Selection                   | EOC flag at the end of single channel conver | sion   |               |             | PA             | PC PC PA PA       |
|                 |             | ADC_Regular_ConversionMode                    |                                              |        |               |             |                |                   |
|                 |             | Number Of Conversion                          | 1                                            |        |               |             |                | LD Eee            |
|                 |             | External Trigger Conversion Source            | Regular Conversion launched by software      |        |               |             |                | ි.                |
|                 |             | External Trigger Conversion Edge              | None                                         |        |               |             |                | 011               |
|                 |             | > Rank                                        | 1                                            |        |               |             |                | 10 11             |
|                 |             | ADC_Injected_ConversionMode                   |                                              |        |               |             |                | ole               |
|                 |             | Number Of Conversions                         | 0                                            |        |               |             |                | ~                 |
|                 |             | ✓ WatchDog<br>Enable Analog WatchDog Mode     |                                              |        |               |             |                | Old               |
|                 |             |                                               |                                              |        |               |             |                | 4                 |
|                 |             | DMA Continuous Requests                       |                                              |        |               |             |                | 5<br>5            |
|                 |             | DMA Continuous Requests                       |                                              |        | 100 ID 100    |             |                | 0                 |
|                 |             | Parameter Description:                        |                                              |        | Q [] Q        |             | Dil 22         | Q                 |
|                 |             |                                               |                                              |        |               |             | and the second |                   |

这里从上到下依次为:

ADC 设置>>>

- -分频系数:可选 2/4/6/8 分频,本章选用 4 分频,系统时钟频率约为 96MHz,因此 ADC 的工作频率 24MHz;-分辨率:可选 12/10/8/6 位,本章选用 12 位;
- -对齐方式: 左对齐还是右对齐, 本章选用右对齐;
- -扫描模式: DISABLE, 不开启;
- -开启连续转换模式: DISABLE;
- -开启单次转换模式: DISABLE;
- -开启 DMA 请求连续模式: DISABLE;
- -转换结束标志选择:单个通道转换结束的 EOC 标志;

ADC 规则通道模式>>>

- -规则序列中有多少个转换:1;
- -外部触发方式: ADC\_SOFTWARE\_START, 软件触发;

-外部触发边沿;

Rank>>>

-用来设置要配置的通道是规则序列中的第几个转换;

ADC 注入通道模式>>>

-转换通道的数量:0;

看门狗使能>>>

-开启后允许应用程序检测输入电压是否超出用户定义的高/低阀值。

- 在 System Core->GPIO->NVIC 中开启按键的中断

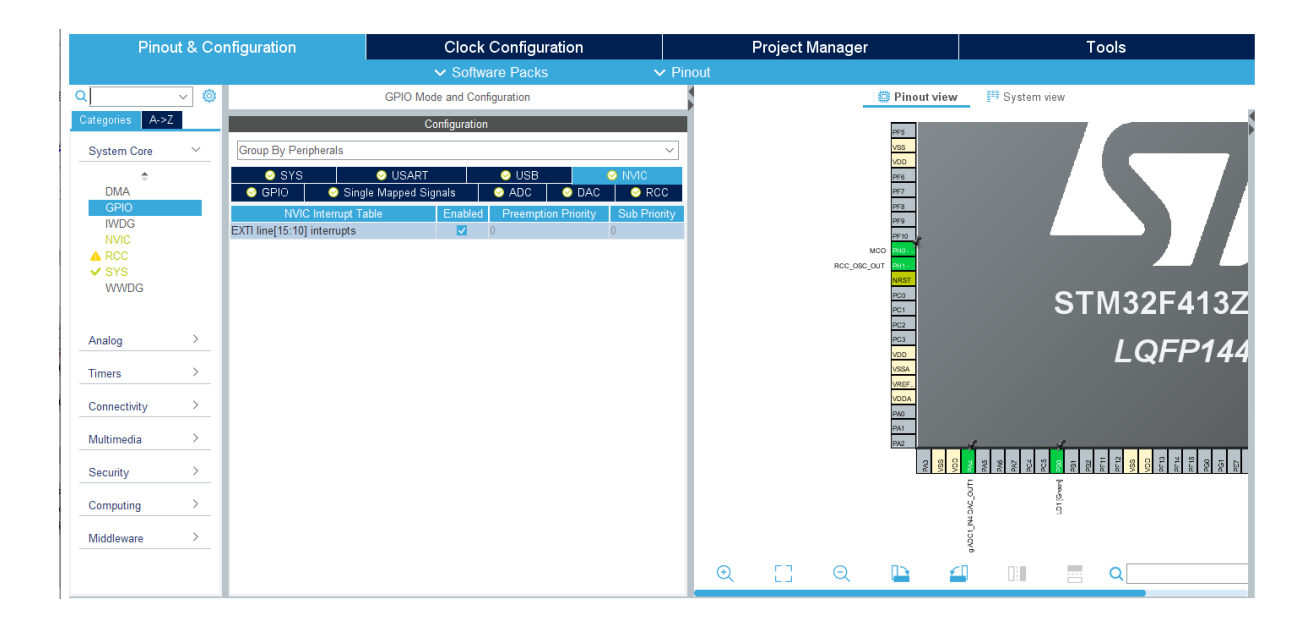

- 其余保持默认,点击右上角的 GENERATE CODE 生成 Keil 工程。

#### 2. 利用 Keil 添加用户代码

工程建好后可以点击 open project,或者利用 Keil 打开工程以后,打开 dac.c 和 adc.c,可以看到 DAC 和 ADC 的相 关初始化代码已完成。

打开 main.c,这里是程序的入口。

| C:\Users\admin\Desktop\ADC\MDK-ARM\ADC.uvp     | rojx - µVision [Non-Commercial Use License] —                                                     | o x        |
|------------------------------------------------|---------------------------------------------------------------------------------------------------|------------|
| File Edit View Project Flash Debug Peripherals | Tools SVCS Window Help                                                                            |            |
| 🗎 😂 🖬 🕼 🖉 🖉 🗠 👘 🧰 🔛                            | 整 熱 微 律 評 <i>旧 旧</i> 國 如 tuitsole 🛛 🗟 🖉 🔍 • ● ○ ◇ 🖉 • 🗋 🔜 • ♥                                     |            |
| 🕸 🖾 🕮 🏶 • 🚟 🛛 🗱 🗛 ADC 📃                        | 系 晶 音 ◆ ◆ ●                                                                                       | 0          |
| Project 🕂 🗵                                    | main.c                                                                                            | <b>▼</b> × |
| B Project: ADC                                 | 1 /* USER CODE BEGIN Header */                                                                    | ^          |
| 🗄 😰 ADC                                        |                                                                                                   |            |
| Application/MDK-ARM                            | 4 * Ofile : main.c                                                                                |            |
| startup_stmszr41sxx.s                          | 5 * @brief : Main program body                                                                    |            |
| Application/User/Core                          | 7 # Battention                                                                                    |            |
| main.c                                         | · · · · · · · · · · · · · · · · · · ·                                                             |            |
| gpio.c                                         | 9 * <h2><center>©: Copyright (c) 2020 STMicroelectronics.</center></h2>                           |            |
| adc.c                                          | 10 * All lights reserved.                                                                         |            |
| dac.c                                          | 12 * This software component is licensed by ST under BSD 3-Clause license,                        |            |
|                                                | 13 * the "License"; You may not use this file except in compliance with the                       |            |
| usb_otg.c                                      | 15 * Declare Tou may obtain a copy of the Intense at:<br>15 * opensource.org/license/85D-3-Clause |            |
| stm32f4xx_it.c                                 | 16 *                                                                                              |            |
| stm32f4xx_hal_msp.c                            |                                                                                                   |            |
| Drivers/STM32F4xx_HAL_Driver                   | 19 /* USER CODE END Header */                                                                     |            |
| Drivers/CMSIS                                  | 20 /* Includes*/                                                                                  |            |
|                                                | 21 finclude "main.h"<br>22 finclude "act b"                                                       |            |
|                                                | 23 #include "dac.h"                                                                               |            |
|                                                | 24 #include "usart.h"                                                                             |            |
|                                                | 25 #include "usb_otg.h"<br>26 #include "usb_otg.h"                                                |            |
|                                                |                                                                                                   |            |
|                                                | 28 /* Private includes*/                                                                          |            |
|                                                | 29 /* USEK CODE BEGIN Includes */<br>30                                                           |            |
|                                                | 31 /* USER CODE END Includes */                                                                   |            |
|                                                | 32                                                                                                |            |
|                                                | 33 /* FIVARe Cypeuel                                                                              |            |
|                                                | 35                                                                                                |            |
|                                                | 36 /* USER CODE END FTD */                                                                        |            |
|                                                | 38 /* Private define*/                                                                            | þ          |
|                                                | 39 /* USER CODE BEGIN PD */                                                                       |            |
|                                                | 40 /* USER CODE END PD */                                                                         |            |
|                                                | 22 /* Private macro*/                                                                             |            |
|                                                | 43 /* USER CODE BEGIN PM */                                                                       |            |
| -                                              | 19<br>45. /* IISER CODE END PM */                                                                 |            |
|                                                | 16                                                                                                |            |
| -                                              | 47 /* Private variables*/                                                                         |            |
|                                                | 10<br>19 /* USER CODE BEGIN PV */                                                                 |            |
| -                                              | 50                                                                                                |            |
|                                                | 51 /* USER CODE END FV */                                                                         |            |
|                                                | 53 /* Private function prototypes*/                                                               |            |
|                                                | 54 void SystemClock_Config(void);                                                                 |            |
|                                                | 55 /* USER CODE BEGIN PFP */<br>56                                                                |            |
| Braiast Reaks O Exactions B. Templates         | 67 (s need run den s/                                                                             | , ×        |
| in Project                                     | *                                                                                                 |            |
| Build Output                                   |                                                                                                   | 4 🖬        |
|                                                |                                                                                                   | ~          |
|                                                |                                                                                                   |            |
|                                                |                                                                                                   |            |
|                                                |                                                                                                   |            |
| -                                              |                                                                                                   |            |
|                                                |                                                                                                   |            |
|                                                |                                                                                                   | ~          |
| 15                                             | The Bahman Line of the Second                                                                     |            |
|                                                | Di-Link ukeugger LET C1 CAP, NUM SI                                                               | RE OVR R/W |
|                                                |                                                                                                   |            |

```
在 USER CODE BEGIN 0 处,也就是 main 函数前添加如下代码:
float temp;
                  //最终测量的电压值
 uint16 t adcx;
                  //ADC 直接读取到的数值
 extern uint16_t adcx; //声明为全局变量
//对 printf 函数的重定向
 #ifdef __GNUC__
                     /* With GCC, small printf (option LD Linker->Libraries->Small printf
    set to 'Yes') calls __io_putchar() */
 #define PUTCHAR_PROTOTYPE int __io_putchar(int ch)
 #else
 #define PUTCHAR_PROTOTYPE int fputc(int ch, FILE *f)
 #endif /* __GNUC__ */
 PUTCHAR_PROTOTYPE
 {
   /* Place your implementation of fputc here */
   /* e.g. write a character to the USART3 and Loop until the end of transmission */
   HAL_UART_Transmit(&huart3, (uint8_t *)&ch, 1, 0xFFF);
   return ch;
};
//DAC 输出电压范围预判及电压输出函数
 HAL_StatusTypeDef USER_ADC_SetValue(DAC_HandleTypeDef* hdac, uint32_t Channel, double CValue)
 {
     uint32_t Data=0;
     if(CValue>3.3)
         return HAL_ERROR;
     Data=CValue*4095/3.3;
     return HAL_DAC_SetValue(hdac, Channel, DAC_ALIGN_12B_R, Data); //设置 DAC 输出电压的库函数
}
在 USER CODE BEGIN 2 处添加如下代码,设置输出电压:
     double vout=1.630;
         if(USER_ADC_SetValue(&hdac, DAC_CHANNEL_1,vout)!=HAL_OK)
         {
```

Error\_Handler();

HAL\_DAC\_Start(&hdac, DAC\_CHANNEL\_1); //如果电压值合理,则使能 DAC 通道

### 在 while 循环中 USER CODE BEGIN 3 处添加如下代码:

adcx=HAL\_DAC\_GetValue(&hdac,DAC\_CHANNEL\_1); //适用于 ADC 直接读取 DAC 数

```
值

// HAL_ADC_Start(&hadc1); //使能 ADC 通道

// HAL_ADC_PollForConversion(&hadc1,10); //采用查询方式读取,需等待上一次转换结

束,此处等待 10ms

// adcx=HAL_ADC_GetValue(&hadc1);

//这三句注释掉的语句适用于 ADC 读取外部电压,不限于 DAC,适用范围更广,但在本章中使用

的话精确度较低

temp=(float)adcx*(3.3/4095); //转化成真实电压值

HAL_Delay(20);
```

在 USER CODE BEGIN 4 处添加中断回调函数,使得按键按下一次才在串口打印测量结果,注意中断回调函数内不能使用延时函数,并且尽量进行简单的操作:

```
void HAL_GPIO_EXTI_Callback(uint16_t GPIO_Pin)
{
    if (GPIO_Pin == GPIO_PIN_13)
    {
        printf("%d",adcx); //整型输出直接读取的数值
        printf("\r\n");
        printf("%f",temp); //以小数形式输出真实电压值,注意浮点型不能限制精度,默认保
留小数点后六位
        printf("V\r\n");
    }
}
```

进行编译和代码烧录。

C:\Users\admin\Desktop\ADC\MDK-AKM\ADC.uvprojx - µVision [Non-Commercial Use License]

| File Edit View Project Flash Debug F     | Peripherals Tools | VCS Window Help   |                |
|------------------------------------------|-------------------|-------------------|----------------|
| • ا ج  ا ا ا ا ا ا ا ا ا ا ا ا ا ا ا ا ا | - →   🍋 🕅 1       | 18日 徳 徳 川和 川禄日    | 🆄 full scale   |
| 🕸 🎬 🎬 🗳 🕶 🔜 🛛 🚧 🛛 ADC                    | ~ 🔊               | ት 🗟 🗇 🐡 💩         |                |
| roject                                   | P 🛛 📝             | main.c            |                |
| 🖃 🍄 Project: ADC                         |                   | 1 /* USER CODE E  | ND Includes */ |
| 🖮 🚌 ADC                                  |                   | 32                |                |
| - Application/MDK-ARM                    |                   | 3 /* Private typ  | edef           |
| ctartun ctm22f412wr c                    |                   | 4 /* USER CODE B  | EGIN PTD */    |
| startup_stms21415xx.s                    |                   | 15                |                |
| CMSIS                                    |                   | 6 /* USER CODE E  | ND PTD */      |
| 🖨 🦢 Application/User/Core                |                   | 37                |                |
| main.c                                   |                   | 88 /* Private def | ine            |
|                                          |                   | 9 /* USER CODE B  | EGIN PD */     |
| gpio.c                                   |                   | 0 /* USER CODE E  | ND PD */       |

### 12.6 实验结果

打开 XCOM V2.0,选择相应的串口和波特率,打开串口,按下蓝色的用户按键一次,串口打印出一次测量结果,与我们预先设置 DAC 输出的电压值基本一致:

| XCOM V2.0                                                                                        | _          |          | $\times$   |
|--------------------------------------------------------------------------------------------------|------------|----------|------------|
| 2022 A A A A A A A A A A A A A A A A A A                                                         | 串口选择       |          |            |
| 2022<br>1. 629451V<br>2002                                                                       | COM3: USB- | SERIAL   | $\sim$     |
| 1. 629451V                                                                                       | 波特率        | 115200   | $\sim$     |
|                                                                                                  | 停止位        | 1        | $\sim$     |
|                                                                                                  | 数据位        | 8        | ~          |
|                                                                                                  | 奇偶校验       | 无        | ~          |
|                                                                                                  | 串口操作       | 🥘 关闭     | 串口         |
|                                                                                                  | 保存窗口       | 清除掛      | <b>赵</b> 收 |
| 单条发送 多条发送 协议传输 帮助                                                                                |            |          |            |
| 开源电子网: www. openedv. com                                                                         | 1          | 发送       | :          |
|                                                                                                  |            |          |            |
|                                                                                                  |            | 清除发      | 送          |
| □ 定时发送 周期: 1000 ms 打开文件                                                                          | 发送文件       | 停止发      | :送         |
| □16进制发送 ☑ 发送新行 0% 开源电子 P                                                                         | ी: www.op  | enedv. o | om         |
| ☑         ▼         www.openedv.com         S:0         R:51         CTS=0 DSR=0 DCD=0         ≧ | 当前时间 15:3  | 6:46     | .::        |

# 第十二章 STTS751 温度获取实验

# 12.1 实验目的

- 1. 学习 IKS01A3 拓展板的使用
- 2. 学会使用 STM32CubeMX 工具配置 IKS01A3 所需端口

# 12.2 实验内容

在 STM32CubeMX 中配置 STTS751 所需端口,通过串口输出传感器值

# 12.3 实验要求

能够在串口上实时获取当前室温

# 12.4 实验步骤

#### 1. 将 KS01A3 拓展板安装到 NUCLEO-144 开发板上

仔细对照正视图和侧视图,注意扩展版凹口向上,排针与母座的缺口需要对应,两边第一个排针都与第一个外 侧母座相对应。

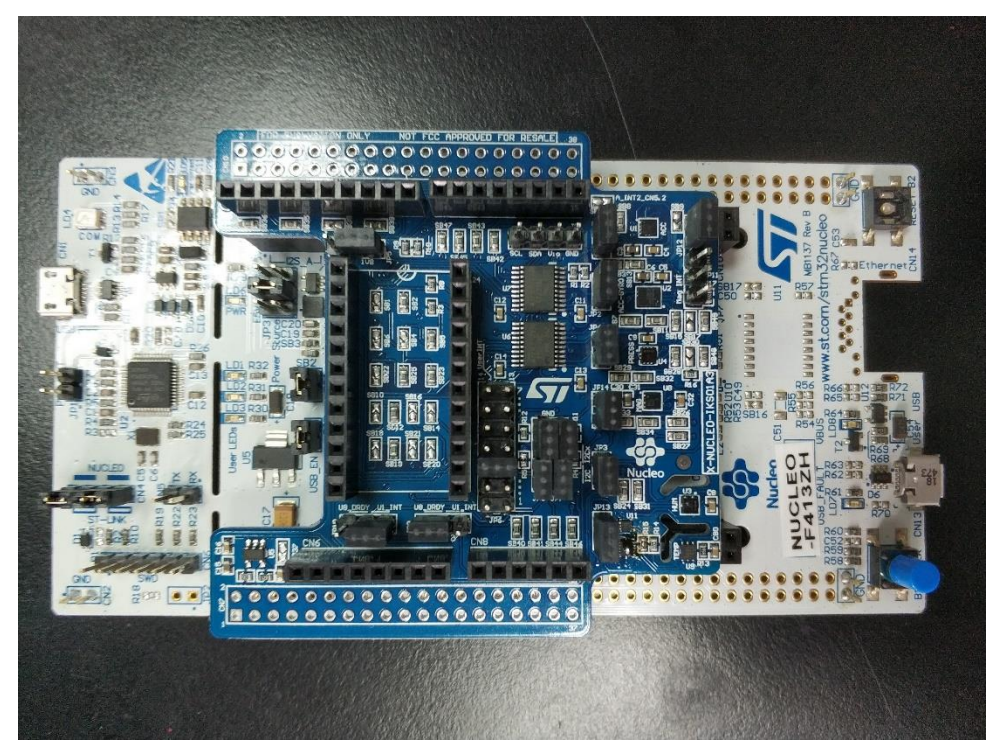

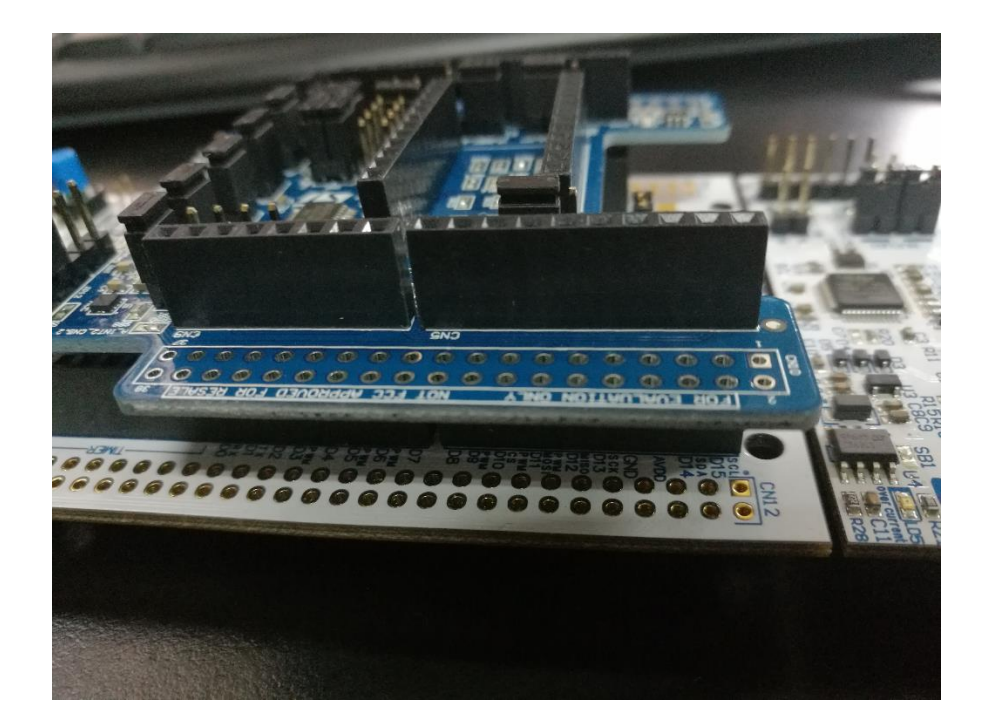

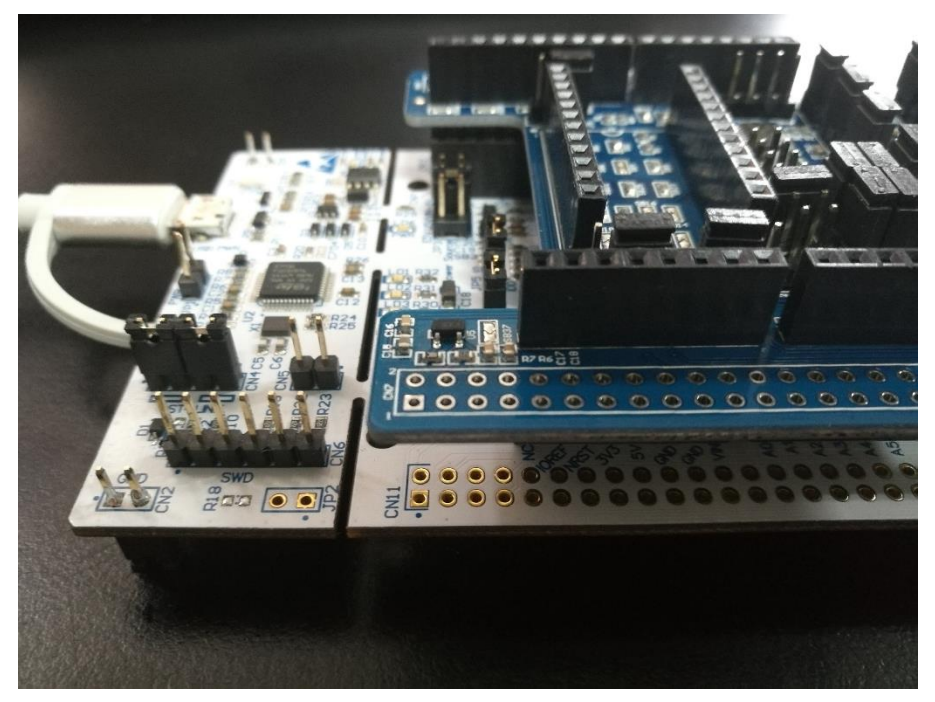

# 2. 利用 STM32CubeMX 生成模板代码

第一步,首先打开 STM32CubeMX 工具,点击如图所示的按钮新建工程。

MX STM32CubeMX Untitled

| S | TM32<br>CubeMX         | File                                                                                          |                            | Window H | Help |                                |
|---|------------------------|-----------------------------------------------------------------------------------------------|----------------------------|----------|------|--------------------------------|
| 1 | Home >                 | New Project                                                                                   | Ctrl-N                     |          |      |                                |
|   |                        | Load Create a New                                                                             | Projec                     | t        |      |                                |
|   | Existing Projects      | Import Project (<br>Save Project (<br>Save Project As (<br>Close Project<br>Generate Report ( | CtrI-S<br>CtrI-S<br>CtrI-A |          |      | New Project                    |
|   | Open Existing Projects | Recent Projects                                                                               | •                          |          |      |                                |
|   |                        | Exit                                                                                          | Ctrl-X                     | -        | -~   | Theed to :                     |
|   |                        |                                                                                               |                            |          |      | Start My project from MCU      |
|   |                        |                                                                                               |                            |          |      | Start My project from ST Board |
|   |                        |                                                                                               |                            |          |      | Start My project from Example  |

第二步,直接选择对应的 NUCLEO-144 开发板,省去对于时钟、中断等等的配置。

| Opmendial with lands         STM22F4 Saries           Vendor         >           Type         >           Active         Pert Nameser: NACLEO-F4132H         Una Price (USS): 18.8           MCUMPU Savies         >           Other         >           Perspheral         >           Perspheral         >           Strikt Strikt         Perspheral           Strikt Strikt         Perspheral           Strikt Strikt         One           Strikt Strikt         Perspheral           Strikt Strikt         Perspheral           Strikt Strikt         Perspheral           Strikt Strikt         Strikt Strikt           Strikt Strikt         Strikt Strikt           Strikt Strikt         Strikt Strikt           Strikt Strikt         Strikt Strikt           Strikt Strikt         Strikt Strikt           Strikt Strikt         Strikt Strikt Strikt           Strikt Strikt         Strikt Strikt Strikt           Strikt Strikt         Strikt Strikt Strikt           Strikt Strikt         Strikt Strikt Strikt           Strikt Strikt Strikt Strikt         Strikt Strikt Strikt Strikt Strikt Strikt Strikt Strikt Strikt Strikt Strikt Strikt Strikt Strikt Strikt Strikt Strikt Strikt Strikt Strikt Strikt Strikt Strikt                                                                                                    | ard Filters               | 3           | Fea              | tures Large Picture                                                                                                    | Docs & Resources                                                                                                    | ڬ Datasheet                                                                                               | 🖸 Buy                                     | Start Project                                                                                                    |
|----------------------------------------------------------------------------------------------------|---------------------------|-------------|------------------|----------------------------------------------------------------------------------------------------|----------------------------------------------------------------------------------------------------|----------------------------------------------------------------------------------------------------|-------------------------------------------|----------------------------------------------------------------------------------------------------|
| NUCLEO-F4132H       STMicroelectronics NUCLEO-F4132H       Unit Price (USS): 15.0         Type       >         Other       >         Derphenal       >         Perghenal       >         Derphenal       >         Derphenal       > <td< td=""><td>Commercial<br/>Part Number</td><td>~</td><td>STM32F4</td><td>Series</td><td></td><td></td><td></td><td></td></td<>                                                                                                    | Commercial<br>Part Number | ~           | STM32F4          | Series                                                                                                    |                                                                                                    |                                                                                                    |                                           |                                                                                                    |
| Section     Description       Sype     >       MCUMPU Series     >       2oher     >       >2oher     >       >2oher     >       >2oher     >       >2oher     >       >2oher     >       >2oher     >       >2oher     >       >2oher     >       >2oher     >       >2oher     >       >2oher     >       >2oher     >       Septeral     >       Septeral     >       Septeral     >       Septeral     >       Septeral     Notestand ST-URKV2-1                                                                                                    | Vendor                    | >           |                  | NUCLEO-F413ZH                                                                                                    | STMicroelectronics NUCLE                                                                                                    | EO-F413ZH Board Supp                                                                                      | port and Examples                         | 5                                                                                                    |
| Problem is made all made all models all models all models of models of models o                                                                                                    | -                         |             | ACTI             | Active                                                                                                    | Part Number : NUCLEO-F4132H Unit Price (USS) : 19.0                                                                                                    |                                                                                                    |                                           |                                                                                                    |
| MCUMPU Series         >           Sher         >           Peripheral         >           Peripheral         >           Deter         >           Sempheral         >           Deter         >           Deter         >           Sempheral         >           Deter         >           Sempheral         >           Deter         >           Statistics         >           Deter         >           Statistics         >           Deter         >           Statistics         >           Deterstatistics         >           Deterstatistics         >           Deterstatistics         >           Deterstatistics         >           Deterstatistics         >           Deterstatistics         >           Deterstatistics         >           Deterstatistics         >           Deterstatistics         >           Deterstatistics         >           Deterstatistics         >           Deterstatistics         >           Deterstatistics         >           Deterstatistit                                                                                                    | Type                      | <u></u>     | Produ            | t is in mass production                                                                                                    | Commercial Pair Number : NOOLEO-                                                                                                    | Mo                                                                                                    | unted Device : STM32F41                   | 13ZHTx                                                                                                    |
| Delar       >         Peripheral       >         Peripheral       Peripheral         Peripheral       Peripheral         Peripheral       Peripheral         Periphera                                                                                                    | MCU/MPU Series            | <u>&gt;</u> | Patri            |                                                                                                    |                                                                                                    |                                                                                                    |                                           |                                                                                                    |
| Perpheral         >           Perpheral         On-board ST-LINKV2-1<br>USB VBUS, et. VN, et. SV, et. 43.3V<br>USB VBUS, et. VN, et. SV, et. 43.3V<br>USB VBUS, et. VN, et. SV, et. 43.4V<br>USB VBUS, et. SV, et. 43.4V<br>USB VBUS, et. SV, et. 44.4 | Jther                     | >           |                  |                                                                                                    |                                                                                                    |                                                                                                    |                                           |                                                                                                    |
| Boards List: 152 Items       Centremere:     Type     Marketing Status     Ister Price (1751)     X     Mounded David       1     1442     NUCLEO-F4122G     Nucleo-144     Active     19.0     STM1274122057       1     11442     NUCLEO-F4122H     Nucleo-144     Active     19.0     STM1274122057       1     11442     NUCLEO-F4122H     Nucleo-144     Active     19.0     STM1274122057       1     1     1     NUCLEO-F4122H     Nucleo-144     Active     19.0     STM1274122057       1     1     1     NUCLEO-F4122H     Nucleo-144     Active     19.0     STM1274122057                                                                                                    |                           |             |                  | ATT I                                                                                                    | Op-board ST-LINKA/2-1                                                                                                    |                                                                                                    |                                           |                                                                                                    |
| ・         Operation         >         Commercial Part No         Type         >         Manufacting Status         >         Manufacting Status         Manufacting Status         Manufacting Status         Manufacting Status         Manufacting Status         Manufacting Status         Manufacting S                                                                                                    |                           |             |                  |                                                                                                    | Dn-board ST-LINK/V2-1<br>JSB VBUS, ext. VIN, ext. 5V, ext +3.3<br>10M/100M Ethernet interface with ex<br>JSB OTG FS (Full speed) with micro<br>STMicroelectronics Moroho connect                                                                                                    | 3V<br>demai PHY (LAN8742A-CZ-<br>o-AB Connector<br>or (2 x 72)                                            | TR)                                       |                                                                                                    |
| Image: Constraint of the second second sec                                                                                                    |                           |             | Boards List: 152 | tems                                                                                                    | Dn-board ST-LINKV/2-1<br>JSB VBUS, ext. VIN, ext. 5V, ext +3.<br>10M/100M Ethernet interface with ex<br>JSB OTG FS (Full speed) with micro<br>STMicroelectronics Morpho connect                                                                                                    | 3V<br>demail PHY (LAN8742A-CZ-<br>-AB Connector<br>or : (2 x 72)                                          | TR)                                       | ф Ехр                                                                                                    |
| 1         INUCLEO-F4132H         Nucleo-144         Active         13.0         INUCLEO-F4132H           1         INUCLEO-F4132H         Nucleo-144         Active         13.0         INUCLEO-F4132H           1         Inucleo-144         Active         13.0         Inucleo-144         Active         13.0           1         Inucleo-144         Active         13.0         Inucleo-144         Active         23.0         Inucleo-144                                                                                                    |                           |             | Boards List: 152 | Rems<br>Commercial                                                                                                    | Dn-board ST-LINKV2-1<br>USB VBUS, ext. VIN, ext. SV, ext. +3 (3<br>USB VBUS, ext. VIN, ext. SV, ext. +3 (3<br>USB OTO FS (Full speed) with micro<br>STMicroelectronics Morpho connect<br>Part 80 Type                                                                                                    | 3V<br>demai PHY (LAN8742A-CZ-<br>>AB Connector<br>or (2 x 72)<br>Marketing Status                         | X Unit Price (USS)                        | Lepi<br>X Mounted Device                                                                                                    |
| ☆         NUCLEO-F4252I         Nucleo-144         Active         23.0         STREEFERSTOR                                                                                                    |                           |             | Boards List: 152 | Rems<br>Connectal<br>NUCLEO-F4122G                                                                                                    | On board ST-LINEV/2-1<br>USB VBUS, ext V, ext 4-3, ext 4-3,<br>180 VBU ALE V, ext 4-3, ext 4-3,<br>180 VT 65 FG (if the speech) with more<br>STUII-croselectronics. Moreho.connect<br>Part Ba Type<br>Nucleo-144                                                                                                    | 37<br>demail PHY (LAN8742A-CZ-<br>                                                                        | X Unit Price (USS)                        | Exp     X     Mounted Device     STMNF41220Tx                                                                                                    |
|                                                                                                    |                           |             | Boards List: 152 | Rems<br>Commentation<br>Rems<br>Rems | on beard ST-LINEV/2-1<br>SB VBUS, ed. VH, ed. 5V, ed. 4-3<br>ISB VBUS, ed. VH, ed. 5V, ed. 4-3<br>ISB VBC FS (F) IV Beach VH more<br>SB VD FS FS (F) IV Beach VH more<br>SB VD FS FS (F) IV Beach VH more<br>Part No.<br>Part No.<br>Par | 37<br>demai PHY (LAN87422A-CZ-<br>34B Connector<br>or: (2 x 72)<br>x Marketing Status<br>Active<br>Active | TR)<br>X Unit Price (USS)<br>19.0<br>19.0 | Control Control     Control     Contro     Control     Control     Control     Contro |

在 Pinout&Configure 界面点击 Select Components

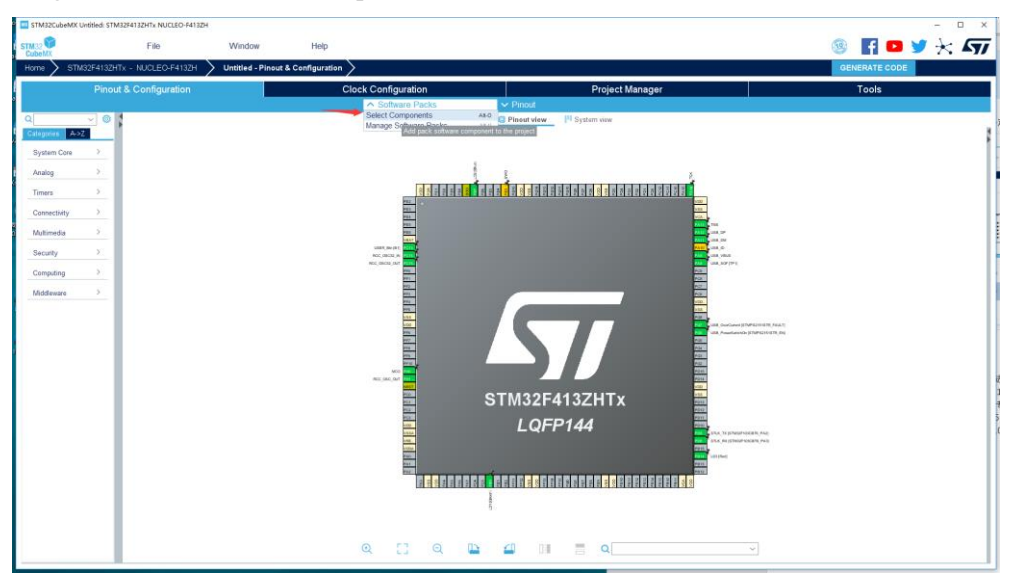

### 选择 STMmicroelectronics X-CUBE-MEMS1,并将版本切换到 8.1.0

| 🚾 Software Packs Component Selector |           |                                                                      | ĸ |
|-------------------------------------|-----------|----------------------------------------------------------------------|---|
| Filters                             |           | Packs Details and warnings                                           | ٦ |
| ★ 📀 🔥 🚾 回                           | 3         | Collapse all Click on a pack / bundle / component to see the details |   |
|                                     |           | Pack / Bundle / Component Version Selection                          |   |
| Search                              | ~         | > STMicroelectronics.X-CUBE-AI 5.2.0 @                               |   |
| ۹ 🗌                                 |           | > STMicroelectronics.X-CUBE-ALGOBUILD 1.1.0 @                        |   |
|                                     |           | > STMicroelectronics.X-CUBE-BLE1 6.0.0 @                             |   |
| Pack Vendor                         | ~         | > STMicroelectronics.X-CUBE-BLE2 3.0.0 @                             |   |
| STMicroelectronics                  |           | > STMicroelectronics.X-CUBE-GNSS1 5.0.0 @                            |   |
|                                     |           | ✓ STMicroelectronics.X-CUBE-MEMS1 8.1.0 ✓                            |   |
| Software Component Class            | ~         | Board Part AccGyr / LSM6DSL 8.1.1 B Not selected                     |   |
|                                     |           | Board Part AccGyr / LSM6DSO                                          |   |
| Artificial Intelligence             |           | Board Part AccGyr / LSM6DSOX Not selected ~                          |   |
| Audio                               |           | Board Part AccGyr / ASM330LHH Not selected ~                         |   |
| Board Extension                     |           | Board Part AccGyr / ISM330DLC Not selected ~                         |   |
| Board Part                          |           | Board Part AccGyr / ISM330DHCX Not selected ~                        |   |
| Board Support                       |           | Board Part AccGyr / LSM6DSR Not selected                             |   |
|                                     |           | Board Part AccGyr / LSM6DSRX Not selected ~                          |   |
|                                     |           | Board Part AccGyr / LSM6DS032 Not selected ~                         |   |
| DSP Library                         |           | Board Part AccMag / LSM303AGR Not selected ~                         |   |
| Data Exchange                       |           | Board Part AccMag / ISM303DAC Not selected ~                         |   |
| Device                              |           | Board Part Acc / LIS2DW12 Not selected ~                             |   |
| □ Graphics                          |           | Board Part Acc / LIS2DH12 Not selected ~                             |   |
| Motion Libraries                    |           | Board Part Acc / IIS2DLPC Not selected                               |   |
|                                     |           | Component dependencies                                               |   |
|                                     |           |                                                                      |   |
|                                     |           |                                                                      |   |
| Sensors                             |           |                                                                      |   |
| USB                                 |           |                                                                      |   |
| □ Wireless                          |           |                                                                      |   |
|                                     |           |                                                                      |   |
|                                     |           |                                                                      |   |
|                                     |           |                                                                      |   |
|                                     |           |                                                                      |   |
|                                     |           |                                                                      |   |
|                                     |           |                                                                      |   |
| - Show/hide filters - Show/hide     | e details | - Show/hide dependencies Ok Cancel                                   |   |
|                                     |           |                                                                      | _ |

# 选中 IKS01A3,并在应用中选择 STTS751 温度读取,点击 OK

| MX Software Packs Component Selecto | r          |                                       |              |                      | ×                                                       |
|-------------------------------------|------------|---------------------------------------|--------------|----------------------|---------------------------------------------------------|
| Filters                             |            | Packs                                 |              |                      | Details and warnings                                    |
| * 🛛 🚯 🔤 🗊                           | 3          |                                       |              | Collapse all         | Circk on a pack / bundle / component to see the details |
| Search                              | $\sim$     | Pack / Bundle / Component             | Version      | Selection I          |                                                         |
|                                     |            | Board Part PressTemp / LPS22HB        |              | Not selected V       |                                                         |
| ۵                                   |            | Board Part PressTemp / LPS22HH        |              | Not selected V       |                                                         |
|                                     |            | Board Part PressTemp / LPS33HW        |              | Not selected ~       |                                                         |
| Pack Vendor                         | ~          | Board Part PressTemp / LPS33K         |              | Not selected V       |                                                         |
| STMicroelectronics                  |            | Board Part Temp / STTS751             |              | Not selected V       |                                                         |
|                                     |            | Board Part Temp / STTS22H             |              | Not selected ~       |                                                         |
| Software Component Class            | $\sim$     | Board Part Gyr / A3G4250D             |              | Not selected V       |                                                         |
|                                     |            | Board Extension IKS01A3               | 1.4.0        |                      |                                                         |
| Artificial Intelligence             |            | Board Extension IKS01A2               | 5.3.1        |                      |                                                         |
| Audio                               |            | Board Extension IKS02A1               | 1.1.0        |                      |                                                         |
| Board Extension                     |            | Board Support STM32Cube_Custom_BSP_Dr | rivers 8.1.0 |                      |                                                         |
| Board Part                          |            | ✓ ⊘ Device MEMS1_Applications         | 8.1.0        |                      |                                                         |
| Board Support                       |            | Application                           |              | IKS01A3_STTS751      |                                                         |
|                                     |            | Sensors STM32_MotionID_Library        | 2.2.1        | IKS01A3_STIS751_Ten  |                                                         |
| DSP Library                         |            | Sensors STM32_MotionFX_Library        | 2.4.1        | IKS01A3 DataLogFusio |                                                         |
|                                     |            | > Sensors S1M32_MotionGC_Library      | 2.3.1        | IKS01A3_GyroscopeCa  |                                                         |
| Data Exchange                       |            | Sensors STM32_MotionAC_Library        | 2.4.1        | IKS01A3_Acceleromete |                                                         |
| Device                              |            | Sensors STM32_MotionMC_Library        | 2.3.1        | IKS01A3_Magnetomete  |                                                         |
| Graphics                            |            | Sensors S1M32_Motion IL_Library       | 1.2.1        | IKS01A3_HitSensing   |                                                         |
| Motion Libraries                    |            | Sensors STM32 MotionVC Library        | 1.1.1        |                      |                                                         |
| □ RTOS                              |            | component dependencies                |              |                      |                                                         |
| Security                            |            |                                       |              |                      |                                                         |
| Sensors                             |            |                                       |              |                      |                                                         |
|                                     |            |                                       |              |                      |                                                         |
|                                     |            |                                       |              |                      |                                                         |
| U Wireless                          |            |                                       |              |                      |                                                         |
|                                     |            |                                       |              |                      |                                                         |
|                                     |            |                                       |              |                      |                                                         |
|                                     |            |                                       |              |                      |                                                         |
|                                     |            |                                       |              |                      |                                                         |
|                                     |            |                                       |              |                      |                                                         |
| Show/bida filtare                   | do dotoile | - Show/hido donondoncion              |              |                      |                                                         |
| - Shownide litters - Showni         | de details | - Showinde dependencies               |              |                      | OK Cancer                                               |

回到引脚配置界面,对以下引脚进行配置

- PB8: I2C1\_SCL
- PB9: I2C1\_SDA
- PF5: GPIO\_EXITI5

引脚配置完成后如下图所示

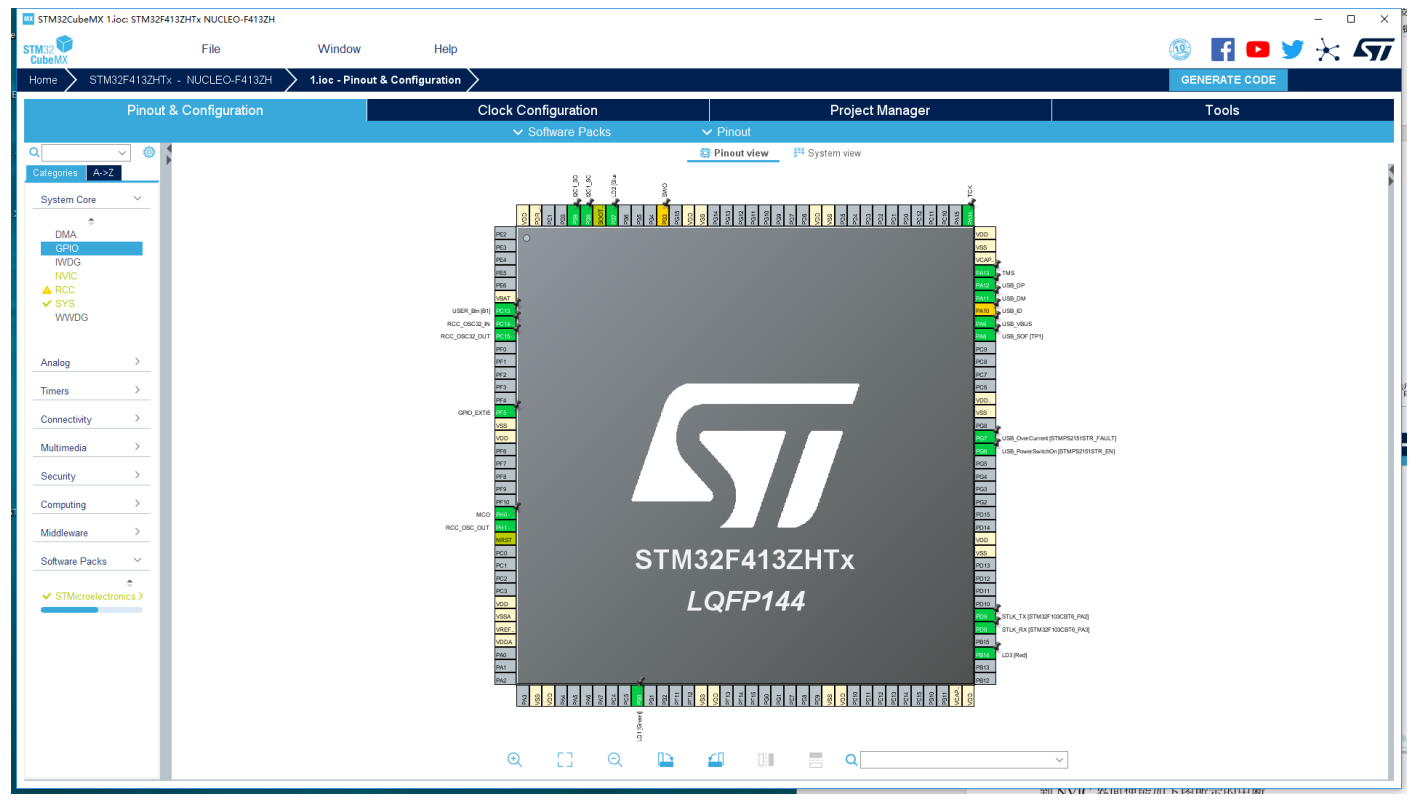

### 到 NVIC 界面使能如下图所示的中断

| STM32CubeMX 1                    | lioc*: STM32 | 2F413ZHTx NUCLEO-F413ZH                        |                              |                    |                   |                                  | - 0 3                      |      |           |         |                         |                                                                                                    |                                         | - 🗆 🗙                                   |
|----------------------------------|--------------|------------------------------------------------|------------------------------|--------------------|-------------------|----------------------------------|----------------------------|------|-----------|---------|-------------------------|----------------------------------------------------------------------------------------------------|-----------------------------------------|-----------------------------------------|
| STM32                            |              | File                                           | Window                       | Help               |                   |                                  |                            |      |           |         |                         | Ģ                                                                                                    | 🥸 🖪 🖻 🎽                                 | * 57                                    |
| Home STM                         | 32F413ZH     | Tx - NUCLEO-F413ZH >                           | 1.ioc - Pinout & Co          | nfiguration >      |                   |                                  |                            |      |           |         |                         |                                                                                                    | GENERATE CODE                           |                                         |
| •                                | Pinou        | t & Configuration                              |                              | C                  | lock Confi        | guration                         |                            | Proj | ect Manag | ger     |                         |                                                                                                    | Tools                                   |                                         |
|                                  |              |                                                |                              |                    | ✓ Soft            | ware Packs                       | <ul> <li>Pinout</li> </ul> |      |           | -       |                         |                                                                                                    |                                         |                                         |
| Q                                | ~ ©          |                                                | NVIC                         | Mode and Configura | ition             |                                  | 1                          |      |           |         | 🛱 Pinout view           | 👯 System view                                                                                                   |                                         |                                         |
| Categories A->2                  | 2            |                                                |                              | Configuration      |                   |                                  |                            |      |           |         |                         | 8.8. ž                                                                                                    |                                         | 1                                       |
| System Core                      | ~            | 😔 NVIC 🛛 📀 Code generati                       | ion                          |                    |                   |                                  |                            |      |           |         |                         |                                                                                                    | ows 🕈                                   |                                         |
| ÷                                |              | Priority Group 4 bits for pre-e                | mption priority 0 bit $\sim$ | Sort by Prem       | ption Priority ar | nd Sub Priority                  |                            |      |           |         |                         | 200 - 100 - 100 - 100 - 100 - 100 - 100 - 100 - 100 - 100 - 100 - 100 - 100 - 100 - 100 - 100 - 100 - 100 - 100 | Pois Pois Pois Pois Pois Pois Pois Pois | 701 100 100 100 100 100 100 100 100 100 |
| DMA                              |              | Search Search (Crt1+F                          | 7 0 0                        | Show only er       | abled interrupts  | s 🔽 Force DMA channels Interrupt |                            |      |           |         | PE2                     | 0                                                                                                    |                                         |                                         |
| IWDG                             |              |                                                |                              | - ,                |                   |                                  |                            |      |           |         | PEA                     |                                                                                                    |                                         |                                         |
| NVIC                             |              | NVI                                            | C Interrupt Table            |                    | Enabled           | Preemption Priority Sub Priority |                            |      |           |         | PE                      | -                                                                                                    |                                         |                                         |
| ✓ SYS                            |              | Non maskable interrupt<br>Hard fault interrunt |                              |                    | V 0               | 0                                |                            |      |           |         | VB/                     | - <u>-</u> -                                                                                                    |                                         |                                         |
| WWDG                             |              | Memory management fault                        |                              |                    | 0                 | 0                                |                            |      |           |         | USER_BH(B1) RCC_OSC32_N |                                                                                                    |                                         |                                         |
|                                  |              | Pre-fetch fault, memory access                 | fault                        |                    | ✓ 0               | 0                                |                            |      |           |         | RCC_09C32_OUT           | <u>s</u>                                                                                                    |                                         |                                         |
| Analog                           | >            | Undefined instruction or illegal s             | state                        |                    | 0                 | 0                                |                            |      |           |         | PEC<br>PE               |                                                                                                    |                                         |                                         |
| Analog                           |              | Debug monitor                                  | struction                    |                    |                   | 0                                |                            |      |           |         | 043                     |                                                                                                    |                                         |                                         |
| Timers                           | >            | Pendable request for system se                 | ervice                       |                    | ☑ 0               | 0                                |                            |      |           |         | PF3                     | _                                                                                                    |                                         |                                         |
| Our set to be                    |              | Time base: System tick timer                   |                              |                    | ☑ 0               | 0                                |                            |      |           |         | GPIO_EXTIS              |                                                                                                    |                                         |                                         |
| Connectivity                     |              | PVD interrupt through EXTI line                | 16                           |                    |                   | 0                                |                            |      |           |         | VB                      |                                                                                                    |                                         |                                         |
| Multimedia                       | >            | RCC global interrupt                           |                              |                    |                   | 0                                |                            |      |           |         | PE                      |                                                                                                    |                                         |                                         |
| 0.5                              |              | EXTI line[9:5] interrupts                      |                              |                    | <b>V</b> 0        | 0                                |                            |      |           |         | PF7                     |                                                                                                    |                                         |                                         |
| Security                         |              | I2C1 event interrupt                           |                              |                    | 0                 | 0                                |                            |      |           |         | PFS<br>PFS              |                                                                                                    |                                         |                                         |
| Computing                        | >            | USART3 global interrupt                        |                              |                    |                   | 0                                |                            |      |           |         | PEI                     | • •                                                                                                    |                                         |                                         |
|                                  |              | EXTI line[15:10] interrupts                    |                              |                    |                   | 0                                |                            |      |           |         | NCO PO                  |                                                                                                    |                                         |                                         |
| Middleware                       |              | USB On The Go FS global inter                  | rrupt                        |                    | 0                 | 0                                |                            |      |           |         | NR                      | st                                                                                                    |                                         |                                         |
| Software Packs                   | ~            | FPU global interrupt                           |                              |                    | 0                 | 0                                | -                          |      |           |         | PC                      |                                                                                                    | STM32F4                                 | 13ZHT                                   |
|                                  | ÷            |                                                |                              |                    |                   |                                  |                            |      |           |         | PC                      |                                                                                                    |                                         |                                         |
| <ul> <li>STMicroelect</li> </ul> | ronics.X     |                                                |                              |                    |                   |                                  |                            |      |           |         | PC                      |                                                                                                    | I QFF                                   | 2144                                    |
|                                  |              |                                                |                              |                    |                   |                                  |                            |      |           |         | 1455                    | ×                                                                                                    |                                         |                                         |
|                                  |              |                                                |                              |                    |                   |                                  |                            |      |           |         | VR                      | <u>F_</u>                                                                                                    |                                         |                                         |
|                                  |              |                                                |                              |                    |                   |                                  |                            |      |           |         | PAC                     |                                                                                                    |                                         |                                         |
|                                  |              |                                                |                              |                    |                   |                                  |                            |      |           |         | PA1                     | -                                                                                                    | ,                                       |                                         |
|                                  |              |                                                |                              |                    |                   |                                  |                            |      |           |         |                         | 00<br>00<br>00<br>00<br>00<br>00<br>00<br>00<br>00<br>00<br>00<br>00<br>00                                      |                                         | 8 5 6 8 8                               |
|                                  |              |                                                |                              |                    |                   |                                  |                            |      |           |         |                         |                                                                                                    |                                         |                                         |
|                                  |              |                                                |                              |                    |                   |                                  |                            |      |           |         |                         |                                                                                                    | <u>a</u>                                |                                         |
|                                  |              |                                                |                              |                    |                   |                                  |                            | э гл | Θ         | 0.5     | <b>70</b> Bill          |                                                                                                    |                                         |                                         |
|                                  |              |                                                | Enabled                      | Preemption Priorit | y Sub             | Priority                         |                            | ~ LJ | 4         | 4 danah |                         |                                                                                                    |                                         |                                         |
|                                  |              |                                                |                              |                    |                   |                                  |                            | _    |           |         |                         | 120 00000                                                                                                    | CONDUCTOR INCOME                        |                                         |

开启 I2C1,并将模式改成 Fast Mode,其余保持默认

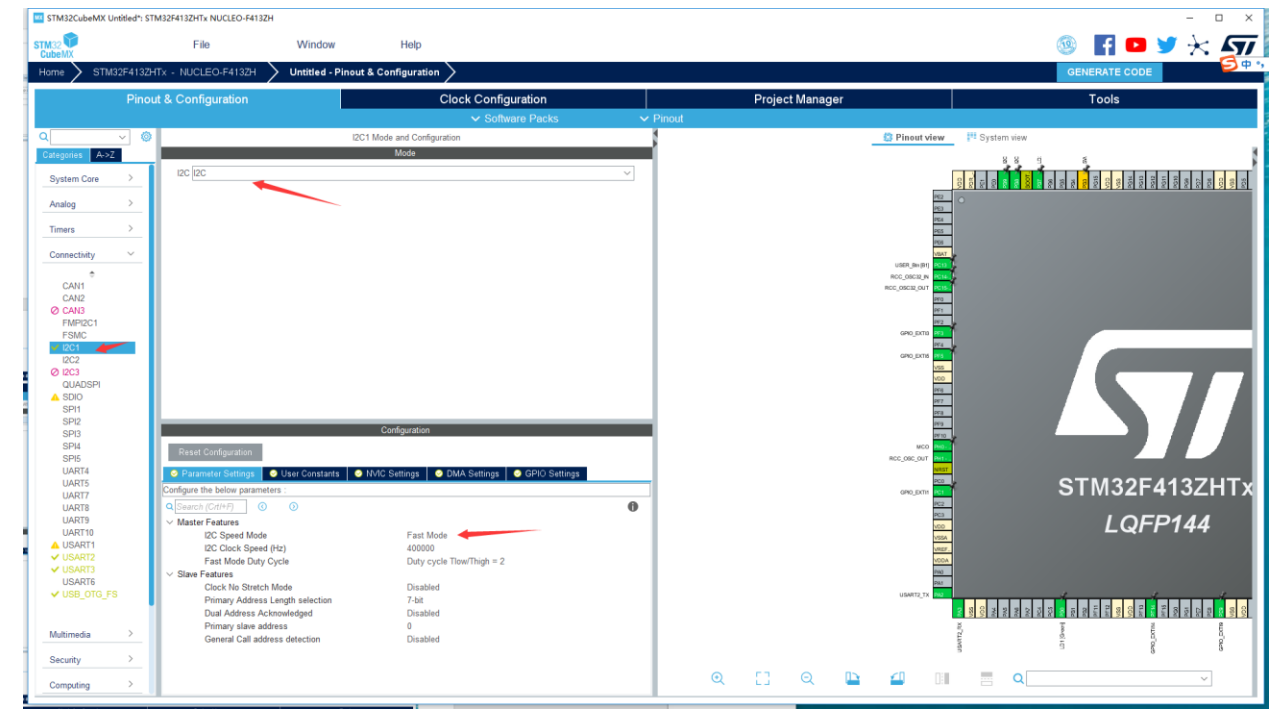

在 SoftWare Packs 对拓展板进行配置,这里我们使能了 IKS01A3。

| STM32CubeMX U   | ntitled*: STM32F413Z  | HTx NUCLEO-F4                  | 113ZH               |                       |                      |                |        |             |       |                 | - 0                                                                |
|-----------------|-----------------------|--------------------------------|---------------------|-----------------------|----------------------|----------------|--------|-------------|-------|-----------------|--------------------------------------------------------------------|
| STM32 CubeMX    |                       | File                           | Window              | Help                  |                      |                |        |             |       |                 | 🎯 🖪 🗖 🎽 🦮                                                          |
| Home STM        | 32F413ZHTx - NU       | CLEO-F413Z                     | Untitled - Pine     | out & Configuration > | 8                    |                |        |             |       |                 | GENERATE CODE                                                      |
|                 | Pinout & Co           | nfiguration                    |                     | Clo                   | ck Configuration     |                |        | Project Ma  | nager |                 | Tools                                                              |
|                 |                       |                                | 18-<br>19-          |                       | ✓ Software Pac       | ks 🗸 🗸         | Pinout |             |       |                 |                                                                    |
| Q               | ~ 0                   |                                | STMicroelectronics  | X-CUBE-MEMS1.8.1.0 No | le and Configuration |                | 1      |             |       | Pinout view     | Pf System view                                                     |
| Categories A->2 |                       | Board Extension                | WS0143              | Mode                  |                      |                | 1      |             |       | ,               | 8 8 1                                                              |
| System Core     | -                     | Device MEMS1                   | Applications        |                       |                      |                |        |             |       | lan I           | 201<br>201<br>201<br>201<br>201<br>201<br>201<br>201<br>201<br>201 |
| Analog          | 2                     |                                |                     |                       |                      |                |        |             |       | 100             |                                                                    |
| Timers          | >                     |                                |                     |                       |                      |                |        |             |       | PES             |                                                                    |
| Connectivity    | >                     |                                |                     |                       |                      |                |        |             |       | VEAT            | e                                                                  |
| Multimedia      | >                     |                                |                     |                       |                      |                |        |             |       | RCC_OBCI2_N     |                                                                    |
| Security        | >                     |                                |                     |                       |                      |                |        |             |       | ons             |                                                                    |
| Computing       | 3                     |                                |                     |                       |                      |                |        |             |       | 100 ETT         |                                                                    |
| Middleware      | 3                     |                                |                     |                       |                      |                |        |             |       | 200.000         |                                                                    |
|                 |                       |                                |                     |                       |                      |                |        |             |       | vss             |                                                                    |
| Software Packs  |                       |                                |                     |                       |                      |                |        |             |       | 1973            |                                                                    |
| ✓ STMicroelectr | unes?                 |                                |                     |                       |                      |                |        |             |       | 078<br>0978     |                                                                    |
|                 |                       |                                | - 1                 | Configuration         |                      |                | 1      |             |       | MC0 MED         |                                                                    |
|                 | Res                   | et Configuration               |                     |                       |                      |                |        |             |       | RCC_OBC_OUT NIT |                                                                    |
| c               | Platfor               | nameter Settings<br>m proposal | A Piatlorn Settings |                       |                      |                |        |             |       | OPIC EXTIT      | STM32F413ZHT                                                       |
|                 | Applic                | ation                          |                     |                       |                      | 0.00.101       |        |             |       | HC2<br>HC3      |                                                                    |
|                 | MEAN                  |                                | Ps or Components    | Found Solutions       | IZC Addi             | BSP API        |        |             |       | ODV<br>ASIEV    | LQFP144                                                            |
|                 | 1916-101              | Currently Pa                   | - Malan             | *] [unutilinu         |                      | THE            |        |             |       | VREF.           |                                                                    |
|                 | Name And Address Name | e                              | IPs or Components   | Found Solutions       | I2C Addr             | BSP API        |        |             |       | PAD             |                                                                    |
|                 | BSP E                 | UTTON                          | GPI0:EXTI           | Undefined             |                      | BSP_COMMON_D   |        |             |       | 042             |                                                                    |
| 9               | BSP U                 | ISART                          | USART Asynchronous  | Undefined             |                      | - BSP_COMMON_D |        |             |       |                 |                                                                    |
|                 | BSP L                 | ED                             | GPI0:Output         | Undefined             |                      | V BSP_COMMON_D |        |             |       |                 | elin of the                                                        |
| -               | IKS01                 | A3 BUS IO drive                | r 12C:12C           | No solution           | ~ N/A                | BSP_BUS_DRIVE  | 0      | <b>11</b> 0 | 12    | <0 0m           |                                                                    |
| -               |                       |                                |                     |                       |                      |                | Q      | LI Q        | -     |                 |                                                                    |
|                 |                       |                                |                     |                       |                      |                |        |             |       | -               |                                                                    |

在 Platform Setting 中配置连接方式,按照下图所示的选项连接即可。

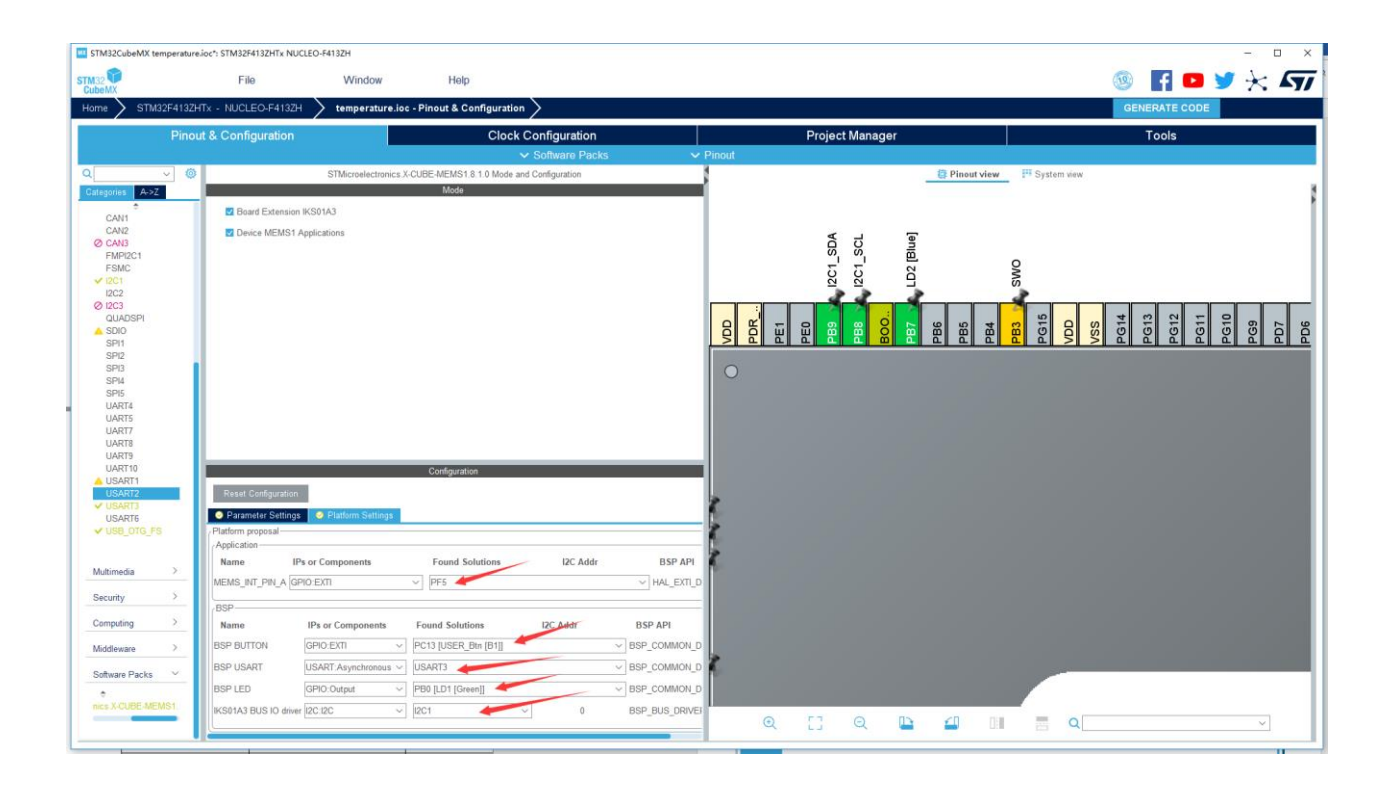

创建工程后填写以下的工程信息。

- Project Name: 工程名任意即可,这里填写 temperature。
- Project Location: 工程路径,建议新建空文件夹专门存放所有的工程文件,注意路径中不要出现中文字符。
- Toolchain/IDE: 这里选择我们已经安装好的 Keil5。
- 取消勾选 Use latest available version,选择 V1.25.0。

| STM254132476 - NUCLEO     Proof & Configur     Projet Simip     Projet Simip     Projet Simip     Projet Simip     Projet Simip     Simperiture     Projet Castin     Curversident/Exel     Advaced     Techan Fader Loc     Usersident/Exel     Advaced     Techan Fader Loc     Usersident/Exel     Advaced     Minimum Hang Size     Minimum Stack Size     Minimum Stack     Minimum Stack     Minimum Stack     Minimum Stack Size     Min                                                                                                    | r4132H     Untitled - Projection       ation | Clock Configuration Clock Configuration          | Project Manager | GENERATE CODE |
|----------------------------------------------------------------------------------------------------|----------------------------------------------|--------------------------------------------------|-----------------|---------------|
| Propost 8. Configur<br>Propost 8. Configur<br>Propost Name<br>Propost Name<br>Pr                                                                                                    | sp\<br>sp\<br>sptemperature\                 | Clock Configuration                              | Project Manager | Tools         |
| Project Stilligs<br>Project Name<br>Project Name                                                                                                    | op\<br>ion<br>op!temperature\                | ✓ De not generate the main()                     | Browns          |               |
| Project Project Landon<br>Project Landon<br>Agrication Structure<br>Advanced<br>Cutera stand trebs<br>Tackhain Fafer Loc<br>Cutera stand trebs<br>Tackhain Fafer Loc<br>Cutera stand trebs<br>Tackhain / Zé<br>Morian Haes Stat<br>Minimum Stack Size<br>Minimum Stack Size<br>Minimum Stack Size<br>Struktiger<br>Struktiger<br>Struktiger<br>Struktiger<br>Struktiger<br>Cutera statings                                                                                                    | op\<br>ion<br>pp!temperature\                | ✓ De not generate the main()                     | Broase          |               |
| Project Project Loadon<br>E-UserValom/Dask<br>Ge Generator<br>Ge Generator<br>Licker Settings<br>UserValom/Dask<br>Tackban / Die<br>Mick-ARM<br>Licker Settings<br>Minimum Stack Size<br>Andrea Settings<br>Minimum Stack Size<br>Tackban / Die<br>Minimum Stack Size<br>Tackban / Die<br>Minimum Stack Size<br>Tackban / Die<br>Minimum Stack Size<br>Tackban / Die<br>Minimum Stack Size<br>Tackban / Die<br>Minimum Stack Size<br>Tackban / Die<br>Minimum Stack Size<br>Tackban / Die<br>Minimum Stack Size                                                                                                    | op\<br>ion<br>op\temperature\                | ✓ Do not generate the main()                     | Browse          |               |
| Se Generator  Se Generator  Adjacato Stuctus  Adjacato Stuctus  Adjacato Stuctus  Advancel  Tadoban / DE  Mol: Area  Linker Settings  Minima Hag Set  Minima Hag Set  Minima Stack Size  Minima Stack Size                                                                                                    | ion<br>opitemperature\                       | ✓ Do not generate the main()                     | Broese          |               |
| Agletation Souture<br>Advanced<br>CuterstationUsers<br>Technamic Advanced<br>CuterstationUsers<br>Technamic Advanced<br>Michael / DE<br>Michael / DE<br>Michael | tion<br>op/temperature\                      | → Do not generate the main()                     |                 |               |
| Advanced<br>Toolchan / Die<br>Toolchan / Die<br>Toolchan / Die<br>Michael Settings<br>Monimon Heap Size<br>Minimon Stack Size<br>Mozi and Firmware Par<br>Mozi and Firmware Par                                                                                                    | tion<br>apitemperature\                      | ✓ Do not generate the main()                     |                 |               |
| Generator     Teochain Feder Loc:     Cuersidom/Desi     Cuersidom/Desi     Cuersidom/Desi     Cuersidom/Desi     Todohain /Dei     Todohain /Dei                                                                                                    | tion<br>op\temperature\                      |                                                  |                 |               |
| Se Generator<br>C:Userstadam/Dest<br>Tootdain / DE<br>Mick ARM<br>Linker Settings<br>Minimum Stack Size<br>Minimum Stack Size<br>Minimum Stack Size<br>Minimum Stack Size<br>Minimum Stack Size<br>STMD/F1/2071x<br>Firmware Package Is<br>STMD/F1/2071x<br>Firmware Package Is<br>STMD/F1/2071x                                                                                                    | op\temperature\                              |                                                  |                 |               |
| Contraction     Toolcham     Toolcham     Toolcham     Toolcham     Toolcham     Contract     Toolcham     Contract     Toolcham     Toolcham                                                                                                    |                                              |                                                  |                 |               |
| MIX-ARM Linker Settings Minimum Keep Size Minimum Stack Size Micu and Firemaure Pa<br>Micu and Firemaure Pa<br>Micu and Firemaure Participa<br>STM2574120748 Firemane Participa<br>STM2574120748 Firemane Participa                                                                                                    | Min Ve                                       | rision                                           |                 |               |
| Linker Settings<br>Minimum Haup Size<br>Minimum Stack Size<br>Minimum Stack Size<br>Minimum Stack Size<br>Minimum Stack Size<br>STM32741320174<br>Firmmers Package N<br>STM32741320174<br>Upp Oxford Firm<br>E-Administration Conf.                                                                                                    | ~ V5.27                                      | Generate Under Root                              |                 |               |
| Linker Settings<br>Innernet Hag Ster<br>Morimen Hag Ster<br>Mori and Firmware Pa<br>Mori and Firmware Pa<br>Mori and Fir                                                                                                    |                                              |                                                  |                 |               |
| Minimum Stack Size<br>Minimum Stack Size<br>Micu and Firmware Pa<br>Micu and Firmware Pa<br>STM3274120748<br>Firmware Package Micu<br>STM3274120748<br>Firmware Package Micu<br>STM3274120748<br>Firmware Package Micu<br>STM3274120748<br>STM32748797170                                                                                                    | 0-200                                        |                                                  |                 |               |
| Accused Settings Accused Fermiour Pro- More Entermore STMS2741320174 Firmmers Processon Firmmers Control Control Firmmers Firmmers Firmmer                                                                                                    | 0x400                                        |                                                  |                 |               |
| Mou and Firmware Po<br>Mou Defension<br>STM30741320743<br>Firmware Pactago<br>STM302466 TVV, F4<br>STM302466 TVV, F4<br>STM302466 TVV, F4<br>STM302466 TVV, F4                                                                                                    |                                              |                                                  |                 |               |
| Mau and Firmman Pa<br>Mau Reference<br>BINASY 412074X<br>Firmman Package Ma<br>SITASZOUD FW_F4<br>Clube Deback Firm<br>P. Manufadmont2020                                                                                                    |                                              |                                                  |                 |               |
| Struzzer 12017<br>STM20412017<br>Firmmer Package N<br>STM20206 PW_F4<br>2010e Oblas Firm<br>E-Atsenzation/STM                                                                                                    | :kage                                        |                                                  |                 |               |
| Firmeare Package No<br>STM32Cube FW_F4<br>Use Default Firm<br>C. Users/admin/STM                                                                                                    |                                              |                                                  |                 |               |
| STM32Cube PW_F4 Use Default Firm CMsers/admin/STM                                                                                                    | me and Version                               |                                                  |                 |               |
| Use Default Firm<br>C/Users/admin/STM                                                                                                    | /1.25.0                                      | <ul> <li>Use latest available version</li> </ul> |                 |               |
| C/Users/admin/STM                                                                                                    | are Location                                 |                                                  |                 |               |
|                                                                                                    |                                              |                                                  | Browse          |               |
|                                                                                                    |                                              |                                                  |                 |               |
|                                                                                                    |                                              |                                                  |                 |               |
|                                                                                                    |                                              |                                                  |                 |               |
|                                                                                                    |                                              |                                                  |                 |               |
|                                                                                                    |                                              |                                                  |                 |               |
|                                                                                                    |                                              |                                                  |                 |               |
|                                                                                                    |                                              |                                                  |                 |               |
|                                                                                                    |                                              |                                                  |                 |               |
|                                                                                                    |                                              |                                                  |                 |               |
|                                                                                                    |                                              |                                                  |                 |               |

- Code Generator: 勾选第一项。

| 9 🖪 🖻 🄰 🔆 ភ   |
|---------------|
| GENERATE CODE |
| Tools         |
|               |
|               |
|               |
|               |
|               |
|               |
|               |

其余保持默认,点击右上角的 GENERATE CODE 生成 Keil 工程。

### 3. 利用 Keil 添加用户代码

打开 main.c,这里是程序的入口。可以看到 CubeMX 已经为我们做好关于 IKS01A3 的初始化,并且完成了用 户代码。

```
int main(void)
67
68 🖂 {
69
      /* USER CODE BEGIN 1 */
70
      /* USER CODE END 1 */
71
72
73
      /* MCU Configuration-----
                                                     -----*/
 74
75
      /* Reset of all peripherals, Initializes the Flash interface and the Systick. */
76
      HAL_Init();
77
78
      /* USER CODE BEGIN Init */
79
      /* USER CODE END Init */
80
81
82
      /* Configure the system clock */
83
      SystemClock_Config();
84
      /* USER CODE BEGIN SysInit */
85
86
87
      /* USER CODE END SysInit */
88
89
      /* Initialize all configured peripherals */
90
      MX GPIO Init();
      MX_USART3_UART_Init();
91
92
      MX USB OTG FS PCD Init();
      MX_MEMS_Init();
93
      /* USER CODE BEGIN 2 */
94
95
96
      /* USER CODE END 2 */
97
      /* Infinite loop */
98
99
      /* USER CODE BEGIN WHILE */
100
      while (1)
101 📋
      {
102
        /* USER CODE END WHILE */
103
104
      MX_MEMS_Process();
       /* USER CODE BEGIN 3 */
105
106
      1
      /* USER CODE END 3 */
107
108 }
109
110 -/**
     * @brief System Clock Configuration
111
112
      * @retval None
113
     */
    ······
```

#### 进行编译和代码烧录。

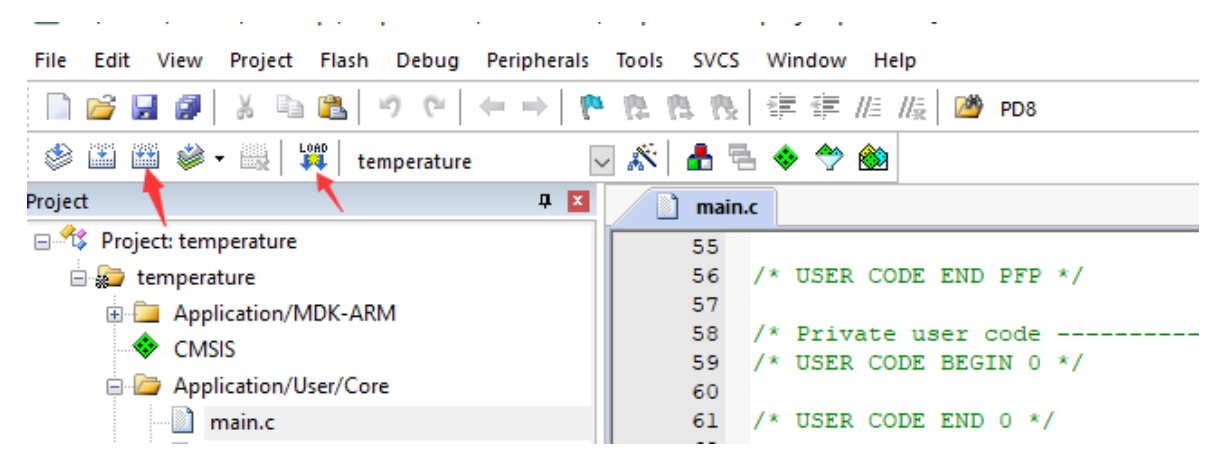

12.5 实验结果

按动开发板的 RESET 按钮,打开串口助手,选择对应的串口、波特率。开启串口后,即可看到对应点温度在不断打印。

| XCOM V2.0                                                                                                    | _                  |                | ×   |
|----------------------------------------------------------------------------------------------------|--------------------|----------------|-----|
| Temperature: +27.12 degC<br>Temperature: +27.12 degC<br>Temperature: +27.12 degC<br>Temperature: +27.12 degC | 串口选择<br>COM15:USB· | -SERIAL        | ~   |
| Temperature: +27.12 degC<br>Temperature: +27.12 degC<br>Temperature: +27.12 degC                             | 波特率                | 115200         | ~   |
|                                                                                                    | 停止位                | 1              | ~   |
|                                                                                                    | 数据位                | 8              | ~   |
|                                                                                                    | 奇偶校验               | 无              | ~   |
|                                                                                                    | 串口操作               | 🥘 关闭           | 串口  |
|                                                                                                    | 保存窗口               | 清除接            | 瞅   |
|                                                                                                    | □ 16进制型<br>        | 録□ 白底          | 黑字  |
|                                                                                                    | RTS<br>时间戳(        | │ DTR<br>以换行回车 | 断帧) |
| 单条发送 多条发送 协议传输 帮助                                                                                            |                    |                |     |
| 开源电子网:www.openedv.com                                                                                        | 1                  | 发送             |     |
|                                                                                                    |                    |                |     |
|                                                                                                    | ~                  | 清除发            | 送   |
| □ 定时发送 周期: 1000 ms 打开文件                                                                                      | 发送文件               | 停止发            | 送   |
| □ 16进制发送 🖸 发送新行 0% 开源电子 🛛                                                                                    | ∛l: www.op         | enedv. c       | om  |
|                                                                                                    | 当前时间 11:1          | 1:18           |     |

# 第十三章 LSM6DSO 六轴加速度获取实验

# 13.1 实验目的

- 1. 学习 IKS01A3 拓展板的使用
- 2. 学会使用 STM32CubeMX 工具配置 IKS01A3 所需端口

# 13.2 实验内容

在 STM32CubeMX 中配置 LSM6DSO 所需端口,通过串口输出图形,反映板子的面朝方向

# 13.3 实验要求

能够在串口上实时获取当前板子的偏转角度以及转动加速度。

# 13.4 实验步骤

#### 1. 将 KS01A3 拓展板安装到 NUCLEO-144 开发板上

仔细对照正视图和侧视图,注意扩展版凹口向上,排针与母座的缺口需要对应,两边第一个排针都与第一个外 侧母座相对应。

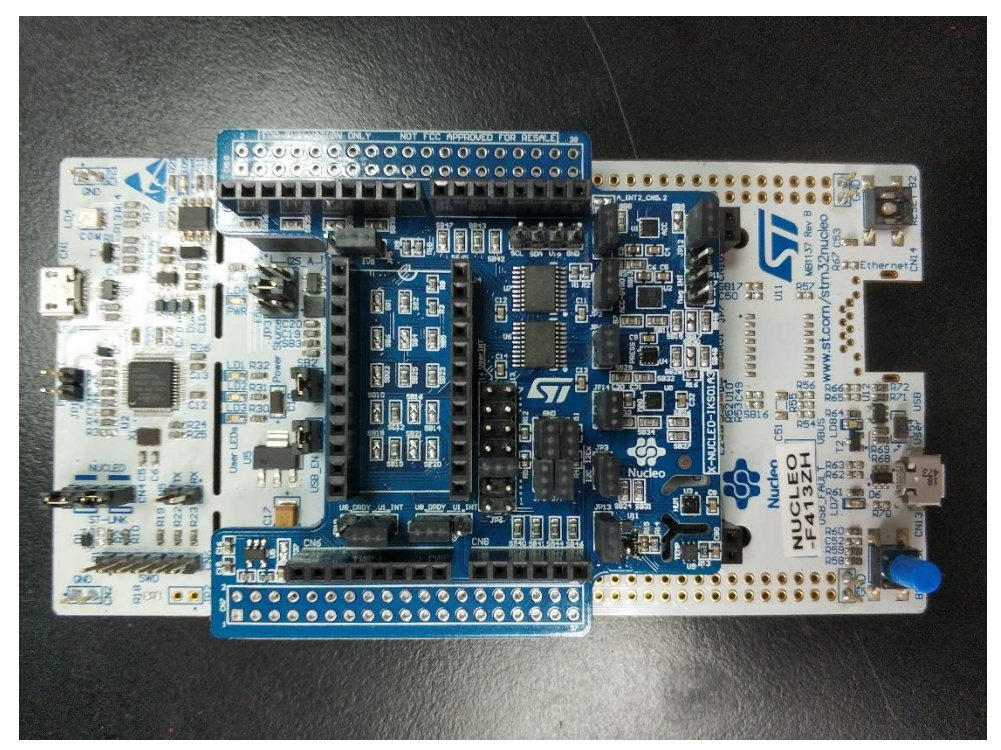

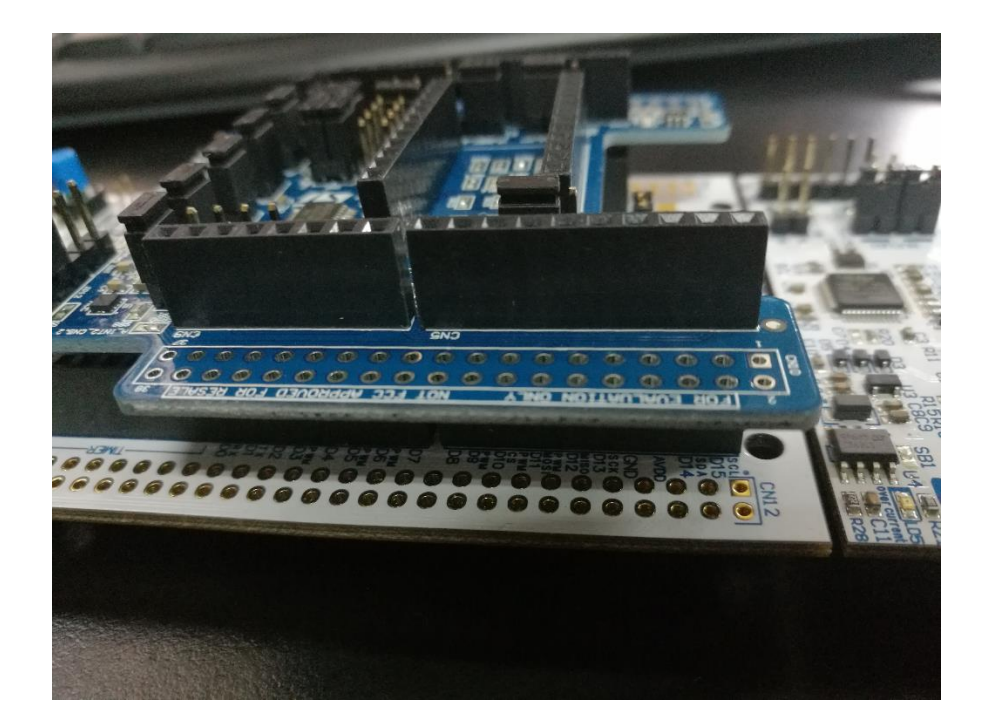

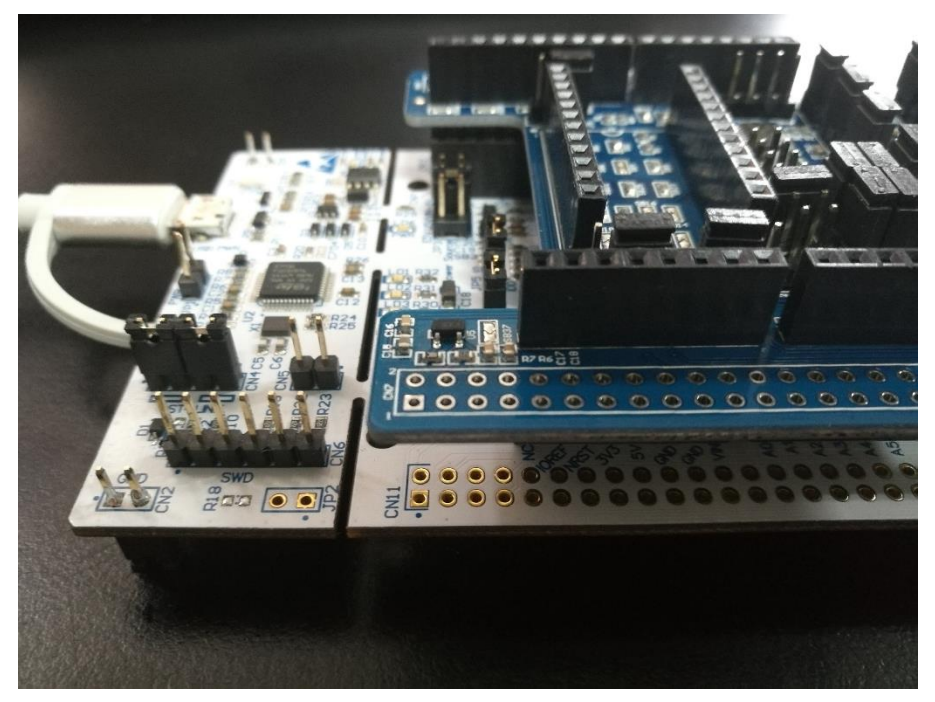

# 2. 利用 STM32CubeMX 生成模板代码

第一步,首先打开 STM32CubeMX 工具,点击如图所示的按钮新建工程。

MX STM32CubeMX Untitled

| S | TM32<br>CubeMX         | File                                                                                          |                            | Window H | Help |                                |
|---|------------------------|-----------------------------------------------------------------------------------------------|----------------------------|----------|------|--------------------------------|
| 1 | Home >                 | New Project                                                                                   | Ctrl-N                     |          |      |                                |
|   |                        | Load Create a New                                                                             | Projec                     | t        |      |                                |
|   | Existing Projects      | Import Project (<br>Save Project (<br>Save Project As (<br>Close Project<br>Generate Report ( | CtrI-S<br>CtrI-S<br>CtrI-A |          |      | New Project                    |
|   | Open Existing Projects | Recent Projects                                                                               | •                          |          |      |                                |
|   |                        | Exit                                                                                          | Ctrl-X                     | -        | -~   | Theed to :                     |
|   |                        |                                                                                               |                            |          |      | Start My project from MCU      |
|   |                        |                                                                                               |                            |          |      | Start My project from ST Board |
|   |                        |                                                                                               |                            |          |      | Start My project from Example  |

第二步,直接选择对应的 NUCLEO-144 开发板,省去对于时钟、中断等等的配置。

| Opmendial with lands         STM22F4 Saries           Vendor         >           Type         >           Active         Pert Nameser: NACLEO-F4132H         Una Price (USS): 18.8           MCUMPU Savies         >           Other         >           Perspheral         >           Perspheral         >           Strikt Strikt         Perspheral           Strikt Strikt         Perspheral           Strikt Strikt         One           Strikt Strikt         Perspheral           Strikt Strikt         Perspheral           Strikt Strikt         Perspheral           Strikt Strikt         Strikt Strikt           Strikt Strikt         Strikt Strikt           Strikt Strikt         Strikt Strikt           Strikt Strikt         Strikt Strikt           Strikt Strikt         Strikt Strikt           Strikt Strikt         Strikt Strikt Strikt           Strikt Strikt         Strikt Strikt Strikt           Strikt Strikt         Strikt Strikt Strikt           Strikt Strikt         Strikt Strikt Strikt           Strikt Strikt Strikt Strikt         Strikt Strikt Strikt Strikt Strikt Strikt Strikt Strikt Strikt Strikt Strikt Strikt Strikt Strikt Strikt Strikt Strikt Strikt Strikt Strikt Strikt Strikt Strikt                                                                                                    | ard Filters               | 3           | Fea              | tures Large Picture                                                                                                    | Docs & Resources                                                                                                    | ڬ Datasheet                                                                                               | 🖸 Buy                                     | Start Project                                  |
|----------------------------------------------------------------------------------------------------|---------------------------|-------------|------------------|----------------------------------------------------------------------------------------------------|----------------------------------------------------------------------------------------------------|----------------------------------------------------------------------------------------------------|-------------------------------------------|------------------------------------------------|
| NUCLEO-F4132H       STMicroelectronics NUCLEO-F4132H       Unit Price (USS): 15.0         Type       >         MCUMPU Series       >         Other       >         Perghenal       >         Perghenal       >         Dergebral       >         Dergebral       >                                                                                                    | Commercial<br>Part Number | ~           | STM32F4          | Series                                                                                                    |                                                                                                    |                                                                                                    |                                           |                                                |
| Section     Description       Sype     >       MCUMPU Series     >       2oher     >       >2oher     >       >     On-board ST-JBK/2c1       >     >       >     Statistics and St-JBK/2c1       >     Statistics and St-JBK/2c1       >     Statistics and St-JBK/2c1       >     Statistics and St-JBK/2c1       >     Statistics and St-JBK/2c1       >     Statisticanoh       Stat                                                                                                    | Vendor                    | >           |                  | NUCLEO-F413ZH                                                                                                    | STMicroelectronics NUCLE                                                                                                    | EO-F413ZH Board Supp                                                                                      | port and Examples                         | 5                                              |
| Problem is made all made all models all models all models of models of models o                                                                                                    | -                         |             | ACTI             | Active                                                                                                    | Part Number : NUCLEO-F413ZH                                                                                                    | E4127L                                                                                                    | it Price (US\$): 19.0                     |                                                |
| MCUMPU Series         >           Sher         >           Peripheral         >           Peripheral         >           Deter         >           Sempheral         >           Deter         >           Deter         >           Sempheral         >           Deter         >           Sempheral         >           Deter         >           Statistics         >           Deter         >           Statistics         >           Deter         >           Statistics         >           Deters         >           Deters                                                                                                    | Type                      | <u></u>     | Produ            | t is in mass production                                                                                                    | Commercial Pair Number : NOOLEO-                                                                                                    | Mo                                                                                                    | unted Device : STM32F41                   | 13ZHTx                                         |
| Delar       >         Peripheral       >         Peripheral       Peripheral         Peripheral       Peripheral         Peripheral       Peripheral         Periphera                                                                                                    | MCU/MPU Series            | <u>&gt;</u> | Patri            |                                                                                                    |                                                                                                    |                                                                                                    |                                           |                                                |
| Perpheral         >           Perpheral         On-board ST-LINKV2-1<br>USB VBUS, et. VN, et. SV, et. 43.3V<br>USB VBUS, et. VN, et. SV, et. 43.3V<br>USB VBUS, et. VN, et. SV, et. 43.4V<br>USB VBUS, et. SV, et. 43.4V<br>USB VBUS, et. SV, et. 44.4V<br>USB VBUS, et. SV, et. 44.4V<br>USB VBUS, et. SV, et. 44.4 | Jther                     | >           |                  |                                                                                                    |                                                                                                    |                                                                                                    |                                           |                                                |
| Boards List: 152 Items       Centremere:     Type     Marketing Status     Ister Price (1751)     X     Mounded David       1     1442     NUCLEO-F4122G     Nucleo-144     Active     19.0     STM1274122057       1     11442     NUCLEO-F4122H     Nucleo-144     Active     19.0     STM1274122057       1     11442     NUCLEO-F4122H     Nucleo-144     Active     19.0     STM1274122057       1     1     1     NUCLEO-F4122H     Nucleo-144     Active     19.0     STM1274122057       1     1     1     NUCLEO-F4122H     Nucleo-144     Active     19.0     STM1274122057                                                                                                    |                           |             |                  | ATT I                                                                                                    | Op-board ST-LINKA/2-1                                                                                                    |                                                                                                    |                                           |                                                |
| ・         Operation         >         Commercial Part No         Type         >         Manufacting Status         >         Manufacting Status         Manufacting Status         Manufacting Status         Manufacting Status         Manufacting Status         Manufacting Status         Manufacting S                                                                                                    |                           |             |                  |                                                                                                    | Dn-board ST-LINK/V2-1<br>JSB VBUS, ext. VIN, ext. 5V, ext +3.3<br>10M/100M Ethernet interface with ex<br>JSB OTG FS (Full speed) with micro<br>STMicroelectronics Moroho connect                                                                                         | 3V<br>demai PHY (LAN8742A-CZ-<br>o-AB Connector<br>or (2 x 72)                                            | TR)                                       |                                                |
| Image: Constraint of the second second sec                                                                                                    |                           |             | Boards List: 152 | tems                                                                                                    | Dn-board ST-LINKV/2-1<br>JSB VBUS, ext. VIN, ext. 5V, ext +3.<br>10M/100M Ethernet interface with ex<br>JSB OTG FS (Full speed) with micro<br>STMicroelectronics Morpho connect                                                                                          | 3V<br>demail PHY (LAN8742A-CZ-<br>-AB Connector<br>or : (2 x 72)                                          | TR)                                       | ф Ехр                                          |
| 1         INUCLEO-F4132H         Nucleo-144         Active         13.0         INUCLEO-F4132H           1         INUCLEO-F4132H         Nucleo-144         Active         13.0         INUCLEO-F4132H           1         Inucleo-144         Active         13.0         Inucleo-144         Active         13.0           1         Inucleo-144         Active         13.0         Inucleo-144         Active         23.0         Inucleo-144                                                                                                    |                           |             | Boards List: 152 | Rems<br>Commercial                                                                                                    | Dn-board ST-LINKV2-1<br>USB VBUS, ext. VIN, ext. SV, ext. +3 (3<br>USB VBUS, ext. VIN, ext. SV, ext. +3 (3<br>USB OTO FS (Full speed) with micro<br>STMicroelectronics Morpho connect<br>Part 80 Type                                                                    | 3V<br>demai PHY (LAN8742A-CZ-<br>>AB Connector<br>or (2 x 72)<br>Marketing Status                         | X Unit Price (USS)                        | Lepi<br>X Mounted Device                       |
| ☆         NUCLEO-F4252I         Nucleo-144         Active         23.0         STREEFERSTOR                                                                                                    |                           |             | Boards List: 152 | Rems<br>Connectal<br>NUCLEO-F4122G                                                                                                    | On board ST-LINEV/2-1<br>USB VBUS, ext /V, ext -5V, ext +3, 5<br>800 Vir100 LEthernet Interface with ex<br>USB 01C FS F3 (if utgeed) with much<br>SB 01C FS F3 (if utgeed) with much<br>SB 01C FS F3 (if utgeed) with much<br>Part Ba Type<br>Nucleo-144                 | 37<br>demail PHY (LAN8742A-CZ-<br>                                                                        | X Unit Price (USS)                        | Exp     X     Mounted Device     STMNP41220Tx  |
|                                                                                                    |                           |             | Boards List: 152 | Rems<br>Commentation<br>Rems<br>Rems | on beard ST-LINEV/2-1<br>SB VBUS, ed. VY, ed. 5V, ed. 4-3<br>ISB VBUS, ed. VY, ed. 5V, ed. 4-3<br>ISB VBUS, ed. VY, ed. 5V, ed. 4-3<br>ISB VB VB, ed. VY, ed. 5V, ed. 4-3<br>SB VB VB, ed. VY, ed. 5V, ed. 4-3<br>Field No. 1<br>Field No. 1<br>Nucleo-144<br>Nucleo-144 | 37<br>demai PHY (LAN87422A-CZ-<br>34B Connector<br>or: (2 x 72)<br>x Marketing Status<br>Active<br>Active | TR)<br>X Unit Price (USS)<br>19.0<br>19.0 | Construction     Construction     Construction |

在 Pinout&Configure 界面点击 Select Components

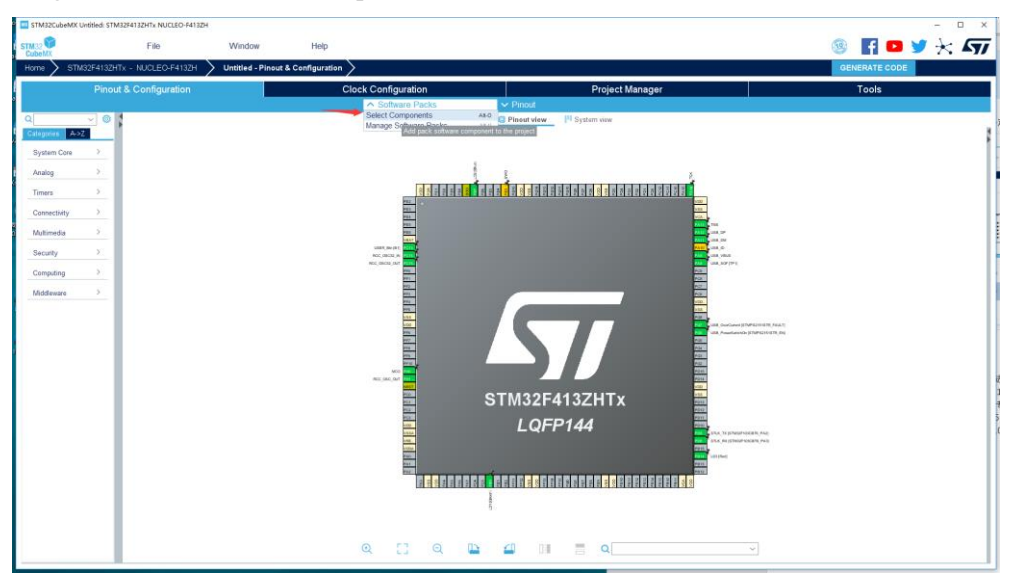

### 选择 STMmicroelectronics X-CUBE-MEMS1,并使用 8.1.0 版本

| Software Packs Component Selector                                                                                                    |                                                                                                    |                                                                                                    |                                                                                                    |                                                                                 | ×      |
|----------------------------------------------------------------------------------------------------|----------------------------------------------------------------------------------------------------|----------------------------------------------------------------------------------------------------|----------------------------------------------------------------------------------------------------|---------------------------------------------------------------------------------|--------|
| Filters                                                                                                    | Packs                                                                                                    |                                                                                                    | Collored all                                                                                                    | Details and warnings<br>Click on a pack / bundle / component to see the details |        |
| \star 😒 🐼 📖 O                                                                                                    | Dask / Bundle / Component                                                                                                    | Version                                                                                                    | Collapse all                                                                                                    |                                                                                 |        |
| Search ~                                                                                                    | STMicroelectronics.X-CUBE-Al                                                                                                    | 5.2.0 🗉 🚿                                                                                                    | Selection R                                                                                                    |                                                                                 |        |
| Q                                                                                                    | > STMicroelectronics.X-CUBE-ALGOBUILD                                                                                                    | 1.1.0 ڬ                                                                                                    |                                                                                                    |                                                                                 |        |
|                                                                                                    | > STMicroelectronics.X-CUBE-BLE1                                                                                                    | 6.0.0 🖆                                                                                                    |                                                                                                    |                                                                                 |        |
| Pack Vendor ~                                                                                                    | > STMicroelectronics.X-CUBE-BLE2                                                                                                    | 3.0.0 🖄 🚿                                                                                                    | ~                                                                                                    |                                                                                 |        |
| STMicroelectronics                                                                                                    | > STMicroelectronics.X-CUBE-GNSS1                                                                                                    | 5.0.0 🔄                                                                                                    |                                                                                                    |                                                                                 |        |
|                                                                                                    | SIMicroelectronics.X-CUBE-MEMS1     SIMicroelectronics X CLIBE NEC4                                                                                                    | 8.1.0                                                                                                    | ×                                                                                                    |                                                                                 |        |
| Software Component Class                                                                                                    | STMicroelectronics X-CUBE-SUBG2     STMicroelectronics X-CUBE-SUBG2                                                                                                    | 8.1.0                                                                                                    |                                                                                                    |                                                                                 |        |
| Artificial Intelligence                                                                                                    | STMicroelectronics.X-CUBE-TOUCHGFX                                                                                                    | 4.14.0 🕒                                                                                                    | _                                                                                                    |                                                                                 |        |
| S                                                                                                    |                                                                                                    |                                                                                                    |                                                                                                    |                                                                                 |        |
| Board Extension                                                                                                    |                                                                                                    |                                                                                                    |                                                                                                    |                                                                                 |        |
|                                                                                                    |                                                                                                    |                                                                                                    |                                                                                                    |                                                                                 |        |
|                                                                                                    |                                                                                                    |                                                                                                    |                                                                                                    |                                                                                 |        |
|                                                                                                    |                                                                                                    |                                                                                                    |                                                                                                    |                                                                                 |        |
|                                                                                                    |                                                                                                    |                                                                                                    |                                                                                                    |                                                                                 |        |
|                                                                                                    |                                                                                                    |                                                                                                    |                                                                                                    |                                                                                 |        |
|                                                                                                    |                                                                                                    |                                                                                                    |                                                                                                    |                                                                                 |        |
|                                                                                                    |                                                                                                    |                                                                                                    |                                                                                                    |                                                                                 |        |
|                                                                                                    |                                                                                                    |                                                                                                    |                                                                                                    |                                                                                 |        |
|                                                                                                    | Component dependencies                                                                                                    |                                                                                                    |                                                                                                    | 7                                                                               |        |
|                                                                                                    |                                                                                                    |                                                                                                    |                                                                                                    |                                                                                 |        |
| □ Security                                                                                                    |                                                                                                    |                                                                                                    |                                                                                                    |                                                                                 |        |
|                                                                                                    |                                                                                                    |                                                                                                    |                                                                                                    |                                                                                 |        |
|                                                                                                    |                                                                                                    |                                                                                                    |                                                                                                    |                                                                                 |        |
| Wireless                                                                                                    |                                                                                                    |                                                                                                    |                                                                                                    |                                                                                 |        |
|                                                                                                    |                                                                                                    |                                                                                                    |                                                                                                    |                                                                                 |        |
|                                                                                                    |                                                                                                    |                                                                                                    |                                                                                                    |                                                                                 |        |
|                                                                                                    |                                                                                                    |                                                                                                    |                                                                                                    |                                                                                 |        |
|                                                                                                    |                                                                                                    |                                                                                                    |                                                                                                    |                                                                                 |        |
|                                                                                                    |                                                                                                    |                                                                                                    |                                                                                                    |                                                                                 |        |
| - Show/hide filters - Show/hide detail                                                                                                    | s - Show/hide dependencies                                                                                                    |                                                                                                    |                                                                                                    | Ok                                                                              | Cancel |
|                                                                                                    |                                                                                                    |                                                                                                    |                                                                                                    |                                                                                 |        |
|                                                                                                    |                                                                                                    |                                                                                                    |                                                                                                    |                                                                                 |        |
| Software Packs Component Selector                                                                                                    |                                                                                                    |                                                                                                    |                                                                                                    |                                                                                 | ×      |
| III Software Packs Component Selector<br>Filters                                                                                                    | Packs                                                                                                    |                                                                                                    |                                                                                                    | Details and warnings                                                            | ×      |
| ■ Software Packs Component Selector<br>Filters<br>★ ⓒ ట   ৩                                                                                                    | Packs                                                                                                    |                                                                                                    | Collapse all                                                                                                    | Details and warnings<br>Click on a pack / bundle / component to see the details | ×      |
| I Software Packs Component Selector<br>Filters<br>★ ⊗ t I IIIIIIIIIIIIIIIIIIIIIIIIIIIIIIII                                                                                                    | Packs Pack / Bundle / Component STMicroelectronics X-CI IBE-AI                                                                                                    | Version                                                                                                    | Collapse all<br>Selection                                                                                                    | Details and warnings<br>Click on a pack / bundle / component to see the details | ×      |
| Software Packs Component Selector<br>Filters<br>★ ⊘ 😢 🚾 🔘<br>Search ✓                                                                                                    | Packs Pack / Bundle / Component STMicroelectronics X-CUBE-AI STMicroelectronics X-CUBE-ALGOBUILD                                                                                                    | Version<br>5.1.2 🗗<br>1.1.0 🖻                                                                                               | Collapse all<br>Selection E                                                                                                    | Details and warnings<br>Click on a pack / bundle / component to see the details | ×      |
| Image: Software Packs Component Selector       Filters       ★     Image: Selector       Search     ✓       Q                                                                                                    | Packs Pack / Bundle / Component STMicroelectronics.X-CUBE-AI STMicroelectronics.X-CUBE-ALGOBUILD STMicroelectronics.X-CUBE-BLE1                                                                                                    | Version<br>5.1.2 1<br>1.1.0 1<br>6.0.0 1                                                                                    | Collapse all<br>Selection R                                                                                                    | Details and warnings<br>Click on a pack / bundle / component to see the details | ×      |
| Software Packs Component Selector<br>Filters<br>★                                                                                                    | Packs           > STMicroelectronics.X-CUBE-AI           > STMicroelectronics.X-CUBE-ALGOBUILD           > STMicroelectronics.X-CUBE-BLE1           > STMicroelectronics.X-CUBE-BLE1                                                                                                    | Version<br>5.1.2 (±)<br>1.1.0 (±)<br>6.0.0 (±)<br>2.0.0 (±)                                                                 | Collapse all<br>Selection R                                                                                                    | Details and warnings<br>Click on a pack / bundle / component to see the details | ×      |
| Software Packs Component Selector Filters  Component Selector  Filters  Search  Pack Vendor  STMicroelectronics                                                                                                    | Packs           > STMicroelectronics.X-CUBE-AI           > STMicroelectronics.X-CUBE-ALGOBUILD           > STMicroelectronics.X-CUBE-BLE1           > STMicroelectronics.X-CUBE-BLE1           > STMicroelectronics.X-CUBE-BLE2           > STMicroelectronics.X-CUBE-GNSS1                                                                                                    | Version           5.1.2 (±)           1.1.0 (±)           6.0.0 (±)           2.0.0 (±)           5.0.0 (±)                 | Collapse all<br>Selection t                                                                                                    | Details and warnings<br>Click on a pack / bundle / component to see the details | ×      |
| Software Packs Component Selector Filters  Component Selector  Filters  Search  Pack Vendor  STMicroelectronics                                                                                                    | Packs           > STMicroelectronics.X-CUBE-AI           > STMicroelectronics.X-CUBE-ALGOBUILD           > STMicroelectronics.X-CUBE-BLE1           > STMicroelectronics.X-CUBE-BLE2           > STMicroelectronics.X-CUBE-GNSS1           ~ STMicroelectronics.X-CUBE-MEMS1                                                                                                    | Version           5.1.2 (±)           1.1.0 (±)           6.0.0 (±)           2.0.0 (±)           5.0.0 (±)           8.1.0 | Collapse all<br>Selection                                                                                                    | Details and warnings<br>Click on a pack / bundle / component to see the details | ×      |
| Software Packs Component Selector     Filters                                                                                                    | Packs           > STMicroelectronics.X-CUBE-AI           > STMicroelectronics.X-CUBE-ALGOBUILD           > STMicroelectronics.X-CUBE-BLE1           > STMicroelectronics.X-CUBE-BLE2           > STMicroelectronics.X-CUBE-GNSS1           ~ STMicroelectronics.X-CUBE-MEMS1           Board Part AccGyr / LSM6DSL                                                                                                    | Version<br>5.1.2 ±<br>1.1.0 ±<br>6.0.0 ±<br>2.0.0 ±<br>5.0.0 ±<br>8.1.0                                                     | Collapse all<br>Selection                                                                                                    | Details and warnings<br>Click on a pack / bundle / component to see the details | ×      |
| Software Packs Component Selector     Filters                                                                                                    | Packs           > STMicroelectronics.X-CUBE-AI           > STMicroelectronics.X-CUBE-ALGOBUILD           > STMicroelectronics.X-CUBE-BLE1           > STMicroelectronics.X-CUBE-BLE2           > STMicroelectronics.X-CUBE-GNSS1           ~ STMicroelectronics.X-CUBE-MEMS1           Board Part AccGyr / LSM6DSL           Board Part AccGyr / LSM6DSO                                                                                                    | Version<br>5.1.2 ±<br>1.1.0 ±<br>6.0.0 ±<br>2.0.0 ±<br>5.0.0 ±<br>8.1.0                                                     | Collapse all<br>Selection                                                                                                    | Details and warnings<br>Click on a pack / bundle / component to see the details | ×      |
| Software Packs Component Selector Filters                                                                                                    | Pack / Bundle / Component           > STMicroelectronics.X-CUBE-AI           > STMicroelectronics.X-CUBE-ALGOBUILD           > STMicroelectronics.X-CUBE-BLE1           > STMicroelectronics.X-CUBE-BLE2           > STMicroelectronics.X-CUBE-GNSS1           ~ STMicroelectronics.X-CUBE-MEMS1           Board Part AccGyr / LSM6DSL           Board Part AccGyr / LSM6DSO           Board Part AccGyr / LSM6DSO           Board Part AccGyr / LSM6DSO                                                                                                    | Version<br>5.1.2 ±<br>1.1.0 ±<br>6.0.0 ±<br>2.0.0 ±<br>5.0.0 ±<br>8.1.0                                                     | Collapse all<br>Selection T<br>Not selected ~<br>Not selected ~<br>Not selected ~                                                                                                    | Details and warnings<br>Click on a pack / bundle / component to see the details | ×      |
| Software Packs Component Selector Filters                                                                                                    | Packs           Pack / Bundle / Component           > STMicroelectronics.X-CUBE-AI           > STMicroelectronics.X-CUBE-ALGOBUILD           > STMicroelectronics.X-CUBE-BLE1           > STMicroelectronics.X-CUBE-BLE2           > STMicroelectronics.X-CUBE-GNSS1           ~ STMicroelectronics.X-CUBE-MEMS1           Board Part AccGyr / LSM6DSL           Board Part AccGyr / LSM6DSO           Board Part AccGyr / LSM6DSO           Board Part AccGyr / LSM330LHH           Board Part AccGyr / LSM33DI G                                                                                                    | Version<br>5.1.2 1<br>1.1.0 1<br>6.0.0 1<br>2.0.0 1<br>5.0.0 1<br>8.1.0                                                     | Collapse all         Selection         Not selected         Not selected         Not selected         Not selected         Not selected         Not selected         Not selected         Not selected                                                                                                    | Details and warnings<br>Click on a pack / bundle / component to see the details | ×      |
| Software Packs Component Selector     Filters     ★ ②                                                                                                    | Packs           Pack / Bundle / Component           > STMicroelectronics X-CUBE-AI           > STMicroelectronics X-CUBE-ALGOBULD           > STMicroelectronics X-CUBE-BLE1           > STMicroelectronics X-CUBE-BLE2           > STMicroelectronics X-CUBE-GNSS1           < STMicroelectronics X-CUBE-MEMS1                                                                                                    | Version<br>5.1.2 (±)<br>1.1.0 (±)<br>6.0.0 (±)<br>2.0.0 (±)<br>5.0.0 (±)<br>8.1.0                                           | Collapse all         Selection         Kot selected         Not selected         Not selected         Not selected         Not selected         Not selected         Not selected         Not selected         Not selected         Not selected         Not selected         Not selected         Not selected         Not selected                                                                                                    | Details and warnings<br>Click on a pack / bundle / component to see the details | ×      |
| Software Packs Component Selector  Filters                                                                                                    | Pack / Bundle / Component           > STMicroelectronics.X-CUBE-AI           > STMicroelectronics.X-CUBE-ALGOBUILD           > STMicroelectronics.X-CUBE-ALGOBUILD           > STMicroelectronics.X-CUBE-ALGOBUILD           > STMicroelectronics.X-CUBE-ALGOBUILD           > STMicroelectronics.X-CUBE-ALGOBULLD           > STMicroelectronics.X-CUBE-BLE1           > STMicroelectronics.X-CUBE-MEMES1           Board Part AccGyr / LSM6DSL           Board Part AccGyr / LSM6DSO           Board Part AccGyr / ISM330LHH           Board Part AccGyr / ISM330DLC           Board Part AccGyr / LSM6DSR                                                                                                    | Version<br>5.1.2 (±)<br>1.1.0 (±)<br>6.0.0 (±)<br>5.0.0 (±)<br>8.1.0                                                        | Collapse all         Selection         Rot selected         Not selected         Not selected                                                                                                    | Details and warnings<br>Click on a pack / bundle / component to see the details | ×      |
| Software Packs Component Selector     Filters                                                                                                    | Pack / Bundle / Component           > STMicroelectronics.X-CUBE-AI           > STMicroelectronics.X-CUBE-ALGOBUILD           > STMicroelectronics.X-CUBE-ALGOBUILD           > STMicroelectronics.X-CUBE-ALGOBUILD           > STMicroelectronics.X-CUBE-ALGOBUILD           > STMicroelectronics.X-CUBE-ALGOBUILD           > STMicroelectronics.X-CUBE-BLE1           > STMicroelectronics.X-CUBE-GNSS1           ~ STMicroelectronics.X-CUBE-GNSS1           > STMicroelectronics.X-CUBE-MEMS1           Board Part AccGyr / LSM6DS0           Board Part AccGyr / LSM6DS0           Board Part AccGyr / LSM6DS0X           Board Part AccGyr / ISM330DLC           Board Part AccGyr / ISM330DHCX           Board Part AccGyr / LSM6DSR           Board Part AccGyr / LSM6DSR                                                                                                    | Version<br>5.1.2 ±<br>1.1.0 ±<br>6.0.0 ±<br>2.0.0 ±<br>5.0.0 ±<br>8.1.0                                                     | Collapse all         Selection         Not selected         Not selected                                                                                                    | Details and warnings<br>Click on a pack / bundle / component to see the details | ×      |
| Software Packs Component Selector  Filters                                                                                                    | Pack / Bundle / Component           > STMicroelectronics.X-CUBE-AI           > STMicroelectronics.X-CUBE-ALGOBUILD           > STMicroelectronics.X-CUBE-ALGOBUILD           > STMicroelectronics.X-CUBE-ALGOBUILD           > STMicroelectronics.X-CUBE-ALGOBUILD           > STMicroelectronics.X-CUBE-ALGOBUILD           > STMicroelectronics.X-CUBE-BLE1           > STMicroelectronics.X-CUBE-GNSS1           ~ STMicroelectronics.X-CUBE-MEMS1           Board Part AccGyr / LSM6DS0           Board Part AccGyr / LSM6DS0           Board Part AccGyr / LSM6DS0X           Board Part AccGyr / ISM330DLC           Board Part AccGyr / ISM330DHCX           Board Part AccGyr / LSM6DSR           Board Part AccGyr / LSM6DSRX           Board Part AccGyr / LSM6DSRX           Board Part AccGyr / LSM6DSRX                                                                                                    | Version<br>5.1.2 (±)<br>1.1.0 (±)<br>6.0.0 (±)<br>2.0.0 (±)<br>5.0.0 (±)<br>8.1.0                                           | Collapse all         Selection         Not selected         Not selected         Selected         Not selected         Not selected         Not selected         Not selected         Not selected         Not selected         Not selected         N     | Details and warnings<br>Click on a pack / bundle / component to see the details | ×      |
| Software Packs Component Selector  Filters                                                                                                    | Pack / Bundle / Component           > STMicroelectronics.X-CUBE-AI           > STMicroelectronics.X-CUBE-ALGOBUILD           > STMicroelectronics.X-CUBE-ALGOBUILD           > STMicroelectronics.X-CUBE-ALGOBUILD           > STMicroelectronics.X-CUBE-ALGOBUILD           > STMicroelectronics.X-CUBE-ALGOBUILD           > STMicroelectronics.X-CUBE-BLE1           > STMicroelectronics.X-CUBE-GNSS1           ~ STMicroelectronics.X-CUBE-GNSS1           > STMicroelectronics.X-CUBE-MEMS1           Board Part AccGyr / LSM6DS0           Board Part AccGyr / LSM6DS0           Board Part AccGyr / LSM6DS0           Board Part AccGyr / ISM330DLC           Board Part AccGyr / ISM330DHCX           Board Part AccGyr / LSM6DSR           Board Part AccGyr / LSM6DSR           Board Part AccGyr / LSM6DSO32           Board Part AccGyr / LSM303AGR                                                                                                    | Version<br>5.1.2 (±)<br>1.1.0 (±)<br>6.0.0 (±)<br>5.0.0 (±)<br>8.1.0                                                        | Collapse all         Selection         Not selected         Not selected                                                                                                    | Details and warnings<br>Click on a pack / bundle / component to see the details | ×      |
| Image: Software Packs Component Selector         Filters         ★       Image: Search         Q       Image: Search         Pack Vendor       ✓         STMicroelectronics         Software Component Class       ✓         Artificial Intelligence         Audio         Board Extension         Board Support         CMSIS         DSP Library         Data Exchange                                                                                                    | Pack / Bundle / Component           > STMicroelectronics.X-CUBE-AI           > STMicroelectronics.X-CUBE-ALGOBUILD           > STMicroelectronics.X-CUBE-ALGOBUILD           > STMicroelectronics.X-CUBE-ALGOBUILD           > STMicroelectronics.X-CUBE-ALGOBUILD           > STMicroelectronics.X-CUBE-ALGOBULLD           > STMicroelectronics.X-CUBE-BLE1           > STMicroelectronics.X-CUBE-GNSS1           ~ STMicroelectronics.X-CUBE-GNSS1           > STMicroelectronics.X-CUBE-MEMS1           Board Part AccGyr / LSM6DS0           Board Part AccGyr / LSM6DS0           Board Part AccGyr / LSM6DS0X           Board Part AccGyr / ISM330DLC           Board Part AccGyr / LSM6DSR           Board Part AccGyr / LSM6DSR           Board Part AccGyr / LSM6DSRX           Board Part AccGyr / LSM6DSO32           Board Part AccMag / LSM303DAC           Board Part AccMag / LSM303DAC                                                                                                    | Version<br>5.1.2 (±)<br>1.1.0 (±)<br>6.0.0 (±)<br>2.0.0 (±)<br>8.1.0                                                        | Collapse all         Selection         Image: Selected         Not selected         Not selected                                                                                                    | Details and warnings<br>Click on a pack / bundle / component to see the details | ×      |
| Image: Software Packs Component Selector         Filters         ★       Image: Search         Q       Image: Search         Pack Vendor       ✓         STMicroelectronics         Software Component Class       ✓         Artificial Intelligence         Audio         Board Extension         Board Support         CMSIS         DSP Library         Data Exchange         Device                                                                                                    | Packs         Packs         > STMicroelectronics.X-CUBE-AI         > STMicroelectronics.X-CUBE-ALGOBUILD         > STMicroelectronics.X-CUBE-ALGOBUILD         > STMicroelectronics.X-CUBE-ALGOBUILD         > STMicroelectronics.X-CUBE-ALGOBUILD         > STMicroelectronics.X-CUBE-BLE1         > STMicroelectronics.X-CUBE-BLE2         > STMicroelectronics.X-CUBE-GNSS1         ~ STMicroelectronics.X-CUBE-MEMS1         Board Part AccGyr / LSM6DS0         Board Part AccGyr / LSM6DS0         Board Part AccGyr / ISM330DLC         Board Part AccGyr / ISM330DLC         Board Part AccGyr / LSM6DSR         Board Part AccGyr / LSM6DSR         Board Part AccGyr / LSM6DSO32         Board Part AccMag / LSM303ACR         Board Part Acc / LIS2DW12         Board Part Acc / LIS2DW12                                                                                                    | Version<br>5.1.2 (±)<br>1.1.0 (±)<br>6.0.0 (±)<br>5.0.0 (±)<br>8.1.0                                                        | Collapse all         Selection         Not selected         Not selected                                                                                                    | Details and warnings<br>Click on a pack / bundle / component to see the details | ×      |
| Software Packs Component Selector         Filters         ★ <ul> <li>E</li> <li>M</li> <li>O</li> </ul> Search       ✓         Q                                                                                                    | Pack / Bundle / Component         >       STMicroelectronics.X-CUBE-AI         >       STMicroelectronics.X-CUBE-ALGOBUILD         >       STMicroelectronics.X-CUBE-ALGOBUILD         >       STMicroelectronics.X-CUBE-ALGOBUILD         >       STMicroelectronics.X-CUBE-BLE1         >       STMicroelectronics.X-CUBE-BLE2         >       STMicroelectronics.X-CUBE-GNSS1          STMicroelectronics.X-CUBE-MEMS1         Board Part AccGyr / LSM6DS0       Board Part AccGyr / LSM6DS0         Board Part AccGyr / LSM6DS0       Board Part AccGyr / ISM330DLC         Board Part AccGyr / ISM330DLC       Board Part AccGyr / LSM6DSR         Board Part AccGyr / LSM6DSR       Board Part AccGyr / LSM6DS032         Board Part AccGyr / LSM6DS032       Board Part AccMag / ISM303AGR         Board Part Acc / LIS2DW12       Board Part Acc / LIS2DW12         Board Part Acc / LIS2DH12       Board Part Acc / LIS2DH12                                                                                                    | Version<br>5.1.2 (±)<br>1.1.0 (±)<br>6.0.0 (±)<br>2.0.0 (±)<br>8.1.0<br>                                                    | Collapse all         Selection         Image: Selected         Not selected         Not selected                                                                                                    | Details and warnings<br>Click on a pack / bundle / component to see the details | ×      |
| Image: Software Packs Component Selector         Filters         ★       Image: Search         Q       Image: Search         Pack Vendor       ✓         STMicroelectronics         Software Component Class       ✓         Artificial Intelligence         Audio         Board Extension         Board Support         CMSIS         DSP Library         Data Exchange         Device         Graphics         Motion Libraries                                                                                                    | Pack / Bundle / Component         >       STMicroelectronics.X-CUBE-AI         >       STMicroelectronics.X-CUBE-ALGOBUILD         >       STMicroelectronics.X-CUBE-ALGOBUILD         >       STMicroelectronics.X-CUBE-ALGOBUILD         >       STMicroelectronics.X-CUBE-BLE1         >       STMicroelectronics.X-CUBE-BLE2         >       STMicroelectronics.X-CUBE-GNSS1          STMicroelectronics.X-CUBE-MEMS1         Board Part AccGyr / LSM6DS0       Board Part AccGyr / LSM6DS0         Board Part AccGyr / LSM6DS0       Board Part AccGyr / LSM6DS0X         Board Part AccGyr / ISM330DLC       Board Part AccGyr / ISM330DLC         Board Part AccGyr / LSM6DSR       Board Part AccGyr / LSM6DSRX         Board Part AccGyr / LSM6DSRX       Board Part AccGyr / LSM6DSRX         Board Part AccGyr / LSM330AC       Board Part Acc / LIS2DW12         Board Part Acc / LIS2DW12       Board Part Acc / LIS2DW12         Board Part Acc / LS2DLPC       Component dependencies                                                                                      | Version<br>5.1.2 (±)<br>1.1.0 (±)<br>6.0.0 (±)<br>5.0.0 (±)<br>8.1.0                                                        | Collapse all         Selection         Image: Selected         Not selected         Not selected                                                                                                    | Details and warnings<br>Click on a pack / bundle / component to see the details | ×      |
| Software Packs Component Selector         Filters         ★ <ul> <li>E</li> <li>I</li> <li>Search</li> <li>Q</li> </ul> Pack Vendor       ✓         Pack Vendor       ✓         STMicroelectronics         Software Component Class       ✓         Artificial Intelligence       ✓         Audio       Board Extension         Board Support       CMSIS         DSP Library       Data Exchange         Device       Graphics         Motion Libraries       RTOS                                                                                                    | Packs         Pack / Bundle / Component         STMicroelectronics.X-CUBE-AI         STMicroelectronics.X-CUBE-ALGOBUILD         STMicroelectronics.X-CUBE-ALGOBUILD         STMicroelectronics.X-CUBE-ALGOBUILD         STMicroelectronics.X-CUBE-ALGOBUILD         STMicroelectronics.X-CUBE-BLE1         STMicroelectronics.X-CUBE-GNSS1         STMicroelectronics.X-CUBE-GNSS1         STMicroelectronics.X-CUBE-MEMS1         Board Part AccGyr / LSM6DS0         Board Part AccGyr / LSM6DS0         Board Part AccGyr / LSM6DS0         Board Part AccGyr / ISM330DLC         Board Part AccGyr / ISM330DLC         Board Part AccGyr / LSM6DSR         Board Part AccGyr / LSM6DSR         Board Part AccGyr / LSM6DSR         Board Part AccGyr / LSM6DSR         Board Part AccGyr / LSM6DSR         Board Part AccGyr / LSM6DSR         Board Part AccGyr / LSM6DSR         Board Part AccMag / ISM303DAC         Board Part Acc / LIS2DW12         Board Part Acc / LIS2DH12         Board Part Acc / LIS2DLPC         Component dependencies                                | Version<br>5.1.2 (*)<br>1.1.0 (*)<br>6.0.0 (*)<br>2.0.0 (*)<br>5.0.0 (*)<br>8.1.0                                           | Collapse all         Selection         Image: Selected         Not selected         Not selected                                                                                                    | Details and warnings<br>Click on a pack / bundle / component to see the details | ×      |
| Software Packs Component Selector         Filters         ★ <ul> <li>Image: Search</li> <li>Search</li> <li>Q</li> </ul> Pack Vendor       ✓         Pack Vendor       ✓         STMicroelectronics       ✓         Software Component Class       ✓         Artificial Intelligence       Audio         Board Extension       Board Support         CMSIS       DSP Library         Data Exchange       Device         Graphics       Motion Libraries         RTOS       Security                                                                                                    | Pack / Bundle / Component         >       STMicroelectronics.X-CUBE-AI         >       STMicroelectronics.X-CUBE-ALGOBUILD         >       STMicroelectronics.X-CUBE-ALGOBUILD         >       STMicroelectronics.X-CUBE-ALGOBUILD         >       STMicroelectronics.X-CUBE-BLE1         >       STMicroelectronics.X-CUBE-BLE2         >       STMicroelectronics.X-CUBE-GNSS1         \u03c4       STMicroelectronics.X-CUBE-MEMS1         Board Part AccGyr / LSM6DS0       Board Part AccGyr / LSM6DS0         Board Part AccGyr / LSM6DS0       Board Part AccGyr / LSM6DS0X         Board Part AccGyr / ISM330DLC       Board Part AccGyr / ISM330DLC         Board Part AccGyr / ISM6DSR       Board Part AccGyr / LSM6DSR         Board Part AccGyr / LSM6DSR       Board Part AccGyr / LSM6DSRX         Board Part AccGyr / ISM303AC       Board Part AccMag / ISM303AC         Board Part Acc / LIS2DW12       Board Part Acc / LIS2DH12         Board Part Acc / LIS2DH12       Board Part Acc / LIS2DLPC         Component dependencies       Component dependencies         | Version<br>5.1.2 ±<br>1.1.0 ±<br>6.0.0 ±<br>2.0.0 ±<br>5.0.0 ±<br>8.1.0                                                     | Collapse all         Selection         Image: Selected         Not selected         Not selected                                                                                                    | Details and warnings<br>Click on a pack / bundle / component to see the details | ×      |
| Software Packs Component Selector         Filters         ★ <ul> <li>E</li> <li>I</li> <li>Search</li> <li>Q</li> </ul> Pack Vendor       ✓         Pack Vendor       ✓         STMicroelectronics         Software Component Class       ✓         Artificial Intelligence       Addio         Board Extension       Board Support         CMSIS       DSP Library         Data Exchange       Device         Graphics       Motion Libraries         RTOS       Security         Sensors       Sensors                                                                                                    | Pack / Bundle / Component           >         STMicroelectronics.X-CUBE-AI           >         STMicroelectronics.X-CUBE-ALGOBUILD           >         STMicroelectronics.X-CUBE-ALGOBUILD           >         STMicroelectronics.X-CUBE-ALGOBUILD           >         STMicroelectronics.X-CUBE-ALGOBUILD           >         STMicroelectronics.X-CUBE-BLE1           >         STMicroelectronics.X-CUBE-GNSS1           ~         STMicroelectronics.X-CUBE-MEMS1           Board Part AccGyr / LSM6DS0         Board Part AccGyr / LSM6DS0           Board Part AccGyr / LSM6DS0         Board Part AccGyr / LSM6DS0X           Board Part AccGyr / ISM330DLC         Board Part AccGyr / ISM330DLC           Board Part AccGyr / LSM6DSR         Board Part AccGyr / LSM6DSRX           Board Part AccGyr / LSM6DSRX         Board Part AccGyr / LSM6DSRX           Board Part AccGyr / LSM303AC         Board Part AccMag / ISM303AC           Board Part Acc / LIS2DW12         Board Part Acc / LIS2DH12           Board Part Acc / LIS2DLPC         Component dependencies      | Version<br>5.1.2 ±<br>1.1.0 ±<br>6.0.0 ±<br>2.0.0 ±<br>5.0.0 ±<br>8.1.0                                                     | Collapse all         Selection         Image: Selected         Not selected         Not selected        | Details and warnings<br>Click on a pack / bundle / component to see the details | ×      |
| Software Packs Component Selector         Filters         ★ <ul> <li>E</li> <li>I</li> <li>Search</li> <li>Q</li> </ul> Pack Vendor       ✓         Pack Vendor       ✓         STMicroelectronics         Software Component Class       ✓         Artificial Intelligence       ✓         Audio       Board Extension         Board Support       CMSIS         DSP Library       Data Exchange         Device       Graphics         Motion Libraries       RTOS         Security       Sensors         USB       USB                                                                                       | Packs         Pack / Bundle / Component         STMicroelectronics.X-CUBE-AI         STMicroelectronics.X-CUBE-ALGOBUILD         STMicroelectronics.X-CUBE-ALGOBUILD         STMicroelectronics.X-CUBE-ALGOBUILD         STMicroelectronics.X-CUBE-BLE1         STMicroelectronics.X-CUBE-BLE2         STMicroelectronics.X-CUBE-GNSS1         STMicroelectronics.X-CUBE-MEMS1         Board Part AccGyr / LSM6DS0         Board Part AccGyr / LSM6DS0         Board Part AccGyr / LSM6DS0         Board Part AccGyr / ISM330DLC         Board Part AccGyr / ISM330DLC         Board Part AccGyr / LSM6DSR         Board Part AccGyr / LSM6DSR         Board Part AccGyr / LSM6DSR         Board Part AccGyr / LSM6DSR         Board Part AccGyr / LSM6DSR         Board Part AccGyr / LSM6DSR         Board Part AccGyr / LSM6DSR         Board Part AccMag / LSM303AGR         Board Part Acc / LIS2DW12         Board Part Acc / LIS2DW12         Board Part Acc / LIS2DH12         Board Part Acc / LIS2DLPC         Component dependencies                                           | Version<br>5.1.2 (*)<br>1.1.0 (*)<br>6.0.0 (*)<br>2.0.0 (*)<br>5.0.0 (*)<br>8.1.0                                           | Collapse all         Selection         Image: Selected         Not selected         Not selected        | Details and warnings<br>Click on a pack / bundle / component to see the details | ×      |
| Software Packs Component Selector         Filters         ★ <ul> <li>Image: Search</li> <li>Search</li> <li>Q</li> </ul> Pack Vendor       ✓         Pack Vendor       ✓         STMicroelectronics         Software Component Class       ✓         Artificial Intelligence       ✓         Audio       Board Extension         Board Part       Board Support         CMSIS       DSP Library         Data Exchange       Device         Graphics       Motion Libraries         RTOS       Security         Sensors       USB         Wireless       Wireless                                               | Pack / Bundle / Component         >       STMicroelectronics.X-CUBE-AI         >       STMicroelectronics.X-CUBE-ALGOBUILD         >       STMicroelectronics.X-CUBE-ALGOBUILD         >       STMicroelectronics.X-CUBE-BLE1         >       STMicroelectronics.X-CUBE-BLE2         >       STMicroelectronics.X-CUBE-GNSS1          STMicroelectronics.X-CUBE-GNSS1          STMicroelectronics.X-CUBE-MEMS1         Board Part AccGyr / LSM6DS0       Board Part AccGyr / LSM6DS0         Board Part AccGyr / LSM6DS0       Board Part AccGyr / LSM6DS0X         Board Part AccGyr / ISM330DLC       Board Part AccGyr / ISM330DLC         Board Part AccGyr / LSM6DSR       Board Part AccGyr / LSM6DSRX         Board Part AccGyr / LSM6DSRX       Board Part AccGyr / LSM303AC         Board Part AccMag / ISM303AC       Board Part Acc / LIS2DW12         Board Part Acc / LIS2DH12       Board Part Acc / LIS2DH2         Board Part Acc / LIS2DLPC       Component dependencies                                                                                                 | Version<br>5.1.2 ±<br>1.1.0 ±<br>6.0.0 ±<br>2.0.0 ±<br>5.0.0 ±<br>8.1.0                                                     | Collapse all         Selection         Image: Selected         Not selected         Not selected        | Details and warnings<br>Click on a pack / bundle / component to see the details | ×      |
| Software Packs Component Selector         Filters         ★ <ul> <li>E</li> <li>I</li> <li>Search</li> <li>Q</li> </ul> Pack Vendor       ✓         Q       Image: Component Class         Pack Vendor       ✓         STMicroelectronics       ✓         Software Component Class       ✓         Artificial Intelligence          Audio       Board Extension         Board Part       Board Support         CMSIS       DSP Library         Data Exchange       Device         Graphics       Motion Libraries         RTOS       Security         Sensors       USB         Wireless       Wireless        | Pack / Bundle / Component         >       STMicroelectronics.X-CUBE-AI         >       STMicroelectronics.X-CUBE-ALGOBUILD         >       STMicroelectronics.X-CUBE-ALGOBUILD         >       STMicroelectronics.X-CUBE-BLE1         >       STMicroelectronics.X-CUBE-BLE2         >       STMicroelectronics.X-CUBE-GNSS1          STMicroelectronics.X-CUBE-GNSS1          STMicroelectronics.X-CUBE-MEMS1         Board Part AccGyr / LSM6DS0       Board Part AccGyr / LSM6DS0         Board Part AccGyr / LSM6DS0       Board Part AccGyr / LSM6DS0X         Board Part AccGyr / ISM330DLC       Board Part AccGyr / ISM330DLC         Board Part AccGyr / LSM6DSR       Board Part AccGyr / LSM6DSRX         Board Part AccGyr / LSM6DSRX       Board Part AccGyr / LSM6DSRX         Board Part AccGyr / ISM303AC       Board Part AccMag / ISM303AC         Board Part Acc / LIS2DW12       Board Part Acc / LIS2DH12         Board Part Acc / LIS2DH12       Board Part Acc / LIS2DLPC         Component dependencies       Component dependencies                              | Version<br>5.1.2 ±<br>1.1.0 ±<br>6.0.0 ±<br>2.0.0 ±<br>5.0.0 ±<br>8.1.0                                                     | Collapse all         Selection         Not selected         Not selected         < | Details and warnings<br>Click on a pack / bundle / component to see the details | ×      |
| Software Packs Component Selector         Filters         ★ <ul> <li>E</li> <li>I</li> <li>Search</li> <li>Q</li> </ul> Pack Vendor       ✓         Q       Image: Component Class         Pack Vendor       ✓         STMicroelectronics       ✓         Software Component Class       ✓         Artificial Intelligence       ✓         Audio       Board Extension         Board Part       Board Support         CMSIS       DSP Library         Data Exchange       Device         Graphics       Motion Libraries         RTOS       Security         Sensors       USB         Wireless       Wireless | Packs         Pack / Bundle / Component         > STMicroelectronics.X-CUBE-AI         > STMicroelectronics.X-CUBE-ALGOBUILD         > STMicroelectronics.X-CUBE-ALGOBUILD         > STMicroelectronics.X-CUBE-BLE1         > STMicroelectronics.X-CUBE-BLE2         > STMicroelectronics.X-CUBE-GNSS1          STMicroelectronics.X-CUBE-GNSS1          STMicroelectronics.X-CUBE-MEMS1         Board Part AccGyr / LSM6DS0       Board Part AccGyr / LSM6DS0         Board Part AccGyr / LSM6DS0       Board Part AccGyr / LSM6DS0X         Board Part AccGyr / ISM330DLC       Board Part AccGyr / ISM330DLC         Board Part AccGyr / LSM6DSR       Board Part AccGyr / LSM6DSRX         Board Part AccGyr / LSM6DSRX       Board Part AccMag / ISM303DAC         Board Part AccMag / ISM303DAC       Board Part Acc / LIS2DW12         Board Part Acc / LIS2DW12       Board Part Acc / LIS2DH12         Board Part Acc / LIS2DH2       Board Part Acc / LIS2DLPC         Component dependencies       Component dependencies                                                      | Version<br>5.1.2 ±<br>1.1.0 ±<br>6.0.0 ±<br>2.0.0 ±<br>5.0.0 ±<br>8.1.0                                                     | Collapse all         Selection         Not selected         Not selected         < | Details and warnings<br>Click on a pack / bundle / component to see the details | ×      |
| Software Packs Component Selector         Filters         ★ <ul> <li>E</li> <li>I</li> <li>Search</li> <li>Q</li> </ul> Pack Vendor       ✓         Q       I         Pack Vendor       ✓         STMicroelectronics       ✓         Software Component Class       ✓         Artificial Intelligence       Audio         Board Extension       Board Part         Board Support       CMSIS         DSP Library       Data Exchange         Device       Graphics         Motion Libraries       RTOS         Sensors       USB         Wireless       Wireless                                               | Packs         Pack / Bundle / Component         > STMicroelectronics.X-CUBE-AI         > STMicroelectronics.X-CUBE-ALGOBUILD         > STMicroelectronics.X-CUBE-ALGOBUILD         > STMicroelectronics.X-CUBE-BLE1         > STMicroelectronics.X-CUBE-GNSS1         × STMicroelectronics.X-CUBE-GNSS1         × STMicroelectronics.X-CUBE-MEMS1         Board Part AccGyr / LSM6DSL         Board Part AccGyr / LSM6DSO         Board Part AccGyr / LSM6DSOX         Board Part AccGyr / ISM330DLC         Board Part AccGyr / ISM30DRCX         Board Part AccGyr / LSM6DSR         Board Part AccGyr / LSM6DSRX         Board Part AccMag / LSM303DAC         Board Part AccMag / ISM303DAC         Board Part Acc / LIS2DW12         Board Part Acc / LS2DW12         Board Part Acc / LIS2DH12         Board Part Acc / LIS2DH2         Component dependencies                                                                                                    | Version<br>5.1.2 ±<br>1.1.0 ±<br>6.0.0 ±<br>2.0.0 ±<br>5.0.0 ±<br>8.1.0                                                     | Collapse all         Selection         Not selected         Not selected         < | Details and warnings<br>Click on a pack / bundle / component to see the details | ×      |
| Software Packs Component Selector         Filters         ★ <ul> <li>E</li> <li>I</li> <li>Search</li> <li>Q</li> </ul> Pack Vendor       ✓         Q       Image: Component Class         Pack Vendor       ✓         STMicroelectronics       ✓         Artificial Intelligence       Audio         Board Extension       Board Part         Board Support       CMSIS         DSP Library       Data Exchange         Device       Graphics         Motion Libraries       RTOS         Security       Sensors         USB       Wireless                                                                   | Pack / Bundle / Component         >       STMicroelectronics.X-CUBE-AI         >       STMicroelectronics.X-CUBE-ALGOBUILD         >       STMicroelectronics.X-CUBE-ALGOBUILD         >       STMicroelectronics.X-CUBE-BLE1         >       STMicroelectronics.X-CUBE-GNSS1          STMicroelectronics.X-CUBE-GNSS1          STMicroelectronics.X-CUBE-MEMS1         Board Part AccGyr / LSM6DSL       Board Part AccGyr / LSM6DSO         Board Part AccGyr / LSM6DSO       Board Part AccGyr / LSM6DSN         Board Part AccGyr / ISM330DLC       Board Part AccGyr / ISM330DHCX         Board Part AccGyr / LSM6DSR       Board Part AccGyr / LSM6DSRX         Board Part AccGyr / LSM6DSRX       Board Part AccMag / ISM330AC         Board Part AccMag / ISM303DAC       Board Part Acc / LIS2DW12         Board Part Acc / LIS2DW12       Board Part Acc / LIS2DW12         Board Part Acc / LIS2DH12       Board Part Acc / LIS2DH2         Board Part Acc / LIS2DH2       Component dependencies                                                                              | Version<br>5.1.2 ±<br>1.1.0 ±<br>6.0.0 ±<br>2.0.0 ±<br>5.0.0 ±<br>8.1.0                                                     | Collapse all         Selection         Not selected         Not selected         < | Details and warnings<br>Click on a pack / bundle / component to see the details | ×      |
| Software Packs Component Selector         Filters         ★ <ul> <li>E</li> <li>I</li> <li>Search</li> </ul> Pack Vendor       ✓         STMicroelectronics         Software Component Class       ✓         Artificial Intelligence         Audio         Board Extension         Board Part         Board Support         CMSIS         DSP Library         Data Exchange         Device         Graphics         Motion Libraries         RTOS         Sensors         USB         Wireless                                                                                                    | Pack / Bundle / Component         >       STMicroelectronics.X-CUBE-AI         >       STMicroelectronics.X-CUBE-ALGOBUILD         >       STMicroelectronics.X-CUBE-ALGOBUILD         >       STMicroelectronics.X-CUBE-ALGOBUILD         >       STMicroelectronics.X-CUBE-ALGOBUILD         >       STMicroelectronics.X-CUBE-ALGOSULD         >       STMicroelectronics.X-CUBE-GNSS1         ~       STMicroelectronics.X-CUBE-MEMS1         Board Part AccGyr / LSM6DSL       Board Part AccGyr / LSM6DSO         Board Part AccGyr / LSM6DSO       Board Part AccGyr / LSM6DSOX         Board Part AccGyr / ISM330DLC       Board Part AccGyr / ISM330DHCX         Board Part AccGyr / LSM6DSR       Board Part AccGyr / LSM6DSRX         Board Part AccGyr / LSM6DSRX       Board Part AccMag / LSM303DAC         Board Part AccMag / ISM303DAC       Board Part Acc / LIS2DW12         Board Part Acc / LIS2DW12       Board Part Acc / LIS2DW12         Board Part Acc / LIS2DH12       Board Part Acc / LIS2DH12         Board Part Acc / LIS2DH2       Component dependencies | Version<br>5.1.2 ±<br>1.1.0 ±<br>6.0.0 ±<br>2.0.0 ±<br>5.0.0 ±<br>8.1.0                                                     | Collapse all         Selection         Not selected         Not selected         < | Details and warnings<br>Click on a pack / bundle / component to see the details | ×      |
| Software Packs Component Selector         Filters         ★                                                                                                    | Pack / Bundle / Component         >       STMicroelectronics.X-CUBE-AI         >       STMicroelectronics.X-CUBE-ALGOBUILD         >       STMicroelectronics.X-CUBE-ALGOBUILD         >       STMicroelectronics.X-CUBE-ALGOBUILD         >       STMicroelectronics.X-CUBE-ALGOBUILD         >       STMicroelectronics.X-CUBE-ALGOSULD         >       STMicroelectronics.X-CUBE-GNSS1          STMicroelectronics.X-CUBE-MEMS1         Board Part AccGyr / LSM6DSL       Board Part AccGyr / LSM6DSOX         Board Part AccGyr / LSM6DSOX       Board Part AccGyr / LSM6DSR         Board Part AccGyr / ISM330DLC       Board Part AccGyr / LSM6DSRX         Board Part AccGyr / LSM6DSRX       Board Part AccGyr / LSM6DSRX         Board Part AccGyr / LSM6DSRX       Board Part AccMag / LSM303DAC         Board Part Acc / LIS2DW12       Board Part Acc / LIS2DW12         Board Part Acc / LIS2DW12       Board Part Acc / LIS2DW12         Board Part Acc / LIS2DLPC       Component dependencies                                                                             | Version<br>5.1.2 ±<br>1.1.0 ±<br>6.0.0 ±<br>2.0.0 ±<br>5.0.0 ±<br>8.1.0                                                     | Collapse all         Selection         Not selected         Not selected         < | Details and warnings<br>Click on a pack / bundle / component to see the details | X      |

# 选中 IKS01A3,并在应用中选择 LSM6DSO\_6DOrientation,点击 OK

| Softwa   | are Packs     | s Com   | ponent S | elector  |         | - · ·                                      |         |                               | ×            |
|----------|---------------|---------|----------|----------|---------|--------------------------------------------|---------|-------------------------------|--------------|
| Filters  | ~             | da      |          |          | ~       | Packs                                      |         |                               | Collanso all |
| *        | $\otimes$     | 3       | MX.      | 鼎        | 0       |                                            |         |                               | Collapse all |
| Searc    | h             |         |          |          | ~       | Pack / Bundle / Component                  | Version | INOT SELECTED                 |              |
| 0        |               |         |          |          | 1       | Board Part Mag / IIS2MDC                   |         | Not selected                  | ~            |
| <u> </u> |               |         |          |          |         | Board Part HumTemp / HTS221                |         | Not selected                  | ~            |
| Pack     | Vondor        |         |          |          | ~       | Board Part PressTemp / LPS22HB             |         | Not selected                  | ~            |
| - I dok  | venuur        |         |          |          |         | Board Part PressTemp / LPS22HH             |         | Not selected                  | ~            |
|          | Microeleo     | ctronic | s        |          |         | Board Part PressTemp / LPS33HW             |         | Not selected                  | ~            |
|          |               |         |          |          |         | Board Part PressTemp / LPS33K              |         | Not selected                  | ~            |
| Softwa   | are Comp      | onent   | Class    |          | $\sim$  | Board Part Temp / STTS751                  |         | Not selected                  | ~            |
|          | tificial Inte | elligen | ce       |          |         | Board Part Temp / STTS22H                  |         | Not selected                  | ~            |
|          | udio          | gen     |          |          |         | Board Part Gyr / A3G4250D                  |         | Not selected                  | ~            |
|          |               |         |          |          |         |                                            | 1.4.0   |                               |              |
|          | ard Exter     | nsion   |          |          |         | Board Extension IKS01A2                    | 5.3.1   |                               |              |
| Bo       | oard Part     |         |          |          |         | Board Extension IKS02A1                    | 1.1.0   |                               |              |
| 🗆 Bo     | ard Supp      | port    |          |          |         | Board Support STM32Cube_Custom_BSP_Drivers | 8.1.0   |                               |              |
|          | ISIS          |         |          |          |         | ✓ ⊘ Device MEMS1_Applications              | 8.1.0   |                               |              |
|          | SP Library    | y       |          |          |         | Application                                |         | IKS01A3_LSM6DSO_6DOrientation | ~            |
|          | ata Excha     | ange    |          |          |         | Sensors STM32_MotionID_Library             | 2.2.1   |                               |              |
|          | wico          |         |          |          |         | Sensors STM32_MotionFX_Library             | 2.4.1   |                               |              |
|          | wice .        |         |          |          |         | Sensors STM32_MotionGC_Library             | 2.3.1   |                               |              |
| G        | aphics        |         |          |          |         | Sensors STM32_MotionAC_Library             | 2.4.1   |                               |              |
|          | otion Libra   | aries   |          |          |         | Component dependencies                     | 0.0.4   |                               |              |
|          | TOS .         |         |          |          |         |                                            |         |                               |              |
| Se       | ecurity       |         |          |          |         |                                            |         |                               |              |
| Se       | ensors        |         |          |          |         |                                            |         |                               |              |
| 🗆 US     | SB            |         |          |          |         |                                            |         |                               |              |
| Πw       | ireless       |         |          |          |         |                                            |         |                               |              |
|          |               |         |          |          |         |                                            |         |                               |              |
|          |               |         |          |          |         |                                            |         |                               |              |
|          |               |         |          |          |         |                                            |         |                               |              |
|          |               |         |          |          |         |                                            |         |                               |              |
|          |               |         |          |          |         |                                            |         |                               |              |
|          |               |         |          |          |         |                                            |         |                               |              |
| - Sho    | ow/hide fil   | lters   | + SI     | now/hide | details | - Show/hide dependencies                   |         | c                             | Cancel       |

回到引脚配置界面,对以下引脚进行配置

- PB8: I2C1\_SCL
- PB9: I2C1\_SDA
- PF14: GPIO\_EXITI14

引脚配置完成后如下图所示

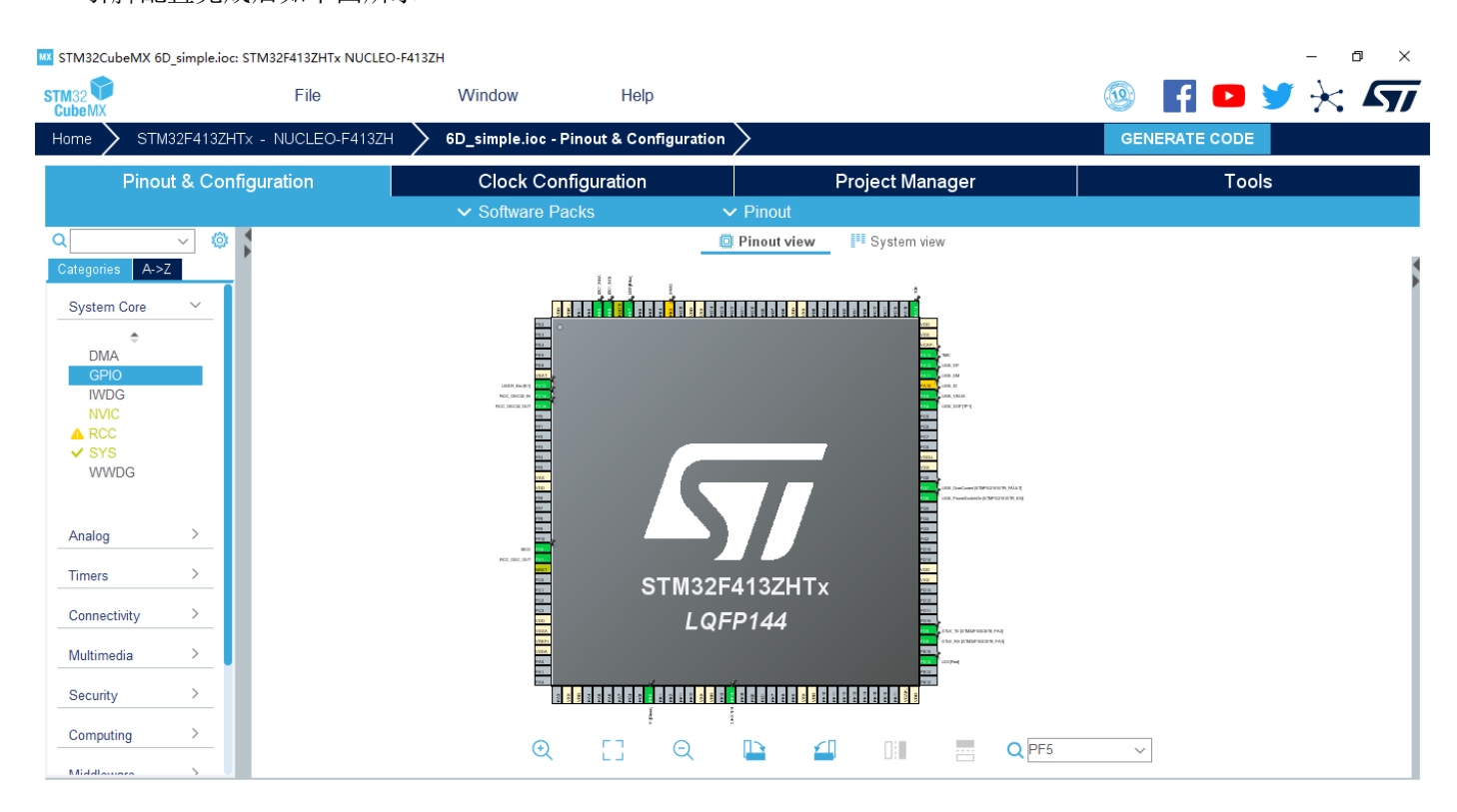

#### 到 NVIC 界面使能如下图所示的中断

| MX STM32Cub     | eMX 6D_simple.io | c: STM32F413ZHTx NUCLEO- | F413ZH                    |                      |        |            |               |                                                                    |            |             | - 0                                                                                                    | ×            |
|-----------------|------------------|--------------------------|---------------------------|----------------------|--------|------------|---------------|--------------------------------------------------------------------|------------|-------------|----------------------------------------------------------------------------------------------------|--------------|
| STM32<br>CubeMX |                  | File                     | Window                    | Help                 |        |            |               |                                                                    | (19<br>(19 | ) f 🕻       | Þ 🎽 🔀 🖌                                                                                                    | 57           |
| $_{ m Home}$    | STM32F413ZF      | HTx - NUCLEO-F413ZH      | 6D_simple.ioc - P         | inout & Configuratio | n 🔪    |            |               |                                                                    |            | GENERATE CO | DE                                                                                                    |              |
|                 | Pinout & Cor     | nfiguration              | Clock Con                 | figuration           |        | P          | roject Ma     | anager                                                             |            | -           | Fools                                                                                                    |              |
|                 |                  |                          | ✓ Software Pa             | cks                  | 🗸 Pino | out        |               |                                                                    |            |             |                                                                                                    |              |
| Q               | ~ ۞              | GPIO M                   | ode and Configuration     |                      |        |            |               | 📮 Pinout view                                                      | System vi  | ew          |                                                                                                    |              |
| Categories      | A->Z             |                          | Configuration             |                      |        |            |               | i i j                                                              |            |             |                                                                                                    |              |
| System          | Core 🗸           | Group By Peripherals     |                           | ~                    |        |            |               |                                                                    |            |             |                                                                                                    |              |
|                 | ÷                | 📀 SYS 🛛 📀 US             | ART 🔗 USB 🔗               | NVIC                 |        |            |               | en                                                                 |            |             | uter<br>Uter                                                                                                    | - 1          |
| DMA             |                  | OPIO Single N            | 1apped Signals 😔 I2C      | ⊘ RCC                |        |            |               | 784<br>788                                                         |            |             |                                                                                                    | - 1          |
| GPIO            |                  | NVIC Interrupt Table     | Enabled Preemption PriorS | ub Prior             |        |            | LINES, Son JU |                                                                    |            |             | 60.00<br>                                                                                                    | - 1          |
| NVIC            | 2                | EXTI line[15:10] interru | 0 0                       |                      |        |            | NCC_DECED_D   |                                                                    |            |             | en jung pangang pangang pangang pangang pangang pangang pangang pangang pangang pangang pangang pangang pangang<br>Pangang pangang pangang pangang pangang pangang pangang pangang pangang pangang pangang pangang pangang pangang | - 1          |
| A RCC           |                  |                          |                           |                      |        |            |               | P7                                                                 |            |             |                                                                                                    | - 1          |
| V SYS           | )G               |                          | N N                       |                      |        |            |               | 194<br>195                                                         |            | _           | eners.<br>Las                                                                                                    | - 1          |
|                 |                  |                          |                           |                      |        |            |               | 1035<br>1025                                                       |            |             | Contraction (Contraction)                                                                                                    | MAZINER, MAR |
|                 |                  |                          |                           |                      |        |            |               | 997<br>998                                                         |            |             |                                                                                                    | - 1          |
| Analog          | >                |                          |                           |                      |        |            | w             |                                                                    |            |             |                                                                                                    | - 1          |
| Timers          | >                |                          |                           |                      |        |            | NCC, (847, 94 |                                                                    |            | 4407117     | 90%<br>200<br>233                                                                                                    | - 1          |
|                 |                  |                          |                           |                      |        |            |               |                                                                    | 51111325   | 413ZHTX     | -500<br>                                                                                                    | - 1          |
| Connecti        | vity >           |                          |                           |                      |        |            |               |                                                                    | LQF        | P144        | eren<br>Barris de Las, 16 penderen                                                                                                    | aan, wa      |
| Multimed        | lia >            |                          |                           |                      |        |            |               | NEP-                                                               |            |             |                                                                                                    | DOPU-MI      |
|                 |                  |                          |                           |                      |        |            |               | 223                                                                |            |             |                                                                                                    | - 1          |
| Security        |                  |                          |                           |                      |        |            |               | 100<br>100<br>100<br>100<br>100<br>100<br>100<br>100<br>100<br>100 |            | 100         |                                                                                                    | - 1          |
| Computi         | ng >             |                          |                           |                      |        | <b>F 7</b> | $\sim$        |                                                                    |            |             |                                                                                                    |              |
| Middle          |                  |                          |                           |                      | સ્     | ίú         | Q             |                                                                    |            |             | 7F5 V                                                                                                    |              |
|                 |                  |                          |                           |                      |        |            |               |                                                                    |            |             |                                                                                                    |              |

开启 I2C1,并将模式改成 Fast Mode,其余保持默认

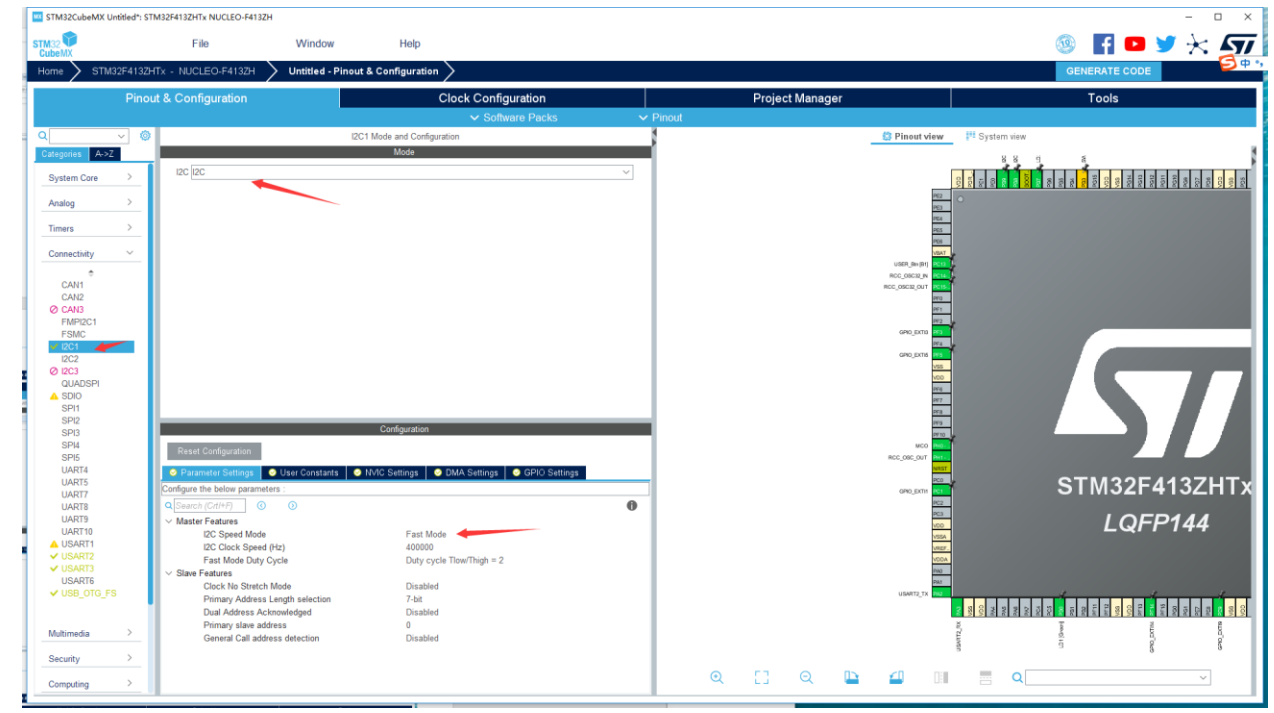

在 SoftWare Packs 对拓展版进行配置,这里我们使能了 IKS01A3。

| <b>_ _</b> s | TM32CubeMX Ur  | ntitled*: STN | 132F413ZHTx NUCLEO-F4                   | 13ZH                 |                                 |                   |                |        |           |         |                                                                           |             |                      | - 🗆 X                                   |
|--------------|----------------|---------------|-----------------------------------------|----------------------|---------------------------------|-------------------|----------------|--------|-----------|---------|---------------------------------------------------------------------------|-------------|----------------------|-----------------------------------------|
| STM          | ag 🍞           |               | File                                    | Window               | Help                            |                   |                |        |           |         |                                                                           |             | 🎯 🖪 🗖 💆              | * 57                                    |
| He           | me 🔪 STM3      | 32F413ZH      | Tx - NUCLEO-F4132                       | Untitled - Pinor     | ut & Configuration >            |                   |                |        |           |         |                                                                           |             | GENERATE CODE        |                                         |
|              |                | Pinou         | t & Configuration                       |                      | Cloc                            | k Configuration   |                |        | Project N | lanager |                                                                           |             | Tools                |                                         |
|              |                |               |                                         | 14                   |                                 | ✓ Software Packs  | s 🗸            | Pinout |           |         |                                                                           |             |                      |                                         |
| Q            | tannias A-o7   | <u> </u>      |                                         | STMicroelectronics.  | (-CUBE-MEMS1.8.1.0 Mode<br>Mode | and Configuration |                |        |           |         | Pinout view                                                               | System view |                      |                                         |
|              | Pustam Care    |               | Board Extension                         | IKS01A3              |                                 |                   |                |        |           |         | Г                                                                         |             | 8<br>9 9 9 9 9 9 9 9 |                                         |
| -            | System Core    |               | Device MEMS1                            | Application          |                                 |                   |                |        |           |         | 962                                                                       |             |                      |                                         |
| Ľ            | Analog         |               |                                         |                      |                                 |                   |                |        |           |         | PE3                                                                       |             |                      |                                         |
| -            | Timers         | 2             |                                         |                      |                                 |                   |                |        |           |         | P08                                                                       |             |                      |                                         |
| -            | Connectivity   | <u> </u>      |                                         |                      |                                 |                   |                |        |           |         | USER_Ber(B1)                                                              |             |                      |                                         |
| 1            | Multimedia     | >             |                                         |                      |                                 |                   |                |        |           |         | RCC_08C32_W RC14<br>RCC_08C32_0UT RC15                                    |             |                      |                                         |
|              | Security       | >             |                                         |                      |                                 |                   |                |        |           |         | 941.4                                                                     |             |                      |                                         |
|              | Computing      | >             |                                         |                      |                                 |                   |                |        |           |         | GPIO_EXTRA                                                                |             |                      | _                                       |
| 1            | Middleware     | >             |                                         |                      |                                 |                   |                |        |           |         |                                                                           |             |                      |                                         |
|              | Software Packs | -             |                                         |                      | Configuration                   |                   |                |        |           |         | 495<br>900<br>949<br>949<br>949<br>949<br>949<br>949<br>949<br>949<br>949 |             | 5                    | 77                                      |
|              |                |               | Reset Configuration                     |                      |                                 |                   |                |        |           |         | RCC_080_001                                                               |             |                      |                                         |
| c            |                |               | Parameter Settings<br>Platform proposal | A Platform Settings  |                                 |                   |                |        |           |         |                                                                           |             | STM32E4              | 13ZHTx                                  |
| e            |                |               | Application                             |                      |                                 |                   |                |        |           |         | 802                                                                       |             |                      |                                         |
| 1            |                |               | Name IF                                 | 's or Components     | Found Solutions                 | I2C Addr          | BSP API        |        |           |         | 100                                                                       |             | LQFP                 | 144                                     |
| r            |                |               | MEMO_INT_PIN_A G                        | 90.EXII              |                                 |                   | U HALLEXILD    |        |           |         | VALET                                                                     |             |                      |                                         |
| 2            |                |               | Name                                    | IPs or Components    | Found Solutions                 | I2C Addr          | BSP API        |        |           |         | Pilot<br>Pilot                                                            |             |                      |                                         |
|              |                |               | BSP BUTTON                              | GPIO:EXTI ~          | Undefined                       |                   |                |        |           |         | PH2                                                                       |             |                      |                                         |
| Э            |                |               | BSP USART                               | USART Asynchronous ~ | Undefined                       |                   | - BSP_COMMON_D |        |           |         |                                                                           |             |                      | 8 2 1 2 1 2 1 2 1 2 1 2 1 2 1 2 1 2 1 2 |
| -            |                |               | BSP LED                                 | GPIO.Output ~        | Undefined                       |                   | V BSP_COMMON_D |        |           |         |                                                                           |             | ain n'as             | 6                                       |
| -            |                |               | IKS01A3 BUS IO drive                    | 12C:12C ~            | No solution                     | ~ N/A             | BSP_BUS_DRIVER | 0      | <b>C1</b> | 0 11    | <b>CD</b>                                                                 | = 0         |                      | ~                                       |
| 1_           |                |               | -                                       |                      | 9 W                             |                   |                | 4      |           |         |                                                                           |             |                      |                                         |

### 在 Platform Setting 中配置连接方式,按照下图所示的选项连接即可。

🛤 STM32CubeMX 6D\_simple.ioc: STM32F413ZHTx NUCLEO-F413ZH

| STM32           |           | File                 | Window                | Help              |                           |                              | 19  | 🚹 🔼         | ⊁ צ          | 57    |
|-----------------|-----------|----------------------|-----------------------|-------------------|---------------------------|------------------------------|-----|-------------|--------------|-------|
| Home > STM:     | 32F413ZH  | Tx - NUCLEO-F413Zł   | H > 6D_simple.ioc - F | Pinout & Configu  | ration >                  |                              | GEN | NERATE CODE |              |       |
| Pinou           | it & Conf | iguration            | Clock Cor             | nfiguration       | Pr                        | oject Manager                |     | Тос         | ls           |       |
|                 |           |                      | ✓ Software Pa         | acks              | ✓ Pinout                  |                              |     |             |              |       |
| ۹               | ~ Ø       |                      |                       | STMicroe          | lectronics.X-CUBE-MEMS1.8 | 8.1.1 Mode and Configuration |     |             |              |       |
| Categories A->Z |           |                      |                       |                   | Mode                      |                              |     |             |              |       |
| ▲ RCC<br>✓ SYS  |           | Board Extension      | IKS01A3               |                   |                           |                              |     |             |              |       |
| WWDG            |           | Device MEMS1         | Applications          |                   |                           |                              |     |             |              |       |
|                 |           |                      |                       |                   |                           |                              |     |             |              |       |
| Analog          | >         |                      |                       |                   |                           |                              |     |             |              |       |
| Timers          | >         |                      |                       |                   | Configuratio              | n                            |     |             |              |       |
|                 |           | Reset Configuration  |                       |                   |                           |                              |     |             |              |       |
| Connectivity    | <u> </u>  | 🥺 Parameter Settings | s 😔 User Constants 😔  | Platform Settings |                           |                              |     |             |              |       |
| Multimedia      | >         | Name IF              | os or Components      |                   | Found Solutions           | I2C Addr                     |     |             | BSP API      |       |
| Security        | >         | MEMS_INT_PIN_A G     | PIO:EXTI              | ~                 | PF14                      |                              |     |             | HAL_EXTI_D   | RIVER |
| Computing       | >         | BSP                  |                       |                   |                           |                              |     |             |              | =     |
| oomputing       | — I       | Name                 | IPs or Components     | 1                 | Found Solutions           | I2C Addr                     |     | E           | SP API       |       |
| Middleware      | <u> </u>  | BSP BUTTON           | GPIO:EXTI             | ~ F               | PC13 [USER_Btn [B1]]      |                              |     | ∨ BS        | P_COMMON_D   | RIVER |
| Software Packs  | ~         | BSP USART            | USART:Asynchronous    | ~ [               | ISART3                    |                              |     | ✓ BS        | P_COMMON_D   | RIVER |
|                 | MS1       | BSP LED              | GPIO:Output           | ~ F               | 2B0 [LD1 [Green]]         |                              |     | ∼ BS        | P_COMMON_D   | RIVER |
|                 | -         | IKS01A3 BUS IO drive | r 12C:12C             | ~ [2              | 201                       | ~                            | 0   | BS          | P_BUS_DRIVER | R     |

- 0 ×

ð X

### 创建工程后填写以下的工程信息。

- Project Name: 工程名任意即可,这里填写 6D。
- Project Location: 工程路径,建议新建空文件夹专门存放所有的工程文件,注意路径中不要出现中文字符。
- Toolchain/IDE: 这里选择我们已经安装好的 Keil5。

### - 取消勾选 Use latest available version,选择 V1.25.0。

KTM32CubeMX 6D1.ioc: STM32F413ZHTx NUCLEO-F413ZH

|                   | File                                                                                                    | Window Help                                |                 | 🎯 🖪 🖻 🄰 🔆 ភ   |
|-------------------|----------------------------------------------------------------------------------------------------|--------------------------------------------|-----------------|---------------|
| Home > STM32F4    | 413ZHTx - NUCLEO-F413ZH                                                                                                 | 6D1.ioc - Project Manager 🔪                |                 | GENERATE CODE |
| Pinout &          | Configuration                                                                                                    | Clock Configuration                        | Project Manager | Tools         |
| Project           | Project Settings<br>Project Name<br>6D1<br>Project Location<br>D:\STM32CubeMX<br>Application Structure                  |                                            |                 |               |
| Code Generator    | Advanced Toolchain Folder Location D:\STM32CubeMX\6D1\ Toolchain / IDE Min Ver MDK-ARM                                  | Do not generate the ma  ion Generate Under |                 |               |
| Advanced Settings | Linker Settings<br>Minimum Heap Size 0x200<br>Minimum Stack Size 0x400                                                  |                                            |                 |               |
|                   | Mcu and r minware Package<br>Mcu Reference<br>STM32F4132HTx<br>Firmware Package Name and Ver<br>STM32Cube FW_F4 V1.25.0 | sion                                       |                 |               |

- Code Generator: 勾选第一项。

| File                                                                                                    | Window                                                                                                    | Help                                                                                                    |                                                                                                    | 🥸 🕇                                                                                                    | D 🄰 🔆 🗖                                                                                                    |
|----------------------------------------------------------------------------------------------------|----------------------------------------------------------------------------------------------------|----------------------------------------------------------------------------------------------------|----------------------------------------------------------------------------------------------------|----------------------------------------------------------------------------------------------------|----------------------------------------------------------------------------------------------------|
| 2F413ZHTx - NUCLEO-F413ZH                                                                                                    | DAC1.ioc - Projec                                                                                                    | t Manager >                                                                                                    |                                                                                                    | GENERATE O                                                                                                    | ODE                                                                                                    |
| t & Configuration                                                                                                    | Clock C                                                                                                    | onfiguration                                                                                                    | Project Manager                                                                                                    |                                                                                                    | Tools                                                                                                    |
| STM32Cube MCU packages and<br>© Copy all used libraries into th<br>O Copy only the necessary library files a<br>Add necessary library files a                           | embedded software packs -<br>ne project folder<br>ary files<br>s reference in the toolchain p                                                                                                    | project configuration file                                                                                                    |                                                                                                    |                                                                                                    |                                                                                                    |
| Generate peripheral initializat     Generate peripheral initializat     Back If not checked, all perip     Keep User Code when re-gen     Delete previously generated t | tion as a pair of '.c/.h' files p<br>wheral initialization will be do<br>nerating<br>files when not re-generated                                                                                                    | er peripheral<br>ne in the main or in the middler                                                                                                    | vare initialization for peripherals used by the Middle                                                                                                    | ware                                                                                                    |                                                                                                    |
| HAL Settings<br>Set all free pins as analog (to<br>Enable Full Assert                                                                                                   | o optimize the power consum                                                                                                    | nption)                                                                                                    |                                                                                                    |                                                                                                    |                                                                                                    |
| Select a template to generate cu                                                                                                    | istomized code                                                                                                    |                                                                                                    | Settings                                                                                                    |                                                                                                    |                                                                                                    |
|                                                                                                    |                                                                                                    |                                                                                                    |                                                                                                    |                                                                                                    |                                                                                                    |
|                                                                                                    | 2F4132HTX - NUCLEO-F4132H  2F4132HTX - NUCLEO-F4132H  t & Configuration  STM32Cube MCU packages and Copy all used libraries into th Copy only the necessary libr Add necessary library files a  Generate peripheral initializat Back find checked all peripheral Back find checked all peripheral initializat Back find checked all peripheral initializat Back find checked all peripheral Back find checked all peripheral Back find checked all pe | 2P4132HTX - NUCLEO-F4132H     DAC1ioc - Project     2P4132HTX - NUCLEO-F4132H     DAC1ioc - Project     ts. Configuration     Clock Cr     STM32Cube MCU packages and embedded software packs-         Ocpy all used libraries into the project folder         Copy only the necessary library files         Add necessary library files as reference in the toolchain p         Cenerate peripheral initialization as a pair of '.c/.h files p         Back Find checked all peripheral initialization will be do         Keep User Code when re-generating         Delete previously generated files when not re-generated         HAL Settings-         Set all free pins as analog (to optimize the power consum         Enable Full Assert         Template Settings-         Select a template to generate customized code | The       Vindow       Tep         2F4132HTx - NUCLEO-F4132H       DAC1.loc - Project Manager         t & Configuration       Clock Configuration         STM32Cube MCU packages and embedded software packs <ul> <li>© Copy all used libraries into the project folder</li> <li>○ Copy only the necessary library files</li> <li>○ Add necessary library files as reference in the toolchain project configuration file</li> <li>© Generate files</li> <li>© Generate peripheral initialization as a pair of 'c/h files per peripheral</li> <li>□ Backer User Code when re-generating</li> <li>© Delete previously generated files when not re-generated</li> </ul> <li>HAL Settings         <ul> <li>□ Set all free pins as analog (to optimize the power consumption)</li> <li>□ Enable Full Assert</li> </ul> </li> <li>Tomplate Settings         <ul> <li>□ Select a template to generate customized code</li> </ul> </li> | The       Withow       Tesp         2F4132HTX - NUCLEO-F4132H       DAC1.loc - Project Manager         t & Configuration       Clock Configuration       Project Manager         STM32Cube MCU packages and embedded software packs <ul> <li>© Copy all used libraries into the project folder</li> <li>© Copy only the necessary library files</li> <li>Add necessary library files as reference in the toolchain project configuration file</li> </ul> Generated files <ul> <li>© Generate peripheral initialization as a pair of 'c/h' files per peripheral</li> <li>© Becker User Code when re-generating</li> <li>© Delete previously generated files when not re-generated</li> </ul> HAL Settings <ul> <li>© Set all free pins as analog (to optimize the power consumption)</li> <li>© Enable Full Assert</li> </ul> 10       Template Settings       Select a template to generate customized code       Settings | Index       Vindow       Tep         2F4132HT x - NUCLEO-F4132H       DAC1.loc - Project Manager       GENERATE C         t & Configuration       Clock Configuration       Project Manager         STM32Cube MCU packages and embedded software packs       Copy all used libraries into the project folder       Oc Opy only the necessary library files as reference in the toolchain project configuration file         Cenerated files       Cenerate peripheral initialization will be done in the main or in the middleware initialization for perpherals used by the Middleware         Cete User Code when re-generating       Colect Code when re-generating         Delete previously generated files when not re-generated       HAL Settings         Set all free pins as analog (to optimize the power consumption)       Enable Full Asset         Stelet a template to generate customized code       Settings |

其余保持默认,点击右上角的 GENERATE CODE 生成 Keil 工程。

#### 3. 利用 Keil 添加用户代码

打开 main.c,这里是程序的入口。可以看到 CubeMX 已经为我们做好关于 IKS01A3 的初始化,并且完成了用 户代码。

```
67
    int main(void)
 68 🖂 {
       /* USER CODE BEGIN 1 */
 69
 70
      /* USER CODE END 1 */
 71
 72
 73
      /* MCU Configuration-----
 74
       /* Reset of all peripherals, Initializes the Flash interface and the Systick. */
 75
 76
      HAL Init();
 77
 78
      /* USER CODE BEGIN Init */
 79
 80
      /* USER CODE END Init */
 81
 82
      /* Configure the system clock */
 83
      SystemClock_Config();
 84
 85
      /* USER CODE BEGIN SysInit */
 86
 87
      /* USER CODE END SysInit */
 88
 89
       /* Initialize all configured peripherals */
      MX GPIO Init();
 90
      MX USART3 UART Init();
 91
      MX_USB_OTG_FS_PCD_Init();
 92
 93
      MX MEMS Init(); <
      /* USER CODE BEGIN 2 */
 94
 95
 96
      /* USER CODE END 2 */
 97
 98
      /* Infinite loop */
      /* USER CODE BEGIN WHILE */
99
100
      while (1)
101 🚍
      {
        /* USER CODE END WHILE */
102
103
104
      MX MEMS Process();
       /* USER CODE BEGIN 3 */
105
106
      1
107
      /* USER CODE END 3 */
108 }
109
110 🖯 / * *
      * @brief System Clock Configuration
111
      * @retval None
112
113 / */
   ------
```

进行编译和代码烧录。

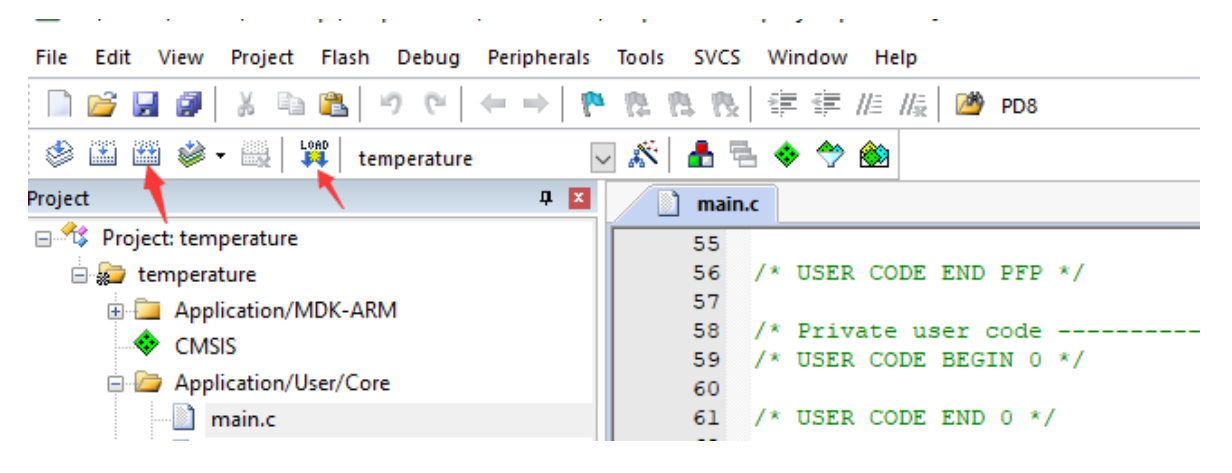

# 13.5 实验结果

按动开发板的 RESET 按钮,打开串口助手,选择对应的串口、波特率。 开启串口后,旋转开发板,即可看到对应开发板不同位置的形貌打印。

| XCOM V2.0             |       |                   |       |            |      | -          | ٥       | $\times$ |
|-----------------------|-------|-------------------|-------|------------|------|------------|---------|----------|
|                       |       |                   |       |            | ~    | 串口选择       |         |          |
|                       |       |                   |       |            |      | COM4: USB- | SERIAL  | $\sim$   |
| *                     |       |                   |       |            |      | 波特率        | 115200  | $\sim$   |
|                       |       |                   |       |            |      | 停止位        | 1       | $\sim$   |
|                       |       |                   |       |            |      | 数据位        | 8       | $\sim$   |
| l                     |       |                   |       |            |      | 奇偶校验       | 无       | $\sim$   |
| *                     |       |                   |       |            |      | 串口操作       | 送 🕘     | 那日       |
|                       |       |                   |       |            |      | 保存窗口       | 清除      | 接收       |
|                       |       |                   |       |            |      | □ 16进制     | 記示[] 白川 | 底黑字      |
| *                     |       |                   |       |            |      | RTS        | DTI     | R        |
|                       |       |                   |       |            |      | □ 时间戳<br>  | 以换行回    | 车断帧)     |
| *                     |       |                   |       |            |      |            |         |          |
|                       |       |                   |       |            |      |            |         |          |
|                       |       |                   |       |            |      |            |         |          |
|                       |       |                   |       |            |      |            |         |          |
|                       |       |                   |       |            |      |            |         |          |
|                       |       |                   |       |            |      |            |         |          |
| 单条发送 多条发送 协议传输 帮助     |       |                   |       |            |      |            |         |          |
| 开源电子网:www.openedv.com |       |                   |       |            |      |            | 发       | ž        |
|                       |       |                   |       |            |      |            |         |          |
|                       |       |                   |       |            |      |            | 清除      | 发送       |
| □ 定时发送 周期: 1000 ms    |       |                   |       |            | 打开文件 | 发送文件       | 停止发     | 发送       |
| □ 16进制发送 🗹 发送新行       |       |                   |       | 0%         | 开源电子 | 网:www.o    | enedv.  | com      |
|                       | R:648 | CTS=0 DSR=0 DCD=0 | 0 当前时 | 间 15:43:52 |      |            |         |          |

# 第十四章 FreeRTOS 实验

# 14.1 实验目的

- 1. 学习 FreeRTOS 的使用
- 2. 学习利用线程操作 NUCLEO-144 外设

# 14.2 实验内容

利用线程分别控制 LED1、LED2、LED3

# 14.3 实验要求

Nucleo-144 上 LD1、LD2、LD3 分别以 100ms、200ms、500ms 的时间间隔改变状态

# 14.4 实验步骤

#### 3. 利用 STM32CubeMX 生成模板代码

第一步,首先打开 STM32CubeMX 工具,点击如图所示的按钮新建工程。

| MX STM32CubeMX Untitled |                                                                                       |                            |      |                                                  |
|-------------------------|---------------------------------------------------------------------------------------|----------------------------|------|--------------------------------------------------|
| STM32<br>CubeMX         | File                                                                                  | Window                     | Help |                                                  |
| Home >                  | New Project                                                                           | Ctrl-N                     |      |                                                  |
|                         | Load Create a New                                                                     | Project                    |      |                                                  |
| Existing Projects       | Import Project<br>Save Project<br>Save Project As<br>Close Project<br>Generate Report | CtrI-I<br>CtrI-S<br>CtrI-A |      | New Project                                      |
| Open Existing Projects  | Recent Projects                                                                       | •                          |      |                                                  |
|                         | Exit                                                                                  | Ctrl-X                     |      | Theed to :                                       |
|                         |                                                                                       |                            |      | Start My project from MCU ACCESS TO MCU SELECTOR |
|                         |                                                                                       |                            |      | Start My project from ST Board                   |
|                         |                                                                                       |                            |      | ACCESS TO BOARD SELECTOR                         |
|                         |                                                                                       |                            |      | Start My project from Example                    |

#### 第二步,直接选择对应的 NUCLEO-144 开发板,完成基本配置。

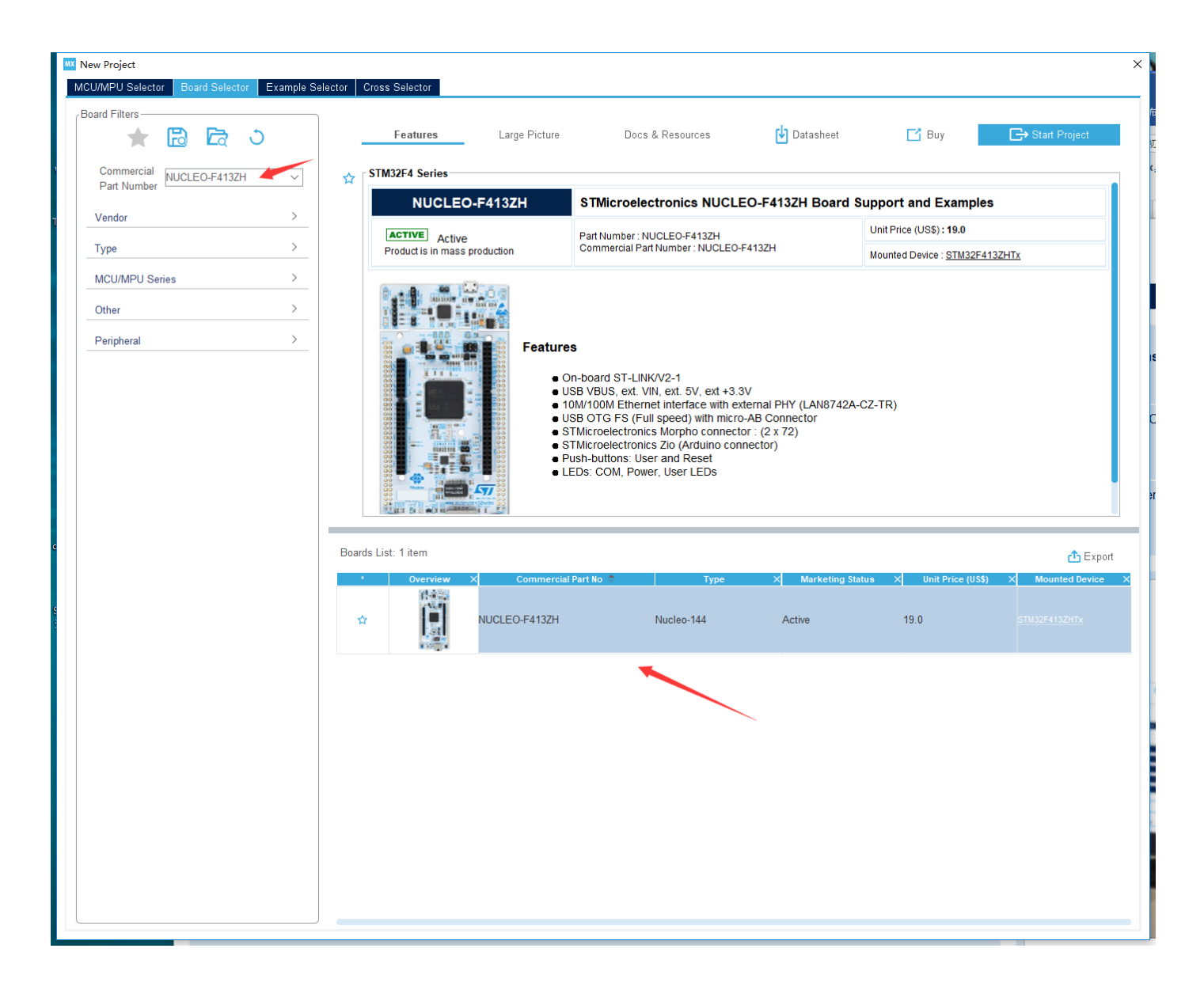

第三步,进入 SYS 界面,将时基源由 SysTick 改为 TIM1。

时基源表示 HAL 库所使用的时钟来源。FreeRTOS 的接口默认使用 SysTick,倘若 HAL 库同样使用 SysTick 则可能 会产生错误(例如 HAL 库中的 HAL\_Delay 与 FreeRTOS 中的 osDelay 会冲突),因此将 HAL 库的时钟源改为定时 器以避免类似情况。

| 🛛 🔤 STM32CubeMX Unt   | titled*: STN | 132F413ZHTx NUCLEO-F413ZH |                   |                            |                                    |          |                                                          |                                                                                                    |                                                             |                                            | - 🗆 ×                                                     |
|-----------------------|--------------|---------------------------|-------------------|----------------------------|------------------------------------|----------|----------------------------------------------------------|----------------------------------------------------------------------------------------------------|-------------------------------------------------------------|--------------------------------------------|-----------------------------------------------------------|
| STM32                 |              | File                      | Window            | Help                       |                                    |          |                                                          |                                                                                                    | <u>(0)</u>                                                  | 🗗 🖸 🎽                                      | * 57                                                      |
| Home STM32            | 2F413ZHT     | rx - NUCLEO-F413ZH 🔰      | Untitled - Pinout | : & Configuration >        |                                    |          |                                                          |                                                                                                    | GE                                                          | NERATE CODE                                |                                                           |
|                       | Pinout       | t & Configuration         |                   | Clock                      | Configuration                      |          | Project Manager                                          |                                                                                                    |                                                             | Tools                                      |                                                           |
| Q                     | ~ (0)        |                           | SY                | 'S Mode and Configuration  | <ul> <li>Software Packs</li> </ul> | ✓ Pinout |                                                          | 🛱 Pinout view                                                                                                    | 💾 System view                                               |                                            |                                                           |
| Categories A->Z       |              |                           |                   | Mode                       |                                    |          |                                                          |                                                                                                    |                                                             |                                            |                                                           |
| System Core           | ~            | Debug Serial Wire         |                   |                            |                                    | ~        | 2                                                        |                                                                                                    |                                                             |                                            |                                                           |
| DMA<br>GPIO           |              | System Wake-Up 2          |                   |                            |                                    |          | 8 5 5 8 8 8 8 8                                          | 22 22 22 23 23 23 23 23 23 23 23 23 23 2                                                                                                    | 5 8 8 8 8 8 8 8 8 8 8 8 8 8 8 8                             | 10 10 10 10 10 10 10 10 10 10 10 10 10 1   |                                                           |
| IWDG<br>NVIC          |              | Timebase Source TIM1      |                   |                            |                                    |          | 702<br>702                                               |                                                                                                    |                                                             | V00<br>V33                                 |                                                           |
| V SYS<br>WWDG         |              | TIM1<br>TIM2              |                   |                            |                                    |          | PES<br>PES                                               |                                                                                                    |                                                             | PA13 TMS<br>PA12 USB_CP<br>PA11 USB_CP     |                                                           |
|                       |              | TIM3<br>TIM4              |                   |                            |                                    |          | USER_BIN (81)<br>RCC_05C32_IN PC10<br>RCC_05C32_OUT PC10 |                                                                                                    |                                                             | PATO USE ID<br>PAO USE VEUS<br>PAO USE SOF | (P1)                                                      |
| Analog<br>1<br>Timere | <u>&gt;</u>  | TIM5<br>TIM6              |                   |                            |                                    |          | PF0<br>PF1<br>PF2                                        |                                                                                                    |                                                             | PC9<br>PC8<br>PC7                          |                                                           |
| Connectivity          | >            | TIM7                      |                   |                            |                                    |          | PF5<br>PF4<br>PF5                                        |                                                                                                    |                                                             | VDD                                        |                                                           |
| Multimedia            | >            |                           |                   |                            |                                    |          | V35<br>V00<br>P96                                        |                                                                                                    |                                                             | POS<br>POT US8_Over<br>POT US8_Power       | umoni (STMPS2151STR_FAULT)<br>SwitchCin (STMPS2151STR_EN) |
| Security              | >            |                           |                   | Configuration              |                                    |          | 997<br>998<br>990                                        |                                                                                                    |                                                             | PG6<br>PG4<br>PG3                          |                                                           |
| Computing             | >            |                           | 🔺 Warning: This   | IP has no parameters to be | configured.                        |          |                                                          |                                                                                                    |                                                             | P02<br>P016<br>P014                        |                                                           |
| Middleware            | <u> </u>     |                           |                   |                            |                                    |          | NUST.<br>PCO<br>PC1                                      | STM32F                                                                                                    | 413ZHTx                                                     | V00<br>V03<br>P013                         |                                                           |
|                       |              |                           |                   |                            |                                    |          | PG2<br>PG3<br>V00                                        | LQF                                                                                                    | P144                                                        | P012<br>P011<br>P010                       |                                                           |
|                       |              |                           |                   |                            |                                    |          |                                                          |                                                                                                    |                                                             | POUL STLK_RK (1<br>POUL STLK_RK (1<br>POUS | ITM32F103CBT6_PA3)                                        |
|                       |              |                           |                   |                            |                                    |          | 745<br>741<br>742                                        |                                                                                                    |                                                             | P813<br>P812                               |                                                           |
|                       |              |                           |                   |                            |                                    |          | 000 000 000 000 000 000 000 000 000 00                   | Coord Coord | 1100<br>1100<br>1100<br>1100<br>1100<br>1100<br>1100<br>110 |                                            |                                                           |
|                       |              |                           |                   |                            |                                    |          |                                                          | 5                                                                                                    |                                                             |                                            |                                                           |
|                       |              |                           |                   |                            |                                    |          | Q [] Q 🗳                                                 | · 🕰 💷                                                                                                    |                                                             |                                            | ~                                                         |
|                       |              |                           |                   |                            |                                    |          |                                                          |                                                                                                    |                                                             |                                            |                                                           |

第四步,在 Middleware 界面开启 FreeRTOS,并使用 CMSIS\_V1 版本接口。

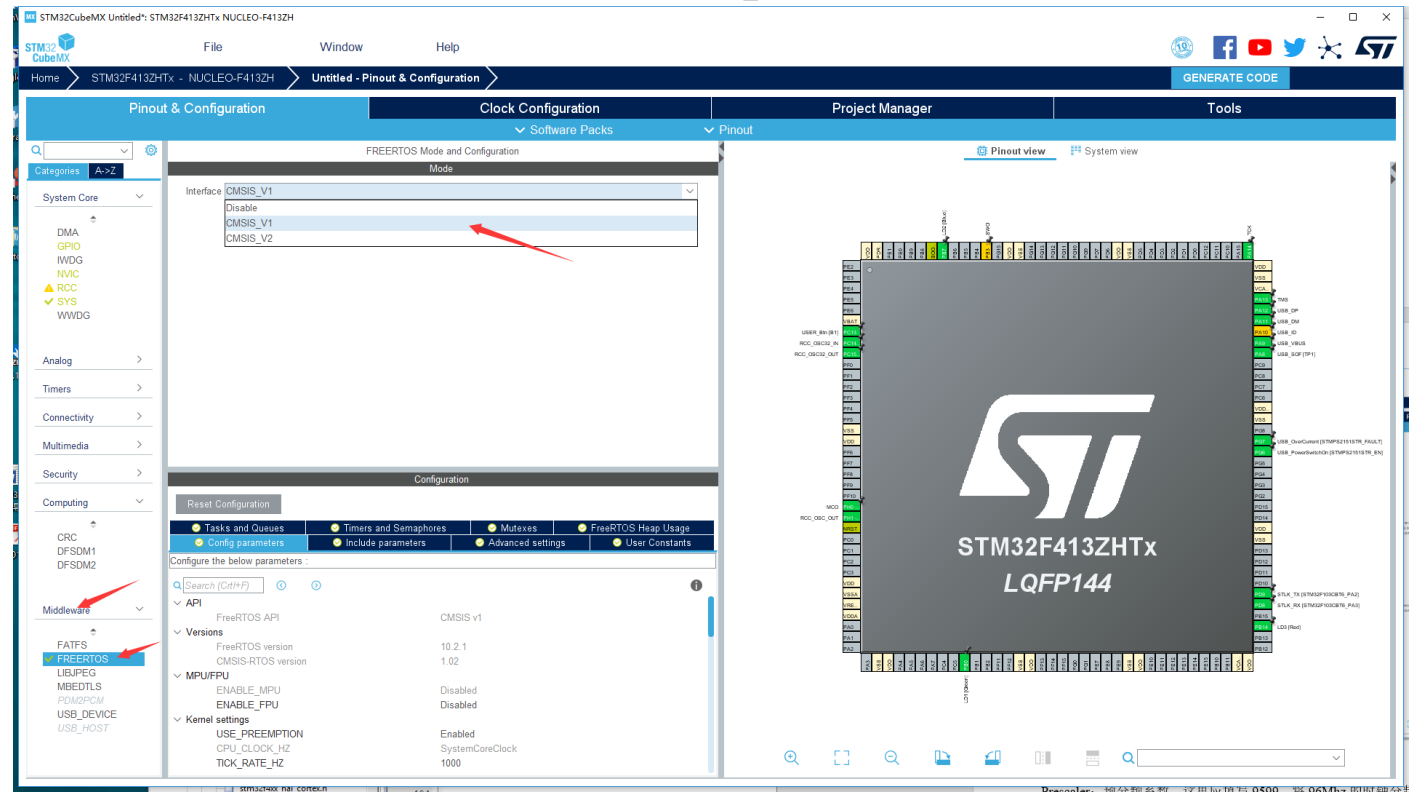

第五步,在 Tasks and Queues 界面创建线程。

| 🛚 🚾 STM32CubeMX Un                           | titled*: STN | 132F413ZHTx NUCLEO-F413ZH                                       |                                                               |                                      |                                                         |                            |                                      |                                                                                                    | - 🗆 X                                                              |
|----------------------------------------------|--------------|-----------------------------------------------------------------|---------------------------------------------------------------|--------------------------------------|---------------------------------------------------------|----------------------------|--------------------------------------|----------------------------------------------------------------------------------------------------|--------------------------------------------------------------------|
| STM32                                        |              | File                                                            | Window                                                        | Help                                 |                                                         |                            |                                      |                                                                                                    | 🥺 🖪 🗖 🎽 😽 🔊                                                        |
| k Home 🗲 STM3                                | 2F413ZHT     | x - NUCLEO-F413ZH                                               | Untitled - Pinout &                                           | Configuration >                      |                                                         |                            |                                      |                                                                                                    | GENERATE CODE                                                      |
|                                              | Pinout       | & Configuration                                                 |                                                               | Clock C                              | Configuration                                           |                            | Project Manager                      |                                                                                                    | Tools                                                              |
|                                              |              |                                                                 |                                                               | ~                                    | Software Packs                                          | ✓ Pinout                   |                                      |                                                                                                    |                                                                    |
| ۹                                            | × 0          |                                                                 | FREERTO                                                       | OS Mode and Configuration            |                                                         |                            |                                      | 🛱 Pinout view                                                                                                    | P System view                                                      |
| Caregories A->2                              |              | Interface CMSIS V1                                              |                                                               | Mode                                 | ~                                                       |                            |                                      |                                                                                                    |                                                                    |
| System Core                                  |              |                                                                 |                                                               |                                      |                                                         |                            |                                      | 3                                                                                                    |                                                                    |
| DMA                                          |              |                                                                 |                                                               |                                      |                                                         |                            |                                      | DAVE D                                                                                                    | p<br>A                                                             |
| WDG                                          |              |                                                                 |                                                               |                                      |                                                         |                            |                                      | Pactor<br>Pactor<br>Pa |                                                                    |
| NVIC                                         |              |                                                                 |                                                               |                                      |                                                         | _                          | PE3                                  |                                                                                                    | vos<br>vos                                                         |
| VSYS<br>WWDG                                 |              |                                                                 |                                                               |                                      | New Task                                                |                            | X Pes                                |                                                                                                    | 9445 0765<br>9452 (198.09                                          |
|                                              |              |                                                                 |                                                               |                                      | Task Name<br>Priority                                   | myTask02<br>osPriorityIdle |                                      |                                                                                                    | PAND 5 (58 0<br>PAND 5 (58 0<br>PAND 5 (58 10)                     |
| Analog                                       | >            |                                                                 |                                                               |                                      | Stack Size (Words)                                      | 128                        | T PCIL                               |                                                                                                    | 008_50F(TP1)<br>PC0                                                |
| 1<br>Timers                                  | >            |                                                                 |                                                               |                                      | Entry Function<br>Code Generation Opt                   | StartTask02<br>on Default  | V PE1                                |                                                                                                    | PC8                                                                |
| Connectivity                                 | >            |                                                                 |                                                               |                                      | Parameter                                               | NULL                       | PTS<br>PT4                           |                                                                                                    | V00.                                                               |
| Multimodia                                   |              |                                                                 |                                                               |                                      | Allocation<br>Buffer Name                               | Dynamic<br>NULL            | V3S V00                              |                                                                                                    | P08                                                                |
|                                              | <u> </u>     |                                                                 |                                                               |                                      | Control Block Name                                      | NULL                       | 976<br>957                           |                                                                                                    | USB_PowerSwitchDr (\$TUP\$21515TR_EN)<br>P05                       |
| Security                                     | <u> </u>     |                                                                 |                                                               | Configuration                        | ОК                                                      | Cancel                     | PF0<br>PF0                           |                                                                                                    | P34<br>P23                                                         |
| Computing                                    | <u> </u>     | Reset Configuration                                             |                                                               |                                      |                                                         | _                          |                                      |                                                                                                    | POIS                                                               |
| CRC                                          |              | <ul> <li>Tasks and Queues</li> <li>Config parameters</li> </ul> | <ul> <li>Timers and Ser</li> <li>Include parameter</li> </ul> | maphores 🧿 Mutex<br>eters 🥥 Advanced | es 📀 FreeRTOS Heap Usage<br>d settings 📀 User Constants |                            | NRST.<br>POD                         | STM32EA                                                                                                    |                                                                    |
| DFSDM1<br>DFSDM2                             |              | Tasks<br>Task Name Priority                                     | Stack Size Entry Funct                                        | Code Gene Parameter                  | Allocation Buffer Name Control Bl                       |                            | PC2                                  | 511/15214                                                                                                    |                                                                    |
|                                              |              | defaultTask osPriorityN                                         | 28 StartDefault.                                              | . Default NULL                       | Dynamic NULL NULL                                       |                            | VDD                                  | LQFF                                                                                                    |                                                                    |
| Middleware                                   | ~            |                                                                 |                                                               |                                      |                                                         |                            | VRE.                                 |                                                                                                    | Parts                                                              |
| ¢<br>FATES                                   |              |                                                                 |                                                               |                                      | Add Delete                                              |                            | PAG<br>PA1                           | ,                                                                                                    | PB13                                                               |
| <ul> <li>FREERTOS</li> <li>UBJPEG</li> </ul> |              | - Queues                                                        |                                                               |                                      |                                                         |                            | PAA5<br>1948<br>1948<br>1948<br>1946 | PC6<br>PC6<br>PE8<br>PE8<br>PE8<br>PE8<br>PE88<br>PE88                                                                                                    | 100<br>100<br>100<br>100<br>100<br>100<br>100<br>100<br>100<br>100 |
| MBEDTLS                                      |              | Queue Name Qu                                                   | eue Size Item Si                                              | ize Allocation                       | Buffer Name Control Block Na                            | ne                         |                                      | D1 [Decei                                                                                                    |                                                                    |
| USB_DEVICE                                   |              |                                                                 |                                                               |                                      |                                                         |                            |                                      | -                                                                                                    |                                                                    |
| USB_HUST                                     |              | L                                                               |                                                               |                                      |                                                         | _                          |                                      |                                                                                                    |                                                                    |
|                                              |              |                                                                 |                                                               |                                      | Add Delete                                              |                            | $\mathfrak{A}$                       |                                                                                                    |                                                                    |

界面中已经为用户创建了默认线程,我们仍需要创建两个线程,各个参数含义如下

- Task Name: 任务名,用于区分不同线程。这里使用默认生成的即可
- Priority: 优先级。这里选择最低级即可。注意: 低优先级的线程将无法抢占高优先级使用的时间片
- Stack Size: 堆栈空间。为该线程分配能使用的内存大小,这里默认 128 即可
- Entry Function: 线程函数名。表示线程的执行函数的名字。这里使用默认生成的即可
- Code Generation Option: 代码生成选项,使用默认即可
- Parameter: 传入参数,这里选择 NULL

STM32CubeMX Untitled\*: STM32F413ZHTx NUCLEO-F413ZH

- Allocation: 分配方式,这里选择 Dynamic 动态分配,否则需要手动修改缓冲区和控制块的相关配置。

#### 线程创建结束后,界面内将有默认线程、myTask02、myTask03 共三个线程。

| STM32<br>CubeMX    | File Winde                      | ow Help                                                                        |                  |                                                                    | 🐵 🖪 🗖 🎽 🔆 🖅                                                                                                    |
|--------------------|---------------------------------|--------------------------------------------------------------------------------|------------------|--------------------------------------------------------------------|----------------------------------------------------------------------------------------------------|
| Home > STM32F413ZF | HTx - NUCLEO-F413ZH 🔰 Untitled  | - Pinout & Configuration >                                                     |                  |                                                                    | GENERATE CODE                                                                                                   |
| Pino               | ut & Configuration              | Clock Configuration                                                            |                  | Project Manager                                                    | Tools                                                                                                    |
|                    |                                 | ✓ Software Packs                                                               | ✓ Pinout         |                                                                    |                                                                                                    |
| ۵ ۵                |                                 | FREERTOS Mode and Configuration                                                |                  | Pinout view                                                        | P System view                                                                                                   |
| Categories A->2    | Interface CMSIS V1              | MODE                                                                           | ~                |                                                                    |                                                                                                    |
| System Core V      |                                 |                                                                                |                  | 8                                                                  |                                                                                                    |
| DMA                |                                 |                                                                                |                  |                                                                    | ž                                                                                                    |
| GPIO<br>IWDG       |                                 |                                                                                |                  | 2000<br>2000<br>2000<br>2000<br>2000<br>2000<br>2000<br>200        | 0000<br>0000<br>0000<br>0000<br>0000<br>0000<br>0000<br>0000<br>0000                                            |
| NVIC               |                                 |                                                                                |                  | 723.<br>764                                                        | 405<br>VGS<br>VGA. 6                                                                                            |
| ✓ SYS              |                                 |                                                                                |                  | PE5.                                                               | PALSI TANS<br>PALSI CUSE CP                                                                                     |
| 11100              |                                 |                                                                                |                  | USER_BIN [81]                                                      | AND ARE ON<br>AND ARE D                                                                                         |
| Analog >           |                                 |                                                                                |                  | RCC_GEC2_NN POT                                                    | 200 gude visus<br>201 <sup>e</sup> use (ser (191)                                                               |
| Timere             |                                 |                                                                                |                  | 20<br>251<br>772                                                   | P.G.<br>P.G.<br>P.T.                                                                                            |
|                    |                                 |                                                                                |                  | 75                                                                 |                                                                                                    |
| Connectivity       |                                 |                                                                                |                  | 275.<br>V35.                                                       | V33                                                                                                    |
| Multimedia >       |                                 |                                                                                |                  | 26                                                                 | 207 V88_ONEXMMIT[STMP321515TR_940LT]<br>207 V88_ONEXMIT[STMP321515TR_940LT]<br>207 V88_ONEXMIT[STMP321515TR_50] |
| Security >         |                                 | Configuration                                                                  |                  | P78<br>P70                                                         | P04<br>P03                                                                                                    |
| Computing ~        | Reset Configuration             |                                                                                |                  | NC0 1990                                                           | P02<br>P015                                                                                                    |
| ¢<br>CRC           | Tasks and Queues                | imers and Semaphores 🛛 📀 Mutexes 🔗 FreeRTOS He                                 | eap Usage        |                                                                    | PONI.<br>Voo                                                                                                    |
| DFSDM1             | Config parameters V In<br>Tasks | iclude parameters 🛛 🔗 Advanced settings 🔤 🤗 User                               | Constants        | STM32F                                                             | 413ZHTx 🔤                                                                                                    |
| DESDM2             | Task Name Priority Stack Size   | Entry Funct Code Gene Parameter Allocation Buffer Name                         | Control Blo      |                                                                    |                                                                                                    |
| Middlewara         | myTask02 osPriorityIdle 128     | StartDelaultDelault NULL Dynamic NULL<br>StartTask02 Default NULL Dynamic NULL | NULL             |                                                                    | P00 \$ \$11X, TX (\$17M3P-001C81%, PA2)<br>P01 \$ \$11X, RX (\$17M3P-001C81%, PA3)                              |
| wilddieware .      | myTask03 osPriorityIdle 128     | StartTask03 Default NULL Dynamic NULL                                          | NULL             | VCOA<br>PAO                                                        | Pass<br>Bitt LD3 (Red)                                                                                          |
| FATES              |                                 | Add                                                                            | Delete           | PA1.<br>PA2.                                                       | Parsi<br>Parsi                                                                                                  |
| LIBJPEG            | Queues                          | New Circo Allocation Defici News Ocean                                         | of Direct Alassa | 900<br>900<br>900<br>900<br>900<br>900<br>900<br>900<br>900<br>900 |                                                                                                    |
| MBEDTLS<br>PDM2PCM | Queue Name Queue Size           | item Size Allocation Duner Name Contro                                         | OF BIOCK Name    | 8                                                                  |                                                                                                    |
| USB_DEVICE         |                                 |                                                                                |                  |                                                                    |                                                                                                    |
|                    |                                 |                                                                                | D. L.            |                                                                    |                                                                                                    |
|                    |                                 | Add                                                                            | Delete           |                                                                    |                                                                                                    |

– 🗆 🗙

| STM32CubeMX Untit | tled*: STM32F413ZHTx NUCLEO-F413ZH                                                                                      | 1                    |                              |                 |                    | - 🗆 X      |
|-------------------|----------------------------------------------------------------------------------------------------|----------------------|------------------------------|-----------------|--------------------|------------|
|                   | File                                                                                                    | Window               | Help                         |                 | <b>(</b>           | Fi 🖸 🄰 🔆 🖅 |
| Home > STM32      | F413ZHTx - NUCLEO-F413ZH                                                                                                | > Untitled - Projec  | t Manager >                  |                 | GENE               | RATE CODE  |
|                   | Pinout & Configuration                                                                                                  |                      | Clock Configuration          | Project Manager |                    | ools       |
| Project           | Project Settings<br>Project Name<br>freettos<br>Project Location<br>C:\Users\admin\Desktop\<br>Application Structure    |                      |                              | Browse          |                    |            |
| Code Generator    | Advanced<br>Toolchain Folder Location<br>C:\Users'admin'Desktop\freetos\<br>Toolchain / IDE<br>MDK-ARM                  | Min Ver              | O Do not generate the main() |                 |                    |            |
| Advanced Settings | Linker Settings<br>Minimum Heap Size<br>Minimum Stack Size                                                              | 0x200<br>0x400       | ]                            |                 |                    |            |
|                   | Mcu and Firmware Package<br>Mcu Reference<br>STM32F4132HTx<br>Firmware Package Name and Ver:<br>STM32Cube FW_F4 V1.25.0 | sion                 | Use latest available version |                 |                    |            |
|                   | Use Default Firmware Location                                                                                           | sitory/STM32Cube_FW_ | F4_V1 25.0                   | Browse          |                    |            |
|                   |                                                                                                    |                      |                              |                 |                    |            |
|                   |                                                                                                    |                      |                              |                 |                    |            |
|                   |                                                                                                    |                      |                              |                 |                    |            |
|                   |                                                                                                    |                      |                              |                 |                    |            |
|                   |                                                                                                    |                      |                              |                 | 97 MX GPIO INIt(); |            |

第六步,创建工程后填写一下的工程信息。

- Project Name: 工程名任意即可,这里填写 freertos。
- Project Location: 工程路径,建议新建空文件夹专门存放所有的工程文件,这里在桌面新建了 freertos 文件夹。 注意路径中不要出现中文字符。
- Toolchain/IDE: 这里选择我们已经安装好的 Keil5。
- Firmware Package Name and Version: 取消勾选使用最新版本,并切换至 1.25.0 版本。
- 其余保持默认,点击右上角的 GENERATE CODE 生成 Keil 工程。

4. 利用 Keil 添加用户代码

```
int main(void)
]{
  /* USER CODE BEGIN 1 */
  /* USER CODE END 1 */
  /* MCU Configuration-----*/
   /* Reset of all peripherals, Initializes the Flash interface and the Systick. */
  HAL_Init();
  /* USER CODE BEGIN Init */
  /* USER CODE END Init */
   /* Configure the system clock */
  SystemClock_Config();
  /* USER CODE BEGIN SysInit */
  /* USER CODE END SysInit */
   /* Initialize all configured peripherals */
  MX_GPIO_Init();
  MX_USART3_UART_Init();
  MX_USB_OTG_FS_PCD_Init();
  /* USER CODE BEGIN 2 */
  /* USER CODE END 2 */
  /* USER CODE BEGIN RTOS_MUTEX */
   /* add mutexes, ... */
  /* USER CODE END RTOS_MUTEX */
  /* USER CODE BEGIN RTOS_SEMAPHORES */
/* add semaphores, ... */
  /* USER CODE END RTOS_SEMAPHORES */
  /* USER CODE BEGIN RTOS_TIMERS */
  /* start timers, add new ones, ... */
/* USER CODE END RTOS_TIMERS */
  /* USER CODE BEGIN RTOS_QUEUES */
  /* add queues, ... */
  /* USER CODE END RTOS_QUEUES */
  /* Create the thread(s) */
  /* definition and creation of defaultTask */
  osThreadDef(defaultTask, StartDefaultTask, osPriorityNormal, 0, 128);
  defaultTaskHandle = osThreadCreate(osThread(defaultTask), NULL);
   /* definition and creation of myTask02 */
  osThreadDef(myTask02, StartTask02, osPriorityIdle, 0, 128);
  myTask02Handle = osThreadCreate(osThread(myTask02), NULL);
  /* definition and creation of myTask03 */
  osThreadDef(myTask03, StartTask03, osPriorityIdle, 0, 128);
  myTask03Handle = osThreadCreate(osThread(myTask03), NULL);
   /* USER CODE BEGIN RTOS_THREADS */
  /* add threads. ... */
```

利用 Keil 打开工程以后,打开 main.c,这里是程序的入口。可以发现 STM32cube 已经帮我们完成了关于 FreeRTOS 的初始化,并创建、启动了我们在 cubeMX 中配置的三个线程。

```
336 /* USER CODE END Header StartDefaultTask */
337 void StartDefaultTask(void const * argument)
338 🖂 {
339
     /* USER CODE BEGIN 5 */
      /* Infinite loop */
340
341
     for(;;)
342 🗄 {
       osDelay(1);
343
     }
344
     /* USER CODE END 5 */
345
    }
346
347
348 /* USER CODE BEGIN Header StartTask02 */
349 -/**
350 * @brief Function implementing the myTask02 thread.
    * @param argument: Not used
351
352
    * @retval None
353 L*/
354 /* USER CODE END Header StartTask02 */
355 void StartTask02 (void const * argument)
356 🖂 {
357
     /* USER CODE BEGIN StartTask02 */
     /* Infinite loop */
358
359
      for(;;)
360 🛱 {
361
       osDelay(l);
362
     }
    /* USER CODE END StartTask02 */
363
364 }
365 -
366 /* USER CODE BEGIN Header StartTask03 */
367 - /**
    * @brief Function implementing the myTask03 thread.
368
    * @param argument: Not used
369
370 * @retval None
371 4*/
372 /* USER CODE END Header StartTask03 */
373 void StartTask03(void const * argument)
374 🖂 {
     /* USER CODE BEGIN StartTask03 */
375
376
     /* Infinite loop */
377
     for(;;)
378 🚊 - {
379
       osDelay(1);
      1
380
      /* USER CODE END StartTask03 */
381
382
    }
```

在下方 337 行以下,已经帮我们构建好了三个线程对应的执行函数 StartDefaultTask、StartTask02、与 StartTask03。

将 StartDefaultTask 函数内的 for 循环改成如下所示语句。

```
for(;;)
{
   HAL_GPIO_TogglePin(LD1_GPIO_Port,LD1_Pin);
   osDelay(100);
}
```
```
for(;;)
{
   HAL_GPIO_TogglePin(LD2_GPIO_Port,LD2_Pin);
   osDelay(200);
}
```

将 StartTask03 函数内的 for 循环改成如下所示语句。

```
for(;;)
{
   HAL_GPIO_TogglePin(LD3_GPIO_Port,LD3_Pin);
   osDelay(500);
}
```

修改完的代码如图

```
336 /* USER CODE END Header StartDefaultTask */
337 void StartDefaultTask(void const * argument)
338 🖂 {
     /* USER CODE BEGIN 5 */
339
      /* Infinite loop */
340
     for(;;)
341
342 🖯 {
      HAL_GPIO_TogglePin(LD1_GPIO_Port,LD1_Pin);
343
344
       osDelay(100);
345 -
     }
      /* USER CODE END 5 */
346
    }
347
348
349 /* USER CODE BEGIN Header StartTask02 */
350 -/**
351 * @brief Function implementing the myTask02 thread.
352 * @param argument: Not used
353 * @retval None
354 L*/
    /* USER CODE END Header StartTask02 */
355
356 void StartTask02(void const * argument)
357 🕀 {
358 /* USER CODE BEGIN StartTask02 */
359
      /* Infinite loop */
360
      for(;;)
361 🛱 {
      HAL_GPIO_TogglePin(LD2_GPIO_Port,LD2 Pin);
362
       osDelay(200);
363
364
    - }
365 /* USER CODE END StartTask02 */
366 }
367
368 /* USER CODE BEGIN Header StartTask03 */
369 -/**
370
    * @brief Function implementing the myTask03 thread.
    * @param argument: Not used
371
372 * @retval None
373 4*/
374 /* USER CODE END Header StartTask03 */
375 void StartTask03(void const * argument)
376 🖂 {
    /* USER CODE BEGIN StartTask03 */
377
     /* Infinite loop */
378
379
      for(;;)
380 🚊 {
      HAL GPIO TogglePin(LD3 GPIO Port,LD3 Pin);
381
382
        osDelay(500);
      }
383
      /* USER CODE END StartTask03 */
384
385 }
```

```
利用图示的两个按钮进行编译和代码烧录。
```

🔢 C:\Users\admin\Desktop\timer\timer\MDK-ARM\timer.uvprojx - µVision [Non-Commercial Use License]

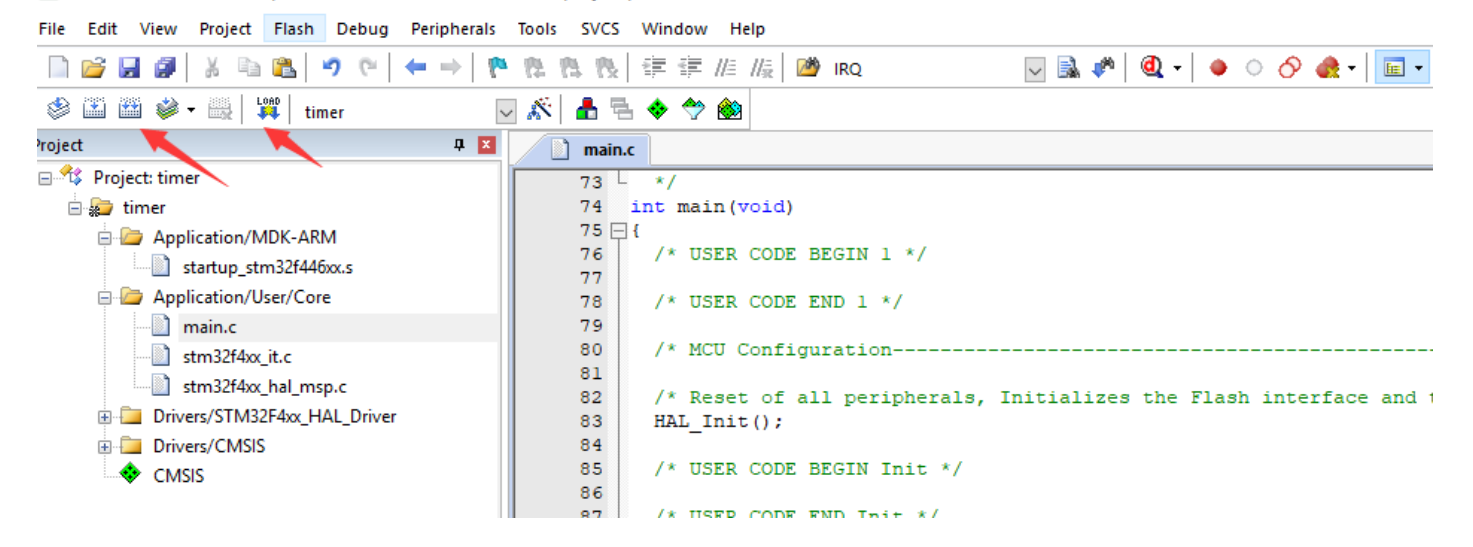

## 14.5 实验结果

代码烧录完成之后,按动开发板右下角的 RESET 按钮即可开始运行程序,可见 LED1、LED2、LED3 开始以不同频率闪烁, LED1 每 100ms 改变一次状态, LED2 每 200ms 改变一次状态, LED3 每 500ms 改变一次状态。